CICS Transaction Server for z/OS

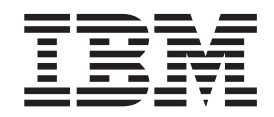

# **CICSPlex SM Managing Workloads**

Version 3 Release 1

CICS Transaction Server for z/OS

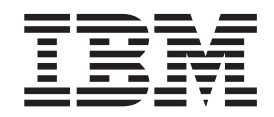

# **CICSPlex SM Managing Workloads**

Version 3 Release 1

#### Note!

Before using this information and the product it supports, be sure to read the general information under "Notices" on page 191.

This edition applies to Version 3 Release 1 of CICS Transaction Server for z/OS, program number 5655-M15, and to all subsequent versions, releases, and modifications until otherwise indicated in new editions. Make sure you are using the correct edition for the level of the product.

#### © Copyright IBM Corporation 1994, 2011.

US Government Users Restricted Rights – Use, duplication or disclosure restricted by GSA ADP Schedule Contract with IBM Corp.

# Contents

|                   | Preface                                                                   |
|-------------------|---------------------------------------------------------------------------|
|                   | Who this book is for                                                      |
|                   | What you need to know                                                     |
|                   | Notes on terminology.                                                     |
|                   | Syntax notation and conventions used in this book                         |
|                   | CICS system connectivity                                                  |
|                   | Summary of changes                                                        |
|                   | Changes made to this book for CICS Transaction Server for z/OS, Version 3 |
|                   | Changes for CICS Transaction Server for 7/OS Version 2 Release 3          |
|                   | Changes for CICS Transaction Server for Z/OS, Version 2 Release 2         |
|                   | Changes for CICS Transaction Server for Z/OS, Version 2 Release 1         |
|                   | Changes for CICS Transaction Server for OS/390 Version 1 Belease 3        |
|                   | Dynamic routing                                                           |
|                   | CICS business transaction services                                        |
|                   |                                                                           |
| Part 1. Implement | ting workload management                                                  |
|                   | Chapter 1. Introduction to workload management                            |
|                   | Workload management and dynamic routing                                   |
|                   | Workload requirements                                                     |
|                   | Chapter 2. Establishing a workload                                        |
|                   | Balancing the work in a workload                                          |
|                   | Using the queue algorithm                                                 |
|                   | Using the goal algorithm                                                  |
|                   | Separating the work in a workload                                         |
|                   | Separating by terminal or user name                                       |
|                   | Separating by process type                                                |
|                   | Separating by transaction                                                 |
|                   | Separating enterprise beans by transaction                                |
|                   | Separating Link3270 bridge workloads                                      |
|                   | laking affinity relations into consideration                              |
|                   |                                                                           |
|                   | Enterprise bean considerations                                            |
|                   | LINK3270 Dridge considerations                                            |
|                   | Adding allinities into a workidad                                         |
|                   |                                                                           |
|                   | Chapter 3. Activating workload management                                 |
| Part 2. Implemen  | ting dynamic routing                                                      |
|                   | Chapter 4. Duramic routing with Clocplay, SM                              |
|                   | Chapter 4. Dynamic routing with CICSPIEX SM                               |
|                   | Sample source programs and copy backs                                     |
|                   | Modifying dynamic routing                                                 |
|                   | Nondynamic transaction considerations                                     |
|                   | Non-terminal-related STARTs and CICS BTS considerations                   |
|                   | Faterprise been considerations                                            |
|                   | Selecting a target region from a set of target regions                    |
|                   |                                                                           |

|                  | Selecting a specific target region                                         |
|------------------|----------------------------------------------------------------------------|
|                  | Creating an affinity                                                       |
|                  | Deleting an affinity                                                       |
|                  | Affinity considerations                                                    |
|                  | CICSPlex SM data areas                                                     |
|                  | Creating a user-replacement module for EYU9WRAM                            |
|                  | Chapter 5. Requesting additional dynamic routing support                   |
|                  | How to invoke CICSPlex SM workload management                              |
|                  | Processing considerations 41                                               |
|                  | Boute error considerations                                                 |
|                  | Transaction offinity considerations                                        |
|                  |                                                                            |
|                  | Abend compensation considerations                                          |
|                  |                                                                            |
|                  |                                                                            |
|                  |                                                                            |
| Part 3. Managing | workloads                                                                  |
| 5 5              |                                                                            |
|                  | Chapter 6. Workload management definitions and their related views 47      |
|                  | Chapter 7. Views for managing definitions                                  |
|                  | Chapter 8 Creating workload management definitions                         |
| 1                | Creating workload management definitions using the end user interface      |
|                  | DTRINGRP (Transactions in transaction groups)                              |
|                  | TRANGER (Transaction groups) 5/                                            |
|                  | WI MDEE (Workload definitions)                                             |
|                  |                                                                            |
|                  | WLMGROUP (Workload definitions in workload groups)                         |
|                  | WLWINGRP (Workload deminitions in workload groups)                         |
|                  | WLMINSPC (Workload groups in workload specifications)                      |
|                  | WLMSCOPE (Workload specifications assigned a scope)                        |
|                  | WLMSPEC (Workload specifications).                                         |
| 1                | Creating workload management definitions using the WUI                     |
| 1                | Creating a workload specification                                          |
| I                | Associating a CICS system or system group with a workload specification 90 |
| I                | Creating a transaction group                                               |
| I                | Creating a workload definition                                             |
| I                | Creating a workload group                                                  |
|                  | Chapter 9. Managing workloads                                              |
|                  | WLMATAFD (Transaction affinities for an active workload) 100               |
|                  | Access 100                                                                 |
|                  | Action commands                                                            |
|                  |                                                                            |
|                  | WI MATAFE (Transaction affinitios for an active workload)                  |
|                  |                                                                            |
|                  |                                                                            |
|                  |                                                                            |
|                  |                                                                            |
|                  | WLMATAFS (Summary of transaction affinities)                               |
|                  | Access                                                                     |
|                  |                                                                            |
|                  | Hyperlink fields                                                           |
|                  | WLMATGRP (Transaction groups associated with an active workload) 103       |
|                  | Access                                                                     |
|                  | Action commands                                                            |

| Hyperlink fields                                                   |      |       |      |   |   | 105 |
|--------------------------------------------------------------------|------|-------|------|---|---|-----|
| WLMATRAN (Transactions associated with an active workload)         |      |       |      |   |   | 105 |
| Access                                                             |      |       |      |   |   | 105 |
| Action commands                                                    |      |       |      |   |   | 106 |
| Hyperlink fields                                                   |      |       |      |   |   | 106 |
| WLMAWAOR (Target regions in an active workload).                   |      |       |      |   |   | 106 |
| Access                                                             |      |       |      |   |   | 106 |
| Action commands                                                    |      |       |      |   |   | 107 |
| Hyperlink fields                                                   | •    | • •   | •    | • | • | 108 |
| WI MAWAOS (Target regions in an active workload summary)           | •    | • •   | •    | • | • | 108 |
|                                                                    | •    | • •   | ·    | • | • | 100 |
| Access                                                             | •    | • •   | ·    | • | • | 100 |
|                                                                    | •    | • •   | ·    | • | • | 109 |
|                                                                    | ·    | • •   | ·    | · | · | 109 |
| WLMAWDEF (Active workload definitions)                             | ·    | • •   | ·    | · | · | 109 |
| Access                                                             | ·    | • •   | •    | · | · | 109 |
| Action commands                                                    | •    |       |      |   |   | 110 |
| Hyperlink fields                                                   |      |       |      |   |   | 110 |
| WLMAWORD (Details of an active workload)                           |      |       |      |   |   | 111 |
| Access                                                             |      |       |      |   |   | 111 |
| Action commands                                                    |      |       |      |   |   | 111 |
| Hyperlink fields                                                   |      |       |      |   |   | 112 |
| WLMAWORK (Active workloads)                                        |      |       |      |   |   | 112 |
|                                                                    | •    | • •   | ·    | · | • | 112 |
| Action commands                                                    | •    | • •   | •    | · | · | 113 |
|                                                                    | •    | • •   | •    | · | • | 110 |
| WI MAWTOP (Pouting regions in an active workload)                  | •    | • •   | •    | · | • | 110 |
| VELIVIAWITOR (Routing regions in an active workload)               | •    | • •   | •    | · | • | 113 |
|                                                                    | ·    | • •   | ·    | · | · | 113 |
|                                                                    | ·    | • •   | ·    | · | · | 114 |
| Hyperlink fields                                                   | ·    |       | •    | · | · | 114 |
| WLMAWTOS (Routing regions in an active workload summary)           | •    |       |      |   |   | 114 |
| Access                                                             |      |       |      |   |   | 114 |
| Action commands                                                    |      |       |      |   |   | 115 |
| Hyperlink fields                                                   |      |       |      |   |   | 115 |
|                                                                    |      |       |      |   |   |     |
| Chapter 10. Example tasks                                          |      |       |      |   |   | 117 |
| Balancing a workload                                               |      |       |      |   |   | 117 |
| Adding a region to an existing target region scope                 |      |       |      |   |   | 119 |
| Removing a region from a target region scope                       |      | • •   | •    | · | • | 120 |
| Adding a routing region to an active workload                      | •    | • •   | •    | • | · | 120 |
| Adding a fording region to an active workload                      | ·    | • •   | •    | • | • | 101 |
| Quiescing a larger region in an active workload                    | ·    | • •   | ·    | · | • | 121 |
| Routing a specific transaction to a specific target region         | •    | · ·   |      | · | · | 122 |
| Routing particular transactions from a given user to a specific ta | rge  | t reg | lion |   |   | 124 |
| Honoring a pseudoconversational transaction                        | ·    | • •   | ·    | · | · | 125 |
| Deactivating a workload definition                                 | •    |       | •    |   |   | 128 |
| Updating an active workload definition                             |      |       |      | • | • | 129 |
| Discarding an active transaction from a workload                   |      |       |      |   |   | 130 |
| Updating a workload specification                                  |      |       |      |   |   | 131 |
| Using real-time analysis to select a target region for workload ba | ılan | cing  |      |   |   | 131 |
| Dynamic routing an EXEC CICS START TERMID command.                 |      |       |      |   |   | 136 |
| Dynamic routing of an inbound client DPL request                   |      |       |      |   |   | 139 |
| Dynamic routing of a peer-to-peer DPL request                      |      |       | -    |   |   | 139 |
| Balancing CICS BTS activities                                      | •    | • •   | •    | • | • | 140 |
| Senarating CICS BTS activities                                     | •    | • •   | •    | • | • | 1/2 |
| Palanaing Olog Dig adimiles                                        | ·    | • •   | •    | • | • | 144 |
|                                                                    | ·    | • •   | ·    | • | • | 144 |
| Demning the workload management environment                        | ·    | • •   | ·    | • | · | 144 |
| Hunning the enterprise bean workload balancing task                | ·    | • •   | ·    | · | · | 147 |

Ι

|                  | Separating enterprise beans in a workload        |
|------------------|--------------------------------------------------|
|                  | Managing a Link3270 bridge workload.             |
|                  | Balancing a Link3270 bridge workload             |
|                  | Separating a Link3270 bridge workload            |
|                  |                                                  |
| Part 4 Appendixe | <b>1</b> 57                                      |
|                  |                                                  |
|                  | Appendix A. Copy books                           |
|                  | EYURWCOM                                         |
|                  | EYURWSVE 167                                     |
|                  | FYURWTRA 169                                     |
|                  |                                                  |
|                  | Appendix B. Sample programs                      |
|                  | Sample calling sequence.                         |
|                  | Sample user-replacement modules 177              |
|                  |                                                  |
|                  | Bibliography                                     |
|                  | The CICS Transaction Server for z/OS library 179 |
|                  | The entitlement set                              |
|                  | PDE-only books 170                               |
|                  | Other CICS backs                                 |
|                  | Determining if a publication is surrent          |
|                  |                                                  |
|                  | Accessibility 192                                |
|                  |                                                  |
|                  | Index 185                                        |
|                  |                                                  |
|                  | Notices 191                                      |
|                  | Programming interface information 192            |
|                  |                                                  |
|                  |                                                  |
|                  | Sending your comments to IBM 102                 |
|                  |                                                  |

# Preface

This book provides administration information forCICSPlex<sup>®</sup> System Manager for CICS<sup>®</sup> Transaction Server for z/OS<sup>®</sup>.. It describes how to establish and maintain the CICSPlex SM definitions necessary to perform workload management.

#### Who this book is for

This book is for the individual responsible for administering the CICS systems in your enterprise.

#### What you need to know

It is assumed that you have read:

- CICSPlex SM User Interface Guide For information about using the ISPF user interface to CICSPlex SM.
- CICSPlex SM Concepts and Planning For an introduction to CICSPlex SM.
- **Note:** Many of the views in this book are based on the Starter Set. For useful examples of the definitions and programs described in this book, explore the Starter Set itself, which is described in *CICSPlex SM Concepts and Planning*.

## Notes on terminology

In the text of this book, the term **CICSPlex SM** (spelled with an uppercase letter 'P') means the IBM<sup>®</sup> CICSPlex System Manager element of CICS Transaction Server for z/OS, Version 3 Release 1. The term **CICSplex** (spelled with a lowercase letter 'p') means the largest set of CICS systems to be managed by CICSPlex SM as a single entity.

Other terms used in this book are:

#### BTS-set

A set of CICS regions within a CICSplex across which related CICS business transaction services (BTS) processes and activities may execute.

- **CICS** The CICS element of CICS TS for z/OS
- EUI The MVS/TSO ISPF end user interface component of CICSPlex SM.

#### CICSPlex SM

The CICSPlex SM element of CICS TS for z/OS

**MVS<sup>™</sup>** The operating system which is a base element of z/OS.

#### **Requesting region**

A CICS region that initiates a dynamic routing function.

The Web User Interface component of CICSPlex SM.

#### **Routing region**

A CICS region that routes the request for a dynamic routing function.

#### **Target region**

WUI

A CICS region that receives and executes a dynamic routing function.

I

I

The phrase *issue the command* is used in this book to mean that a command may be either typed in the COMMAND field of an Information Display panel or invoked by pressing the PF key to which it is assigned. When the location of the cursor affects command processing, this phrase also means that you can do one of the following:

- Type the command in the COMMAND field, place the cursor on the appropriate field, and press Enter.
- Move the cursor to the appropriate field and press the PF key to which the command is assigned.

## Syntax notation and conventions used in this book

The syntax descriptions of the CICSPlex SM commands use the following symbols:

- Braces { } enclose two or more alternatives from which one must be chosen.
- Square brackets [] enclose one or more optional alternatives.
- The OR symbol | separates alternatives.

The following conventions also apply to CICSPlex SM syntax descriptions:

- Commands and keyword parameters are shown in uppercase characters. If a command or parameter may be abbreviated, the minimum permitted abbreviation is in uppercase characters; the remainder is shown in lowercase characters and may be omitted.
- Variable parameters are shown in lowercase characters. You must replace them with your own information.
- Parameters that are not enclosed by braces { } or brackets [ ] are required.
- A default parameter value is shown like this: KEYWORD. It is the value that is assumed if you do not select one of the optional values.
- Punctuation symbols, uppercase characters, and special characters must be coded exactly as shown.
  - **Note:** A semicolon ; is shown as the command delimiter in examples using multiple commands. For information about using and changing the command delimiter, see the *CICSPlex SM User Interface Guide*.
- The ellipsis ... means that the immediately preceding parameter can be included one or more times.

## **CICS** system connectivity

T

T

T

This release of CICSPlex SM can be used to control CICS systems that are directly connected to it.

For this release of CICSPlex SM, the connectable CICS systems are:

- CICS Transaction Server for z/OS 3.1
- CICS Transaction Server for z/OS 2.3
- CICS Transaction Server for z/OS 2.2
- CICS Transaction Server for OS/390<sup>®</sup> 1.3

You can use this release of CICSPlex SM to control systems running supported releases of CICS that are connected to, and managed by, your previous release of CICSPlex SM. However, if you have any directly-connectable release levels of CICS, as listed above, that are connected to a previous release of CICSPlex SM, you are strongly recommended to migrate them to the current release of CICSPlex SM, to take full advantage of the enhanced management services. See the *CICS Transaction Server for z/OS Migration from CICS TS Version 2.3* for information on how to do this.

Table 1 shows which supported CICS systems can be directly connected to which releases of CICSPlex SM.

| Ι | Table 1. | Directly-connectable | CICS systems | by CICSPlex | SM release |
|---|----------|----------------------|--------------|-------------|------------|
|---|----------|----------------------|--------------|-------------|------------|

| <br> <br> | CICS system      | CICSPlex SM<br>component of CICS<br>TS 3.1 | CICSPlex SM<br>component of CICS<br>TS 2.3 | CICSPlex SM<br>component of CICS<br>TS 2.2 | CICSPlex SM<br>component of CICS<br>TS 1.3 |
|-----------|------------------|--------------------------------------------|--------------------------------------------|--------------------------------------------|--------------------------------------------|
| I         | CICS TS 3.1      | Yes                                        | No                                         | No                                         | No                                         |
| I         | CICS TS 2.3      | Yes                                        | Yes                                        | No                                         | No                                         |
| L         | CICS TS 2.2      | Yes                                        | Yes                                        | Yes                                        | No                                         |
| I         | CICS TS 1.3      | Yes                                        | Yes                                        | Yes                                        | Yes                                        |
| L         | TXSeries 4.3.0.4 | No                                         | Yes                                        | Yes                                        | No                                         |
|           | TXSeries 5.0     | No                                         | Yes                                        | Yes                                        | No                                         |

# Summary of changes

This book is based on the CICSPlex SM for CICS Transaction Server for z/OS, Version 2 Release 3 edition. It has been updated to incorporate changes made for CICS Transaction Server for z/OS, Version 3 Release 1.

Changes made since the last edition are indicated by vertical bars to the left of the change.

# Changes made to this book for CICS Transaction Server for z/OS, Version 3 Release 1

CICSPlex SM support for the CICS for Windows component of IBM TXSeries (also known as Windows NT 4.3 and Windows NT 5.0) is no longer provided in CICS Transaction Server for z/OS, Version 3 Release 1. Therefore, it is not now possible to set up a CICSPlex SM remote MAS agent for Windows.

However, you can continue to use the CICS Transaction Server Version 2.3 or Version 2.2 for CICSPlex SM support of TXSeries.

## Changes for CICS Transaction Server for z/OS, Version 2 Release 3

CICS Transaction Server for z/OS, Version 2 Release 3 introduces CICSPlex SM support for the Link3270 bridge. This support is covered in the following topics:

- Figure 10 on page 53 describes the management of Link3270 bridge workloads.
- "Separating Link3270 bridge workloads" on page 15 covers separation of Link3270 bridge workloads by luname.

## Changes for CICS Transaction Server for z/OS, Version 2 Release 2

There has been a change in CICSPlex SM field naming conventions in this release. Data set name fields such as DSNAME, file name fields such as LOCFILE and REMFILE, and transient data queue name fields such as EXTRATDQ and INTRATDQ are now case-sensitive. When entering data set and file names into the CICSPlex SM interfaces (EUI, API and WUI), ensure that you enter the data in the correct case. In previous releases of CICSPlex SM, the data set names and file names are automatically converted to upper case.

There are no other significant changes to this book for CICS Transaction Server for z/OS, Version 2 Release 2.

# Changes for CICS Transaction Server for z/OS, Version 2 Release 1

The support for the workload mangement of enterprise beans provided by CICS Transaction Server for z/OS, Version 2 Release 1 is covered in the following sections:

- "Balancing the work in a workload" on page 7 includes enterprise bean considerations.
- "Separating enterprise beans by transaction" on page 14 covers workload separation of enterprise beans.
- "Enterprise bean considerations" on page 17 for transaction affinities.

- "Enterprise bean considerations" on page 32 when customizing the dynamic routing program.
- "Balancing an enterprise bean workload" on page 144 tells you how to set up and run an enterprise bean workload.

# Changes for CICS Transaction Server for OS/390, Version 1 Release 3

The following additions and changes have been made to the functions of CICS Transaction Server for OS/390, Version 1 Release 3.

## **Dynamic routing**

CICS Transaction Server for OS/390, Version 1 Release 3 introduces extensions to the CICSPlex SM dynamic routing program (called the dynamic *transaction* routing program in previous releases). You can dynamically route:

- Transactions initiated at a terminal
- · Eligible EXEC CICS START requests that are associated with a terminal
- · Eligible EXEC CICS START requests that are not associated with a terminal
- Dynamic program link (DPL) requests that are received using:
  - The CICS Web support
  - The CICS Transaction Gateway
  - External CICS interface (EXCI) client programs
  - Any CICS client workstation products using the External Call Interface (ECI)
  - Distributed Computing Environment (DCE) remote procedure calls (RPCs)
  - Open Network Computing (ONC) RPCs
  - Internet Inter-Object Request Block Protocol (IIOP)
  - Any function that issues an EXEC CICS LINK PROGRAM request
- Transactions associated with CICS business transaction services (CICS BTS) activities.

These new functions allow you to integrate workload management for requests from all these sources and thereby improve performance and workload throughput.

You specify which transactions and programs may be dynamically routed, and the CICS regions in which they may be run.

The following terms have been introduced to describe the CICS regions involved in dynamic routing:

#### **Requesting region**

The CICS region in which the dynamic routing request originates. For transactions initiated at a terminal, and inbound client DPL requests, this is typically a TOR. For terminal-related EXEC CICS START commands, for non-terminal-related EXEC CICS START commands, for peer-to-peer DPLs, and for CICS BTS activities, the requesting region is typically an AOR.

#### **Routing region**

The CICS region in which the decision is taken on where the transaction or program should be run. For transactions initiated at a terminal, for EXEC CICS START commands associated with a terminal, and for inbound client DPL requests, this is typically a TOR. For non-terminal-related EXEC CICS START commands, for peer-to-peer DPL requests, and for CICS BTS activities, the routing region is typically an AOR.

#### **Target region**

The CICS region in which the transaction or program runs. For all dynamically-routed requests, this is typically an AOR.

#### **Benefits**

The new dynamic routing function enables more of the work in a CICSplex to be workload balanced, resulting in more consistent response times. You will be able to:

- Route dynamically all program link request types to improve performance and reliability.
- Route a subset of EXEC CICS START commands dynamically to improve performance and reliability of applications that use these commands.

#### **External control blocks**

In support of this function, CICSPlex SM external control blocks have been changed. You should recompile any programs using EYURWTRA, EYURWCOM, EYURCCOM, EYURPCOM, EYURLCOM, and EYU9WRAM. You should also review your dynamic routing exit logic (EYU9WRAM), if you have customized this exit.

For dynamic program link requests, EYU9WRAM can be used to change the transaction id specified on the work request.

#### **BAS** implications

Dynamic routing for START commands is controlled by the Dynamic and Routable fields in the transaction definition. DPL is controlled by the Dynamic field of the program definition. For details, see *CICSPlex SM Managing Business Applications Applications Applications*.

#### **Operations implications**

For routable START requests, the new Routing Status field in the LOCTRAND view indicates whether or not the current transaction may be dynamically routed. For details see *CICSPlex SM Operations Views Reference*. For dynamic DPL requests, the new Dynam Status field in the PROGRAMD view indicates whether or not the current program may be dynamically routed. For details see *CICSPlex SM Operations Views Reference* The TASKD, TASK2, and TASK3 views have been amended to include dynamic routing information. New views TASK4, TASK5, TASK6, TASK7, TASK8, and TASK9 have been introduced to show detailed monitoring information. For details, see *CICSPlex SM Operations Views Reference*.

#### New views

Two new summary views are provided:

- WLMAWAOS, which is a summary form of the WLMAWAOR view, shows summarized information about all target regions that are associated with a workload that is within the CICSplex identified as the context.
- WLMAWTOS, which is a summary form of the WLMAWTOR view, shows summarized information about all routing regions that are associated with a workload that is within the CICSplex identified as the context.

#### **CICS** business transaction services

CICS business transaction services (BTS) extends the CICS API and provides support services that make it easier to model complex business transactions. Using BTS, each action that makes up the business transaction is implemented as one or more CICS transactions, in the traditional manner. However, a top-level program is used to control the overall progress of the business transaction. The top-level program manages the inter-relationship, ordering parallel execution, commit scope, recovery, and restart of the actions that make up the business transaction.

BTS processes are CICSplex-enabled, and take full advantage of CICSPlex SM's workload separation and workload balancing functions. The CICS system group within a CICSplex, across which related BTS processes and activities may run, is known as a **BTS-set**. When you define a BTS-set, you do not need to define any new communication links, beyond those already defined for use by CICSPlex SM.

For workload management, BTS is supported by

- A new view, WLMATAFD, which shows a detailed display of the properties of a single BTS activity. This view allows you to look at the contents of the BTS affinity key in hexadecimal format.
- Changes to the TRANGRP and WLMSPEC views to allow you to specify the BTS BAPPL affinity relation, and the BTS ACTIVITY and PROCESS affinity lifetimes.

For full details about BTS, see CICS Business Transaction Services.

Part 1. Implementing workload management

# Chapter 1. Introduction to workload management

This chapter introduces the concepts involved with workload management and the dynamic routing of transactions and programs.

# Workload management and dynamic routing

CICSPlex SM workload management optimizes processor capacity in your enterprise. Workload management achieves this by dynamically routing transactions and programs to whichever CICS region is the most appropriate at the time, taking into account any transaction affinities that exist. Workload management can dynamically route:

- · Transactions invoked at a terminal
- Eligible transactions invoked using EXEC CICS START commands that are associated with a terminal
- Eligible transactions invoked using EXEC CICS START commands that are not associated with a terminal
- Distributed program links, including:
  - The CICS Web support
  - The CICS Transaction Gateway
  - EXCI calls
  - CICS Client ECI calls
  - Distributed Computing Environment (DCE) remote procedure calls (RPCs)
  - Open Network Computing (ONC) remote procedure calls (RPCs)
  - Internet Inter Object Request Broker Protocol (IIOP)
  - Any function that issues an EXEC CICS LINK PROGRAM request
  - Link3270 requests
- Transactions associated with CICS business transaction services (BTS) activities.
- Enterprise beans executing in CICS-provided CorbaServers

Alternatively, if you want work to run always in a specifed region, you can use **static routing**.

The CICS systems involved in dynamic routing may act as one of the following:

#### **Requesting region**

The CICS system where the request is initiated. For terminal-initiated transactions and for inbound client DPLs, the requesting region is typically a terminal-owning region (TOR); for terminal-related EXEC CICS START commands, for non-terminal-related EXEC CICS START commands, for peer-to-peer DPLs, for CICS BTS activities, and for Link3270 bridge requests, the requesting region is typically an application-owning region (AOR). For *enterprise bean invocations*, the requesting region is typically the external client code that invokes the enterprise bean.

#### **Routing region**

The CICS region that decides where to route the transaction or program. For terminal-initiated transactions and terminal-associated EXEC CICS START commands, the routing region is typically a TOR; for DPLs, for non-terminal-related EXEC CICS START commands, and CICS BTS activities, and for Link3270 bridge requests, the routing region is typically an AOR. For *enterprise bean invocations*, the routing region is a CICS listener region.

#### **Target region**

The CICS system in which the transaction or program will run. For all

dynamically-routed transactions, programs, BTS activities and enterprise bean invocations, the target region is typically an AOR.

In order to manage enterprise bean workloads, you need to create a *logical EJB server*, which will typically consist of a number of cloned enterprise bean listener regions acting as routing regions and cloned target regions. A CICSplex involved in the workload management of enterprise beans may contain one or more logical EJB servers, and regions that are not involved with processing enterprise bean invocations. Each cloned target region may run a number of *CorbaServers*. A CorbaServer provides the execution environment for enterprise beans and stateless CORBA objects.

If the region is the listener, include the statement: MASPLTWAIT(YES)

in its EYUPARM file, to ensure that the critical components of the local CICSPlex SM environment initialize before any enterprise bean routing requests are presented.

The routing can be based on:

- User, terminal, processtype, and affinity attributes associated with the work requests, which may be the transactions, programs, or BTS processes and activities
- · The work requests themselves

When you establish a workload, you are associating the work itself and the CICS systems (acting as requesting, routing, and target regions), to form a single, dynamic entity. Within this entity, you can route the work:

- To a target region selected on the basis of its availability. This type of routing, known as *workload balancing*, allows you to balance work activity across all of the target regions associated with a workload. See "Balancing the work in a workload" on page 7 for additional information.
- To a subset of the target regions based on specific criteria. This type of routing, known as *workload separation*, allows you to separate transaction and program occurrences and direct them to different target region subsets, where activity is balanced across the target regions within the subset.

The criteria you use to separate transactions or programs can be based on:

- The terminal id and user id associated with a transaction or program occurrence.
- The process type associated with the CICS BTS activity.
- The transaction.

See "Separating the work in a workload" on page 10 for additional information.

• To a selected target region based on its affinity relationship and lifetime. This type of routing, based on the *transaction affinity* of the target region, allows you to route specific transaction occurrences to the same target region for a designated period of time. For additional information, see "Taking affinity relations into consideration" on page 16.

Workload balancing and workload separation can be active concurrently within the same or different workloads associated with a CICSplex.

#### Notes:

- You can use the CICSPlex SM real-time analysis functions to produce data that will help in the selection of a target region during workload management. See "Using real-time analysis to select a target region for workload balancing" on page 131 for details.
- 2. For additional information about how CICSPlex SM handles dynamic routing and how you can customize this facility, see Chapter 4, "Dynamic routing with CICSPlex SM," on page 27.

## Workload requirements

I

L

L

The conditions that make a work request eligible for dynamic routing are given in the *CICS Intercommunication Guide*.

Any CICS system may act as a requesting region, a routing region, or a target region, as long as:

- All of the CICS systems associated with a workload are either part of the same CICSplex, or, for BTS processes and activities, part of the same BTS-set. They do not need to reside in the same MVS image.
- For dynamic routing of both terminal-related and non-terminal-related EXEC CICS START commands, requesting, routing, and target regions must be CICS Transaction Server for OS/390 Version 1 Release 3 or above.
- For dynamic routing of DPLs, routing regions must be CICS Transaction Server for OS/390 Version 1 Release 3 or above; target regions may be any level of CICS.
- For enterprise beans, the routing and target regions must be part of the same IIOP server; that is, the same logical EJB server.
- For CICS BTS activities, the routing region (which is also the requesting region) and the target region must be at CICS Transaction Server for OS/390 Release 3 or later. They must also be in the same sysplex.
- For dynamic routing of transactions and static routing, the CICS system acting as the routing region must be running CICS/ESA 3.3 and later. The CICS systems acting as target regions can be running any version of any CICS platform supported by CICSPlex SM (CICS/ESA, CICS/MVS, or CICS for OS/2).
- For dynamic routing of enterprise bean-related transactions, the CICS system acting as the routing region and the target region must be running CICS Transaction Server Version 2 Release 1 and later.
- The routing region must be defined as local to a CMAS involved in managing the CICSplex.. It must use CICSPlex SM facilities to communicate with that CMAS. For additional information, see *CICS Transaction Server for z/OS Installation Guide*.
- For Link3270 bridge requests the target regions must be at CICS Transaction Server for z/OS, Version 2 Release 2 or later.

A CICS system can act as a target region in one or more workloads; however, it can act as a routing region in one and only one workload. Note that a CICS system can act as a routing region and a target region in the same workload.

When a CICS system acting as a target region is combined with other target regions to form a CICS system group, each of the target regions should have access to all of the resources required by any transactions that may be routed to that CICS system group. In the case of a CICS BTS workload, they must all be in the same sysplex.

Before you can implement dynamic and distributed routing, you need to specify Yes in the Routing support active field of the CICS system definition. See *CICSPlex System Manager Administration*.

# Chapter 2. Establishing a workload

The criteria used to identify a workload are based on the information provided by a workload specification, one or more workload definitions and their optional transaction groups, and one or more workload groups.

• A *workload specification* identifies the CICS systems or CICS system groups within a CICSplex that are to be treated as routing regions and the default target regions. You can also use a workload specification to identify a default affinity relationship and lifetime.

The name of a workload specification becomes the name of the workload itself.

- A *workload definition* includes specific or generic terminal and user names, or a specific or generic process type, that are used when attempting to match a transaction occurrence to a workload definition. It also identifies the target region to which transaction occurrences matching the criteria are to be routed.
- A *transaction group* identifies one or more related transaction identifiers and indicates whether the terminal id or the user id specified in the workload definition is to be used as the primary selection criterion in determining which transactions are to be routed to the set of target regions identified in the workload definition. A transaction group is also used to define affinities.
- A *workload group* is a collection of workload definitions that are to be treated as a single entity.
- **Note:** When no workload definitions are installed in a workload, all transactions and programs are routed to a target region in the default target scope identified by the workload specification. However, when a workload definition is installed in a workload, all transactions and programs that match the criteria in that workload definition are routed to a target region in the target scope identified by the definition itself. A dynamic routing request that is not associated with any workload definition is routed to a target region in the workload specification's default target scope.

## Balancing the work in a workload

You can have all dynamic transactions and programs initiated from a set of requesting regions routed by a routing region to a specific set of target regions within the same CICSplex. The specific target region to which each request is routed is determined by the activity and availability of all target regions in that set.

To establish workload balancing, you need to define only a workload specification; see "WLMSPEC (Workload specifications)" on page 80.

The dynamic routing processes are explained using Figure 1 on page 8, which illustrates the Starter Set configuration. For dynamic transaction routing, any transaction initiated from a terminal associated with the requesting region EYUMAS1A (a TOR) is routed to the most appropriate target region (an AOR) in the CICS system group EYUCSG01.

#### balancing the work in a workload

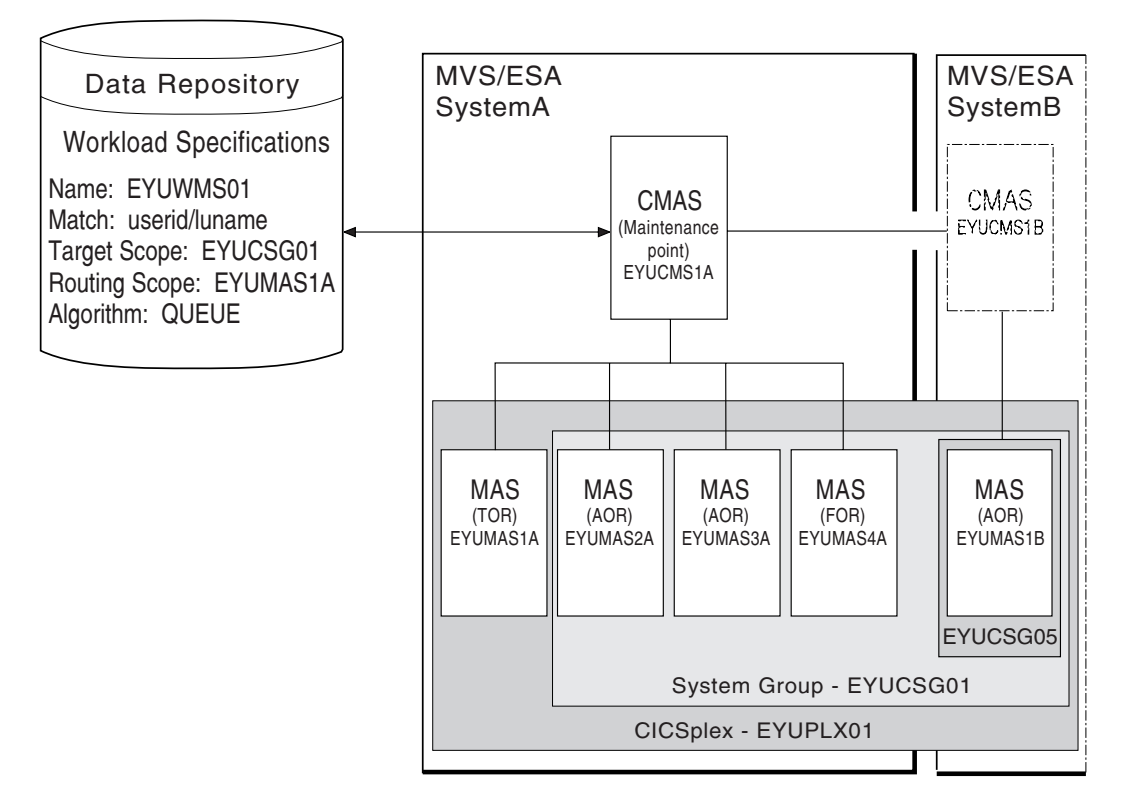

Figure 1. Sample workload balancing definition for dynamic routing

For dynamic routing of EXEC CICS START TRANSID TERMID commands, any transaction initiated in the requesting region EYUMAS2A (an AOR) is sent to EYUMAS1A (a TOR), the routing region associated with the terminal identified in the TERMID option of the START command. The routing region sends the transaction to the most appropriate target region (an AOR) in the CICS system group EYUCSG01.

For dynamic program linking, there are two possible scenarios. For an inbound client request, the request is received in TOR EYUMAS1A, which acts as the requesting region and the routing region. The target region is any AOR in the CICS system group EYUCSG01. For a peer-to-peer request, the request is initiated by a transaction running in EYUMAS2A (an AOR). EYUMAS2A acts as the routing region, and the target region may be any AOR in the CICS system group EYUCSG01.

The routing processes for the workload balancing of enterprise beans are explained using Figure 2 on page 9. The inbound IIOP work request is received by a routing region (listener) in system group EYUSGEJ1 and is matched to an existing request model definition. The routing region routes the transaction identified in the request model to a target region in the CICS system group. The transaction runs in the CorbaServer identified in the request model definition.

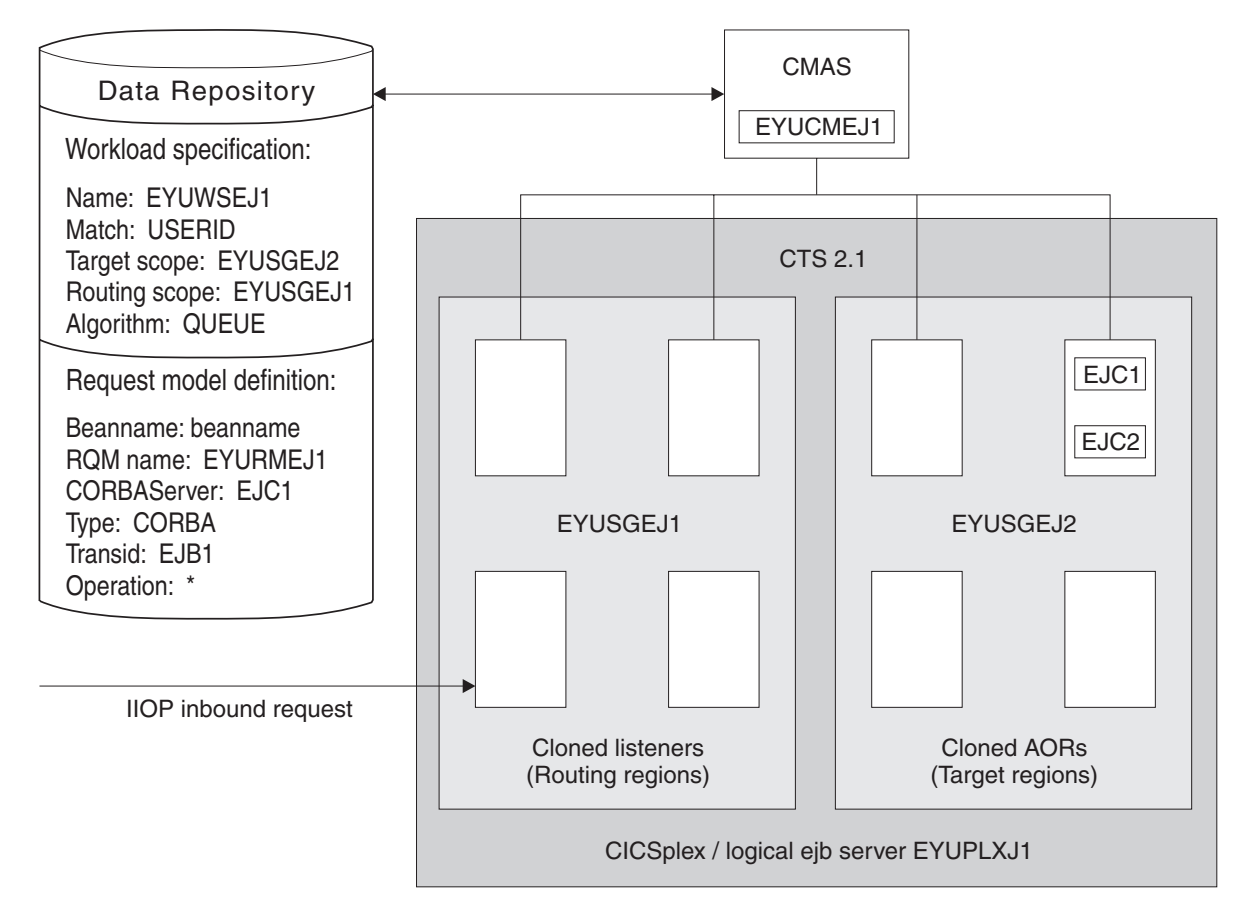

Figure 2. Sample workload balancing definition for dynamic routing of enterprise beans

# Using the queue algorithm

During workload processing using the queue algorithm, CICSPlex SM routes all transactions and programs initiated in the requesting region to the most appropriate target region within the designated set of target regions.

# Using the goal algorithm

For systems running MVS 5.1 and higher, CICSPlex SM also supports the goal algorithm. The aim of the goal algorithm is to select the target region that is best able to meet the defined, average response-time goals for all work in a workload.

The goal is defined by associating transactions, via the MVS Workload Manager, to a service class. Service classes are assigned on a transaction, LU name, and user ID basis. Service classes can define several types of response-time goals. However, CICSPlex SM recognizes only average response-time goals. If transactions are given velocity, percentile or discretionary goals, they are assumed to be meeting their goals. CICSPlex SM manages at the service-class level (it has no internal knowledge of the transaction characteristics). By consistently allocating service classes to sets of target regions, it minimizes the amount of resource reallocation by the MVS Workload Manager.

It is important for the Service Level Administrator to define goals that are realistic for the underlying capacity of the target systems. Transactions of like attributes (for example, transactions that have similar resource consumption, or pseudoconversational transactions) should be assigned to distinct service classes. (The response-time goals can be the same for several service classes.) CICS statistics should be used to help you define these transaction sets. (See the *Performance Guide* for your release of CICS for information about CICS statistics.)

In order for the goal algorithm to be used, all requesting regions, routing regions, and target regions must be on MVS 5.1 or later images running in goal mode. The requesting regions, routing regions, and target regions themselves must be CICS/ESA 4.1 or later regions. Switching any of the images back into System Resource Manager (SRM) mode causes CICSPlex SM to revert to the queue algorithm.

The goal algorithm is best suited to a symmetrical target region/MVS configuration (in terms of the number of target regions per MVS image), with a number of service classes that is comparable to the number of target regions in a given MVS image.

**Note:** For additional information about the goal algorithm, see the *MVS/ESA SP Version 5 Planning: Workload Management* book.

## Separating the work in a workload

You can separate the work in a workload based on:

- The name of the user, terminal, or both associated with a transaction or program
- The transaction itself.
- The BTS process-type associated with the transaction, if the transaction is associated with a BTS activity.
  - **Note:** You can separate a workload using either LU name and userid, or process type. You cannot separate a workload using, for example, a generic process type and a user id. Separation of enterprise bean workloads may be implemented only through the user id.

# Separating by terminal or user name

You can create a workload that routes requests from a set of requesting regions to different subsets of target regions based on the name of the terminal, user, or both associated with each occurrence of a transaction. For example, you might want to route all requests initiated by certain individuals from specific terminals to a special subset of target regions.

Figure 3 on page 11 illustrates what such a workload might look like. In this case, if the user and terminal names associated with a transaction begin with SM and NET, respectively, the transaction is routed to the set of target regions identified as EYUCSG05. If either the user or terminal name begins with any other characters, the transaction is routed to the default set of target regions identified as EYUCSG01 on the workload specification.

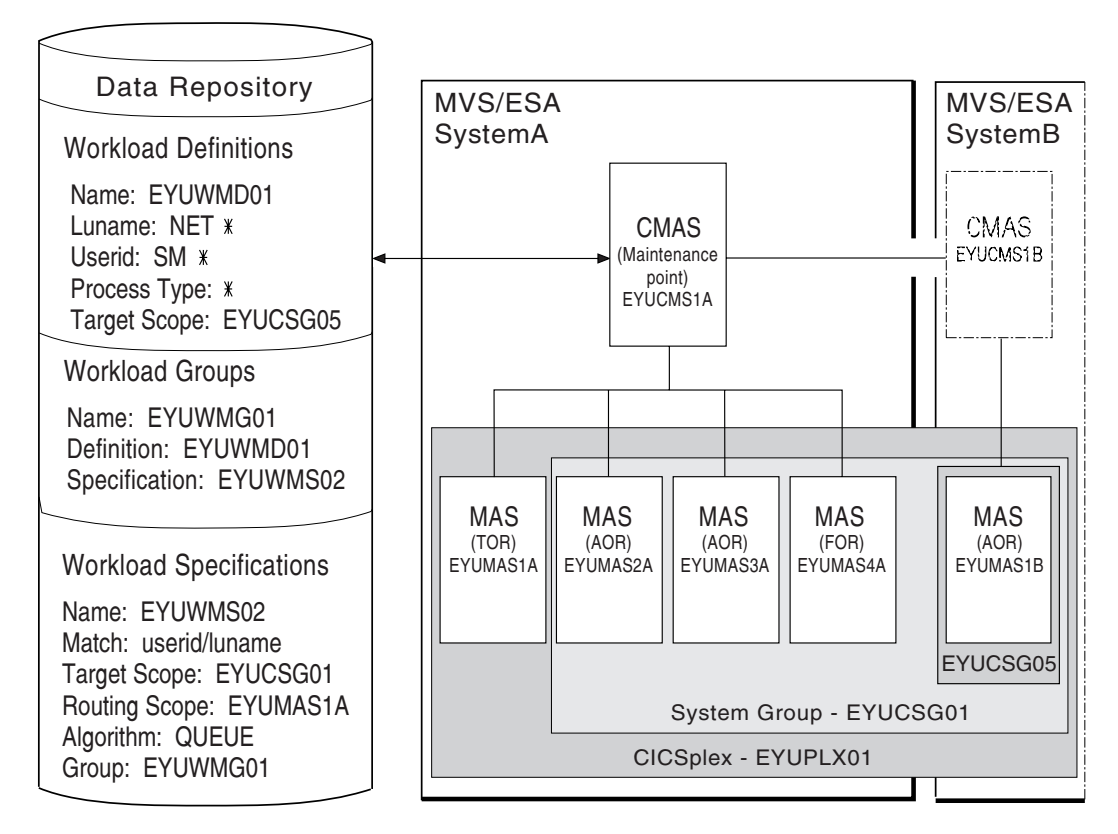

Figure 3. Sample definition separating a workload by terminal and user name

During workload processing, CICSPlex SM evaluates the terminal and user names associated with each occurrence of a request to determine where the request should be routed.

- If the terminal and user names associated with the transaction match the selection criteria specified in an installed workload definition, the request is routed to the target regions identified in that definition.
- If either the terminal or user name does not match the selection criteria, the request is routed to the default set of target regions identified in the workload specification.

After determining the appropriate set of target regions, CICSPlex SM selects one based on the status of the active target regions in that set.

# Separating by process type

You can create a CICS BTS workload that routes requests associated with a certain process type to a specific target region or set of target regions. For example, you may wish to route all the requests associated with the STOCK process type to a special subset of target regions.

Figure 4 on page 12 illustrates what such a workload might look like, if the process type associated with a CICS BTS transaction is STOCK, the transaction is routed to a set of target regions identified as EYUCSG05. If the process type is anything other than STOCK, the transaction is routed to the default set of target regions identified as EYUCSG01 in the workload specification.

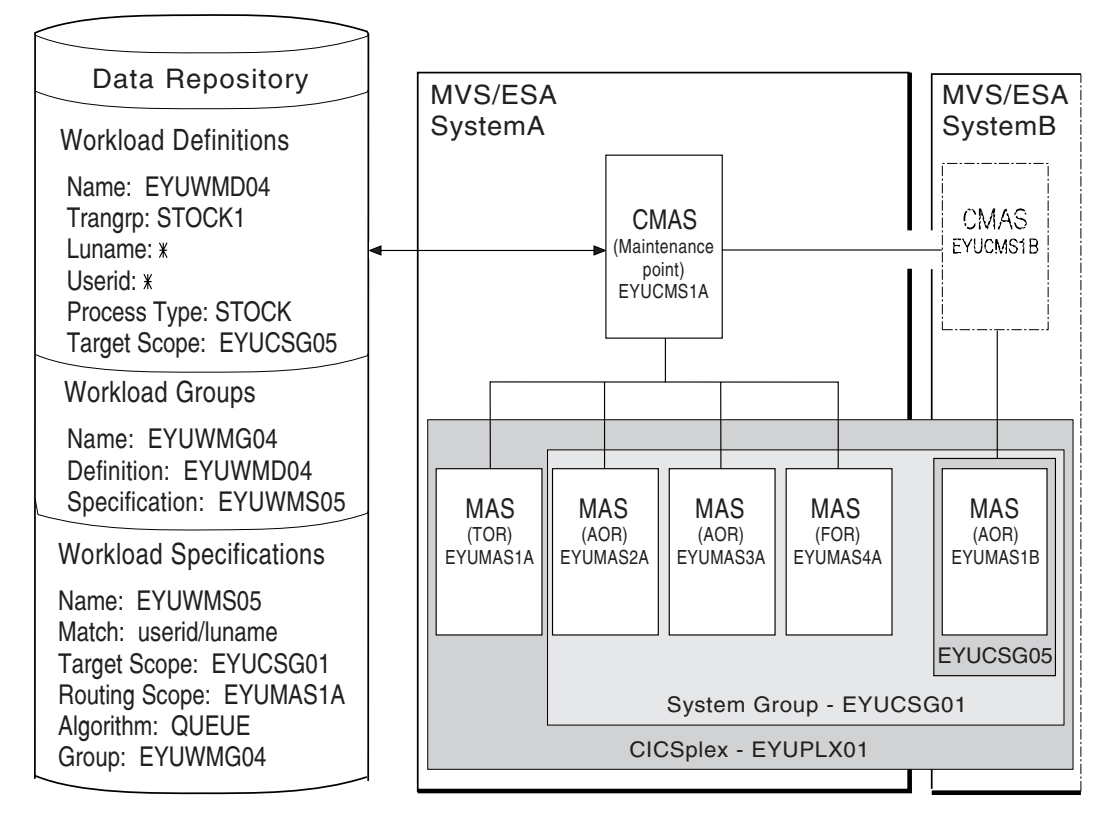

Figure 4. Sample definition separating a workload by process type

#### workload group

If you choose to separate a workload by process type, you must set the Luname and Userid fields to \*. If you separate a workload by LU name and user ID, you must set the Process Type field to \*. If you want to separate an enterprise bean workload, the Luname and Process Type fields must be set to \*. You can separate a workload only either by process type or by LU name and user ID.

You can specify either a specific or a generic process type. During workload separation processing, CICSPlex SM evaluates the process type supplied by CICS to determine to where the transaction should be routed.

- If the process type matches the selection criteria specified in an installed definition, the request is routed to the target regions identified in the definition.
- If the process type does not match the selection criteria, a match may be found based on the transaction's associated LU name and user ID. If a match is found based on these criteria, the request is routed to the target regions identified in the associated definition.
- If no match is found using the process type, LU name and user ID, the request is routed to the default set of target regions identified in the specification.
- **Note:** Separation by process type takes precendence over separation by LU name and user ID. Thus, if a transaction's associated process type, LU name and user ID mean that it satisfies the selection criteria specified in two workload definitions, one specifying separation by process type and the other separation by LU name and user ID, the transaction is routed to a region in the target scope specified in the workload definition specifying separation by process type.

# Separating by transaction

You can also separate the work in a workload based on the transactions themselves. For example, you might want all occurrences of payroll-related transactions initiated from terminals in an accounting department to be routed to a specific set of target regions for processing.

Figure 5 on page 14 illustrates how you might separate the work in a workload based on transaction identifiers. In this case, if the user and terminal names associated with any transaction identified in transaction group EYUWMT01 begin with SM and NET, respectively, the transaction is routed to the target regions identified as EYUCSG05. If the transaction identifier, user name, or terminal name does not match the criteria, the transaction is routed to the default target regions identified as EYUCSG01.

During workload processing, CICSPlex SM evaluates the transaction identifier supplied by CICS to determine which transaction group to use.

- If the transaction is defined to a transaction group, CICSPlex SM notes whether the match key for that group is USERID or LUNAME.
- If the transaction is not part of a transaction group, CICSPlex SM uses the match key from the default transaction group for the specification. (The match key is the value specified with the associated specification. For additional information, see "TRANGRP (Transaction groups)" on page 54.)

CICSPlex SM uses the match key value to establish the order in which the terminal and user names associated with the transaction are to be evaluated. The evaluation is used to determine where the transaction should be directed:

- If the terminal and user names associated with the transaction match the selection criteria specified in an installed workload definition, the request is routed to the target regions identified in that definition.
- If the terminal and user names do not match the selection criteria, the request is routed to the default set of target regions identified in the workload specification.

After determining the appropriate set of target regions, one is selected based on the status of the active target regions in that set.

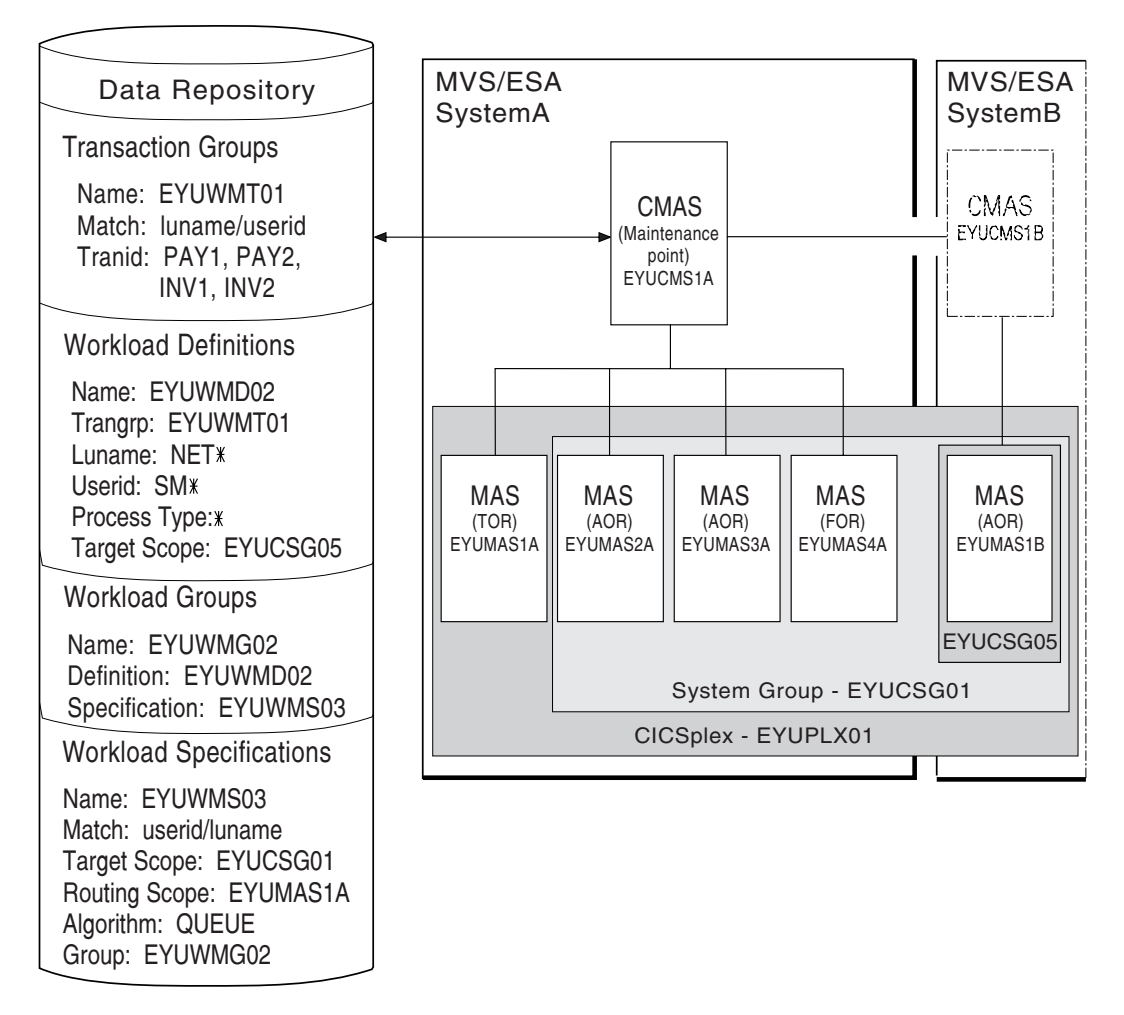

Figure 5. Sample definition separating a workload by transaction

# Separating enterprise beans by transaction

The method for workload separation of enterprise beans is the same as that described in "Separating by transaction" on page 13. For example, you might want all enterprise bean-related transactions to be routed to a specific set of target regions for processing.

An incoming IIOP enterprise bean request to CICS includes the bean name, which is matched to a predefined request model definition that is installed in the routing regions (cloned listener regions). The request model identifies, among other things:

- The bean name
- The CICS transaction to be run
- The name of the CorbaServer in the target region in which the transaction is to run.

Figure 6 on page 15 illustrates how you might separate enterprise bean-related transactions. The request definition relates enterprise bean beanname with CICS transaction EJB1, which belongs to transaction group EYUTGEJ1. The workload definition identifies the target scope as EYUSGEJ2. The match key is USERID and you can use a specific or generic user id in the transaction group definition. If the

user id in the transaction group definition does not match that in the incoming IIOP request, the enterprise bean-related transaction is routed to the default target region EYUSGEJ2.

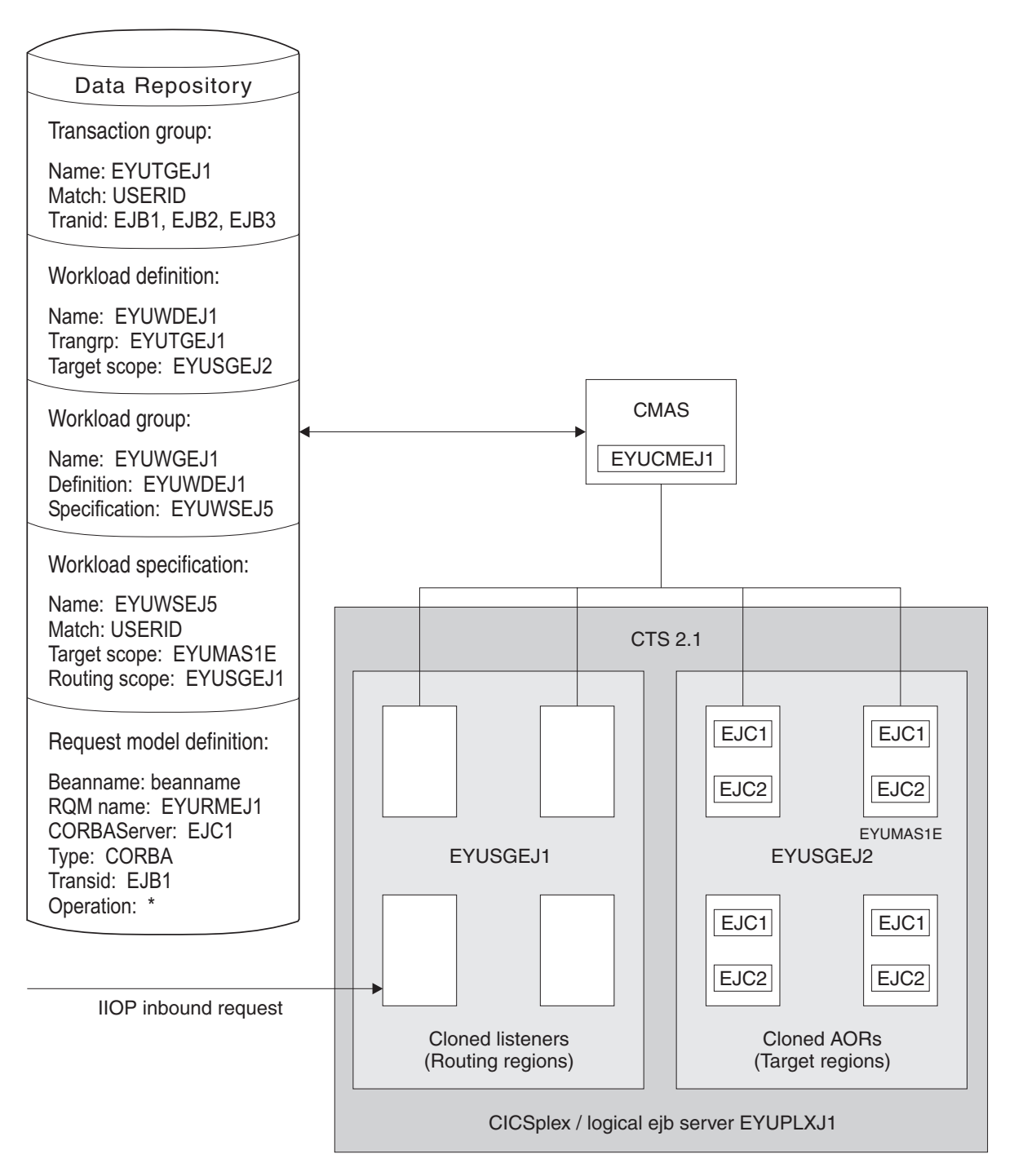

Figure 6. Sample workload separation definition for dynamic routing of enterprise beans

# Separating Link3270 bridge workloads

Link3270 bridge workloads can be separated by user ID, LU name, and transaction group. For Link3270 bridge workloads theLU name can be produced in three different ways:

- 1. It can be supplied by the user in the BRIH-NETNAME parameter on the Link3270 call.
- 2. It can be generated randomly by the Link3270 bridge facility.
- 3. The CICS autoinstall user replaceable program can be used in conjunction with either of the other two methods to accept, reject or modify the supplied or generated NETNAME.

You can separate Link3270 bridge workloads by LU name only if you are using methods 1 or 3 of those listed, so that the LU name is known in advance. If you are using the method 2, the LU name is not known in advance and cannot be used for workload separation.

To separate by the bridge facility NETNAME and not the name associated with the client program that started the Link3270 bridge you must modify the EYU9WRAM module. You can use the CICS API commands:

- EXEC CICS ASSIGN USERID()
- EXEC CICS ASSIGN BRFACILITY NETNAME()

to assign the user ID and LU name. You can use the NETNAME returned from the INQUIRE BRFACILITY() command rather than the NETNAME passed via the DFHDYPDS commarea parameter DYRNETNM to separate the workload.

For more information about Link3270 bridge facility definitions see the *CICS External Interfaces Guide*.

## Taking affinity relations into consideration

An *affinity* is a relationship that you define between two or more transactions and the duration (or *lifetime*) of that relationship. When an affinity relationship exists between transactions, those transactions must be processed by the same target region. You can use affinities to route transactions from one or more requesting regions to a specific target region based on the rules applying to a particular combination of an affinity relation and lifetime. For a list of affinity relation and lifetime values, see "Valid affinity relation and lifetime combinations and their meanings" on page 60.

- #When multiple CMASs in the CICSplex manage affinities for the workload, and one#of these CMASs is brought down and the local MASs stay up, the workload#becomes frozen. When the workload is frozen, it cannot be changed, however the#current workload remains active.
  - When a CMAS is down, and you have any of the following affinity life times and affinity relationships, a new affinity instance cannot be created, and the transaction cannot be routed to the target MAS associated to the to the affinity, because the local TORs cannot be informed of the workload changes while the workload is frozen.

| Affinity relation | Affinity Lifetime                          |
|-------------------|--------------------------------------------|
| USERID            | <ul><li>SYSTEM</li><li>PERMANENT</li></ul> |
| LUNAME            | <ul><li>SYSTEM</li><li>PERMANENT</li></ul> |

Table 2.

#

#

#

# #

| Affinity relation | Affinity Lifetime |
|-------------------|-------------------|
| GLOBAL            | • SYSTEM          |
|                   | • PERMANENT       |
| BAPPL             | • SYSTEM          |
|                   | PERMANENT         |
|                   | • ACTIVITY        |
|                   | PROCESS           |

| #<br># | When the CMAS is brought back up and reconnects to the MASs, the workload is un-frozen and is able to be changed. |
|--------|----------------------------------------------------------------------------------------------------|
|        | an nozon and io abio to bo onangoa.                                                                               |
|        | You can use the IBM CICS Interdependency Analyzer for z/OS to detect existing                                     |
|        | affinities between transactions and between BTS processes and activities. The                                     |
|        | output from the Reporter component of that utility can be used as input to the                                    |
|        | CICSPlex SM batched repository-update facility. For more information, see the                                     |
| Ι      | CICS Interdependency Analyzer for z/OS User's Guide and Reference.                                                |
|        | <b>Note:</b> You cannot use the IBM CICS Interdependency Analyzer for z/OS to detect                              |

**Note:** You cannot use the IBM CICS Interdependency Analyzer for z/OS to detect affinities between non-terminal-related EXEC CICS START commands, and between DPLs that are not associated with either a user id or a terminal id. For these request types, you should try to remove or avoid all affinities, and ensure that your applications can honor any remaining affinities.

# **CICS BTS considerations**

Although BTS itself does not introduce any affinities, and discourages programming techniques that do, it does support existing code that may introduce affinities. You must define such affinities to workload management. It is particularly important to specify each affinity's lifetime. Failure to do this may restrict unnecessarily the workload management routing options.

It is important to note that a given activity can be run both synchronously and asynchronously. Workload management is only able to honour invocations that are made asynchronously. Furthermore, you are strongly encouraged not to create these affinities, particularly activity and process affinities, because these affinities are synchronized across the BTS-set. This could have serious performance impacts on your systems.

You should also note that, with CICSPlex SM, the longest time that an affinity can be maintained is while a CMAS involved in the workload is active; that is, an affinity of PERMANENT. If there is a total system failure, or a planned shutdown, affinities will be lost, but activities in CICS will be recovered from the BTS RLS data set.

## Enterprise bean considerations

The CICSPlex SM affinity services have no facilities for the management of affinities between enterprise beans. Transaction affinity relation and lifetime fields in the workload management views should be left blank.

# Link3270 bridge considerations

For Link3270 bridge transactions, affinities are managed by CICS and not by CICSPlex SM. Transaction affinity relation and lifetime fields in the workload management views should be left blank.

# Adding affinities into a workload

Figure 7 on page 19 illustrates how you might separate the work in a workload based on transaction identifiers and then associate an affinity relation and lifetime with those transactions. With this example, the first occurrence of a transaction named PAY1, where the associated terminal and user names are NET1 and SMITH, respectively, is directed to the appropriate target region within the set of target regions identified as EYUCSG05. The specific target region receiving the transaction and the affinity relation and lifetime associated with the transaction group to which PAY1 belongs are noted. All subsequent occurrences of any transaction in the transaction group that meet the terminal and user name criteria are directed to the same target region for the designated period of time.

**Note:** If you do not specify a default affinity relation and lifetime, then you may use the same workload specification for workload balancing and separation.

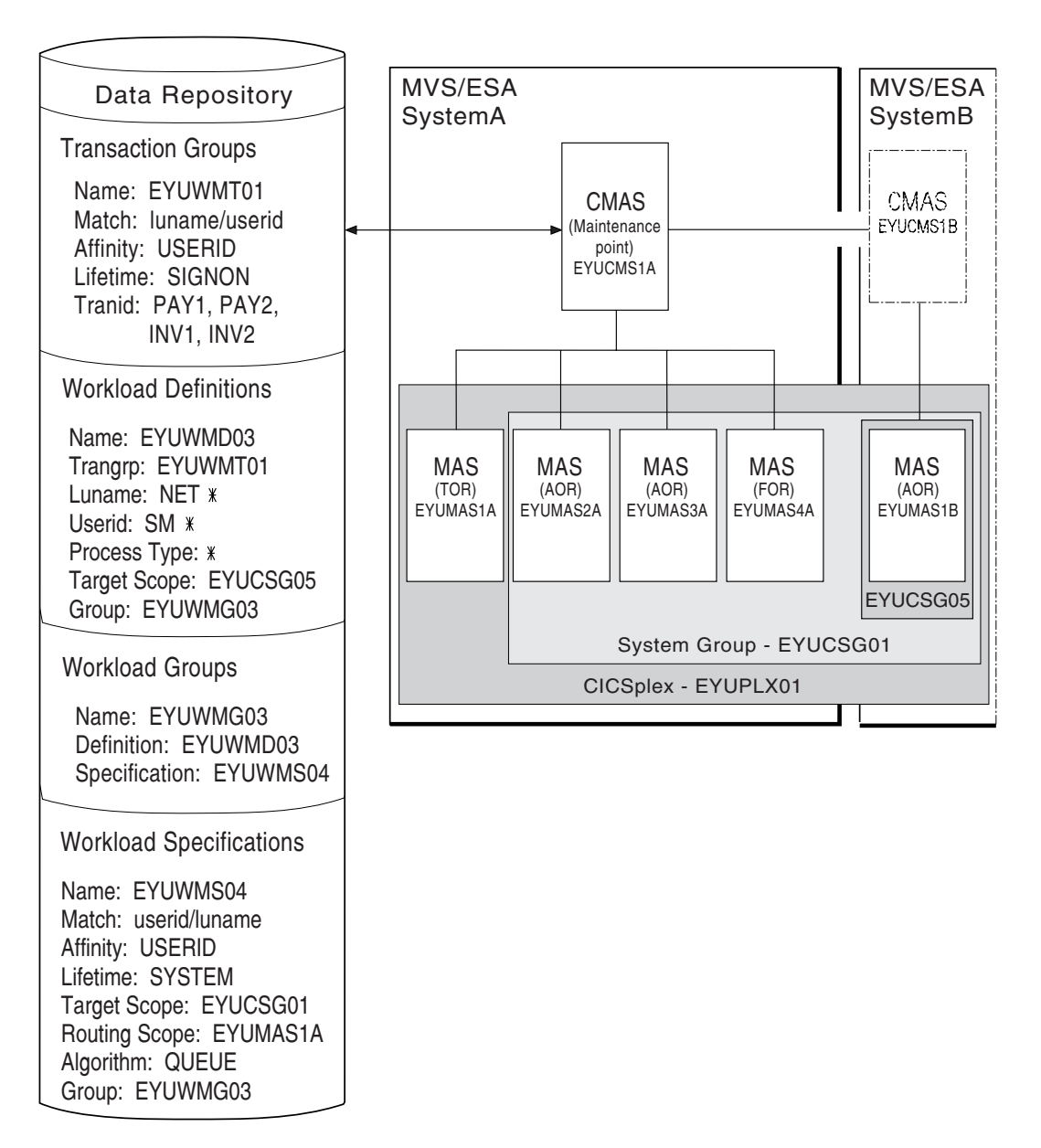

Figure 7. Sample definition adding transaction affinity to a workload

**Note:** During workload processing, CICSPlex SM evaluates the transaction identifier supplied by CICS to determine which transaction group to use.

- If the transaction is defined to a transaction group, CICSPlex SM notes the match key for that group.
- If the transaction is not part of a transaction group, CICSPlex SM uses the match key from the default transaction group for the workload specification.

CICSPlex SM uses this value to establish the order in which the terminal and user names associated with the transaction are to be evaluated. The evaluation is to determine where the transaction should be directed:

 If the terminal and user names associated with the transaction match the selection criteria specified in an installed workload definition, CICSPlex SM checks to see if an affinity relation and lifetime are associated with the transaction group.

- When an affinity relation and lifetime are associated with the transaction group:
  - If it is the first occurrence, CICSPlex SM notes the affinity relation and lifetime. Based on target region availability, CICSPlex SM then selects a target region and directs the transaction to it.
  - If it is not the first occurrence, CICSPlex SM routes the transaction to the previously selected target region. As long as the affinity relation and lifetime are applicable, subsequent occurrences of any transaction in the transaction group are directed to the same target region.
- When no affinity relation and lifetime are associated with the transaction group, the transaction is routed to the most appropriate target region in the designated set of target regions.
- If the terminal and user names do not match the selection criteria, the transaction is routed to the default set of target regions identified in the workload specification. One is selected based on the status of the active target regions in that set.
- **Note:** When transactions in a *series* of terminal-initiated transactions are associated with separate transaction groups, affinities for each transaction group follow the rules defined for that transaction group.

## Taking abend probabilities into consideration

With CICS/ESA 4.1 and later, CICSPlex SM can evaluate both the health and activity (or load) of each target region identified by the Target Scope. This information, along with the abend probability values you provide when defining transaction groups to CICSPlex SM, is then used in determining to which target region a particular transaction should be routed. That is, it is used as a guide to avoiding target regions where the abend probability is greater than is acceptable for a given transaction or set of transactions within the transaction group.

**Note:** For any transactions that are not associated with a transaction group, the default abend probability values defined in the workload specification are used.

The probability that a transaction will abend if routed to a particular target region is calculated in one of the following ways:

- When the transaction is associated with a transaction group that either has no defined affinity type and lifetime or uses the default values defined in a workload specification, then the probability of an abend is calculated individually for that transaction.
- When the transaction is associated with a transaction group that has a defined affinity type and lifetime, then the probability of an abend for that transaction is calculated as the probability of an abend for the entire group of transactions.

The abend probability values that you provide cover both the health and load of a potential target region, where:

• If the probability that a given transaction within the set will abend in a specific target region is equal to or greater than the abend health value you specified with the transaction, then that target region is considered unhealthy. CICSPlex SM attempts to avoid routing the transaction to that target region. However, if there is no healthier target region, then the transaction may be routed to that target region.
#### taking abend probabilities into consideration

If the probability that a given transaction within the set will abend in a specific target region is greater than 0% but less than the abend load value you specified, CICSPlex SM gradually adjusts the perceived transaction load upward. Once the abend probability reaches the defined load value, the perceived load is doubled, which means the target region is considered to have twice the load that it really has. The target region is still considered healthy, but its perceived load may make it less acceptable as a target for routing. The perceived load continues to increase until the abend probability reaches the defined healthy.

#### Notes:

- 1. Once an affinity is active, all subsequent transactions are routed to the same target region for as long as the affinity remains active, regardless of its abend probability.
- 2. If a transaction abends in a target region with EXEC CICS HANDLE ABEND in force, CICSPlex SM does not receive the information that the abend has occurred. Therefore, CICSPlex SM cannot take such abends into account when calculating the probability that a transaction will abend in that target region. In other words, the abend probability might stay low in this situation, even though abends had occurred.

taking abend probabilities into consideration

# Chapter 3. Activating workload management

This chapter contains the steps you need to perform to activate workload management.

For workload management to occur for a particular CICS system, you must:

- 1. Associate a workload specification with the CICS system, using the WLMSPEC view, as described on page 85.
- Identify the dynamic routing program EYU9XLOP to the CICS systems acting as requesting regions and target regions.

If the CICS system is not active, you can make workload management processing available the next time the CICS system starts by setting the CICS system initialization table DTRPGM (SIT) parameter in the requesting region which initiates the request and in any target region which is also to act as a routing region:

DTRPGM=EYU9XLOP

For non-terminal-related EXEC CICS START commands and BTS activities and also for all regions within a logical server, set the DSRTPGM SIT parameter in the region which initiates the request and in all potential target regions:

DSRTPGM=EYU9XLOP

If the CICS system is active, you can use the CICSRGND view, described in *CICSPlex SM Operations Views Reference*, to set the name of the dynamic routing program and the distributed routing program.

- **Note:** For additional information about this program and dynamic routing, see Chapter 4, "Dynamic routing with CICSPlex SM," on page 27.
- 3. Activate workload management for the CICS system. You can do this using the views:

#### CICSSYS

- To change the CICS system definition in the data repository.
- **MAS** To activate temporarily workload management for an active CICS system.

When either the first routing region associated with a CICSplex is started, or you use the MAS view to activate workload management for the first routing region in a CICSplex, the appropriate workload specifications are installed automatically. (All CMASs involved in managing the CICSplex are also notified.) All workload definitions and transaction groups, associated with the specification by workload groups, are also installed automatically. As long as the CICS system remains active, additional workload definitions can be installed manually in the CICS system.

**Note:** When a requesting region associated with a CICSplex, and defined with either DTRPGM=EYU9XLOP or DSRTPGM=EYU9XLOP, is starting, it connects to its target CMAS and workload management is activated. However, if the target CMAS is not active when the routing region is starting, any transactions initiated from that routing region and processed by the EYU9XLOP program will wait indefinitely until the CMAS becomes active and the requesting region fully connects to it. Note that once the requesting region connects to the CMAS and workload management is activated, the CMAS can become inactive and workload management remains active.

Once a workload is active, subsequent changes you make to workload definitions and transaction groups are noted in the data repository. To include these changes in an active workload, you must use action commands to install or discard them.

Installed workload definitions become active immediately and remain active as long as the workload is active or until you discard them. (To verify that the definition is installed in the workload and that all of the CMASs involved in managing the CICSplex using that workload know about the definition, you can use the WLMAWDEF view, as described in Table 5 on page 51.)

How long a workload remains active depends on the affinity lifetime associated with the workload.

- When an affinity lifetime of PERMANENT is in effect, the workload remains active as long as any CMAS involved in managing the workload is active.
- When any other affinity lifetime, or no affinity lifetime, is associated with the workload, the workload remains active as long as any CICS system that is associated with that workload remains connected to a CMAS that manages the CICSplex to which that CICS system belongs.

#### Important

Once workload management is active, you should not attempt to deactivate it while any workloads are active. When CICSPlex SM is balancing or separating the work in a workload, unpredictable results may occur if you attempt to deactivate workload management. Unacceptable results occur if you attempt this action when affinity relations are associated with active workloads. For details, see "Discarding an active transaction from a workload" on page 130.

Part 2. Implementing dynamic routing

# Chapter 4. Dynamic routing with CICSPlex SM

A transaction can be defined to CICS as either local or remote. Local transactions always run in the requesting region; remote transactions can be routed to any CICS system connected to the routing region. Routing of remote transactions can be dynamic, static, or ATI-controlled.

When a remote transaction is initiated, the CICS relay program is invoked. The CICS relay program links to the dynamic routing program EYU9XLOP. EYU9XLOP creates the environment necessary for CICSPlex SM-based dynamic routing and sets up the CICSPlex SM run-time environment. You must specify EYU9XLOP in the system initialization table (SIT) parameter.

 For static routing, ATI, and dynamic routing, set the DTRPGM SIT parameter associated with the requesting region initiating the transaction: DTRPGM=EYU9XLOP

Any target region which is also to act as a routing region must also specify DTRPGM in the SIT and must be set up as a routing region as described in "Adding a scope to a workload specification" on page 85.

 For non-terminal-related EXEC CICS START commands, BTS activities, or enterprise beans, set the DSRTPGM SIT parameter in the requesting region that initiates the request, and in all potential target regions that are also set up as a routing region:

DSRTPGM=EYU9XLOP

**Note:** If the target region is not going to be set up as a routing region, then EYU9XLOP should not be specified in the DTRPGM and DSTRPGM SIT parameters, because this will cause routed transactions to hang in EYU9XLOP waiting for the workload which will never come.

CICS notifies EYU9XLOP of all routing requests. These are:

- Route selection, route selection error, and transaction termination.
- For CICS/ESA 4.1 and later, routed transaction abend and notification.
- For BTS (CICS Transaction Server for OS/390 Version 1 Release 3 and later), transaction initiation, transaction abend, and routing attempt complete.
- For enterprise beans (CICS Transaction Server Version 2 Release 1 and later), transaction initiation, transaction abend, and routing attempt complete.

When CICS links to EYU9XLOP, it passes the CICS communication area named DFHDYPDS to it.

Control then passes to the CICSPlex SM workload management facilities. CICSPlex SM initializes the workload management MAS agent code and engages its routing action process. This process is called internally if any of the following conditions are true:

- The EYU9WRAM user-replaceable module is not defined to CICS
- EYU9WRAM is defined to CICS, but is not available
- EYU9WRAM is defined to CICS, is available, and the load module is the assembler version of the module as distributed with CICSPlex SM.

The internal routing action process produces the same results as executing the assembler version of EYU9WRAM as it is distributed with CICSPlex SM. If no additional dynamic routing control is required at your enterprise, the internal process provides better performance.

The EYU9WRAM module (or its equivalent internal process) receives the CICSPlex SM-based communication area EYURWCOM. (An entry for EYU9WRAM is added to the CICS system definition file, DFHCSD, for each CICS system during installation.) As distributed with CICSPlex SM, EYU9WRAM drives CICSPlex SM workload management processing. EYU9WRAM does this by first obtaining the appropriate list of target region candidates based on the transaction group, and the terminal id, luname, user id, or process type. Then EYU9WRAM selects a target region from the list of candidates.

# CICS release requirements for dynamic routing

The CICS release requirements for regions involved in dynamic routing are:

· For dynamic transaction routing:

#### **Routing regions**

CICS/ESA Version 3.3 and later (but see "CICS system connectivity" on page viii)

#### **Target regions**

Any release of CICS (but see "CICS system connectivity" on page viii)

• For EXEC CICS START commands:

#### **Requesting regions**

CICS Transaction Server for OS/390 Version 1 Release 3 or later

#### Routing regions

CICS Transaction Server for OS/390 Version 1 Release 3 or later

#### Target regions

CICS Transaction Server for OS/390 Version 1 Release 3 or later

#### For CICS BTS:

#### **Requesting regions**

CICS Transaction Server for OS/390 Version 1 Release 3 or later

#### **Routing regions**

CICS Transaction Server for OS/390 Version 1 Release 3 or later

#### **Target regions**

CICS Transaction Server for OS/390 Version 1 Release 3 or later

For DPL:

#### **Routing regions**

CICS Transaction Server for OS/390 Version 1 Release 3 or later

#### **Target regions**

Any release of CICS (but see "CICS system connectivity" on page viii)

For enterprise beans:

#### **Routing regions**

CICS Transaction Server for z/OS, Version 2 Release 1 or later

#### Target regions

CICS Transaction Server for z/OS, Version 2 Release 1 or later

• For Link3270 bridge:

#### **Routing regions**

CICS Transaction Server for z/OS, Version 2 Release 3 or later

#### **Target regions**

CICS Transaction Server for z/OS, Version 2 Release 2 or later

### Sample source programs and copy books

Following installation, the module EYU9WRAM is loaded into CICSPlex SM. It is an assembler-language, command-level program; its corresponding copy books are: **EYURWCOM** 

Defines the communication area

#### EYURWCOD

Defines literals for EYURWCOM

#### EYURWSVE

Defines each element of a target region scope list

#### EYURWSVD

L

I

I

I

I

I

Defines literals for EYURWSVE

To assist you in your customization effort, sample source programs and copy books for assembler, C, COBOL 2, and PL/I are distributed with CICSPlex SM. Copy books are located in language-specific libraries. All samples programs are located in the SEYUSAMP library. The names of the sample programs and copy books, and the CICSPlex SM libraries in which they can be found are listed in Table 3.

Table 3. Sample programs and copy books

| Language<br>Assembler: | Member name | Alias    | Library  |
|------------------------|-------------|----------|----------|
| Program                | EYUAWRAM    | EYU9WRAM | SEYUSAMP |
| Copybook 1             | EYUAWCOM    | EYURWCOM | SEYUMAC  |
| Copybook 2             | EYUAWCOD    | EYURWCOD | SEYUMAC  |
| Copybook 3             | EYUAWSVE    | EYURWSVE | SEYUMAC  |
| Copybook 4             | EYUAWSVD    | EYURWSVD | SEYUMAC  |
| COBOL:                 |             |          |          |
| Program                | EYULWRAM    | EYU9WRAM | SEYUSAMP |
| Copybook 1             | EYULWCOM    | EYURWCOM | SEYUCOB  |
| Copybook 2             | EYULWCOD    | EYURWCOD | SEYUCOB  |
| Copybook 3             | EYULWSVE    | EYURWSVE | SEYUCOB  |
| Copybook 4             | EYULWSVD    | EYURWSVD | SEYUCOB  |
| PL/I:                  |             |          |          |
| Program                | EYUPWRAM    | EYU9WRAM | SEYUSAMP |
| Copybook 1             | EYUPWCOM    | EYURWCOM | SEYUPL1  |
| Copybook 2             | EYUPWCOD    | EYURWCOD | SEYUPL1  |
| Copybook 3             | EYUPWSVE    | EYURWSVE | SEYUPL1  |
| Copybook 4             | EYUPWSVD    | EYURWSVD | SEYUPL1  |
| C:                     |             |          |          |
| Program                | EYUCWRAM    | EYU9WRAM | SEYUSAMP |
| Copybook 1             | EYUCWCOM    | EYURWCOM | SEYUC370 |
| Copybook 2             | EYUCWCOD    | EYURWCOD | SEYUC370 |
| Copybook 3             | EYUCWSVE    | EYURWSVE | SEYUC370 |
| Copybook 4             | EYUCWSVD    | EYURWSVD | SEYUC370 |
|                        |             |          |          |

# Modifying dynamic routing

You can customize normal CICSPlex SM workload management processing by modifying the module EYU9WRAM.

EYU9WRAM uses the CICSPlex SM dynamic routing application programming interface (API), which is a special-purpose, call-level interface that provides the mechanism needed to request workload management actions. All calls are constructed using standard CALL statements. The CALL statement generates the linkage between the EYU9WRAM module and the CICSPlex SM Workload Manager component. The format of the CALL statement is shown here:

CALL WAPIENPT(DA\_TOKEN, function)

#### where:

#### **DA\_TOKEN**

Identifies the dynamic routing API token supplied via the EYURWCOM communication area. This token is used by EYU9WAPI and must not be altered.

#### function

Is the function to be performed, specified as:

#### SM\_SCOPE

Returns a list of eligible target regions.

#### SM\_BALANCE

Selects a target region from the list of eligible target regions.

#### SM\_ROUTE

Routes a transaction to a specific target region.

#### SM\_CREAFF

Creates an affinity.

#### SM\_DELAFF

Deletes an active affinity.

You can use SM\_SCOPE and SM\_BALANCE together to obtain a list of target regions and then select the target region to which a transaction is to be routed.

If you know that a transaction is always to be directed to a specific target region, you can use just SM\_ROUTE.

As distributed, EYU9WRAM issues SM\_SCOPE and SM\_BALANCE calls. It does not include any SM\_ROUTE calls. It includes unexecuted calls to SM\_CREAFF and SM\_DELAFF. You can modify the program to issue these calls as desired.

Although all of the examples in this chapter use the assembler language form of the dynamic routing API verbs, you can also use these verbs in programs written in C, COBOL 2, and PL/I. Sample programs distributed with CICSPlex SM contain examples of the CALL statements for each of these languages.

#### Important

As distributed, EYU9WRAM handles the workload balancing and separation established via the workload management definitions by using the API verbs. Any changes you make to EYU9WRAM, therefore, may adversely impact the CICSPlex SM workload management facilities. For example, if you do not use SM\_SCOPE, SM\_BALANCE, or SM\_ROUTE, each transaction occurrence is routed to the default target region identified when the transaction was defined to CICS. Thus, all CICSPlex SM workload management definitions are bypassed.

# Nondynamic transaction considerations

For CICS/ESA 4.1 and later, you do not need to include any calls through the API if a transaction is statically routed or is started by ATI. In these cases, the target region may not be changed. The routing function in those cases will be route notify. The route notify function is intended to notify the EYU9WRAM program that such a transaction is being routed.

If you do include any of these functions, the following occurs:

- An SM\_SCOPE call returns a single entry in the SCOP\_VECT. The entry is the target region associated with the statically defined transaction when it was defined, or with the destination specified on the EXEC CICS START command for ATI transactions.
- An SM\_BALANCE call selects the target region associated with the transaction when it was defined to CICS. The CICSPlex SM Workload Manager will not create any affinity for the transaction.
- An SM\_ROUTE call returns an exception response.

When EYU9WRAM is called for:

- Notification, any existing affinity relations are ignored and none are created.
- Route selection error, any existing affinity relations are ignored and none are created. In addition, the EYU9WRAM program as delivered will write a terminal message and terminate.
- Routing attempt complete, for CICS BTS transactions only. Any existing affinities are ignored. Any dynamic routing API function call results in a bad response. See "Non-terminal-related STARTs and CICS BTS considerations."
- Transaction initiation, for CICS BTS transactions only. Any existing affinities are ignored. Any dynamic routing API function call results in a bad response. See "Non-terminal-related STARTs and CICS BTS considerations."
- Transaction termination, any existing affinities are ignored. Any dynamic routing API function call results in an error response.
- Transaction abend, any existing affinities are ignored. Any dynamic routing API function call results in an error response.

# Non-terminal-related STARTs and CICS BTS considerations

When routing a transaction associated with either a CICS BTS activity or a non-terminal-related EXEC CICS START comand, the routing program, identified in the DSRTPGM SIT parameter, is invoked for both static and dynamic routing. In the case of statically routed transactions, the EYU9WRAM program cannot alter the target region; see "Nondynamic transaction considerations." In the case of dynamically routed transactions, the EYU9WRAM program may alter the target region; see "Selecting a target region from a set of target regions" on page 32. However, in both cases, the EYU9WRAM program is invoked only for:

- In the requesting region:
  - Notification
  - Route selection
  - Route selection error
  - Route attempt complete
- In the target region:
  - Transaction initiation
  - Transaction termination
  - Transaction abend

For details of the function of route initiation, see CICS Intercommunication Guide.

# **Enterprise bean considerations**

When routing a transaction associated with an enterprise bean invocation, the routing program, identified in the DSRTPGM SIT parameter, is invoked for both static and dynamic routing. In the case of statically routed transactions, the EYU9WRAM program cannot alter the target region; see "Nondynamic transaction considerations" on page 31. In the case of dynamically routed transactions, the EYU9WRAM program may alter the target region; see "Selecting a target region from a set of target regions." However, in both cases, the EYU9WRAM program is invoked only for:

- In the routing region:
  - Notification
  - Route selection
  - Route selection error
  - Route attempt complete
  - In the target region:
  - Transaction initiation
  - Transaction termination
  - Transaction abend

For details of the function of route initiation, see CICS Intercommunication Guide.

# Selecting a target region from a set of target regions

As distributed, EYU9WRAM uses SM\_SCOPE and SM\_BALANCE to select a target region from the list of target regions defined for a transaction. Specifically, issuing:

- SM\_SCOPE causes a list of target regions to be returned for the current transaction occurrence. The target regions are those that are explicitly or implicitly associated with the requesting region by a workload specification.
- SM\_BALANCE causes a target region to be selected from the list of candidate target regions returned by SM\_SCOPE.

After an SM\_SCOPE or SM\_BALANCE call, the result of the operation is indicated in the response and reason fields of the EYURWCOM communication area.

#### Actions during route selection

A dynamic route selection occurs when a transaction or program is scheduled for routing.

• Issuing SM\_SCOPE results in the EYURWCOM communication area Scope Vector pointer being updated with the address of the target region scope list description area, SCOP\_VECT. Also, the element count field is updated to contain the count of elements in the scope vector. Each element in the scope vector, as described in "EYURWSVE" on page 167, identifies a candidate target region and indicates its current status.

During SM\_BALANCE processing, the target region appearing first in the ordered list is selected for routing, unless the scope vector element EYURWSVE is marked ignore.

 When no affinity is associated with the current transaction occurrence, an SM\_SCOPE call causes the SCOP\_VECT elements to be sorted so that the target region that is the best candidate is placed first in the list.

During SM\_BALANCE processing, the APPLID and SYSID of the most suitable target region are placed in the fields WCOM\_SEL\_AOR and WCOM\_SEL\_SYSID, respectively. Typically, this will be the first target region represented in the scope vector. However, if the EYU9WRAM program has marked the WSVE-IGNORE field on some of the SCOP\_VECT elements to

denote that the target region is to be ignored, the first target region in the scope vector which is not marked to be ignored will be selected.

#### Notes:

- 1. If the transaction identifier and the ids of the terminal and user associated with that transaction match a transaction group to which an affinity is defined, the affinity is made active during SM\_BALANCE processing.
- 2. Note that, with DPL, you can update the transaction id before the SM\_SCOPE call.
- When an affinity is associated with the current transaction occurrence, an SM\_SCOPE call normally causes only the target region with which the affinity exists to be identified in SCOP\_VECT. An SM\_BALANCE call then selects that target region. If the target region is not available for routing, the SM\_BALANCE function will set a warning indicator. It will not attempt to select another target region.
- For CICS/ESA 4.1 and later, if the transaction is defined as a DTRTRAN, the EYURWCOM communication area will contain indicators denoting that the transaction is a DTRTRAN and that it will not be rejected by the Workload Manager. Processing is generally identical to the normal, non-DTRTRAN, case. Issuing SM\_SCOPE returns a SCOP\_VECT. Issuing SM\_BALANCE selects a target region.

The EYU9WRAM module may opt to reject the transaction prior to issuing the SM\_SCOPE call. In this case, the Workload Manager returns to CICS/ESA with the reject indicator set to Y in the DFHDYPDS communication area. The sample EYU9WRAM program causes a DTRTRAN transaction to be rejected only if the transaction identifier is all blanks.

#### Actions during notification

Notification occurs when a static transaction or ATI transaction is being scheduled for routing.

 For CICS/ESA 4.1 and later, for statically routable transactions, ATI transactions, and BTS static routing requests, issuing SM\_SCOPE causes the scope vector to contain a single target region. This is the target region associated with the transaction.

#### Actions during routing attempt complete

None, but you can tidy up and release any resources at this stage.

#### Actions during route selection error

A route selection error call occurs if the CICS link between the requesting region and target region is not available or is not defined.

- When no affinity is active: issue SM\_SCOPE again. The candidate target regions identified by the SCOP\_VECT it returns will not include the target region that caused the error. You can then use SM\_BALANCE to select a new target region.
- · When affinity became active as a result of the previous route selection:
  - If the lifetime associated with the affinity is PERMANENT, SYSTEM, ACTIVITY, or PROCESS, the target region causing the error will be included in scope list returned by SM\_SCOPE. SM\_BALANCE is required by affinity rules to select that target region. It also returns a warning to EYU9WRAM. EYU9WRAM should then notify the user that an error has occurred.
  - If the lifetime associated with the affinity is SIGNON, LOGON, DELIMIT, or PCONV, the active affinity status is removed before control returns to EYU9WRAM. When you reissue SM\_SCOPE, the target region causing the error will not be included in the scope list. If the workload specification is

defined with Create Affinity YES for the transaction group, EYU9WRAM is notified that an affinity is defined and will be activated when you issue SM\_BALANCE.

• When affinity was activated by a previous transaction instance, and you issue SM\_SCOPE again, the scope list returned contains the previously selected target region. Since SM\_BALANCE is required by affinity rules to select that target region, a warning is returned to EYU9WRAM. EYU9WRAM should then notify the user that an error has occurred.

### Actions during transaction termination

Transaction termination occurs when a transaction has terminated normally.

- · EYU9WRAM should release any resources it may have acquired.
- Issuing SM\_SCOPE or SM\_BALANCE or SM\_ROUTE causes an exception response to be returned.

### Actions during transaction abend

Transaction abend occurs when a transaction has terminated abnormally.

- · EYU9WRAM should release any resources it may have acquired.
- Issuing SM\_SCOPE or SM\_BALANCE or SM\_ROUTE causes an exception response to be returned.

#### Actions during transaction initiation

Transaction initiation occurs when a CICS BTS-related transaction, or an enterprise bean-related transaction, has been routed to the target region. No specific action is taken. The call is issued for information purposes only.

# Selecting a specific target region

SM\_ROUTE requests that a specific target region be selected for routing. Use SM\_ROUTE when you have application- or data-dependent requirements for explicit routing. For example, you might want to route a transaction associated with a specific user ID to a specific target region.

After an SM\_ROUTE call, the result of the operation is stored in the response and reason fields of the EYURWCOM communication area.

A sample SM\_ROUTE call is show here:

CALL WAPIENPT(DA\_TOKEN, SM\_ROUTE)

DA\_TOKEN identifies the dynamic routing API token supplied via the EYURWCOM communication area. This token is used by EYU9WAPI and must not be altered.

### Actions during route selection

The actions during route selection are:

 If there is only one connection between a requesting region and the target region, you can supply either the SYSID or the APPLID of the target region (CICSPlex SM will determine the appropriate, corresponding ID). Place the APPLID in the WCOM\_SEL\_AOR field of the EYURWCOM communication area. Place the SYSID in the WCOM\_SEL\_SYSID field.

If there are multiple connections between a requesting region and the target region, supply both the SYSID and the APPLID, as described previously, to ensure that the correct target region is selected. Note that when both the SYSID and APPLID are supplied, they are not validated.

The target region need not be defined to CICSPlex SM. The affinity status is not checked. Thus, no affinity is established as a result of this call and, if an affinity was in effect, it is ignored.

• For CICS/ESA 4.1 and later, issuing SM\_ROUTE during Route Notify processing causes an exception response to be returned.

#### Actions during routing attempt complete

None, but you can tidy up and release any resources at this stage.

#### Actions during route selection error

The EYU9WRAM program may issue a message and terminate. You may then issue SM\_ROUTE again specifying a different target region, or issue SM\_SCOPE and SM\_BALANCE.

#### Actions during transaction termination

- EYU9WRAM should terminate any resources it may have acquired.
- Calling any API function causes an exception response to be returned.

#### Actions during transaction abend

• Calling any API function causes an exception response to be returned.

#### Actions during transaction initiation

At transaction initiation:

- EYU9WRAM should terminate any resources it may have acquired.
- · Calling any API function causes an exception response to be returned.

# Creating an affinity

You can use SM\_CREAFF to create an affinity if one does not already exist in the transaction group established for the transaction. The transaction group must be defined with an affinity type and lifetime. The affinity created will have the same affinity type and lifetime as defined in the transaction group.

You should review "Affinity considerations" on page 36 before using SM\_CREAFF.

Prior to calling SM\_CREAFF, you must first call SM\_SCOPE to obtain a scope list. SM\_CREAFF will not create an affinity to an target region that is not in the scope list. In addition, you should set the EYUWRCOM communication area fields WCOM\_SEL\_AOR and WCOM\_SEL\_SYSID to the APPLID and SYSID, respectively, of the target region for which you want the affinity created.

EYU9WRAM contains a fragment of unexecuted code that you can use as a template for implementing the SM\_CREAFF function.

The SM\_CREAFF function cannot be called during: Route termination Route abend Route notify Route initiate Route complete

### **Deleting an affinity**

You can use SM\_DELAFF to delete an active affinity.

You should review "Affinity considerations" on page 36 before using SM\_DELAFF.

Prior to calling SM\_DELAFF, you must first call SM\_SCOPE to obtain a scope list. The WCOM\_AFF\_STAT field in the EYURWCOM communication area contains a value indicating whether an affinity is active or committed. An active affinity can be deleted using SM\_DELAFF. A committed affinity has a lifetime of SYSTEM or PERMANENT and cannot be deleted using SM\_DELAFF.

EYU9WRAM contains a fragment of unexecuted code that you can use as a template for implementing the SM\_DELAFF API function.

The SM\_DELAFF function cannot be called during: Route notify Route initiate Route complete

# Affinity considerations

Once created, an affinity normally exists until the lifetime of the affinity has expired. The expiration for each lifetime is as follows:

#### Permanent

When the workload of which the target region is a part terminates.

#### System

When the target region terminates.

#### Logon

When the terminal user logs off.

#### Signon

When the terminal user signs off.

**Pconv** When a transaction uses EXEC CICS RETURN specifying no NEXTTRANSID or the PCONV mode of the transaction is END.

CICS does not support pseudoconversations for APPC (LUTYPE6.2) devices.

#### Delimit

When the PCONV mode of the transaction is END.

#### Activity

When the CICS BTS activity ends.

#### Process

When the CICS BTS process ends.

There are circumstances when SM\_SCOPE generates a scope list containing a single affinity target region, but the target region is not available for routing. This happens when:

- The target region is down.
- The CICS link to the target region is down.
- The target region is currently active but it was shutdown and restarted after the affinity was created.

In these cases, the EYU9WRAM default processing issues a terminal message indicating that the affinity target region is not available and causes the transaction to terminate. If the affinity lifetime is PCONV (pseudoconversation), CICSPlex SM automatically deletes the affinity because it has expired (there is no NEXTTRANSID). However, the default EYU9WRAM processing does not delete any other affinities because the characteristics of the actual affinity to the target region

are unknown. For example, a LOGON affinity may involve the use of the TCTUA to pass information to the target region. If the affinity is deleted when the target region is not available, the next transaction for the transaction group would cause a new target region to be selected. The transaction might fail upon using the TCTUA contents when routed to the new target region.

The sample EYU9WRAM program, which implements the default processing, contains a subroutine that checks on affinity status after a call to SM\_SCOPE. When an affinity is active to an target region, but not committed, and the affinity target region status is not OK, the subroutine sends a message to the terminal user and then exits so that the EYU9WRAM program terminates. The subroutine contains an unexecuted code fragment that can be used to delete the affinity using the SM\_DELAFF call. Prior to the unexecuted code fragment is a series of tests for the affinity lifetime of the active affinity. One or more of the branches can be changed to jump to the code fragment. The code fragment itself deletes the affinity, issues a message, and then returns so that the EYU9WRAM program exits, thereby causing the transaction to terminate. This processing can be modified so that the affinity is deleted, no message is issued, and the subroutine exits causing the mainline process to reexecute the SM\_SCOPE call. In that case, a new set of target regions is received for use by SM\_BALANCE.

The same subroutine also contains an unexecuted code fragment that can be enabled to create an affinity. In this case, the subroutine has determined that an affinity is defined but not active. It then checks the WCOM\_AFF\_AUTO indicator to determine whether CICSPlex SM should automatically create affinities during SM\_BALANCE. The subroutine exits normally no matter what the answer is. You can enable the SM\_CREAFF fragment in order to cause an affinity to be created. The SM\_CREAFF call may be used regardless of whether WCOM\_AFF\_AUTO does or does not indicate the automatic creation of affinities during SM\_BALANCE. The SM\_CREAFF call can therefore be used to:

- Create an affinity when CICSPlex SM will not.
- Create an affinity to a target region that CICSPlex SM would ordinarily not select.

The SM\_CREAFF code fragment creates an affinity to the target region that appears first in the scope list returned by SM\_SCOPE.

The following fields in the EYURWCOM communication area provide information regarding CICSPlex SM affinity processing.

- WCOM\_AFF\_STAT
- WCOM\_AFFAOR\_STAT
- WCOM\_AFF\_TYPE
- WCOM\_AFF\_LIFE
- WCOM\_AFF\_AUTO
- WCOM\_WORK\_NAME
- WCOM\_TGRP\_NAME

These fields are described in "EYURWCOM" on page 159.

# **CICSPlex SM data areas**

The EYU9WRAM program uses the following data areas:

- Communication area EYURWCOM. Literals for EYURWCOM are defined in EYURWCOD.
- Scope vector element EYURWSVE. Literals for EYURWSVE are defined in EYURWSVD.

The names of the copy books that you can use to map these data areas are identified in Table 3 on page 29.

The format of EYURWCOM is shown in Figure 53 on page 160.

The scope vector element, EYURWSVE, contains information about the individual target regions associated with the list of candidate target regions returned by SM\_SCOPE. The format of the SCOP\_VECT element is shown in Figure 54 on page 168.

# Creating a user-replacement module for EYU9WRAM

You can use the sample procedures provided in CICSTS31.CPSM.SEYUPROC to create replacement modules for EYU9WRAM. The procedure members are:

| Assembler          | EYUEITAL |
|--------------------|----------|
| C/370 <sup>™</sup> | EYUEITDL |
| PL/I               | EYUEITPL |
| COBOL II           | EYUEITVL |

Samples may be found in "Sample user-replacement modules" on page 177. Copy these procedures to a cataloged system procedure library. Next, use the JCL samples to execute the procedure and create the replacement module for EYU9WRAM. Note that lower case values shown in the sample JCL should be replaced with the appropriate values for your site.

Note: The CICSPlex SM API cannot be used from within EYU9WRAM.

# Chapter 5. Requesting additional dynamic routing support

This chapter contains Product-sensitive Programming Interface Information.

#### - Note

If you are running CICS Transaction Server for OS/390 Version 1 Release 3 and later, it is recommended that you use the CICSPlex SM-supplied program EYU9XLOP for all your dynamic routing requirements. You need the information in this chapter only if you wish to continue to use this function during migration to CICS Transaction Server for OS/390 Version 1 Release 3.

If your routing regions are CICS Transaction Server for OS/390 Version 1 Release 3 and later, or if you are using CICS BTS or enterprise beans, you do not need the information in this chapter. You should use the distributed routing facilities described inChapter 4, "Dynamic routing with CICSPlex SM," on page 27.

This chapter describes how to access the CICSPlex SM workload management facilities directly from an application program. To write such a program, you should be familiar with:

- The interface between the CICS relay program and the defined dynamic routing program.
- CICSPlex SM workload management processing, as described in Chapter 1, "Introduction to workload management," on page 3.
- The CICSPlex SM workload management routing action module (EYU9WRAM), as described in Chapter 4, "Dynamic routing with CICSPlex SM," on page 27.

The primary method of invoking CICSPlex SM workload management is by defining module EYU9XLOP to CICS as the dynamic routing program. This causes EYU9XLOP to be invoked by the CICS relay program, allowing CICSPlex SM workload management to make a routing decision about each work request that can be sent to another CICS system.

If necessary, CICSPlex SM workload management can be invoked directly from an application program, without going through the CICS relay program. You can use this interface, from CICS releases before CICS Transaction Server for OS/390 Version 1 Release 3, to workload management to determine the best target region for a dynamic program load (DPL) from a requesting region. The application program you write must follow certain guidelines:

- The program must run in a CICS system that is defined and running as a routing region. You cannot access CICSPlex SM workload management from a target region.
- The program must issue its INIT and TERM calls from the same task. CICSPlex SM expects the program to imitate the processing done by the CICS relay program, which always calls at route initiation and route termination.
- **Note:** Accessing workload management through a program that issues an EXEC CICS START command is not recommended with an asynchronous transaction start. Furthermore, EXEC CICS START commands that are not

related with either a terminal or a user should not be used for transactions that have affinity relationships, as those relationships cannot be correctly resolved using this interface.

Accessing workload management from a program using a dynamic program load is not supported. CICSPlex SM workload management uses the CICS application programming interface to gather information about the current environment in which it is running. Due to DPL restrictions some of that information will not be available, and unpredictable results may occur.

In order to make a routing decision, CICSPlex SM workload management needs certain information that is normally supplied by the CICS relay program. (The CICS relay program derives the information from data available to CICS for the instance of the transaction being relayed.) When you invoke CICSPlex SM workload management directly, you need to provide this information, including terminal-oriented data and the equivalent of a transaction name to identify the work to be routed.

# How to invoke CICSPlex SM workload management

To invoke the CICSPlex SM workload management facilities, use an EXEC CICS LINK command, specifying EYU9XLOP as the program and identifying EYURWTRA as the communication area. The format of the command is:

EXEC CICS LINK PROGRAM(EYU9XLOP) COMMAREA(EYURWTRA) LENGTH(=AL2(WTRA\_LENGTH))

Much of the data normally passed from the CICS relay program to the dynamic routing program in the DFHDYPDS communication area must be generated by your program and passed to CICSPlex SM workload management. Other data that is normally derived by CICSPlex SM workload management from a transaction- and terminal-oriented environment must also be provided by your program. The assembler copy book EYURWTRA provides a map of the communication area to be passed to CICSPlex SM workload management.

The corresponding copy books and the CICSPlex SM libraries in which they can be found are:

| Language  | Member name | Library  |
|-----------|-------------|----------|
| Assembler | EYUAWTRA    | SEYUMAC  |
| COBOL     | EYULWTRA    | SEYUCOB  |
| PL/1      | EYUPWTRA    | SEYUPL1  |
| C         | EYUCWTRA    | SEYUC370 |

Prior to invoking CICSPlex SM workload management, you must initialize the EYURWTRA communication area. The format of EYURWTRA is shown in Figure 55 on page 170.

For a list of the possible response and reason code values that can be returned in WTRA\_API\_RESP and WTRA\_API\_REAS, refer to the assembler copy book member EYURWCOD.

### **Processing considerations**

After CICSPlex SM workload management processing, the WTRA\_RESPONSE field contains a return code of either zero (0) or 8. If the return code is 0, WTRA\_SYSID contains the SYSID of the selected target region, and WTRA\_APPLID contains its APPLID. With that information, you can proceed to route the unit of work to the target region.

If the return code is 8, you should inspect the WTRA\_API\_RESP and WTRA\_API\_REAS fields for more information. These fields contain the last response and reason codes returned to the CICSPlex SM workload management routing action module (EYU9WRAM). In most cases, the response and reason codes describe what caused CICSPlex SM workload management to generate the return code of 8. Based on that information, you can decide how to proceed.

In some cases, however, the WTRA\_RESPONSE field may contain a return code of 8, while the WTRA\_API\_RESP and WTRA\_API\_REAS fields have not been set by CICSPlex SM workload management. In those cases, an error was detected prior to invoking the routing action process. CICSPlex SM user trace records are written to the CICS trace data set for those types of errors. When this happens, your program should terminate processing.

When the return code is 8, you should also inspect the WTRA\_OPTER field. If its value is WTRA\_CALLYES:

- 1. Set the WTRA\_FUNC field to WTRA\_FUNCTRM for route termination.
- 2. Reinvoke CICSPlex SM workload management.
- 3. Terminate processing for the proposed unit of work.

If the WTRA\_OPTER field contains a value of WTRA\_CALLNO, terminate further processing for the proposed unit of work.

After the unit of work has completed in the target region, set the WTRA\_FUNC field according to how the unit of work completed. If the unit of work completed successfully:

- 1. Set the WTRA\_FUNC field to WTRA\_FUNCTRM for route termination.
- 2. Optionally, set the WTRA\_NEXTTRAN field to the ID of the next transaction to be used in the process. If there is no next transaction, set the field to all blanks.
- 3. Reinvoke CICSPlex SM workload management to request termination processing for the transaction.

If the unit of work abended or generated an error that you consider abnormal:

- 1. Set the WTRA\_FUNC field to WTRA\_FUNCABD to notify CICSPlex SM workload management that the routed transaction abended.
- 2. Reinvoke CICSPlex SM workload management to request abnormal termination processing for the transaction.

### **Route error considerations**

After you receive the SYSID and APPLID of a target region, you can attempt to route the unit of work to the target region. However, the routing attempt may result in an error condition if the system is unavailable. When this happens, you should:

- 1. Set the WTRA\_FUNC field to WTRA\_FUNCERR to indicate a routing error.
- 2. Specify the reason for the error in the WTRA\_ERR field.
- 3. Reinvoke CICSPlex SM workload management.

CICSPlex SM workload management provides another target from the scope list, if possible. If no other systems are available, the WTRA\_RESPONSE field is set to 8 and the WTRA\_API\_RESP and WTRA\_API\_REAS fields describe the reason for the failure. You may have to invoke CICSPlex SM workload management more than once for routing errors until you receive a valid target region.

# Transaction affinity considerations

If the WTRA\_TRANID, WTRA\_USERID and WTRA\_LUNAME fields cause CICSPlex SM workload management to select a transaction group that includes an affinity, the rules of transaction affinities are obeyed. In this case, you should ensure that the WTRA\_NEXTTRAN field is initialized with the ID of the next transaction before calling the route termination function.

If your units of work, or any subset of them, have an affinity relation defined, be careful in how you define that affinity. Since your program cannot provide SIGNOFF or LOGOFF processing, an affinity lifetime of SIGNON or LOGON, though valid, may cause an affinity relation to be built that is not removed until either the requesting region or the target region terminates.

The WTRA\_NEXTTRAN field is most useful for pseudoconversation affinities. For this affinity lifetime, CICSPlex SM workload management normally issues the EXEC CICS ASSIGN NEXTTRANSID command to retrieve the next transaction ID, if any, for the facility. Since that command is not available when CICSPlex SM workload management is invoked by your program, it is your responsibility to provide the ID of the next transaction.

For a description of CICSPlex SM workload management affinity processing, see "Taking affinity relations into consideration" on page 16. For details on specifying affinity relation and lifetime values, see "Creating a transaction group" on page 56.

# Abend compensation considerations

If the target region is running CICS/ESA 4.1 and later, transactions initiated by your program can participate in abend compensation processing, provided that the active CICSPlex SM workload specifies it. You should note that, if the work requests are either non-terminal-related EXEC CICS START comands, or BTS activities, the routing and target regions must be within the same MVS image for the routing region to detect that an abend has occurred.

Your program should notify CICSPlex SM workload management that a particular unit of work abended by specifying WTRA\_FUNCABD in the WTRA\_FUNC field. Then, if possible, CICSPlex SM workload management will tend to avoid selecting the same target region for the transaction (or set of transactions, if an affinity is defined) on subsequent route select functions.

For a description of CICSPlex SM workload management abend compensation processing, see "Taking abend probabilities into consideration" on page 20. For details on requesting abend compensation, see "Creating a WLMSPEC specification" on page 81.

# MVS workload management considerations

If the MVS image where your program is running operates in GOAL mode, transactions initiated by your program can be processed using the goal algorithm, provided the active CICSPlex SM workload specifies it. Because the service class token is not known and may not exist for a specific route select function, CICSPlex SM workload management uses a pseudo-service class token for all transactions initiated by your program. CICSPlex SM assumes that transactions in that service class always meet their goal.

For details on requesting the GOAL algorithm, see "Creating a WLMSPEC specification" on page 81.

### CMAS availability considerations

If your program issues an EXEC CICS LINK for EYU9XLOP, but the requesting region in which your program is running has not yet fully connected to its target CMAS, you will see message EYUXL0020I, indicating that an ESSS connection is in progress. Your program will wait indefinitely until the CMAS becomes available and the requesting region is joined to a workload. If you have connected successfully to the CMAS and the MAS, but the CMAS has not installed any workload definitions to the MAS, you will see a message indicating that the requesting region is waiting for a workload. You may need to set up and install workloads to rectify this situation. Note that, once the requesting region has successfully connected to the CMAS, the CMAS can become inactive and workload management remains active.

# Sample calling sequence

Figure 56 on page 175 illustrates a sample calling sequence for a program that will access CICSPlex SM workload management facilities. It is not intended to be used as a sample program and is, therefore, not complete in every detail.

Part 3. Managing workloads

# Chapter 6. Workload management definitions and their related views

You can use the workload management administration views using the Web User Interface (WUI) or end user interface (EUI) to define a variety of workload management attributes. Figure 8 on page 48 provides an overview of the workload management views from the perspective of the CICSPlex SM object model. In addition to these views, you can use the views described in Table 5 on page 51 to display information about and manage active workloads. In the EUI you can also display a visual map of your workload management definitions by using the MAP action command, as described in *CICSPlex SM Administration*.

Figure 9 on page 49 illustrates the relationship between the components of a workload in a CICSplex and the views used to establish the workload.

I

I

I

L

L

I

L

#### workload management definitions and their views

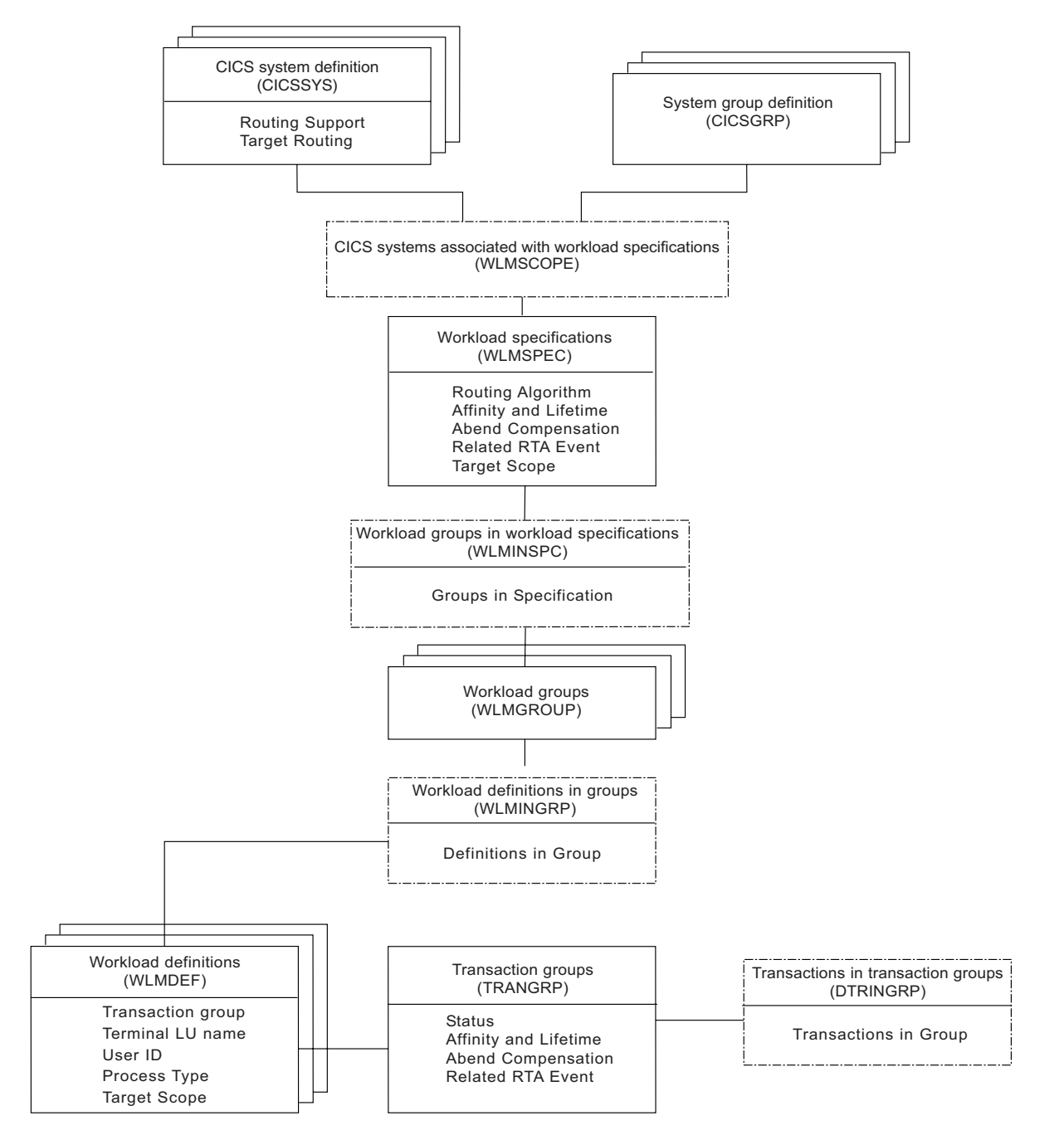

Figure 8. Views for creating workload management objects and associations

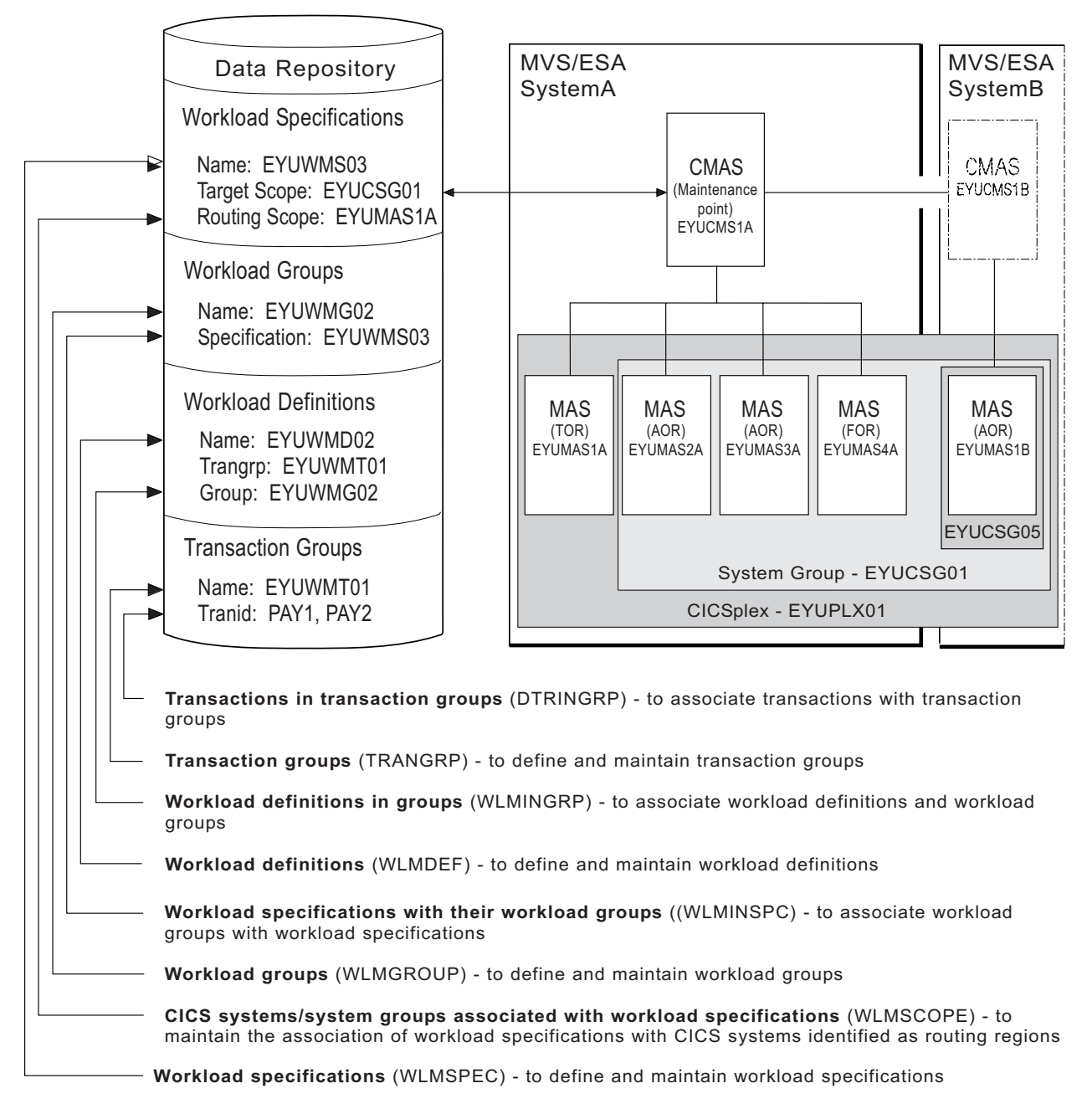

Figure 9. The relationship between a workload and the workload management views

Table 4 on page 50 shows the views you can use to create workload management definitions. It also indicates the information you can display and the actions you can perform using these views. To access these views in the Web User Interface these views click **Administration views**. **—>Workload manager administration views**.

# workload management definitions and their views

| 1 | Tabla 1   | Viowe | to orosto | and | maintain | workload | managament | dafinitiona |
|---|-----------|-------|-----------|-----|----------|----------|------------|-------------|
|   | 1 auic 4. | 10103 | io create | anu | maimain  | workioau | manayement | uemmuons    |

| WUI view                                                                                                    | EUI View | Tasks Supported                                                                                                    | Page |
|----------------------------------------------------------------------------------------------------|----------|----------------------------------------------------------------------------------------------------|------|
| CICS systems associated<br>with workload specifications<br>CICS system groups<br>associated with workload<br>specifications | WLMSCOPE | Change or remove the<br>association between a<br>routing scope (CICS<br>system or system group)<br>and a workload<br>specification.                                                                                                    | 76   |
| Transaction groups                                                                                                    | TRANGRP  | <ul> <li>Create, browse, change,<br/>remove, or update a<br/>transaction group.</li> <li>Add a transaction to a<br/>transaction group.</li> </ul>                                                                                                    | 54   |
| Transactions in transaction groups                                                                                          | DTRINGRP | Remove a transaction     from a transaction group.                                                                                                    | 53   |
| Workload definitions                                                                                                    | WLMDEF   | Create, change, or<br>remove a workload<br>definition.                                                                                                    | 63   |
|                                                                                                    |          | <ul> <li>Add an association<br/>between a workload<br/>definition and a workload<br/>group.</li> <li>Install a workload<br/>definition into a workload.</li> </ul>                                                                                                    |      |
| Workload groups                                                                                                    | WLMGROUP | <ul> <li>Create, change, or<br/>remove a workload<br/>group.</li> <li>Add an association<br/>between a workload<br/>group and a workload<br/>specification.</li> <li>Install workload<br/>definitions associated<br/>with a workload group<br/>into a CICS system or<br/>CICS system group.</li> </ul> | 69   |
| Workload definitions in groups                                                                                              | WLMINGRP | <ul> <li>Add or remove the<br/>association between a<br/>workload definition and a<br/>workload group.</li> </ul>                                                                                                    | 73   |
| Workload specifications                                                                                                    | WLMSPEC  | <ul> <li>Create, browse, change,<br/>or remove a workload<br/>specification.</li> <li>Add an association<br/>between a workload<br/>specification and a scope<br/>identified as one or more<br/>routing regions.</li> </ul>                                                                            | 80   |
| Workload specifications with their workload groups                                                                          | WLMINSPC | <ul> <li>Add or remove the<br/>association between a<br/>workload group and a<br/>workload specification.</li> </ul>                                                                                                    | 75   |

# Chapter 7. Views for managing definitions

When a CICS system is active, you can use the views identified in Table 5 to display information about and control its use of workload management. To access these views in the Web User Interface, click **Active workload views**.

| Tahle | 5  | Views | to | manane | active | workload | management | definitions |
|-------|----|-------|----|--------|--------|----------|------------|-------------|
| Iavic | υ. | 10103 | ιυ | manaye | acuve  | workioau | manayement | uemmuons    |

I

I

|

| WUI view                            | EUI View | Actions Supported                                                                                                    | Page |  |
|-------------------------------------|----------|----------------------------------------------------------------------------------------------------|------|--|
| Affinities for transaction group    | WLMATAFD | <ul> <li>Display detailed<br/>information about the<br/>properties if a single<br/>active CICS BTS activity.<br/>This view allows you to<br/>look at the contents of<br/>the CICS BTS affinity key<br/>in hexadecimal format.</li> </ul> | 106  |  |
| Target region in active<br>workload | WLMAWAOR | <ul> <li>Display information about<br/>all target regions<br/>associated with a specific<br/>workload.</li> <li>Change the status of a<br/>target region to active or<br/>quiesced.</li> </ul>                                           | 106  |  |
| Target regions                      | WLMAWAOS | <ul> <li>Display summary<br/>information about all<br/>target regions associated<br/>with a specific workload.</li> </ul>                                                                                                    | 108  |  |
| Routing regions                     | WLMAWTOR | <ul> <li>Display information about<br/>active routing regions<br/>associated with a specific<br/>workload.</li> </ul>                                                                                                    | 113  |  |
| Routing regions                     | WLMAWTOS | <ul> <li>Display summary<br/>information about active<br/>routing regions<br/>associated with a specific<br/>workload.</li> </ul>                                                                                                    | 114  |  |
| Transaction groups                  | WLMATRAN | <ul> <li>Display information about<br/>all active transactions<br/>associated with a specific<br/>workload.</li> <li>Discard a transaction<br/>from a transaction group.</li> </ul>                                                      | 105  |  |
| Affinities for transaction groups   | WLMATAFF | <ul> <li>Display information about<br/>the active transaction<br/>affinities for a transaction<br/>group associated with a<br/>specific workload.</li> <li>Discard an affinity entry.</li> </ul>                                         | 101  |  |

Table 5. Views to manage active workload management definitions (continued)

| WUI view                             | EUI View | Actions Supported                                                                                                    | Page |
|--------------------------------------|----------|----------------------------------------------------------------------------------------------------|------|
| Affinities for transaction<br>groups | WLMATAFS | <ul> <li>Display summary<br/>information about the<br/>active transaction<br/>affinities for a transaction<br/>group associated with a<br/>specific workload.</li> <li>Discard an affinity entry.</li> </ul> | 102  |
| Transaction groups                   | WLMATGRP | <ul> <li>Display information about transaction groups associated with a specific workload.</li> <li>Change the status of a transaction group to active or dormant.</li> </ul>                                | 103  |
| Active workloads                     | WLMAWORK | Display information about active workloads.                                                                                                    | 112  |
| Workload definitions                 | WLMAWDEF | <ul> <li>Display information about<br/>active workload<br/>definitions associated<br/>with a specific workload.</li> <li>Discard an active<br/>workload definition.</li> </ul>                               | 109  |

# Chapter 8. Creating workload management definitions

| ۲<br>۷                   | his chapter contains a description of tasks involved in creating and maintaining<br>orkload management definitions. To carry out these tasks you can:<br>Using the web User Interface (WUI) click <b>Administration views—&gt;Workload</b><br><b>manager administration views</b> . This opens the menu shown in Figure 10.                                                    |
|--------------------------|----------------------------------------------------------------------------------------------------|
| Figure 10. Workload mana | ger administration views menu                                                                                                    |
| •                        | <ul> <li>Using the end user interface (EUI):</li> <li>Issue the appropriate workload management view command.</li> <li>Issue the MENU ADMWLM command and selecting a view from the menu.<br/>(An example of this menu is shown in Figure 11.)</li> <li>Initiate a hyperlink from one view to another by placing the cursor on a hyperlink field and pressing Enter.</li> </ul> |
|                          | 27FEB2005       22:02:28        INFORMATION DISPLAY         COMMAND       ==>       SCROLL       ==>       PAGE         CURR WIN       ==>       1       ALT WIN       ==>       N1       ===>       PAGE         W1       =MENU=======EYUPLX01=EYUPLX01=27FEB2005==22:02:28=CPSM======10===       CMD Name       Description                                                  |
|                          | ADMWLM Workload Manager Administration Views<br>WLMSPEC Workload Specifications<br>WLMGROUP Workload Groups<br>WLMDEF Workload Definitions<br>TRANGRP Transaction Groups                                                                                                    |
|                          | WLMSCOPE Members Associated with Workload Specifications<br>WLMINSPC Workload Groups in Specifications<br>WLMINGRP Workload Definitions in Groups<br>DTRINGRP Transactions in Transaction Groups                                                                                                    |

Figure 11. The ADMWLM menu

Unless noted otherwise, only the context is recognized when you are creating and maintaining workload management definitions.

# Creating workload management definitions using the end user

# interface

1

This section contains descriptions of the EUI workload management views and their associated tasks.

# **DTRINGRP** (Transactions in transaction groups)

To display information about the transactions associated with one or more transaction groups, issue the command:

DTRINGRP [trangroup]

where trangroup is a specific or generic transaction group name. If you omit this parameter, the view, illustrated in Figure 12 on page 54, includes information about

all existing transaction groups within the current context.

```
27FEB2005 18:29:11 ------ INFORMATION DISPLAY ------
                                                       SCROLL ===> PAGE
COMMAND ===>
CURR WIN ===> 1
                 ALT WIN ===>
W1 =DTRINGRP======EYUPLX01=EYUPLX01=27FEB2005==18:29:11=CPSM=======6===
CMD Trangrp Trans PCONV
--- Name---- Name---- Mode----
   EYUTRG01 ETVP
   EYUTRG05 ETD1
   EYUTRG05 ETD2
   EYUTRG05 ETD3
                   START
   EYUTRG06 ETL1
   EYUTRG06 ETL2
                   END
```

Figure 12. The DTRINGRP view

#### Action commands

Table 6 summarizes the action commands you can use with the DTRINGRP view.

| Table 6. DTRINGRP VIEW action comma |
|-------------------------------------|
|-------------------------------------|

| Primary command | Line<br>command | Description                                                                                                    |
|-----------------|-----------------|----------------------------------------------------------------------------------------------------|
| n/a             | MAP             | Display a visual map of workload management definitions using the specified transaction group as a starting point.           |
| n/a             | REM             | Remove a transaction from a transaction group.                                                                               |
| TEMPMP cmasid   | n/a             | Change the temporary maintenance point CMAS to<br>a specific CMAS or display a selection list based<br>on a generic CMAS ID. |

### **Hyperlink fields**

There are no hyperlink fields on the DTRINGRP view.

# **TRANGRP** (Transaction groups)

A transaction group is an association of logically similar transactions. The similarity may be based on affinity requirements, common shared processing requirements, or any other user-determined characteristic.

Examples of how to use this view can be found in:

- "Routing a specific transaction to a specific target region" on page 122
- "Routing particular transactions from a given user to a specific target region" on page 124
- "Honoring a pseudoconversational transaction" on page 125

By including transaction groups as part of a workload definition, you can identify one or more transactions that are to be routed to a specific set of target regions. For example, suppose you want to route only occurrences of the transaction PAY that are initiated from certain terminals to a target region in the CICS system group EYUCSG99. To do this, create a transaction group that contains the transaction identifier PAY and indicates the order in which the user and terminal names associated with that transaction are to be evaluated. Then associate the transaction group with a workload definition, where the workload definition identifies EYUCSG99 as the target region scope. Any transaction may be identified in a transaction group, but CICSPlex SM routes only eligible transactions. The conditions that need to be fulfilled for a transaction to be eligible for dynamic routing are in *CICS Intercommunication Guide*.

Transactions scheduled as a result of automatic transaction initiation (ATI) and transactions defined as static are routed to the target region identified in their resource definitions.

| Default transaction g | group — |
|-----------------------|---------|
|-----------------------|---------|

Any transaction that is not explicitly associated with a user-defined transaction group is routed according to the default transaction group. The default transaction group (\$\$DTGA\$\$) is based on the attributes of the workload specification that is associated with the CICS system. If the default transaction group is not associated with any workload definitions, the names of the terminal and user associated with such a transaction are not evaluated.

To display information about existing transaction groups, issue the command: TRANGRP [trangroup]

where trangroup is a specific or generic transaction group name. If you omit this parameter, the view, illustrated in Figure 13, includes information about all existing transaction groups within the current context.

```
      27FEB2005
      21:41:53
      INFORMATION DISPLAY

      COMMAND
      ===>
      SCROLL
      ===> PAGE

      CURR WIN
      ===>
      I
      ALT WIN
      ===>

      >W1
      =TRANGRP======EYUPLX01=EYUPLX01=27FEB2005==21:41:53=CPSM=======3===
      CMD

      CMD
      Trangrp
      Affinity
      Cre
      Match
      State
      Event
      Description

      ---
      Name----
      Relation
      Lifetime-
      Aff Key----
      Name----
      Name----

      EYUTRG01
      NO
      USERID
      ACTIVE
      SSet
      - Related to

      EYUTRG05
      NO
      USERID
      ACTIVE
      SSet
      - Applicatio

      EYUTRG06
      USERID
      PCONV
      NO
      USERID
      ACTIVE
      SSet
      - Existing a
```

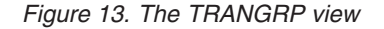

#### **Action commands**

Table 7 summarizes the action commands you can use with the TRANGRP view.

Table 7. TRANGRP view action commands

| Primary command | Line<br>command | Description                                                                                                    |
|-----------------|-----------------|----------------------------------------------------------------------------------------------------|
| n/a             | ADD             | Add a transaction to a transaction group, as described on page 61.                                                       |
| n/a             | BRO             | Browse a transaction group definition in the data repository.                                                            |
|                 |                 | The format of the resulting panel is similar to that shown in Figure 14 on page 57. The panel fields are not modifiable. |

#### creating workload management definitions

| Primary command | Line<br>command | Description                                                                                                    |
|-----------------|-----------------|----------------------------------------------------------------------------------------------------|
| CREate          | CRE             | Create a transaction group definition and add it to<br>the data repository, as described in "Creating a<br>transaction group."                                                                                                    |
|                 |                 | When you use the primary command CREate,<br>some fields in the new view may contain values<br>supplied by CICSPlex SM; you may change these<br>values. When you enter the line command CRE<br>next to the name of a transaction group definition,<br>fields in the new view contain values to be<br>modelled (from the existing transaction group<br>definition). |
| n/a             | MAP             | Display a visual map of workload management definitions using the specified transaction group as a starting point.                                                                                                    |
| n/a             | REM             | Remove a transaction group definition from the data repository.<br><b>Note:</b> Removing a transaction group causes all transactions associated with it to be removed also.                                                                                                    |
| TEMPMP cmasid   | n/a             | Change the temporary maintenance point CMAS to<br>a specific CMAS or display a selection list based<br>on a generic CMAS ID.                                                                                                    |
| n/a             | UPD             | Update a transaction group definition in the data repository.                                                                                                    |
|                 |                 | The format of the resulting input panel is similar to<br>that shown in Figure 14. You can change the<br>contents of any field in the panel except Trangroup<br>Name.                                                                                                    |

Table 7. TRANGRP view action commands (continued)

### Hyperlink fields

Table 8 shows the hyperlink field on the TRANGRP view.

| Table 8. TRANGRP view hyperlink fields |                   |                                                                                          |
|----------------------------------------|-------------------|------------------------------------------------------------------------------------------|
| Hyperlink field                        | View<br>displayed | Description                                                                              |
| Trangrp Name                           | DTRINGRP          | Detailed information about the transactions comprising the designated transaction group. |

### Creating a transaction group

Figure 14 on page 57 shows the format of the panel produced when you use the create primary (CREate) or line (CRE) action command from the TRANGRP view.
----- Create Trangroup for EYUPLX01 ------COMMAND ===> Trangroup name ===> Description ===> SSet - Related transactions ===> ACTIVE Status Transaction Group Status (ACTIVE, DORMANT) Match Key ===> USERID Primary WLMDEF search criterion (USERID, LUNAME) Affinity Relation ===> Optional affinity relation may be: (USERID, LUNAME, GLOBAL, BAPPL) Affinity Lifetime ===> Optional affinity lifetime may be: (SIGNON, LOGON, PCONV, DELIMIT, SYSTEM, PERMANENT, ACTIVITY, PROCESS) Create Affinity ===> Create Auto Affinity (YES, NO, N/A) Event Name ===> RTADEF/STATDEF or generic Abend Health ===> 0 Target ABEND Health Factor (0 - 99) ===> 0 Abend Load Target ABEND Load Factor (0 - 99) Press Enter to create Trangroup. Type END or CANCEL to cancel without creating.

Figure 14. Creating a transaction group

Provide the following information, as appropriate:

### **Trangroup Name**

Specify a 1- to 8-character name for the transaction group. The name can contain alphabetic, numeric, or national characters. However, the first character must be alphabetic.

### Description

(Optional.) Specify a 1- to 30-character description of the transaction group.

#### Status

|

I

I

T

|

Т

Т

L

Specify whether the affinity relation and lifetime values are to be used when processing a transaction associated with this transaction group:

#### ACTIVE

Select a target region from the target region scope identified with the associated workload definition.

If the AORSCOPE specified in a WLMDEF is to be used for route selection, the TRANGRP status must be ACTIVE.

### DORMANT

Recognize the affinity settings only when the lifetime is pseudoconversation (PCONV). Otherwise, do not recognize the affinity relation and lifetime settings.

If a TRANGRP with no affinity defined was defined as DORMANT instead of ACTIVE, the AORSCOPE defined to the WLMDEF will not be used for routing selecion. The transasction will be routed to the SYSID defined in the REMOTESYSTEM of CICS TRANSACTION definition

### Match Key

Designate whether a user name (USERID) or logical unit name (LUNAME) is to be used as the search criteria for the transaction group. This field is ignored if the associated workload definition specifies separation by process type rather than by luname and user id.

**Note:** The specific or generic user and terminal names that are to be used as the search criteria are defined as part of the workload definition to which this transaction group is associated.

### **Affinity Relation**

(Optional.) Indicate the affinity relation that is to be used when processing the transactions associated with this transaction group. Specify:

### USERID

Base transaction affinity on the user ID.

# LUNAME

Base transaction affinity on the terminal logical unit name.

# GLOBAL

Base transaction affinity on all users at all terminals.

### BAPPL

Base transaction affinity on the CICS BTS application.

If you do not specify a value, no affinity relation is recognized for transactions associated with this transaction group. All dynamic transactions in the group that are initiated from any routing region by any user can be routed to any CICS system associated with the target scope.

### **Affinity Lifetime**

(Required when you specify a value in the Affinity Relation field.) Indicate the affinity lifetime to be used when processing transactions associated with this transaction group. Specify:

### DELIMIT

Maintain transaction affinity until a transaction with a pseudoconversation mode of END is encountered.

# LOGON

Maintain transaction affinity for the duration of the terminal session.

## PCONV

Maintain transaction affinity for the duration of the pseudoconversation. That is, as long as each transaction ends with an EXEC CICS RETURN TRANSID command to invoke the next transaction in the sequence and no pseudoconversation mode of END is encountered.

CICS does not support pseudoconversations for APPC (LUTYPE 6.2) devices.

### PERMANENT

Maintain transaction affinity as long as the workload containing this transaction group is active.

### SIGNON

Maintain transaction affinity as long as the user's session is active.

### SYSTEM

Maintain transaction affinity as long as the target region to which transactions are directed remains active.

### ACTIVITY

Maintain transaction affinity until the associated BTS activity ends.

### PROCESS

Maintain transaction affinity until the associated BTS process ends.

**Note:** The Affinity Relation and Affinity Lifetime fields are related. If you specify a value in the Affinity Relation field, you must specify a value in the Affinity Lifetime field. See "Valid affinity relation and lifetime combinations and their meanings" on page 60 for valid affinity and lifetime combinations.

## **Create Affinity**

#

# #

#

I

I

L

Т

I

L

(Required when you specify a value in the Affinity Relation and Affinity Lifetime fields.) Indicate whether CICSPlex SM should automatically create an affinity relationship for transactions associated with this transaction group.

### YES (or blank)

CICSPlex SM creates an affinity using the values specified in the Affinity Relation and Affinity Lifetime fields.

- NO CICSPlex SM does not automatically create an affinity. However, you can create one by using the SM\_CREAFF function in the dynamic routing program (EYU9WRAM). The SM\_CREAFF function provides greater control over the creation of affinities. For example, you can create an affinity to a target region that CICSPlex SM might not ordinarily select for dynamic routing. Refer to Chapter 4, "Dynamic routing with CICSPlex SM," on page 27 for details on EYU9WRAM and SM\_CREAFF.
- **N/A** Affinity not defined (Affinity Relation and Affinity Lifetime fields are blank).

### **Event Name**

(Optional.) Enter the specific or generic name of an analysis definition (RTADEF) or status definition (STATDEF) that may affect transactions associated with this transaction group. If you enter a generic value, a list of valid definitions is displayed.

If a real-time analysis event is generated by this definition during the target region selection process, the severity level, if any, associated with the definition is used as part of the criteria in selecting a target region.

### **Abend Health**

(For CICS/ESA 4.1 or later.) Specify the abend probability for a transaction associated with this group that should cause a target region to be considered unhealthy:

- **0** Ignore target region abend probability calculations.
- **value** Specify a value between 2 and 99 (inclusive) that indicates an unacceptable abend probability. For example, if you specify 25, a target region with a 25% or greater probability of abending for a transaction associated with this group is considered unhealthy and is avoided, if possible.

# Abend Load

(For CICS/ESA 4.1 or later.) Specify the abend probability for a transaction associated with this group that should cause a target region's load level to be doubled:

- **0** Required when the Abend Health field is set to 0.
- **value** Specify a value that is greater than 0 and less than the Abend Health value.

1

T

T

T

I

1

Т

For example, if you specified 25 as the Abend Health value, you must specify a value, x, between 1 and 24 (inclusive) as the Abend Load value. Then, if the probability of abend for a transaction being routed to a given target region is between 0% and x%, the perceived load on that target region is adjusted upward. Once the abend probability reaches x%, the perceived load is doubled, which means the target region is considered to have twice the load that it really has. This loading factor makes the region less desirable as a target for routing.

# Notes:

- 1. Once an affinity is active, all subsequent transactions are routed to the same target region for as long as the affinity remains active, regardless of its abend probability.
- 2. For additional information about specifying abend health and abend load values, see "Taking abend probabilities into consideration" on page 20.

Press Enter to add the transaction group definition to the data repository.

# Valid affinity relation and lifetime combinations and their meanings:

### USERID

All dynamic requests identified in the transaction group that are both:

- Initiated from a terminal by an EXEC CICS START command associated with a terminal, or by a BTS activity,
- Associated with the same user

are to be directed to the same target region.

The following affinity lifetime values are valid for the USERID affinity relation:

# SIGNON

The affinity continues as long as the user's terminal session is active.

# DELIMIT

The affinity continues until a transaction with a pseudoconversation mode of END is encountered.

# PCONV

The affinity continues as long as the pseudoconversation transaction is active. That is as long as each transaction ends with an EXEC CICS RETURN TRANSID and no pseudoconversation mode of END is encountered.

# SYSTEM

The affinity continues as long as that target region is active.

# PERMANENT

The affinity continues as long as any CMAS involved in managing the CICSplex using the workload is active.

# LUNAME

All dynamic requests identified in the transaction group that are either initiated from, or associated with (using the EXEC CICS START command), the same *terminal* are to be directed to the same target region.

The following affinity lifetime values are valid for the LUNAME affinity relation:

### LOGON

The affinity continues as long as the terminal session is active.

### DELIMIT

The affinity continues until a transaction with a pseudoconversation mode of END is encountered.

### PCONV

The affinity continues as long as the pseudoconversation transaction is active. That is, as long as each transaction ends with an EXEC CICS RETURN TRANSID and no pseudoconversation mode of END is encountered.

### SYSTEM

The affinity continues as long as that target region is active.

### PERMANENT

The affinity continues as long as any CMAS involved in managing the CICSplex using the workload is active.

### GLOBAL

All dynamic requests identified in the transaction group that are either initiated from, or associated with (using the EXEC CICS START command), any terminal by any user, or by any BTS process, are to be directed to the same target region.

The following affinity lifetime values are valid for the GLOBAL affinity relation:

### SYSTEM

The affinity continues as long as that target region is active.

### PERMANENT

The affinity continues as long as any CMAS involved in managing the CICSplex using the workload is active.

# BAPPL

All dynamic requests identified in the transaction group that are associated with the same BTS process are to be directed to the same target region.

The following affinity lifetime values are valid for the BAPPL affinity relation:

#### ACTIVITY

The affinity continues as long as the associated activity exists.

#### PROCESS

The affinity continues as long as the associated process exists.

### SYSTEM

The affinity continues as long as that target region is active.

#### PERMANENT

The affinity continues as long as any CMAS involved in managing the CICSplex using the workload is active.

# Adding a transaction to a transaction group

Figure 15 on page 62 illustrates the panel produced when you use the add (ADD) line action command from the TRANGRP view.

```
----- Add Transaction to Trangroup for EYUPLX01 ------
COMMAND ===>
 Trangroup
                       EYUWMT03
     Transaction PCONV Mode
                                   Frror
===> INV1 ===> START
===> INV2
                  ===> END
===> PAY1
                   ===>
===> PAY2
                   ===>
===>
                   ===>
===>
                   ===>
===>
                   ===>
===>
                   ===>
===>
                   ===>
===>
                   ===>
Press Enter to add Transaction to Trangroup.
Type END or CANCEL to cancel without adding.
```

Figure 15. Adding a transaction to a transaction group

Provide the following information, as appropriate:

### Transaction

Specify a 1- to 4-character transaction identifier. The transaction ID is automatically converted to upper case characters. To add a transaction ID in mixed or lower case characters, you must use the batched repository-update facility, as described in *CICSPlex SM Administration*.

### **PCONV Mode**

(Required for only the first or last transaction participating in a pseudoconversation.) Identify the location of the transaction in the pseudoconversation. Specify:

#### START

Identifies the transaction as starting a new pseudoconversation and ending any previous pseudoconversation.

**END** Identifies the transaction as ending the current pseudoconversation.

Press Enter. Before adding the transactions to the transaction group definition in the data repository, the group is checked to determine if either of the following conditions is true:

Tran already in a group Tran already in group Group no longer exists

If either condition is true, the appropriate message is displayed in the panel. Correct the condition before continuing.

### Notes:

1. To include more than ten transactions in a transaction group, reissue the ADD action command.

Although there is no limit to the number of transactions you can associate with a transaction group, a transaction can be associated with only one transaction group in a single CICSplex.

 Although you can include static transactions and transactions scheduled as a result of ATI, only transactions defined to CICS as dynamic are eligible for routing.

Pseudoconversational transaction considerations:

- If the affinity lifetime for a transactions group is pseudoconversation and no PCONV Mode value is specified, the current affinity status is honored.
- If one of the transactions in the group issues an EXEC CICS RETURN without identifying the next transaction, the pseudoconversation is ended.

# WLMDEF (Workload definitions)

You can use workload definitions to route work requests to a specific set of target regions based on the terminal and user names, or the process types, associated with those work requests. The terminal and user names may be either specific or generic. For example, you can create a workload definition that causes all transactions initiated by any user from terminals with logical unit names starting with NET to be routed to the target scope identified as EYUCSG01.

Examples of how to use this view can be found in:

- "Routing a specific transaction to a specific target region" on page 122
- "Routing particular transactions from a given user to a specific target region" on page 124
- "Honoring a pseudoconversational transaction" on page 125
- "Updating an active workload definition" on page 129

To display information about existing workload definitions, issue the command: WLMDEF [wlmdef]

where windef is a specific or generic workload definition name. If you omit this parameter, the view, illustrated in Figure 16, includes information about all existing workload definitions within the current context.

```
27FEB2005 22:02:37 ----- INFORMATION DISPLAY ------

COMMAND ===> SCROLL ===> PAGE

CURR WIN ===> 1 ALT WIN ===>

>W1 =WLMDEF=======EYUPLX01=EYUPLX01=27FEB2005==22:02:37=CPSM=======3===

CMD Def Trangrp Luname Userid Process Target Description

--- Name---- Name----- Type---- Scope---------

EYUWLD01 EYUTRG01 * * EYUCSG04 SSet - Separa

EYUWLD05 EYUTRG05 * * EYUCSG03 SSet - Applic

EYUWLD06 EYUTRG06 * * EYUMASIB SSet - Existn
```

Figure 16. The WLMDEF view

**Note:** Scroll to the right in the view to see all of the Description field.

# Action commands

Table 9 summarizes the action commands you can use with the WLMDEF view. Table 10 on page 64 identifies the overtype fields you can modify when you use the SET action command.

| commands     |                                                                 |
|--------------|-----------------------------------------------------------------|
| Line command | Description                                                     |
| ADD          | Add an association between a workload definition and a workload |
|              | commands<br>Line command<br>ADD                                 |

# creating workload management definitions

| Table 9. | WLMDEF | view | action | commands | (continued) |
|----------|--------|------|--------|----------|-------------|
|          |        |      |        |          |             |

| Primary command | Line command | Description                                                                                                    |
|-----------------|--------------|----------------------------------------------------------------------------------------------------|
| n/a             | BRO          | Browse a workload definition in the data repository.                                                                                                    |
| CREate          | CRE          | The format of the resulting panel is similar to that shown in Figure 17 on page 65. The panel fields are not modifiable. Create a workload definition and add it to the data repository, as described on page 64.                                                                                                    |
|                 |              | When you use the primary command CREate, some fields in the<br>new view may contain values supplied by CICSPlex SM; you<br>may change these values. When you enter the line command<br>CRE next to the name of a workload definition, fields in the new<br>view contain values to be modelled (from the existing workload<br>definition). |
| n/a             | INS          | Install a workload definition into a workload, as described on page 68.                                                                                                    |
| n/a             | MAP          | Display a visual map of workload management definitions using the specified definition as a starting point.                                                                                                    |
| n/a             | REM          | Remove a workload definition from the data repository.                                                                                                    |
| n/a             | SET          | Change a workload definition using overtype fields (see Table 10.)<br><b>Note:</b> The value you specified in the Require Set field on the<br>CICSPlex System Manager entry panel determines whether or<br>not you must use the SET command when you overtype a field.                                                                    |
| TEMPMP cmasid   | n/a          | Change the temporary maintenance point CMAS to a specific CMAS or display a selection list based on a generic CMAS ID.                                                                                                    |
| n/a             | UPD          | Update a workload definition in the data repository.                                                                                                    |
|                 |              | The format of the resulting input panel is similar to that shown in Figure 17 on page 65. You can change the contents of any field in the panel except Entry Name.                                                                                                    |

Table 10. WLMDEF view overtype fieldsField nameValue

| Trangrp Name | 1- to 8-character name of a transaction group.             |
|--------------|------------------------------------------------------------|
| Luname       | Specific or generic logical unit name.                     |
| Userid       | Specific or generic user ID.                               |
| Process type | Specific or generic process type.                          |
| Target Scope | Name of a CICS system or CICS system group.                |
| Description  | 1- to 30-character description of the workload definition. |

# Hyperlink fields

Table 11 shows the hyperlink field on the WLMDEF view.

| Hyperlink field | View displayed | Description                                                                     |
|-----------------|----------------|---------------------------------------------------------------------------------|
| Trangrp Name    | DTRINGRP       | Detailed information about the transactions in the specified transaction group. |

Note: The Trangrp Name field is recognized as a hyperlink field only when it contains a value.

# Creating a workload definition

Figure 17 on page 65 shows the format of the panel produced when you use the create primary (CREate) or line (CRE) action command from the WLMDEF view.

```
------ Create Workload Definition for EYUPLX01 ------

COMMAND ===>

Definition Name ===>

Description ===> SSet Separate ETUP

Trangroup Name ===> EYUTRG01 Specific Trangroup, Generic, or Blank

Terminal Luname ===> * Specific or pattern Luname

User ID ===> * Specific or pattern Userid

Process Type ===> * Specific or pattern Process Type

Target Scope ===> EYUCSG04 CICS System, Group, or Generic

Press Enter to create definition.

Type END or CANCEL to cancel without creating.
```

Figure 17. Creating a workload definition

Provide the following information, as appropriate:

### **Definition Name**

Specify a 1- to 8-character name for the workload definition. The name can contain alphabetic, numeric, or national characters. However, the first character must be alphabetic.

#### Description

(Optional) Specify a 1- to 30-character description of the definition.

### **Trangroup Name**

(Optional) Enter the specific or generic name of a transaction group. If you enter a generic value, a list of valid transaction groups is displayed.

If you do not identify a transaction group, the default transaction group for the specification is assumed. (For a description of this transaction group, see "TRANGRP (Transaction groups)" on page 54.)

#### **Terminal Luname**

Enter a specific logical unit name or a pattern, using the format:

```
[network_qualifier_name.]luname
```

where both the network\_qualifier\_name and the luname are between 1 and 8 characters in length.

A pattern can include the characters + (plus sign), \* (asterisk), or both.

### User ID

Enter a specific user ID or a pattern. A pattern can include the characters + (plus sign), \* (asterisk), or both.

**Note:** The Terminal Luname and User ID values are used when CICSPlex SM attempts to match a transaction with this definition. (See page Transaction match criteria for additional information.)

#### **Process Type**

Enter a specific process type or a pattern. A pattern may include + (plus sign), \* (asterisk), or both.

Note: If you specify anything other than an \* in this field, the luname and user id fields must be set to an \*. Similarly, if there is anything other than an \* in either luname and user id, this field must be set to \*. You cannot separate a workload by process type, luname and user id.

# **Target Scope**

Enter the specific or generic name of a CICS system or CICS system group to be used as target regions for dynamic routing requests. If you enter a generic value, a list of valid CICS systems and CICS system groups is displayed.

**Note:** The specified CICS system or CICS system group must be accessible to the CICS systems identified as the routing scope with the workload specification to which this definition is associated. Therefore, you should verify that the appropriate CICS connections exist between each routing region and all of the CICS systems identified here as the target scope.

Press Enter to add the workload definition to the data repository.

# Transaction match criteria

The criteria CICSPlex SM uses to determine if a transaction should be routed are:

- Is the transaction identifier part of a transaction group associated with the workload definition?
- Is there a definition specifying separation by process type? Is there a match? If so, use this definition. If not, is there a definition specifying separation by luname and user id?
- In what order should the terminal and user names associated with the transaction be evaluated; that is, which name is to be used as the primary filter?
- Do the user and terminal names associated with the transaction match the name patterns specified with the workload definition.

The rules for establishing terminal and user name patterns are:

 When there are multiple workload definitions, the field containing the name identified as the primary filter can contain the same specific or generic pattern; the contents of the field used as the secondary filter must always be unique. For example, the following definitions are valid when USERID is the primary filter and LUNAME is the secondary filter. They are not valid, however, when LUNAME is the primary filter because the user identifiers are not unique.

Entry Name : EYUWMD01 EYUWMD02 EYUWMD03 Trangroup Name : EYUTNG01 EYUTNG01 EYUTNG01 Terminal Luname: LUR\* LUL\* LUT\* User ID : PIE\* PIE\* PIE\*

- 2. When a generic name is specified, the pattern with the most matching leading characters has precedence. For example, with the patterns:
  - A37AR\* A37+R\*

Pattern A37AR\* is selected when the input is A37AR123. Pattern A37+R\* is selected when the input is A37RTAP.

3. Luname patterns are matched on the concatenated values of network name and luname. The following are valid luname patterns:

| NETWORK1.LU12345678 | - A specific luname                                  |
|---------------------|------------------------------------------------------|
| NETWORK1.LU1*       | - Generic lunames in the network                     |
| NETWORK1.*          | - All lunames in the network                         |
| NET*                | <ul> <li>All lunames in a generic network</li> </ul> |
| .LU12345678         | - A specific luname within all networks              |
| .* or *             | - All lunames within all networks                    |
|                     |                                                      |

# Adding an association to a workload group

Figure 18 on page 68 illustrates the panel produced when you use the add (ADD) line action command from the WLMDEF view.

```
------ Add WLM Definition to Workload Group for EYUPLX01 ------

COMMAND ===>

Workload Definition EYUWMD05

Description Test workload definition

Workload Group ===> Group Name or Generic

Press Enter to add WLM Definition to Workload Group.

Type END or CANCEL to cancel without adding.
```

Figure 18. Adding an association between a workload definition and a workload group

Provide the following information:

### Workload Group

Enter the specific or generic name of an existing workload group. If you enter a generic value, a list of valid workload groups is displayed.

Press Enter to add the workload group to the designated workload definition.

To remove a workload definition from a workload group, use the WLMINGRP view, as described on page 73.

**Note:** If an appropriate workload group does not currently exist, you must first create the group, as described on page 70. Then add the workload definition to the workload group using either this action command or the one described on page 74.

## Installing a workload definition in a workload

You can install a workload definition into the workloads in one or more active CICS systems that are within the CICSplex identified as the context.

**Note:** A workload definition can be automatically installed in a workload when the CICS system using that workload starts. For this to occur, associate the definition with a workload group. Then associate that workload group with a workload specification that is associated with a CICS system.

Figure 19 illustrates the panel produced when you use the install (INS) line action command from the WLMDEF view.

| COMMAND ===>                         | Install WLMDEF for EYUPLX01                                        |
|--------------------------------------|--------------------------------------------------------------------|
| Name<br>Description                  | EYUWMD01<br>Test workload definition                               |
| Туре                                 | WLMDEF                                                             |
| Workload ===>                        | Active Workload in which to install the WLMDEF<br>Or Generic       |
| Owner ===>                           | Owner of the Workload in which to install the WLMDEF<br>Or Generic |
| Press Enter to i<br>Type END or CANC | nstall Workload Definition.<br>EL to cancel without installing.    |

Figure 19. Installing a workload definition

Provide the following information:

### Workload

Enter the specific or generic name of an active workload into which the workload definition is to be installed. If you enter a generic value, a list of valid workloads is displayed.

### Owner

Enter a 1- to 4-character, specific or generic SYSID of the system on which the workload was initially created. If you enter a generic value, a list of valid SYSIDs is displayed.

Press Enter to install the workload definition into the CICS system or CICS system group associated with the designated workload specification.

For information about workload management requirements that must be met in order for an installation to succeed, see Chapter 3, "Activating workload management," on page 23.

To deactivate an installed workload definition, use the WLMAWDEF view, as described in Table 5 on page 51.

# WLMGROUP (Workload groups)

A workload group is used to associate one or more related workload definitions. An example of how to use this view can be found in "Routing a specific transaction to a specific target region" on page 122

To display information about workload groups, issue the command: WLMGROUP [w1mgroup]

where wlmgroup is a specific or generic name of a workload group. If you omit this parameter, the view, illustrated in Figure 20, includes information about all workload groups within the current context.

Figure 20. The WLMGROUP view

# Action commands

Table 12 summarizes the action commands you can use with the WLMGROUP view. Table 13 on page 70 identifies the overtype field you can modify when you use the SET action command.

| Primary command | Line command | Description                                                                                        |
|-----------------|--------------|----------------------------------------------------------------------------------------------------|
| n/a             | ADD          | Add an association between a workload group and a workload specification, as described on page 71. |
| n/a             | ASC          | Add an association between a workload definition and a workload group, as described on page 72.    |

Table 12. WLMGROUP view action commands

# creating workload management definitions

| Primary command | Line command | Description                                                                                                    |
|-----------------|--------------|----------------------------------------------------------------------------------------------------|
| n/a             | BRO          | Browse a workload group in the data repository.                                                                                                    |
|                 |              | The format of the resulting panel is similar to that shown in Figure 21 on page 71. The panel fields are not modifiable.                                                                                                    |
| CREate          | CRE          | Create a workload group and add it to the data repository, as described on page 70.                                                                                                    |
| n/a             | INS          | Install the workload definitions associated with a workload group into a workload, as described on page 72.                                                                                                    |
| n/a             | MAP          | Display a visual map of workload management definitions using the specified group as a starting point.                                                                                                    |
| n/a             | REM          | Remove a workload group from the data repository.<br><b>Note:</b> Any associations that exist between the workload group<br>and its workload definitions are also removed when you perform<br>this action.                                                                          |
| n/a             | SET          | Change a workload group description using an overtype field.<br>(See Table 13).<br><b>Note:</b> The value you specified in the Require Set field on the<br>CICSPlex System Manager entry panel determines whether or<br>not you must use the SET command when you overtype a field. |
| TEMPMP cmasid   | n/a          | Change the temporary maintenance point CMAS to a specific CMAS or display a selection list based on a generic CMAS ID.                                                                                                    |
| n/a             | UPD          | Update a workload group in the data repository.                                                                                                    |
|                 |              | The format of the resulting input panel is similar to that shown in Figure 21. You can change the Description field.                                                                                                    |

# Table 12. WLMGROUP view action commands (continued)

# Table 13. WLMGROUP view overtype field

Field name Value

Description 1- to 30-character description of the workload group.

# **Hyperlink fields**

Table 14 shows the hyperlink field on the WLMGROUP view.

| Table 14. WLMGROUP view hyperlink field |                |                                                                                                    |
|-----------------------------------------|----------------|----------------------------------------------------------------------------------------------------|
| Hyperlink field                         | View displayed | Description                                                                                                    |
| Workload Group                          | WLMINGRP       | Detailed information about the associations that exist between the designated workload group and workload definitions. |

# Creating a workload group

Figure 21 on page 71 shows the format of the panel produced when you issue the create primary (CREate) or line (CRE) actions command from the WLMGROUP view.

```
COMMAND ===>
Group Name ===>
Description ===> Test Workload Group
Press Enter to create Workload Group.
Type END or CANCEL to cancel without creating.
```

Figure 21. Creating a workload group

Provide the following information, as appropriate:

### **Group Name**

Specify a 1- to 8-character name for the workload group. The name can contain alphabetic, numeric, or national characters. However, the first character must be alphabetic.

#### Description

(Optional.) Specify a 1- to 30-character description of the workload group.

To add the workload group to the data repository, press Enter.

# Adding a workload group to a workload specification

Figure 22 illustrates the panel produced when you use the add (ADD) line action command from the WLMGROUP view.

```
------ Add WLM Group to Workload Specification for EYUPLX01 -----

COMMAND ===>

Workload Group EYUWMG01

Description Test workload group

Specification Name ===> Specification Name or Generic

Press Enter to add WLM Group to WLM Specification.

Type END or CANCEL to cancel without adding.
```

Figure 22. Associating a workload group with a workload specification

Provide the following information:

#### Specification name

Enter the specific or generic name of an existing workload specification. If you enter a generic value, a list of valid workload specifications is displayed.

Press Enter to add the workload group to the designated workload specification in the data repository.

If a workload specification appropriate for this workload group does not currently exist, you must first create one, as described on page 81. You can then use either this ADD action command or the ADD action command described on page 76 to associate the workload group with a workload specification.

# Associating a workload definition with a workload group

Figure 23 illustrates the panel produced when you use the associate (ASC) line action command from the WLMGROUP view.

```
------ Add Workload Definition to Group for EYUPLX01 -----

COMMAND ===>

Workload Group Name EYUWOG01

Description Sample workload group

Workload Definition Name ===> EYUMOD01 Workload Definition or Generic

Press Enter to add Workload Definition to Group.

Type END or CANCEL to cancel without adding.
```

Figure 23. Associating a workload definition with a workload group

Provide the following information, as appropriate:

# Workload Definition Name

Enter the specific or generic name of an existing workload definition that is to be associated with the workload group. If you specify a generic value, a list of valid workload definitions is displayed.

Press Enter to associate the workload definition with the workload group in the data repository.

# Installing a workload group

When you install a workload group, all of the workload definitions associated with that group are installed in the designated workload.

The workload definitions associated with a workload group can be automatically installed in a workload when the CICS system using that workload starts. For this to occur, the workload group must be associated with a workload specification that is defined to the CICS system.

Figure 24 illustrates the panel produced when you use the install (INS) line action command from the WLMGROUP view.

| COMMAND ===>                         | Install WLMGROUP for EUPLX01                                         |
|--------------------------------------|----------------------------------------------------------------------|
| Name<br>Description                  | EYUWMG01<br>Test workload group                                      |
| Туре                                 | WLMGROUP                                                             |
| Workload ===>                        | Active Workload in which to install the WLMGROUP<br>Or Generic       |
| Owner ===>                           | Owner of the Workload in which to install the WLMGROUP<br>Or Generic |
| Press Enter to i<br>Type END or CANC | nstall definitions.<br>EL to cancel without installing.              |

Figure 24. Installing a workload group

Provide the following information:

### Workload

Enter the specific or generic name of an active workload into which the workload definitions associated with this workload group are to be installed. If you enter a generic value, a list of valid workloads is displayed.

### Owner

Enter a 1- to 4-character, specific or generic SYSID of the system on which the workload was initially created. If you enter a generic value, a list of valid SYSIDs is displayed.

Press Enter to install the workload definitions, within the workload group, into the CICS system or CICS system group associated with the designated workload.

For information about workload management requirements that must be met in order for an installation to succeed, see Chapter 3, "Activating workload management," on page 23.

To deactivate an installed workload definition, use the WLMAWDEF view, as described in Table 5 on page 51.

# WLMINGRP (Workload definitions in workload groups)

To display the names of workload groups and the workload definitions associated with them, issue the command:

WLMINGRP [wlmgroup [wlmdef]]

where:

### wlmgroup

Is a specific or generic name of a workload group, or a blank or an \* (asterisk) for all workload groups.

wlmdef Is a specific or generic name of a workload definition. If you omit this parameter, the view includes information about all workload definitions associated with the designated workload group.

If you do not specify any parameters, the view, illustrated in Figure 25, includes information about all workload groups and their associated workload definitions within the current context.

```
27FEB2005 22:03:07 ----- INFORMATION DISPLAY -----

COMMAND ===> SCROLL ===> PAGE

CURR WIN ===> 1 ALT WIN ===>

W1 =WLMINGRP======EYUPLX01=EYUPLX01=27FEB2005==22:03:07=CPSM======3===

CMD Group Def

--- Name---- Name----

EYUWLG01 EYUWLD01

EYUWLG04 EYUWLD05

EYUWLG05 EYUWLD06
```

Figure 25. The WLMINGRP view

# Action commands

Table 15 on page 74 summarizes the action commands you can use with the WLMINGRP view.

# creating workload management definitions

| Table 15. WLMINGF | RP view action | commands |
|-------------------|----------------|----------|
|-------------------|----------------|----------|

| Primary command | Line command | Description                                                                                                    |
|-----------------|--------------|----------------------------------------------------------------------------------------------------|
| n/a             | ADD          | Add an association between a workload definition and a workload group, as described on page 74.                        |
| n/a             | BRO          | Browse the association between a workload definition and a workload group.                                             |
|                 |              | The format of the resulting panel is similar to that shown in Figure 26. The panel fields are not modifiable.          |
| n/a             | MAP          | Display a visual map of workload management definitions using the specified group as a starting point.                 |
| n/a             | REM          | Remove the association between a workload definition and a workload group.                                             |
| TEMPMP cmasid   | n/a          | Change the temporary maintenance point CMAS to a specific CMAS or display a selection list based on a generic CMAS ID. |

# **Hyperlink fields**

Table 16 shows the hyperlink fields on the WLMINGRP view.

Table 16. WLMINGRP view hyperlink fields

| Hyperlink field | View displayed | Description                                                    |
|-----------------|----------------|----------------------------------------------------------------|
| Group Name      | WLMGROUP       | Detailed information about the designated workload group.      |
| Def Name        | WLMDEF         | Detailed information about the designated workload definition. |

# Adding a workload definition to a workload group

Figure 26 illustrates the panel produced when you use the add (ADD) line action command from the WLMINGRP view.

| Add WLM C<br>COMMAND ===>                            | Oefinition to W                    | Norkload Group for EYUPLX01    |
|------------------------------------------------------|------------------------------------|--------------------------------|
| Workload Group ==                                    | => EYUWMG01                        | Workload Group or Generic      |
| Workload Definition ==                               | => EYUWMD01                        | Workload Definition or Generic |
|                                                      |                                    |                                |
| Press Enter to add WLM E<br>Type END or CANCEL to ca | Definition to W<br>Ancel without a | Vorkload Group.<br>adding.     |

Figure 26. Adding a workload definition to a workload group

Provide the following information:

### Workload Group

Enter the specific or generic name of an existing workload group. If you enter a generic value, a list of valid workload groups is displayed.

### **Workload Definition**

Enter the specific or generic name of an existing workload definition that is to be associated with the workload group. If you enter a generic value, a list of valid workload definitions is displayed.

Press Enter to add the workload definition to the workload group.

# WLMINSPC (Workload groups in workload specifications)

To display the names of workload specifications and the workload groups associated with them, issue the command:

WLMINSPC [wlmspec [wlmgroup]]

where:

wlmscope

Is a specific or generic name of a workload specification or \* (asterisk) for all workload specifications.

wlmgroup

Is a specific or generic name of a workload group. If you omit this parameter, the view includes information about all workload groups associated with the designated workload specifications.

If you do not specify any parameters, the view, illustrated in Figure 27, includes information about all workload specifications and their associated workload groups within the current context.

```
27FEB2005 22:03:22 ----- INFORMATION DISPLAY -----

COMMAND ===> SCROLL ===> PAGE

CURR WIN ===> 1 ALT WIN ===>

W1 =WLMINSPC=====EYUPLX01=EYUPLX01=27FEB2005==22:03:22=CPSM======3===

CMD Spec Group

--- Name----

EYUWLS01 EYUWLG01

EYUWLS01 EYUWLG04

EYUWLS01 EYUWLG05
```

Figure 27. The WLMINSPC view

# **Action commands**

Table 17 summarizes the action commands you can use with the WLMINSPC view.

| Primary command | Line command | Description                                                                                                    |
|-----------------|--------------|----------------------------------------------------------------------------------------------------|
| n/a             | ADD          | Add an association between a workload group and a workload specification, as described on page 76.                                                        |
| n/a             | BRO          | Browse the association between a workload group and a workload specification.                                                                             |
|                 |              | The format of the resulting panel is similar to that shown in Figure 28 on page 76. The panel fields are not modifiable.                                  |
| n/a             | MAP          | Display a visual map of workload management definitions using the designated specification as a starting point.                                           |
| n/a             | REM          | Remove the association between a workload group and a workload specification.                                                                             |
|                 |              | <b>Note:</b> Any associations that exist between the workload group<br>and its the workload definitions are also removed when you<br>perform this action. |
| TEMPMP cmasid   | n/a          | Change the temporary maintenance point CMAS to a specific CMAS or display a selection list based on a generic CMAS ID.                                    |

Table 17. WLMINSPC view action commands

# creating workload management definitions

# Hyperlink fields

Table 18 shows the hyperlink fields on the WLMINSPC view.

| Table 18. WLMINSPC view hyperlink fields |                     |                                                                                                    |
|------------------------------------------|---------------------|----------------------------------------------------------------------------------------------------|
| Hyperlink field                          | View displayed      | Description                                                                                                    |
| Spec Name<br>Group Name                  | WLMSPEC<br>WLMGROUP | Detailed information about the designated workload specification.<br>Detailed information about the designated workload group. |

# Adding a workload group to a workload specification

Figure 28 illustrates the panel produced when you use the add (ADD) line action command from the WLMINSPC view.

```
----- Add WLM Group to Specification for EUPLX01 ------
COMMAND ===>
Specification Name ===> EYUWMS01 Spec Name or Generic
WLM Group Name ===> EYUWMG01 Group Name or Generic
Press Enter to add WLM Group to Specification.
Type END or CANCEL to cancel without adding.
```

Figure 28. Adding a workload group to a workload specification

Provide the following information:

### **Specification Name**

Enter the specific or generic name of an existing workload specification. If you enter a generic value, a list of valid workload specifications is displayed.

### WLM Group Name

Enter the specific or generic name of an existing workload group. If you enter a generic value, a list of valid workload groups is displayed.

Press Enter to add the workload group to the designated workload specification in the data repository.

# WLMSCOPE (Workload specifications assigned a scope)

To display information about the CICS systems or CICS system groups acting as routing regions that are associated with a workload specification, issue the command:

WLMSCOPE [wlmspec]

where wlmspec is a specific or generic name of a workload specification. If you omit this parameter, the view, illustrated in Figure 29 on page 77, includes information about all workload specifications, and the associated routing scope information, within the current context.

```
27FEB2005 22:03:43 ----- INFORMATION DISPLAY -----

COMMAND ===> SCROLL ===> PAGE

CURR WIN ===> 1 ALT WIN ===>

W1 =WLMSCOPE=======EYUPLX01=EYUPLX01=27FEB2005==22:03:43=CPSM======1===

CMD WLM Scope Scope Scope Scope Update

--- Spec---- Name---- Type---- Mode---- Link---- Option--

EYUWLS01 EYUMAS1A CICSSYS EXPLICIT
```

Figure 29. The WLMSCOPE view

# Action commands

Table 19 summarizes the action commands you can use with the WLMSCOPE view. Table 20 on page 78 identifies the overtype fields you can modify when you use the SET action command.

Table 19. WLMSCOPE view action commands

| Primary command | Line command | Description                                                                                                    |
|-----------------|--------------|----------------------------------------------------------------------------------------------------|
| n/a             | BRO          | Browse the association between a routing region scope and a workload specification.                                                                                                    |
|                 |              | The format of the resulting panel is similar to that shown in Figure 30 on page 78. The panel fields are not modifiable.                                                                                                    |
| n/a             | MAP          | Display a visual map of workload management definitions using the designated specification as a starting point.                                                                                                    |
| n/a             | REM          | Remove the association between a routing region scope and a workload specification, as described on page 79.                                                                                                    |
| n/a             | SET          | Change the association between a routing scope and a workload specification using overtype fields (see Table 13 on page 70). <b>Note:</b> The value you specified in the Require Set field on the CICSPlex System Manager entry panel determines whether or not you must use the SET command when you overtype a field. |
| TEMPMP cmasid   | n/a          | Change the temporary maintenance point CMAS to a specific CMAS or display a selection list based on a generic CMAS ID.                                                                                                    |
| n/a             | UPD          | Update the association between a routing scope and a workload specification, as described in "Updating a scope-to-workload specification association" on page 78.                                                                                                    |

When you change or remove the workload specification associated with a CICS system group, you must indicate how the CICS systems comprising that group are to be affected.

Based on the value you specify, the number of entries shown in the WLMSCOPE view may increase or decrease. For example, you might specify a value that causes a CICS system within a CICS system group to be explicitly associated with a specification rather than inherit it from its CICS system group. When this happens, the resulting WLMSCOPE view still contains a line identifying the CICS system group (which retains its association with a specification) and a new line identifying the CICS system that is now explicitly associated with a specification (which may be the same as or different from the specification with which the CICS system group is associated).

# creating workload management definitions

Table 20. WLMSCOPE view overtype fieldsField nameValue

| WLM Spec      | 1- to 8-character name of an existing workload specification that is to |
|---------------|-------------------------------------------------------------------------|
|               | be associated with the CICS system or CICS system group.                |
| Update Option | FORCE   KEEP   NAME   NULL                                              |

Notes:

1. When the scope of the workload specification is a CICS system group, you must indicate how the CICS systems comprising the CICS system group are to use the specification by overtyping the contents of the Update Option field.

If the CICS system group includes other CICS system groups, all of the CICS systems, including those in the subordinate CICS system groups, are affected by the value specified in the Update Option field.

2. If you update the workload specification for a CICS system that is already active, you must restart the CICS system for the new specification to become active.

# Hyperlink fields

Table 21 shows the hyperlink field on the WLMSCOPE view.

| Table 21. WLMSCOPE view hyperlink fields |                |                                                                   |
|------------------------------------------|----------------|-------------------------------------------------------------------|
| Hyperlink field                          | View displayed | Description                                                       |
| WLM Spec                                 | WLMSPEC        | Detailed information about the designated workload specification. |

# Updating a scope-to-workload specification association

Figure 30 illustrates the panel produced when you use the update (UPD) line action command from the WLMSCOPE view.

| Update WLM<br>COMMAND ===>                                               | Specification t                       | o Scope for EYUPLX01          |
|--------------------------------------------------------------------------|---------------------------------------|-------------------------------|
| Specification Name<br>Scope<br>Scope Type                                | ===> EYUWMS01<br>EYUCSG01<br>SYSGROUP | Specification name or Generic |
| Option                                                                   | ===>                                  | FORCE, KEEP, NAME, or NULL    |
| Press ENTER to update.<br>Type END or CANCEL to cancel without updating. |                                       |                               |

Figure 30. Updating the association between a scope and a workload specification

The Option field does not appear on this panel when the scope is a CICS system (CICSSYS).

Change the following information, as appropriate:

# **Specification Name**

Enter the specific or generic name of an existing workload specification. If you enter a generic value, a list of valid workload specifications is displayed.

# Option

When the scope of the workload specification is a CICS system group, you must indicate how the CICS systems comprising the CICS system group are to use the specification. To do this, specify one of the following:

### FORCE

All CICS systems in the CICS system group are to inherit the new specification.

- **KEEP** Any CICS system that inherited a specification from the CICS system group is to be explicitly assigned the old specification; all other CICS systems in the group are to be unaffected.
- **NAME** Any CICS system that inherited a specification from the CICS system group is to be explicitly assigned the new specification; all other CICS systems in the group are to be unaffected.
- **NULL** Any CICS system in the CICS system group that is not explicitly associated with a specification is to inherit the new specification; all other CICS systems in the group are to be unaffected.

### Notes:

- 1. If the CICS system group includes other CICS system groups, all of the CICS systems, including those in the subordinate CICS system groups, are affected by the value specified in the Option field.
- 2. For the new specification to become active, you must restart the CICS systems with which it is associated.

# Removing a scope-to-workload specification association

Figure 31 illustrates the panel produced when you use the remove (REM) line action command from the WLMSCOPE view.

```
------ Confirm Removal of WLM Spec to Scope from EYUPLX01 ------

COMMAND ===>
Specification Name EYUWMS01

Scope EYUCSG01

Scope Type SYSGROUP
Option ===> KEEP or Blank
WARNING: For this definition type, removal will cascade through

related associations.
Press ENTER to remove.

Type END or CANCEL to cancel without removing.
```

Figure 31. Removing the association between a scope and a workload specification

The Option field does not appear on this panel when the scope is a CICS system (CICSSYS).

Provide the following information when the scope is a CICS system group:

### Option

Indicate how the CICS systems comprising the CICS system group are to use the workload specification associated with that CICS system group. Specify:

- **KEEP** Those CICS systems that inherited the specification from the CICS system group are explicitly assigned that specification.
- **blank** Those CICS system that inherited the specification from the CICS system group are not to use that specification.

If the CICS system group includes other CICS system groups, all of the CICS systems, including those in the subordinate CICS system groups, are affected by the value specified in this field.

Press Enter to remove the scope from the designated workload specification in the data repository.

# WLMSPEC (Workload specifications)

A workload specification identifies a workload and one or more CICS systems acting as target regions. It also defines the attributes of the default transaction group. The default transaction group (\$\$DTGA\$\$) is used for routing any transaction that is not explicitly associated with a user-defined transaction group. Once the workload specification is associated with a routing scope, it is automatically activated when the first routing region in the scope connects to the CICSplex.

Examples of how to use this view can be found in:

- "Balancing a workload" on page 117
- "Adding a routing region to an active workload" on page 120
- "Updating a workload specification" on page 131
- "Using real-time analysis to select a target region for workload balancing" on page 131

To display information about existing workload specifications, issue the command: WLMSPEC [wlmscope]

where wlmscope is a specific or generic workload specification name. If you omit this parameter, the view, illustrated in Figure 32, includes information about all existing workload specifications within the current context.

```
27FEB2005 22:03:16 ------ INFORMATION DISPLAY ------
COMMAND ===>
                                                  SCROLL ===> PAGE
CURR WIN ===> 1
                 ALT WIN ===>
>W1 =WLMSPEC======EYUPLX01=EYUPLX01=27FEB2005==22:03:16=CPSM=======1===
CMD Name Affinity Affinity Target Cre Match Event Description
--- ----- Relation Lifetime Scope--- Aff Key--- Name----
   EYUWLS01
                         EYUCSG03 USERID
                                               SSet - Basic worklo
```

Figure 32. The WLMSPEC view

# Action commands

Table 22 summarizes the action commands you can use with the WLMSPEC view.

| Primary command | Line command | Description                                                                                                    |
|-----------------|--------------|----------------------------------------------------------------------------------------------------|
| n/a             | ADD          | Add an association between a workload specification and a scope identified as one or more routing regions, as described on page 85. |
| n/a             | BRO          | Browse a workload specification in the data repository.                                                                             |
|                 |              | The format of the resulting panel is similar to that shown in Figure 33 on page 82. The panel fields are not modifiable.            |

Table OD MUMODEO VI

| Primary command | Line command | Description                                                                                                    |
|-----------------|--------------|----------------------------------------------------------------------------------------------------|
| CREate          | CRE          | Create a workload specification and add it to the data repository, as described in Creating a WLMSPEC specification.                                                                                                    |
|                 |              | When you use the primary command CREate, some fields in the<br>new view may contain values supplied by CICSPlex SM; you<br>may change these values. When you enter the line command<br>CRE next to the name of a workload specification, fields in the<br>new view contain values to be modelled (from the existing<br>workload specification). |
| n/a             | MAP          | Display a visual map of workload management definitions using the designated specification as a starting point.                                                                                                    |
| n/a             | REM          | Remove a workload specification from the data repository.                                                                                                    |
|                 |              | When you remove a workload specification, associations with workload groups and the CICS system and CICS system group identified as the scope are also removed.                                                                                                    |
| TEMPMP cmasid   | n/a          | Change the temporary maintenance point CMAS to a specific CMAS or display a selection list based on a generic CMAS ID.                                                                                                    |
| n/a             | UPD          | Update a workload specification in the data repository.                                                                                                    |
|                 |              | The format of the resulting panel is similar to the panel shown in Figure 33 on page 82. You can change the contents of any field in the panel except WLM Spec Name.                                                                                                    |

# Table 22. WLMSPEC view action commands (continued)

# Hyperlink fields

Table 23 shows the hyperlink field on the WLMSPEC view.

| Table 23. WLMSPEC view hyperlink field |                |                                                                                                    |  |  |
|----------------------------------------|----------------|----------------------------------------------------------------------------------------------------|--|--|
| Hyperlink field                        | View displayed | Description                                                                                                    |  |  |
| Name                                   | WLMINSPC       | Detailed information about the associations that exist between the designated workload specification and its workload groups. |  |  |

# Creating a WLMSPEC specification

Figure 33 on page 82 shows the format of the panel produced when you use the create primary (CREate) or line (CRE) action command from the WLMSPEC view.

| COMMAND ===>                                   | Create WLM Specif                   | ication for EYUPLX01                                                    |
|------------------------------------------------|-------------------------------------|-------------------------------------------------------------------------|
| WLM Spec Name<br>Description                   | ===><br>===> SSet - Basic           | Workload                                                                |
| Affinity Relation                              | ===><br>(USERID                     | Default Affinity Relation<br>, LUNAME, GLOBAL,BAPPL)                    |
| Affinity Lifetime                              | ===> (SIGNON                        | Default Affinity Lifetime<br>, LOGON, SYSTEM, PERMANENT, PCONV, DELIMIT |
| Match Key                                      | ===> USERID<br>(USERID              | Default Primary search criterion<br>. LUNAME)                           |
| Create Affinity                                | ===>                                | Create Auto Affinity (YES. NO. N/A)                                     |
| Target Scope                                   | ===> EYUCSG03                       | Default CICS System.Group or Generic                                    |
| Event Name                                     | ===>                                | RTADEF, STATDEF, or Generic                                             |
| Abend Health                                   | ===> ()                             | Target ABEND Health Factor (0 - 99)                                     |
| Abend Load                                     | ===> 0                              | Target ABEND load Eactor $(0 - 99) = 99$                                |
| Algorithm Type                                 | ===> Queue                          | Algorithm Type (GOAL, QUEUE)                                            |
| Press Enter to create<br>Type END or CANCEL to | WLM Specification cancel without cr | eating.                                                                 |

Figure 33. Creating a workload specification

Provide the following information, as appropriate:

### WLM Spec Name

Specify a 1- to 8-character name for the workload specification. This name also becomes the name of the workload. The name can contain alphabetic, numeric, or national characters. However, the first character must be alphabetic. This name becomes the name of the workload and must be unique within the CICSplex.

#### Description

Specify a 1- to 30-character description of the workload specification.

#### Affinity Relation

(Optional.) Indicate the default affinity relationship that is to be used if a transaction cannot be matched to a transaction group. Specify:

### USERID

Base transaction affinity on the user ID.

### LUNAME

Base transaction affinity on the terminal logical unit name.

### GLOBAL

Base transaction affinity on all users at all terminals.

### BAPPL

Base transaction affinity on the CICS BTS application.

If you do not specify a value, no affinity relation is recognized for transactions associated with the default transaction group.

For workload management of enterprise beans, this field must be blank.

## **Affinity Lifetime**

(Required when you specify a value in the Affinity Relation field.) Indicate the default affinity lifetime that is to be used when a transaction cannot be matched to a transaction group. Specify:

### DELIMIT

Maintain transaction affinity until a transaction with a pseudoconversation mode of END is encountered.

Because an END pseudoconversation mode cannot be assigned to a transaction by default, using DELIMIT as a default is comparable to specifying a lifetime of SIGNON or LOGON.

### LOGON

Maintain transaction affinity for the duration of the terminal session.

### PCONV

Maintain transaction affinity for the duration of the pseudoconversation. That is, as long as each transaction ends with an EXEC CICS RETURN TRANSID command to invoke the next transaction in the sequence and no pseudoconversation mode of END is encountered.

CICS does not support pseudoconversations for APPC (LUTYPE6.2) devices.

### PERMANENT

Maintain transaction affinity as long as the workload containing the default transaction group is active.

### SIGNON

Maintain transaction affinity as long as the user's session is active.

# SYSTEM

Maintain transaction affinity as long as the target region to which transactions are directed remains active.

### ACTIVITY

Maintain transaction affinity until the BTS activity ends.

### PROCESS

Maintain transaction affinity until the BTS process ends.

For workload management of enterprise beans, this field must be blank.

**Note:** The Affinity Relation and Affinity Lifetime fields are related. If you specify a value in the Affinity Relation field, you must specify a value in the Affinity Lifetime field. See "Valid affinity relation and lifetime combinations and their meanings" on page 60 for valid affinity and lifetime combinations.

### Match Key

#

#

# # Designate whether the user name (USERID) or logical unit name (LUNAME) is to be used as the default primary search criterion for a transaction that cannot be matched to a transaction group.

# **Create Affinity**

(Required when you specify a value in the Affinity Relation and Affinity Lifetime fields.) Indicate whether CICSPlex SM should automatically create an affinity relationship for transactions that cannot be matched to a transaction group.

### YES (or blank)

CICSPlex SM creates an affinity using the values specified in the Affinity Relation and Affinity Lifetime fields.

**NO** CICSPlex SM does not automatically create an affinity. However, you can create one by using the SM\_CREAFF function in the

dynamic transaction routing program (EYU9WRAM). The SM\_CREAFF function provides greater control over the creation of affinities. For example, you can create an affinity to a target region that CICSPlex SM might not ordinarily select for dynamic routing. Refer to Chapter 4, "Dynamic routing with CICSPlex SM," on page 27 for details on EYU9WRAM and SM\_CREAFF.

**N/A** Affinity not defined (Affinity Relation and Affinity Lifetime fields are blank).

# **Target Scope**

Enter the specific or generic name of a CICS system or CICS system group that is to be used as target regions for dynamic routing requests. The CICS system or CICS system group must be within the CICSplex identified as the current context. If you enter a generic value, a list of valid CICS systems and CICS system groups is displayed.

# **Event Name**

(Optional.) Enter the specific or generic name of an analysis definition (RTADEF) or status definition (STATDEF) that may affect transactions associated with the default transaction group. If you enter a generic value, a list of valid definitions is displayed.

If a real-time analysis event is generated by this definition during the target region selection process, the severity level, if any, associated with the definition is used as part of the criteria for selecting a target region.

# **Abend Health**

(For CICS/ESA 4.1 or later.) Specify the abend probability for a transaction associated with the default transaction group that should cause a target region to be considered unhealthy:

- **0** Ignore target region abend health calculations.
- **value** Specify a value between 2 and 99 (inclusive) that indicates an unacceptable abend probability. For example, if you specify 25, a target region with a 25% or greater probability of abending for a transaction associated with the default transaction group is considered unhealthy and is avoided, if possible.

# Abend Load

T

T

T

T

T

1

1

Т

1

1

T

(For CICS/ESA 4.1 and later.) Specify the abend probability for a transaction associated with the default transaction group that should cause a target region's load level to be doubled:

- **0** Required when the Abend Health field is set to 0.
- **value** Specify a value that is greater than 0 and less than the Abend Health value.

For example, if you specified 25 as the Abend Health value, you must specify a value, x, between 1 and 24 (inclusive) as the Abend Load value. Then, if the probability of abend for a transaction being routed to a given target region is between 0% and x%, the perceived load on that target region is adjusted upward. Once the abend probability reaches x%, the perceived load is doubled, which means the target region is considered to have twice the load that it really has. This loading factor makes the region less desirable as a target for routing.

# Notes:

- 1. For additional information about specifying abend health and abend load values, see "Taking abend probabilities into consideration" on page 20.
- 2. Once an affinity is active, all subsequent transactions are routed to the same target region for as long as the affinity remains active, regardless of its abend probability.

# **Algorithm Type**

Identify the algorithm to be used when selecting the best target region in the Target Scope to which a transaction should be routed. Specify:

### QUEUE

Route the transaction to the target region that:

- · Is the healthiest
- Has the least queue depth (or load)
- Has the fastest CICS link from the routing region
- · Has the least transaction abend probability, when calculated
- **GOAL** Supported in MVS 5.1 and higher where the MVS Workload Manager (MVS/WLM) is also supported. Additionally, the CICS system(s) specified in the target region Scope field must be CICS/ESA 4.1 and later. Route the transaction to the target region that:
  - · Is the healthiest
  - · Has the least load
  - · Has the fastest CICS link from the routing region
  - Has the least transaction abend probability, when calculated
  - Is the most likely to allow the transaction to meet the response time goal set for it and other transactions in its MVS workload management class

For additional information about this type of algorithm, see the *MVS/ESA SP Version 5 Planning: Workload Management* book.

Press Enter to add the workload specification to the data repository.

# Adding a scope to a workload specification

Each workload specification has a target and routing scope associated with it. The target scope is identified when you create the specification; the routing scope is identified when you add the routing region to the specification.

Note: While WLMSPEC is active, you cannot directly modify the default target scope. However, you can create a new WLMDEF with an luname of \* (asterisk), a user id of \* (asterisk), a process type of \* (asterisk), no transaction group name, and a new target scope. If you then install the new WLMDEF, transactions will be routed according to the default transaction group for the new target scope.

Once you add a routing scope to a workload specification, the specification is automatically installed whenever a CICS system associated with that scope is started. Any workload definitions associated with the specification through workload groups are also automatically installed.

However, if you associate the workload specification with a CICS system that is already active, the new specification is not immediately available. To turn workload management on, you must display the MAS view and use the UPD action

command. Specify YES in the WLM Active field and press Enter; workload management becomes active using the new workload specification.

Figure 34 illustrates the panel produced when you use the add (ADD) line action command from the WLMSPEC view.

| COMMAND ==  | Add So<br>==>   | cope for Specification f | or EYUPLX01                |
|-------------|-----------------|--------------------------|----------------------------|
| WLM Spec I  | Name E          | YUWMS04                  | ion                        |
| Descriptic  | on T            | Test workload specificat |                            |
| Scope       | ===>            | CICS System              | , Group or Generic         |
| Option      |                 | FORCE, NULL              | , or NONE for System Group |
| Press Enter | to add Workload | l Specification Scope.   |                            |
| Type END or | CANCEL to cance | el without adding.       |                            |

Figure 34. Adding a scope to a workload specification

Provide the following information, as appropriate:

**Scope** Enter the specific or generic name of an existing CICS system or group that represents one or more routing regions. If you enter a generic value, a list of valid CICS systems and CICS system groups is displayed.

All routing regions represented by the specified CICS system or group must be local MASs. That is, they must be running on an MVS image on which there is a CMAS.

A CICS system or CICS system group acting as a routing region can be associated with only one workload specification at a time. A specification, however, can be associated with any number of CICS systems and CICS system groups.

### Option

(Required when the scope is a CICS system group.) Indicate how the CICS systems that make up the CICS system group are to use the workload specification associated with the CICS system group. Specify:

### FORCE

All CICS systems in the CICS system group are to use the workload specification. (The workload specification attribute for each CICS system changes to INHERIT, indicating that the specification was acquired from the CICS system group.)

- **NULL** Those CICS systems in the CICS system group that are not associated with a workload specification are to use this workload specification. (The workload specification attribute for those CICS systems changes to INHERIT, indicating that the specification was acquired from the CICS system group.)
- **NONE** Only the CICS system group is to be associated with the workload specification. The CICS systems in the CICS system group are not affected. That is, if there is no association between a CICS system and a workload specification, none is established; if there is an association, either explicitly established or inherited from another CICS system group, it is unchanged.

# Notes:

- 1. If the CICS system group identified as the scope includes other CICS system groups, all of the CICS systems, including those in subordinate CICS system groups, are affected by the value specified in this field. Press Enter to add the scope to the designated workload specification in the data repository.
- The CICS systems designated as the target scope when you created the workload specification must be accessible to the CICS systems identified as the routing scope. Therefore, you should verify that the appropriate CICS connections exist between each routing region and all of the CICS systems in the target scope identified here.

# Creating workload management definitions using the WUI

This section contains examples of the tasks involved in creating and managing workload management definitions using the WUI.

# Creating a workload specification

L

1

1

1

|

A workload group is used to associate one or more related workload definitions. An example of how to use this view can be found in "Routing a specific transaction to a specific target region" on page 122. This section describes how to create a workload group definition and add it to the data repository.

 Click Administration views—>Workload manager administration views—>Workload specifications to open the Workload specifications view.

This view displays a list of existing workload specifications. It has action buttons that allow you to create, update, and remove workload specifications, and to associate CICS systems and CICS system groups with a workload specification.

- If you want to use some of the information from an existing definition in the creation of your new definition, select an existing definition by selecting an adjacent check box in the **Record** column.
- Click the Create action button.
- Provide the following information, as appropriate:

# WLM specification name

Specify a 1- to 8-character name for the workload specification. This name also becomes the name of the workload. The name can contain alphabetic, numeric, or national characters. However, the first character must be alphabetic. This name becomes the name of the workload and must be unique within the CICSplex.

# Description

Specify a 1- to 30-character description of the workload specification.

# **Default affinity**

(Optional.) Indicate the default affinity relationship that is to be used if a transaction cannot be matched to a transaction group. Specify:

# USERID

Base transaction affinity on the user ID.

# LUNAME

Base transaction affinity on the terminal logical unit name.

# GLOBAL

Base transaction affinity on all users at all terminals.

### BAPPL

Base transaction affinity on the CICS BTS application.

| <br>  t                        | f you do not specify a value, no affinity relation is recognized for ransactions associated with the default transaction group.                                                                                                    |
|--------------------------------|----------------------------------------------------------------------------------------------------|
| I F                            | For workload management of enterprise beans, this field must be blank.                                                                                                    |
| Default a<br>  (<br>  t<br>  k | <b>affinity lifetime</b><br>Required when you specify a value in the <b>Default affinity</b> field.) Indicate<br>he default affinity lifetime that is to be used when a transaction cannot<br>be matched to a transaction group. Specify:<br><b>DELIMIT</b>                                                                                                    |
| 1                              | pseudoconversation mode of END is encountered.                                                                                                    |
| <br> <br> <br> <br> <br>       | Because an END pseudoconversation mode cannot be assigned<br>to a transaction by default, using DELIMIT as a default is<br>comparable to specifying a lifetime of SIGNON or LOGON.<br>.OGON<br>Maintain transaction affinity for the duration of the terminal<br>session.                                                                                             |
| -<br> <br> <br> <br>           | Maintain transaction affinity for the duration of the pseudoconversation. That is, as long as each transaction ends with an EXEC CICS RETURN TRANSID command to invoke the next transaction in the sequence and no pseudoconversation mode of END is encountered.                                                                                                    |
| <br> <br> <br>                 | CICS does not support pseudoconversations for APPC<br>(LUTYPE6.2) devices.<br>PERMANENT<br>Maintain transaction affinity as long as the workload containing<br>the default transaction group is active.                                                                                                    |
|                                | Maintain transaction affinity as long as the user's session is active.                                                                                                    |
|                                | Maintain transaction affinity as long as the target region to which transactions are directed remains active.                                                                                                    |
| <br>  <b> </b>                 | Maintain transaction affinity until the BTS activity ends.<br>PROCESS<br>Maintain transaction affinity until the BTS process ends.                                                                                                    |
| I F                            | For workload management of enterprise beans, this field must be blank.                                                                                                    |
| <b> </b><br> <br> <br>         | <b>Note:</b> The <b>Default affinity</b> and <b>Default affinity lifetime</b> fields are related. If you specify a value in the <b>Default affinity</b> field, you must specify a value in the <b>Default affinity lifetime</b> . See "Valid affinity relation and lifetime combinations and their meanings" on page 60 for valid affinity and lifetime combinations. |
| Primary<br>  [<br>  (<br>  t   | <b>search criterion</b><br>Designate whether the user name (USERID) or logical unit name<br>LUNAME) is to be used as the default primary search criterion for a<br>ransaction that cannot be matched to a transaction group.                                                                                                    |
| Automat<br># (                 | ic affinity creation option<br>Required when you specify a value in the Default affinity and Default                                                                                                    |

affinity lifetime fields.) Indicate whether CICSPlex SM should automatically create an affinity relationship for transactions that cannot be matched to a transaction group.

# YES (or blank)

# #

#

I

I

I

I

I

I

L

1

I

|

I

T

I

I

I

I

Т

I

I

I

I

T

I

I

I

I

|

I

I

L

1

L

|

CICSPlex SM creates an affinity using the values specified in the Affinity Relation and Affinity Lifetime fields.

- NO CICSPlex SM does not automatically create an affinity. However, you can create one by using the SM\_CREAFF function in the dynamic transaction routing program (EYU9WRAM). The SM\_CREAFF function provides greater control over the creation of affinities. For example, you can create an affinity to a target region that CICSPlex SM might not ordinarily select for dynamic routing. Refer to Chapter 4, "Dynamic routing with CICSPlex SM," on page 27 for details on EYU9WRAM and SM\_CREAFF.
- **N/A** Affinity not defined (**Default affinity** and **Default affinity lifetime** fields are blank).

# Default target scope

Enter the specific or generic name of a CICS system or CICS system group that is to be used as target regions for dynamic routing requests. The CICS system or CICS system group must be within the CICSplex identified as the current context. If you enter a generic value, a list of valid CICS systems and CICS system groups is displayed.

# **RTA event name**

(Optional.) Enter the specific or generic name of an analysis definition (RTADEF) or status definition (STATDEF) that may affect transactions associated with the default transaction group. If you enter a generic value, a list of valid definitions is displayed.

If a real-time analysis event is generated by this definition during the target region selection process, the severity level, if any, associated with the definition is used as part of the criteria for selecting a target region.

# Acceptable level of abend probability

Specify the abend probability for a transaction associated with the default transaction group that should cause a target region to be considered unhealthy:

- **0** Ignore target region abend health calculations.
- **value** Specify a value between 1 and 99 (inclusive) that indicates an unacceptable abend probability. For example, if you specify 25, a target region with a 25% or greater probability of abending for a transaction associated with the default transaction group is considered unhealthy and is avoided, if possible.

# Abend load threshold

Specify the abend probability for a transaction associated with the default transaction group that should cause a target region's load level to be doubled:

- **0** Required when the Abend Health field is set to 0.
- value Specify a value that is greater than 1 and less than the Abend Health value.

For example, if you specified 25 as the Abend Health value, you must specify a value, x, between 2 and 24 (inclusive) as the Abend Load value. Then, if the probability of abend for a transaction being routed to a given target region is between 0% and x%, the perceived load on that target region is adjusted

| <br> <br>                   | upward. Once the abend probability reaches $x\%$ , the perceived load is doubled, which means the target region is considered to have twice the load that it really has. This loading factor makes the region less desirable as a target for routing.                                                                                                    |
|-----------------------------|----------------------------------------------------------------------------------------------------|
| I                           | Notes:                                                                                                    |
| <br> <br>                   | <ol> <li>For additional information about specifying abend health and abend<br/>load values, see "Taking abend probabilities into consideration" on<br/>page 20.</li> </ol>                                                                                                    |
| <br> <br>                   | <ol> <li>Once an affinity is active, all subsequent transactions are routed to<br/>the same target region for as long as the affinity remains active,<br/>regardless of its abend probability.</li> </ol>                                                                                                    |
| 1                           | Algorithm type                                                                                                    |
| <br> <br>                   | Identify the algorithm to be used when selecting the best target region in the Target Scope to which a transaction should be routed. Specify: <b>QUEUE</b>                                                                                                    |
| 1                           | Route the transaction to the target region that:<br>– Is the healthiest                                                                                                    |
| <br> <br>                   | <ul> <li>Has the least queue depth (or load)</li> <li>Has the fastest CICS link from the routing region</li> <li>Has the least transaction abend probability, when calculated</li> <li>GOAL Supported in MVS 5.1 and higher where the MVS Workload</li> </ul>                                                                                                    |
| -<br> <br> <br>             | Manager (MVS/WLM) is also supported. Route the transaction to<br>the target region that:<br>– Is the healthiest<br>– Has the least load                                                                                                    |
| <br> <br> <br>              | <ul> <li>Has the fastest CICS link from the routing region</li> <li>Has the least transaction abend probability, when calculated</li> <li>Is the most likely to allow the transaction to meet the response time goal set for it and other transactions in its MVS workload management class</li> </ul>                                                                                                    |
| <br>                        | For additional information about this type of algorithm, see the <i>MVS/ESA SP Version 5 Planning: Workload Management</i> book.                                                                                                    |
|                             | Click <b>Yes</b> to create the new definition.                                                                                                    |
| <br>                        | The <b>Workload management specification</b> view is redisplayed and includes an entry for the new definition.                                                                                                    |
| Associating a specification | CICS system or system group with a workload                                                                                                    |
| -<br> <br> <br> <br>        | Each workload specification has a default target scope and one or more CICS systems or CICS system groups associated with it. These associated CICS systems or groups are known as the routing scope in EUI views. The default target scope is identified when you create the specification. Associated CICS systems and system groups are identified when you add the routing region to the specification. |
|                             | Follow this procedure to associate a CICS system group to an existing workload specification:                                                                                                    |
|                             | <ol> <li>Click Administration views—&gt;Workload manager administration<br/>views—&gt;Workload specifications to open the Workload specifications view.</li> </ol>                                                                                                    |
| I                           | This view displays a list of existing workload specifications.                                                                                                    |
|                             | 2. Select a workload specification and click the <b>Associate CICS group</b> action button.                                                                                                    |
| I                           | This opens the Associate CICS group view.                                                                                                    |

- 3. In the **CICS system group field** enter the specific or generic name of an existing CICS system group that represents one or more routing regions.
  - **Note:** A CICS system or CICS system group acting as a routing region can be associated with only one workload specification at a time. A specification, however, can be associated with any number of CICS systems and CICS system groups.
- 4. Select one of the following options to indicate how the CICS systems that make up the CICS system group are to use the workload specification associated with the CICS system group:

# FORCE

T

L

I

I

I

I

I

Т

I

1

I

I

T

Т

I

1

T

T

I

T

I

I

I

L

L

I

T

L

I

T

1

L

All CICS systems currently associated with the CICS system group are to use the workload specification. (The workload specification attribute for each CICS system changes to INHERIT, indicating that the specification was acquired from the CICS system group). If you add a new CICS system to the CICS system group, it does not automatically inherit the FORCE option. You must specify NULL or FORCE when adding a CICS system to a CICS system group.

- **NULL** Those CICS systems in the CICS system group that are not associated with a workload specification are to use this workload specification. (The workload specification attribute for those CICS systems changes to INHERIT, indicating that the specification was acquired from the CICS system group).
- **NONE** Only the CICS system group is to be associated with the workload specification. The CICS systems in the CICS system group are not affected. That is, if there is no association between a CICS system and a workload specification, none is established; if there is an association, either explicitly established or inherited from another CICS system group, it is unchanged.

# Notes:

- a. If the CICS system group includes other CICS system groups, all of the CICS systems, including those in subordinate CICS system groups, are affected by the value specified in this field.
- b. The CICS systems designated as the default target scope when you created the workload specification must be accessible to the CICS systems identified as the routing scope. Therefore, you should verify that the appropriate CICS connections exist between each routing region and all of the CICS systems in the target scope identified here.
- 5. Click **Yes** to update the workload specification in the data repository.

Once you associate a CICS system or system group to a workload specification, the specification is automatically installed whenever an associated CICS system is started. Any workload definitions associated with the specification through workload groups are also automatically installed.

However, if you associate the workload specification with a CICS system that is already active, the new specification is not immediately available. To turn workload management on:

- 1. Click Administration views—>Topology administration views—>CICS System definitions to display a list of active CICS systems.
- 2. Select the CICS system and click the Update action button
- 3. In the **Workload manager status** field, specify **YES**, and click the **Yes** button at the bottom of the screen.

# Creating a transaction group

A transaction group is an association of logically similar transactions. The similarity may be based on affinity requirements, common shared processing requirements, or any other user-determined characteristic. This section describes how to create a transaction group definition and add it to the data repository.

 Click Administration views—>Workload manager administration views—>Transaction groups to open the Transaction group definition view. This view displays a list of existing transaction group definitions. It has action buttons that allow you to create, update, and remove transaction group definitions, and to add a transaction to a transaction group.

- 2. If you want to use some of the information from an existing definition in the creation of your new definition, select an existing definition by selection by selecting an adjacent check box in the **Record** column.
- 3. Click the **Create** action button.
- 4. Provide the following information, as appropriate:

# **Transaction group Name**

Specify a 1- to 8-character name for the transaction group. The name can contain alphabetic, numeric, or national characters. However, the first character must be alphabetic.

# Description

(Optional.) Specify a 1- to 30-character description of the transaction group.

# Affinity relation and lifetime checking status

Specify whether the affinity relation and lifetime values are to be used when processing a transaction associated with this transaction group: **ACTIVE** 

Recognize the affinity relation and lifetime settings.

### DORMANT

Recognize the affinity settings only when the lifetime is pseudoconversation (PCONV). Otherwise, do not recognize the affinity relation and lifetime settings.

# Primary search criterion

Designate whether a user name (USERID) or logical unit name (LUNAME) is to be used as the search criteria for the transaction group. This field is ignored if the associated workload definition specifies separation by process type rather than by luname and user ID.

**Note:** The specific or generic user and terminal names that are to be used as the search criteria are defined as part of the workload definition to which this transaction group is associated.

# Affinity relationship

(Optional.) Indicate the affinity relation that is to be used when processing the transactions associated with this transaction group. Specify:

**N\_a** Not defined.

# USERID

Base transaction affinity on the user ID.

# LUNAME

Base transaction affinity on the terminal logical unit name.

GLOBAL

Base transaction affinity on all users at all terminals.

T
#### BAPPL

1

L

I

T

1

T

1

Т

L

I

T

# #

#

#

Base transaction affinity on the CICS BTS application.

If you do not specify a value, no affinity relation is recognized for transactions associated with this transaction group. All dynamic transactions in the group that are initiated from any routing region by any user can be routed to any CICS system associated with the target scope.

#### Affinity lifetime

(Required when you specify a value in the **Affinity relationship** field.) Indicate the affinity lifetime to be used when processing transactions associated with this transaction group. Specify:

N\_a Not defined.

#### DELIMIT

Maintain transaction affinity until a transaction with a pseudoconversation mode of END is encountered.

#### LOGON

Maintain transaction affinity for the duration of the terminal session.

#### PCONV

Maintain transaction affinity for the duration of the pseudoconversation. That is, as long as each transaction ends with an EXEC CICS RETURN TRANSID command to invoke the next transaction in the sequence and no pseudoconversation mode of END is encountered.

CICS does not support pseudoconversations for APPC (LUTYPE 6.2) devices.

#### PERMANENT

Maintain transaction affinity as long as the workload containing this transaction group is active.

#### SIGNON

Maintain transaction affinity as long as the user's session is active.

#### SYSTEM

Maintain transaction affinity as long as the target region to which transactions are directed remains active.

#### ACTIVITY

Maintain transaction affinity until the associated BTS activity ends.

#### PROCESS

Maintain transaction affinity until the associated BTS process ends.

**Note:** The **Affinity relationship** and **Affinity lifetime** fields are related. If you specify a value in the **Affinity relationship** field, you must specify a value in the **Affinity lifetime** field. See "Valid affinity relation and lifetime combinations and their meanings" on page 60 for valid affinity and lifetime combinations.

#### Automatic affinity creation option

(Required when you specify a value in the Affinity relationship and Affinity lifetime fields.) Indicate whether CICSPlex SM should automatically create an affinity relationship for transactions associated with this transaction group.

1

1

Т

T

#### YES (or blank)

CICSPlex SM creates an affinity using the values specified in the **Affinity relationship** and **Affinity lifetime** fields.

- NO CICSPlex SM does not automatically create an affinity. However, you can create one by using the SM\_CREAFF function in the dynamic routing program (EYU9WRAM). The SM\_CREAFF function provides greater control over the creation of affinities. For example, you can create an affinity to a target region that CICSPlex SM might not ordinarily select for dynamic routing. Refer to Chapter 4, "Dynamic routing with CICSPlex SM," on page 27 for details on EYU9WRAM and SM\_CREAFF.
- N/A Affinity not defined (Affinity relationship and Affinity lifetime fields are blank).

#### **RTA event name**

(Optional.) Enter the specific or generic name of an analysis definition (RTADEF) or status definition (STATDEF) that may affect transactions associated with this transaction group. If you enter a generic value, a list of valid definitions is displayed.

If a real-time analysis event is generated by this definition during the target region selection process, the severity level, if any, associated with the definition is used as part of the criteria in selecting a target region.

#### Acceptable level of abend probability

Specify the abend probability for a transaction associated with this group that should cause a target region to be considered unhealthy:

- **0** Ignore target region abend probability calculations.
- **value** Specify a value between 1 and 99 (inclusive) that indicates an unacceptable abend probability. For example, if you specify 25, a target region with a 25% or greater probability of abending for a transaction associated with this group is considered unhealthy and is avoided, if possible.

#### Acceptable target region load level

Specify the abend probability for a transaction associated with this group that should cause a target region's load level to be doubled:

- **0** Required when the Abend Health field is set to 0.
- value Specify a value that is greater than 1 and less than the Abend Health value.

For example, if you specified 25 as the Abend Health value, you must specify a value, x, between 2 and 24 (inclusive) as the Abend Load value. Then, if the probability of abend for a transaction being routed to a given target region is between 0% and x%, the perceived load on that target region is adjusted upward. Once the abend probability reaches x%, the perceived load is doubled, which means the target region is considered to have twice the load that it really has. This loading factor makes the region less desirable as a target for routing.

#### Notes:

a. Once an affinity is active, all subsequent transactions are routed to the same target region for as long as the affinity remains active, regardless of its abend probability.

- b. For additional information about specifying abend health and abend load values, see "Taking abend probabilities into consideration" on page 20.
- 5. Click **Yes** to create the new definition.

The Transaction group definition view is redisplayed with an entry for the new definition.

# Creating a workload definition

Т

1

L

I

L

I

I

L

|

T

1

T

1

1

I

I

T

I

T

I

|

Т

You can use workload definitions to route work requests to a specific set of target regions based on the terminal and user names, or the process types, associated with those work requests. The terminal and user names may be either specific or generic. For example, you can create a workload definition that causes all transactions initiated by any user from terminals with logical unit names starting with NET to be routed to the target scope identified as EYUCSG01. This section describes how to create a workload definition and add it to the data repository.

 Click Administration views—>Workload manager administration views—>Workload definitions to open the Workload management definition view.

This view displays a list of existing workload management definitions. It has action buttons that allow you to create, update, remove and install workload definitions, and to add a workload definition to a workload group.

- 2. If you want to use some of the information from an existing definition in the creation of your new definition, select an existing definition by selection by selecting an adjacent check box in the **Record** column.
- 3. Click the Create action button.
- 4. Provide the following information, as appropriate:

#### Workload management definition name

Specify a 1- to 8-character name for the workload definition. The name can contain alphabetic, numeric, or national characters. However, the first character must be alphabetic.

#### Description

(Optional) Specify a 1- to 30-character description of the definition.

#### Trangroup group name

(Optional) Enter the specific or generic name of a transaction group. If you enter a generic value, a list of valid transaction groups is displayed.

If you do not identify a transaction group, the default transaction group for the specification is assumed. (For a description of this transaction group, see "TRANGRP (Transaction groups)" on page 54.)

#### Terminal LU name

Enter a specific logical unit name or a pattern, using the format:

[network\_qualifier\_name.]luname

where both the network\_qualifier\_name and the luname are between 1 and 8 characters in length.

A pattern can include the characters + (plus sign), \* (asterisk), or both.

#### User ID

Enter a specific user ID or a pattern. A pattern can include the characters + (plus sign), \* (asterisk), or both.

Т

|
|
|

1

Т

T

Т

Т

Т

T

|               | <b>Note:</b> The Terminal Luname and User ID values are used when<br>CICSPlex SM attempts to match a transaction with this<br>definition. (See page Transaction match criteria for additional<br>information.)                                                                                                    |  |  |
|---------------|----------------------------------------------------------------------------------------------------|--|--|
|               | <b>BTS process type</b><br>Enter a specific process type or a pattern. A pattern may include + (plus sign), * (asterisk), or both.                                                                                                    |  |  |
|               | <b>Note:</b> If you specify anything other than an * in this field, the luname<br>and user id fields must be set to an *. Similarly, if there is<br>anything other than an * in either luname and user id, this field<br>must be set to *. You cannot separate a workload by process<br>type, luname and user id.                                                                |  |  |
|               | Scope name of set of target systems<br>Enter the specific or generic name of a CICS system or CICS system<br>group to be used as target regions for dynamic routing requests. If you<br>enter a generic value, a list of valid CICS systems and CICS system<br>groups is displayed.                                                                                              |  |  |
|               | <b>Note:</b> The specified CICS system or CICS system group must be accessible to the CICS systems identified as the routing scope with the workload specification to which this definition is associated. Therefore, you should verify that the appropriate CICS connections exist between each routing region and all of the CICS systems identified here as the target scope. |  |  |
|               | 5. Click <b>Yes</b> to create the new definition.                                                                                                    |  |  |
|               | The <b>Workload management definition</b> view is redisplayed and includes an entry for the new definition.                                                                                                    |  |  |
| Creating a wo | rkload group                                                                                                    |  |  |
| U U           | A workload group is used to associate one or more related workload definitions. An example of how to use this view can be found in "Routing a specific transaction to a specific target region" on page 122. This section describes how to create a workload group definition and add it to the data repository.                                                                 |  |  |
|               | <ul> <li>Click Administration views—&gt;Workload manager administration</li> <li>views—&gt;Workload groups to open the Workload management group view</li> </ul>                                                                                                    |  |  |
|               | This view displays a list of existing workload management group definitions. It has action buttons that allow you to create, update, remove and install workload                                                                                                    |  |  |

• If you want to use some of the information from an existing definition in the creation of your new definition, select an existing definition by selecting an adjacent check box in the **Record** column.

- Click the Create action button.
- Provide the following information, as appropriate:

groups, and to add a group to a workload specification.

### Workload management group name

Specify a 1- to 8-character name for the workload group. The name can contain alphabetic, numeric, or national characters. However, the first character must be alphabetic.

#### Description

(Optional.) Specify a 1- to 30-character description of the workload group.

Click Yes to create the new definition.

Ι

Ι

L

The **Workload management group** view is redisplayed and includes an entry for the new definition.

creating workload management definitions

# **Chapter 9. Managing workloads**

L

This chapter describes how you can use the end user interface to obtain information about active workloads and the transactions and transaction groups comprising those workloads. See Chapter 7, "Views for managing definitions," on page 51 for a summary of equivalent Web User Interface views.

While the views described in this chapter are presented in alphabetical order, they can be subdivided into the following categories:

Active workloads

#### **WLMAWORK**

Displays information about active workloads.

#### **WLMAWORD**

Displays detailed information about an active workload.

#### **WLMAWTOR**

Displays information about active routing regions within a workload.

#### **WLMAWTOS**

Displays summary information about active routing regions within a workload.

#### WLMAWAOR

Displays information about active target regions within a workload.

#### **WLMAWAOS**

Displays summary information about active target regions within a workload.

#### WLMAWDEF

Displays information about active workload definitions.

• Transactions and transaction groups comprising an active workload

#### **WLMATGRP**

Displays information about transaction groups associated with a workload.

#### WLMATAFD

Displays a detailed view of the properties of a single active CICS BTS affinity.

#### **WLMATAFF**

Displays information about transaction affinities for a transaction group or the affinities created using the default workload affinity.

#### **WLMATAFS**

Displays a summary view of transaction affinities for a transaction group or the affinities created using the default workload affinity.

#### WLMATRAN

Displays information about transactions associated with a workload.

**Note:** Workload management is performed on a CICSplex-wide basis. These views ignore any scope that may be in effect.

You access the workload management operations views by:

· Issuing the appropriate workload management operations view command.

#### managing workloads

- Issuing the MENU WORKLOAD command and selecting a view from the menu. (An example of this menu is shown in Figure 35.)
- Initiating a hyperlink from one view to another by placing the cursor in the hyperlink field and pressing Enter.

Figure 35. The WORKLOAD menu

For additional information about accessing views, see *CICSPlex SM User Interface Guide*.

# WLMATAFD (Transaction affinities for an active workload)

The WLMATAFD view provides a detailed display of the properties of a single active CICS BTS affinity. This is useful when you need to view the contents of the CICS BTS affinity key in hexadecimal format.

### Access

#### Issue command:

WLMATAFD workload owner trangroup key workload

Is the name of an active workload.

owner

Is the specific or generic 4-character CICS system ID of a CMAS that created the workload.

trangroup

Is the name of a specific transaction group or \$\$DTGA\$\$. \$\$DTGA\$\$ is the name of the default transaction group created by CICSPlex SM and used by any transaction that is not explicitly assigned to a user-created transaction group.

key

Is the affinity key of the item to be detailed.

#### Hyperlink from:

The Key field of the WLMATAFF view.

Figure 36 is an example of the WLMATAFD view.

```
27FEB2005 11:30:30 ------ INFORMATION DISPLAY ------
COMMAND ===>
                                                 SCROLL ===> PAGE
CURR WIN ===> 1
                  ALT WIN ===>
Trangrp.....
                                                     WI 01
   Workload.....
                                                  WLMSPEC1
   Workload Owner
                                                     C6C1
                                                    BAPPL
   Affinity.....
   Lifetime.....
                                                  ACTIVITY
                                                  EYUMAS2A
   Target system.
   Key..... BTSFILE1..GBIBMIYA.IGCS232..KRc... WLMTEST-COMPLETE
   Key (Hex 1-26) C2C1D4C6C9D3C5F11910C7C2C9C2D4C9E8C14BC9C7C3E2F2F3F2
     (Hex 27-52) 1925D2D98335000130E6D3D4E3C5E2E360C3D6D4D7D3C5E3C540
```

Figure 36. The WLMATAFD view

### **Action commands**

None.

### Hyperlink fields

None.

# WLMATAFF (Transaction affinities for an active workload)

The WLMATAFF view shows information about the active affinities for a transaction group associated with a workload within the CICSplex identified as the context. An affinity becomes active when the first transaction associated with the transaction group is routed to a target region.

### Access

#### Issue command:

WLMATAFF workload owner trangroup workload

Is the name of an active workload.

owner

Is the specific or generic 4-character CICS system ID of a CMAS that created the workload.

trangroup

Is the name of a specific transaction group or \$\$DTGA\$\$. \$\$DTGA\$\$ is the name of the default transaction group created by CICSPlex SM and used by any transaction that is not explicitly assigned to a user-created transaction group.

#### Select:

WLMATAFF from a menu of WORKLOAD views, being sure to specify the required parameters.

#### Hyperlink from:

The Affinity field of the WLMATGRP, WLMAWORD or WLMAWORK view.

Figure 37 is an example of the WLMATAFF view.

```
27FEB2005 11:30:30 ----- INFORMATION DISPLAY -----

COMMAND ===> SCROLL ===> PAGE

CURR WIN ===> 1 ALT WIN ===>

W1 =WLMATAFF=====EYUPLX01=EYUPLX01=27FEB2005==11:30:30=CPSM=========

CMD Trangrp Workload Ownr Affinity Lifetime Target Key

EYUWMT01 EYUWMS01 AOR1 USERID PCONV EYUMAS2A BTSFILE1..GBIBMIYA.IG

EYUWMT02 EYUWMS02 EYUWMS02 EYUWAS3B *
```

Figure 37. The WLMATAFF view

Note: The Key field contains either:

 A combination of user ID, logical unit name, routing region ID, and requesting region ID that matches the search criteria. This value is presented in the form:

userid.luname.route\_id.request\_id

If one or more components do not apply to the affinity, that portion of the key is blank.

For BAPPL affinities, this field contains the activity id of the CICS BTS activity.

• \$\$\$GA\$\$\$, when the affinity is GLOBAL.

Since a key can be up to 52 characters in length, you may have to scroll the view to the right to see the entire key.

# Action commands

Table 24 shows the action command you can issue from the WLMATAFF view.

| Table 24. WLMATAFF view action Primary command | <i>commands</i><br>Line command | Description                                                                                                   |
|------------------------------------------------|---------------------------------|----------------------------------------------------------------------------------------------------|
| n/a                                            | FOR                             | Discard an affinity entry.                                                                                    |
|                                                |                                 | The affinity is reestablished when the next transaction within the affected transaction group is encountered. |

# **Hyperlink fields**

Table 25 shows the hyperlink fields on the WLMATAFF view.

| Hyperlink field                             | View displayed       | Description                                                                                                    |
|---------------------------------------------|----------------------|----------------------------------------------------------------------------------------------------|
| Workload<br>Trangrp                         | WLMAWORK<br>WLMATGRP | Detailed information about the specified workload.<br>Tabular information about all active transaction groups. |
| Key (valid for CICS BTS<br>affinities only) | WLMATAFD             | Detailed information about the properties of a single active CICS BTS affinity.                                |

# WLMATAFS (Summary of transaction affinities)

The WLMATAFS view shows summarized information about the active affinities for a transaction group associated with a workload within the CICSplex identified as the context. WLMATAFS is a summary form of the WLMATAFF view.

# Access

#### Issue command:

WLMATAFS workload owner trangroup

Where the parameters are the same as those for WLMATAFF on page 101.

#### Select:

WLMATAFS from a menu of WORKLOAD views, being sure to specify the required parameters.

#### Summarize:

Issue the SUM display command from a WLMATAFF view.

The WLMATAFS view looks like the WLMATAFF view shown in Figure 37 on page 102 with one addition: the Count field. This field appears next to the CICS System field, and indicates how many resources were combined to form each line of summary data.

By default, the view is summarized by CICS system. If you place the cursor on a field of data and issue the SUM display command, the view is summarized by the data in that field.

# Action commands

Table 26 shows the action command you can issue from the WLMATAFS view. This action command affects all of the affinities that were combined to form the summary line of data.

Table 26. WLMATAFS view action commands

| Primary command | Line command | Description                                                                                                   |
|-----------------|--------------|----------------------------------------------------------------------------------------------------|
| n/a             | FOR          | Discard an affinity entry.                                                                                    |
|                 |              | The affinity is reestablished when the next transaction within the affected transaction group is encountered. |

#### CAUTION:

Unacceptable results may occur if you attempt to discard an affinity when it is in effect.

# Hyperlink fields

From the WLMATAFS view, you can hyperlink from the Count field to the WLMATAFF view to expand a line of summary data. The WLMATAFF view includes only those resources that were combined to form the specified summary line.

# WLMATGRP (Transaction groups associated with an active workload)

The WLMATGRP view shows information about transaction groups associated with a workload that is within the CICSplex identified as the context.

## Access

#### Issue command:

WLMATGRP workload [owner[ACTIVE|DORMANT]] workload

Is the name of an active workload.

owner

Is the specific or generic 4-character CICS system ID of a CMAS that created the workload.

ACTIVE | DORMANT

Limits the view to either active or dormant transaction groups. If you omit this parameter, transaction groups are included in the view regardless of their status.

#### Select:

WLMATGRP from a menu of WORKLOAD views, being sure to specify the required parameters.

#### Hyperlink from:

The Trangrp field of the WLMATAFF, WLMATRAN, or WLMAWDEF view.

Figure 38 is an example of the WLMATGRP view.

```
27FEB2005 22:11:06 ----- INFORMATION DISPLAY ------
COMMAND ===>
                                                SCROLL ===> PAGE
CURR WIN ===> 1
                 ALT WIN ===>
>W1 =WLMATGRP======EYUPLX02=EYUPLX02=27FEB2005==22:11:06=CPSM=========3==
CMD Trangrp Workload Ownr Status Cre Match Affinity Lifetime Event--- - Abe
--- Aff Key--- Name---- Crit
                                                     0 0
   EYUTRG02 EYUWLS02 CM1B ACTIVE NO LUNAME LUNAME LOGON
                                            NONE
   EYUTRG03EYUWLS02CM1BACTIVENOUSERIDNONEEYUTRG04EYUWLS02CM1BACTIVENOUSERIDNONE
                                                            0
                                                         0
                                                         0
                                                              0
   EYUTRGTS EYUCBTS1 CM1B ACTIVE YES USERID BAPPL ACTIVITY 0
                                                              0
```

Figure 38. The WLMATGRP view

**Note:** \$\$DTGA\$\$ is the name of the default transaction group created by CICSPlex SM. This transaction group is used by any transaction that is not explicitly assigned to a user-created transaction group.

## Action commands

Table 27 shows the action command you can issue from the WLMATGRP view. The overtype field is shown in Table 28 on page 105.

| Table 27. WLMATGRP view action<br>Primary command | <i>commands</i><br>Line command | Description                                                                                                    |
|---------------------------------------------------|---------------------------------|----------------------------------------------------------------------------------------------------|
| n/a                                               | SET                             | Changes the status of a transaction group according to<br>the value you specify in the overtype field (see Table 28).<br><b>Note:</b> The value you specified in the Require Set field on<br>the CICSPlex System Manager entry panel determines<br>whether or not you must use the SET command when<br>you overtype a field. |

 Table 28. WLMATGRP view overtype field

 Field name
 Values

| Field name | values                                                                                                    |
|------------|----------------------------------------------------------------------------------------------------|
| Status     | ACTIVEIDORMANT                                                                                                    |
|            | where:                                                                                                    |
|            | ACTIVE<br>Select a target region from the target region scope identified with the<br>associated workload definition.                                                                                               |
|            | <b>DORMANT</b><br>Use the target region associated with the transaction when it was<br>defined to CICS. Recognize the affinity settings only when the<br>lifetime is pseudoconversation (PCONV). Otherwise, do not |

recognize the affinity relation and lifetime settings.

# **Hyperlink fields**

Table 29 shows the hyperlink fields on the WLMATGRP view.

| Table 29. WLMATGRP view hyperlink fields |                |                                                                                                    |  |
|------------------------------------------|----------------|----------------------------------------------------------------------------------------------------|--|
| Hyperlink field                          | View displayed | Description                                                                                                    |  |
| Workload                                 | WLMAWORK       | Detailed information about the specified workload.                                                                 |  |
| Affinity                                 | WLMATAFF       | Detailed information about the specified affinity.                                                                 |  |
| Event Name                               | EVENT          | Detailed information about a real-time analysis event that may affect the routing of transactions in the workload. |  |

#### Notes:

• The Affinity field can be used as a hyperlink field only when it contains a value.

• The Event Name field displays the EVENT view only if an event of the specified type has occurred. If no event is outstanding, the following message is displayed:

#### BBMXBD15I

There is no data that satisfies your request

# WLMATRAN (Transactions associated with an active workload)

The WLMATRAN view shows information about all active transactions associated with a workload that is within the CICSplex identified as the context.

# Access

#### Issue command:

WLMATRAN workload owner workload

Is the name of an active workload.

owner

Is the specific or generic 4-character CICS system ID of a CMAS that created the workload.

#### Select:

WLMATRAN from a menu of WORKLOAD views, being sure to specify the required parameters.

Figure 39 is an example of the WLMATRAN view.

```
27FEB2005 22:11:42 ------ INFORMATION DISPLAY ------
COMMAND ===>
                                                    SCROLL ===> PAGE
CURR WIN ===> 1
                 ALT WIN ===>
W1 =WLMATRAN======EYUPLX02=EYUPLX02=27FEB2005==22:11:42=CPSM======9===
CMD Transid PCONV Trangrp Workload Ownr
---- Mode- -----
   ETA1
               EYUTRG04 EYUWLS02 CM1B
   ETA2
              EYUTRG04 EYUWLS02 CM1B
   ETA3
             EYUTRG04 EYUWLS02 CM1B
             EYUTRG04 EYUWLS02 CM1B
   ETA4
   ETL1
             EYUTRG03 EYUWLS02 CM1B
   ETL2
              EYUTRG03 EYUWLS02 CM1B
   ETL3
              EYUTRG03 EYUWLS02 CM1B
              EYUTRG03 EYUWLS02 CM1B
   ETL4
   ETVP
               EYUTRG02 EYUWLS02 CM1B
```

Figure 39. The WLMATRAN view

# **Action commands**

Table 30 shows the action command you can issue from the WLMATRAN view.

| Table 30                                                                             | D. WLMATRAN view actior    | n commands        |                                                 |  |
|--------------------------------------------------------------------------------------|----------------------------|-------------------|-------------------------------------------------|--|
| Primary                                                                              | command                    | Line command      | Description                                     |  |
| DiSCard                                                                              | 1                          | DSC               | Discard a transaction from a transaction group. |  |
| tran wo                                                                              | rkload owner               |                   |                                                 |  |
| Where:                                                                               |                            |                   |                                                 |  |
| tran                                                                                 | Is the specific or generic | name of a transac | ction.                                          |  |
| workloa                                                                              | nd                         |                   |                                                 |  |
|                                                                                      | Is the specific or generic | name of an active | workload.                                       |  |
| owner Is the specific or generic CICS system ID of a CMAS that created the workload. |                            |                   |                                                 |  |

**Note:** Discarding a transaction that is part of a pseudoconversation (as indicated by the PCONV Mode field); could have an adverse effect on the pseudoconversation.

# Hyperlink fields

Table 31 shows the hyperlink fields on the WLMATRAN view.

| Table 31. WLMATRAN view hyperlink fields |                |                                                          |  |
|------------------------------------------|----------------|----------------------------------------------------------|--|
| Hyperlink field                          | View displayed | Description                                              |  |
| Workload                                 | WLMAWORK       | Detailed information about the specified workload.       |  |
| Trangrp                                  | WLMATGRP       | Tabular information about all active transaction groups. |  |

# WLMAWAOR (Target regions in an active workload)

The WLMAWAOR view shows information about all target regions that are associated with a workload that is within the CICSplex identified as the context.

## Access

#### Issue command:

WLMAWAOR workload [owner] workload Is the name of an active workload.

owner

Is the specific or generic 4-character CICS system ID of a CMAS that created the workload.

#### Select:

WLMAWAOR from a menu of WORKLOAD views, being sure to specify the required parameters.

#### Hyperlink from:

The Target Scope field of the WLMAWORK view or the Target Count field of the WLMAWORD view.

Figure 40 is an example of the WLMAWAOR view.

```
27FEB2005 22:04:37 ----- INFORMATION DISPLAY ------

COMMAND ===> SCROLL ===> PAGE

CURR WIN ===> 1 ALT WIN ===>

W1 =WLMAWAOR=====EYUPLX01=EYUPLX01=27FEB2005==22:04:37=CPSM=======2===

CMD Workload Ownr Target Status Connection

--- ---- Lost-----

EYUWLS01 CM1A EYUMAS2A ACTIVE

EYUWLS01 CM1A EYUMAS3A ACTIVE
```

Figure 40. The WLMAWAOR view

The Status field shows the current condition of each target region within the workload and reflects a subset of the possible status conditions for a CICS system. To determine the current status of all CICS systems, use the MAS view, as described in *CICSPlex SM Administration*.

# Action commands

Table 32 shows the action command you can issue from the WLMAWAOR view. The overtype field is shown in Table 33 on page 108.

| Primary command | Line command | Description                                                                                                    |
|-----------------|--------------|----------------------------------------------------------------------------------------------------|
| n/a             | SET          | Change target region routing activity according to the value you specify in the overtype field (see Table 33 on page 108).<br><b>Note:</b> The value you specified in the Require Set field on the CICSPlex System Manager entry panel determines whether or not you must use the SET command when you overtype a field. |

Table 32. WLMAWAOR view action commands

#### managing workloads

Table 33. WLMAWAOR view overtype field

| Field name | Values                                                                                                    |
|------------|----------------------------------------------------------------------------------------------------|
| Status     | ACTIVEIQUIESCED                                                                                                    |
|            | where:                                                                                                    |
|            | ACTIVE<br>Causes the specified target region to be recognized so that it can<br>participate in workload management.                                                                                                    |
|            | QUIESCED<br>Causes the specified target region to be removed from workload<br>management.                                                                                                    |
|            | This means that no further transactions are routed to the target<br>region unless they share an affinity with earlier transactions. For<br>example, if you are engaged in a pseudoconversation when a target<br>region begins quiescing, the transactions that constitute the<br>pseudoconversation continue to be routed to the same target region<br>until the end of the affinity lifetime. When the affinity is no longer<br>active, the target region is fully quiesced and subsequent<br>transactions are routed to a different target region in the target<br>scope. |
|            |                                                                                                    |

# **Hyperlink fields**

Table 34 shows the hyperlink field on the WLMAWAOR view.

Table 34. WLMAWAOR view hyperlink field

Hyperlink field View displayed Description

CICSRGND Detailed information about the specified target region.

**Note:** The CICSRGND view requires a scope. If there is either no scope in effect or the target region is not part of the specified scope, there will be no data for the CICSRGND view. Make sure an appropriate scope is in effect before you hyperlink to CICSRGND.

# WLMAWAOS (Target regions in an active workload summary)

The WLMAWAOS view shows summarized information about all target regions that are associated with a workload that is within the CICSplex identified as the context. WLMAWAOS is a summary form of the WLMAWAOR view.

## Access

Target

#### Issue command:

WLMAWAOS workload owner

Where the parameters are the same as those for WLMAWAOR on page "Access" on page 106.

#### Select:

WLMAWAOS from a menu of WORKLOAD views, being sure to specify the required parameters.

#### Summarize:

Issue the SUM display command from a WLMAWAOR view.

The WLMAWAOS view looks like the WLMAWAOR view shown in Figure 40 on page 107 with one addition: the Count field. This field appears next to the Ownr field, and indicates how many resources were combined to form each line of summary data.

By default, the view is summarized by CICS system. If you place the cursor on a field of data and issue the SUM display command, the view is aummarized by the data in that field.

# Action commands

Table 35 shows the action command you can issue from the WLMAWAOS view.

| Table 35. WLMAWAOS view action commands |              |                                                                                                    |
|-----------------------------------------|--------------|----------------------------------------------------------------------------------------------------|
| Primary command                         | Line command | Description                                                                                                    |
| n/a                                     | SET          | Change target region routing activity according to the value you specify in the overtype field (see Table 33 on page 108).<br><b>Note:</b> The value you specified in the Require Set field on the CICSPlex System Manager entry panel determines whether or not you must use the SET command when you overtype a field. |

# **Hyperlink fields**

From the WLMAWAOS view, you can hyperlink from the Count field to the WLMAWAOR view to expand a line of summary data. The WLMAWAOR view includes only those resources that were combined to form the specified summary line.

## WLMAWDEF (Active workload definitions)

The WLMAWDEF view shows information about active workload definitions associated with a workload that is within the CICSplex identified as the context.

# Access

#### Issue command:

WLMAWDEF workload [owner [wlmdef]] workload

Is the name of an active workload.

vner

Is the specific or generic 4-character CICS system ID of a CMAS that created the workload.

wlmdef

Is the specific or generic name of a workload definition. If you omit this parameter, the view includes information about all definitions currently active in the specified workload.

#### Select:

WLMAWDEF from a menu of WORKLOAD views, being sure to specify the required parameters.

#### Hyperlink from:

The Ownr field of the WLMAWORK view.

Figure 41 is an example of the WLMAWDEF view.

**Note:** A description can be 30 characters in length. You may have to scroll the view to the right to see the entire description.

# Action commands

Table 36 shows the action command you can issue from the WLMAWDEF view.

| 27FE | B2005 22   | 2:10:58  |        | INF(      | ORMATION DISPLAY - |           |           | )        |
|------|------------|----------|--------|-----------|--------------------|-----------|-----------|----------|
| COMM | 1AND ===>  | >        |        |           |                    |           | SCROLL == | ==> PAGE |
| CURF | R WIN ===> | > 1      | ALT    | WIN ===>  |                    |           |           |          |
| >W1  | =WLMAWDEF  |          | ==EYUF | PLX02=EYU | PLX02=27FEB2005==2 | 2:10:58=C | PSM=====  | ====3=== |
| CMD  | Name       | Workload | 0wnr   | Trangrp   | Luname             | Userid    | Process   | Target   |
|      |            |          |        |           |                    |           | Туре      | Scope    |
|      | EYUWLD02   | EYUWLS02 | CM1B   | EYUTRG02  | *                  | *         | *         | EYUMAS3B |
|      | EYUWLD03   | EYUWLS02 | CM1B   | EYUTRG03  | *                  | *         | *         | EYUMAS1C |
|      | EYUWLD04   | EYUWLS02 | CM1B   | EYUTRG04  | *                  | *         | *         | EYUCSG07 |
|      |            |          |        |           |                    |           |           | )        |

Figure 41. The WLMAWDEF view

| Table 36. WLMAWDEF view action commands                           |              |                               |  |  |
|-------------------------------------------------------------------|--------------|-------------------------------|--|--|
| Primary command                                                   | Line command | Description                   |  |  |
| DiSCard                                                           | DSC          | Discard an active definition. |  |  |
| defname workload owner                                            |              |                               |  |  |
| Where:                                                            |              |                               |  |  |
| defname                                                           |              |                               |  |  |
| Is the specific or generic name of an active workload definition. |              |                               |  |  |
|                                                                   |              |                               |  |  |

workload

Is the specific or generic name of an active workload.

owner Is the specific or generic CICS system ID of a CMAS that created the workload.

Important When you discard a workload definition, the transaction groups associated with that definition are also discarded if not referenced by any other workload definition. This means that any affinity relation and lifetime currently in effect for transactions associated with the transaction groups are lost. Thus, discarding a workload definition could have an unpredictable affect on active transactions that are associated with these transaction groups.

Before discarding a workload definition, you should use the WLMATGRP view, as described on page 103, to determine the status of transaction groups associated with the definition. You may want to set a transaction group dormant so that the target region associated with the transaction is recognized. Otherwise, the transaction will be routed to a target region associated with the default transaction group \$\$DTGA\$\$.

# Hyperlink fields

Table 37 shows the hyperlink fields on the WLMAWDEF view.

| Table 37. WLMAWDEF view hyperlink fields |                |                                                          |  |  |
|------------------------------------------|----------------|----------------------------------------------------------|--|--|
| Hyperlink field                          | View displayed | Description                                              |  |  |
| Workload                                 | WLMAWORK       | Detailed information about the specified workload.       |  |  |
| Trangrp                                  | WLMATGRP       | Tabular information about all active transaction groups. |  |  |

Table 37. WLMAWDEF view hyperlink fields (continued)Hyperlink fieldView displayedDescription

Note: The Trangrp field can be used as a hyperlink field only when it contains a value.

# WLMAWORD (Details of an active workload)

### Access

#### Issue command:

WLMAWORD workload workload

Is the name of an active workload.

#### Select:

WLMAWORD from a menu of WORKLOAD views, being sure to specify the required parameters.

#### Hyperlink from:

The Name field of the WLMAWORK view.

Figure 42 is an example of the WLMAWORD view.

```
27FEB2005 22:04:19 ----- INFORMATION DISPLAY -----
COMMAND ===>
                                                      SCROLL ===> PAGE
CURR WIN ===> 1
               ALT WIN ===>
W1 =WLMAWORK=WLMAWORD=EYUPLX01=EYUPLX01=27FEB2005==22:04:09=CPSM=======1===
   Workload Name.... EYUWLS01 Description SSet - Basic workload balance
   Owner Name.....
                       CM1A
   Router Count....
                          1
   Target Count.....
Affinity.....
                          2
                       NONE
   Affinity Lifetime NONE
   Target Scope.... EYUCSG03
   Event Name.....
   Status.....
                    ACTIVE
   Create Affinity..
                      NO
   Algorithm Type...
                      QUEUE
   Abend Health.....
                         0
   Abend Load.....
                          0
```

Figure 42. The WLMAWORD view

**Note:** A description can be 30 characters in length. You may have to scroll the view to the right to see the entire description.

## **Action commands**

None.

# Hyperlink fields

Table 38 shows the hyperlink fields on the WLMAWORD view.

Table 38. WLMAWORD view hyperlink fields

| Hyperlink field | View displayed | Description                                                                                     |
|-----------------|----------------|-------------------------------------------------------------------------------------------------|
| Affinity        | WLMATAFF       | Detailed information about the specified affinity.                                              |
| Router Count    | WLMAWTOR       | The number of active CICS systems, identified as routing regions, associated with the workload. |
| Target Count    | WLMAWAOR       | The number of active CICS systems, identified as target regions, associated with the workload.  |

# WLMAWORK (Active workloads)

The WLMAWORD view shows information about an active workload within the CICSplex identified as the context. A workload is active within a CICSplex as long as:

- A CICS system that is acting as a routing or target region and is participating in the workload is connected to that CICSplex.
- Any transaction causes an affinity lifetime of PERMANENT to be established.
- **Note:** The WLMAWORK will not exist until the first CICS defined as a router has initialized and created the workload. The creation of the workload is indicated in the CMAS EYULOG by message EYUWM0400I.

## Access

# #

#

#### Issue command:

WLMAWORK [workload] workload

Is the specific or generic name of an active workload. If you omit this parameter, the view includes information about all active workloads within the context.

#### Select:

WLMAWORK from a menu of WORKLOAD views.

#### Hyperlink from:

The Workload field of the WLMATAFF, WLMATGRP, WLMATRAN, or WLMAWDEF view.

Figure 43 is an example of the WLMAWORK view.

Figure 43. The WLMAWORK view

Note: Scroll to the right to see the description associated with each workload.

# Action commands

None.

# Hyperlink fields

Table 39 shows the hyperlink fields on the WLMAWORK view.

Table 39. WLMAWORK view hyperlink fields

| Hyperlink field | View displayed | Description                                                                                                    |
|-----------------|----------------|----------------------------------------------------------------------------------------------------|
| Name            | WLMAWORD       | Detailed information about the specified workload.                                                                 |
| Ownr            | WLMAWDEF       | Lists of the workload definitions associated with the workload.                                                    |
| Rout Cnt        | WLMAWTOR       | Number of active CICS systems, identified as routing regions, that are associated with the workload.               |
| Targ Cnt        | WLMAWAOR       | Number of active CICS systems, identified as target regions, that are associated with the workload.                |
| Affinity        | WLMATAFF       | Detailed information about the specified affinity.                                                                 |
| Event Name      | EVENT          | Detailed information about a real-time analysis event that may affect the routing of transactions in the workload. |

#### Notes:

- Affinity can be used as a hyperlink field only when it contains a value.
- Event Name displays the EVENT view only if an event of the specified type has occurred. If no event is outstanding, the following message is displayed:

#### BBMXBD15I

There is no data that satisfies your request

# WLMAWTOR (Routing regions in an active workload)

The WLMAWTOR view shows information about all active routing regions that are associated with a workload that is within the CICSplex identified as the context.

# Access

#### Issue command:

WLMAWTOR workload [owner] workload

Is the name of an active workload.

owner

Is the specific or generic 4-character CICS system ID of a CMAS that created the workload.

#### Select:

WLMAWTOR from a menu of WORKLOAD views, being sure to specify the required parameters.

#### Hyperlink from:

The Routing field of the WLMAWORK view or the Rout Cnt field of the WLMAWORD view.

Figure 44 on page 114 is an example of the WLMAWTOR view.

```
27FEB2005 22:04:27 ------ INFORMATION DISPLAY ------
COMMAND ===>
                                                    SCROLL ===> PAGE
CURR WIN ===> 1
                  ALT WIN ===>
W1 =WLMAWTOR======EYUPLX01=EYUPLX01=27FEB2005==22:04:27=CPSM=======1===
CMD Workload Ownr Router Connection
--- ----- Lost-----
   EYUWLS01 CM1A EYUMAS1A
```

Figure 44. The WLMAWTOR view

# Action commands

None.

# Hyperlink fields

Table 40 shows the hyperlink field on the WLMAWTOR view.

Table 40. WLMAWTOR view hyperlink field Hyperlink field

View displayed Description

CICSRGND Detailed information about the specified routing region. Note: The CICSRGND view requires a scope. If there is either no scope in effect or the target region is not part of the

specified scope, there will be no data for the CICSRGND view. Make sure an appropriate scope is in effect before you hyperlink to CICSRGND.

# WLMAWTOS (Routing regions in an active workload summary)

The WLMAWTOS view shows summarized information about all routing regions that are associated with a workload that is within the CICSplex identified as the context. WLMAWTOS is a summary form of the WLMAWTOR view.

## Access

Router

#### Issue command:

WLMAWTOS workload owner

Where the parameters are the same as those for WLMAWTOR on page 113.

#### Select:

WLMAWTOS from a menu of WORKLOAD views, being sure to specify the required parameters.

#### Summarize:

Issue the SUM display command from a WLMAWTOR view.

The WLMAWTOS view looks like the WLMAWTOR view shown in Figure 44 with one addition: the Count field. This field appears next to the Ownr field and indicates how many resources were combined to form each line of summary data.

By default, the view is summarized by CICS system. If you place the cursor on a field of data and issue the SUM display command, the view is summarized by the data in that field.

# **Action commands**

Table 41 shows the action command you can issue from the WLMAWTOS view.

| Iable 41. WLMAWIOS view action commandsPrimary commandLine command |     | Description                                                                                                    |  |
|--------------------------------------------------------------------|-----|----------------------------------------------------------------------------------------------------|--|
| n/a                                                                | SET | Change target region routing activity according to the value you specify in the overtype field (see Table 33 on page 108).<br><b>Note:</b> The value you specified in the Require Set field on the CICSPlex System Manager entry panel determines whether or not you must use the SET command when you overtype a field. |  |

# **Hyperlink fields**

From the WLMAWTOS view, you can hyperlink from the Count field to the WLMAWTOR view to expand a line of summary data. The WLMAWTOR view includes only those resources that were combined to form the specified summary line.

# Chapter 10. Example tasks

I

| <br> <br>      | This chapter includes a number of typical workload management example tasks; some illustrate how these tasks can be carried out using the Web User Interface (WUI), the remainder illustrate the use of the ISPF end user interface (EUI).                                                                                                    |
|----------------|----------------------------------------------------------------------------------------------------|
| <br> <br>      | All the workload management examples are based on the same configuration. The CICSplex, PLXPROD1 consists of one TOR, CICSPT01, and three AORs, CICSPA01, CICSPA02, and CICSPA03. You will see how the roles played by these CICS regions vary, depending on the nature of the individual task.                                                                                                    |
| <br> <br> <br> | For any task, you must be aware of the scope—that is, of the CICS systems—with which you are working. If the scope is a single CICS system, any data you retrieve from CICSPlex SM relates to that single system. If the scope is a group of CICS systems, the data relates to all of the systems in the group. If the scope is a CICSplex, the data relates to every system in that CICSplex. For all of the examples in this chapter, the initial scope is CICSplex PLXPROD1. |

# Balancing a workload

| <br> <br> <br> <br> <br> <br> <br> | This example describes how to use the Web User Interface (WUI) to get CICSPlex SM to balance a workload—that is, to route all work from a single routing region to a suitable target region. For this task, a "suitable" target region is the one with the shortest queue of work requests, relative to the maximum number of tasks permitted in the target region. This queue of work, also called the load count, is the queue of all active and queued user tasks. By default, tasks queued for both MAXTASKS and TRANCLASS are included in the load count. Use of the WLMLOADCOUNT EYUPARM allows sites to exclude tasks queued for TRANCLASS from the load count. Please refer to the <i>CICS Transaction Server for z/OS Installation Guide</i> (GC34-6426) for more information about the WLMLOADCOUNT EYUPARM. |
|------------------------------------|----------------------------------------------------------------------------------------------------|
| <br> <br>                          | The TOR (CICSPT01) is the requesting region and the routing region, and the three AORs (CICSPA01, CICSPA02, and CICSPA03) are all target regions. None of the CICS regions are currently running.                                                                                                    |
| <br> <br> <br>                     | If some of your work requests can't be routed freely (perhaps you want work requests from a particular user always to go to the same target region, for example), don't worry. You'll see how to add that requirement in a later example task ("Routing a specific transaction to a specific target region" on page 122).                                                                                                    |
|                                    | 1. Create a CICS system group.                                                                                                    |
| <br>                               | The group will include all of the target regions among which the work requests ("the workload") can be routed dynamically.                                                                                                    |
|                                    | <ul> <li>a. Click Administration views—&gt;Topology administration views—&gt;CICS<br/>system group definitions to open the System group definition tabular<br/>view</li> </ul>                                                                                                    |
| <br>                               | <ul> <li>b. If the current context is not PLXPROD1, specify PLXPROD1 in the Context field and click Refresh.</li> </ul>                                                                                                    |
|                                    | c. Click the <b>Create</b> button to open the <b>System group definition</b> create screen.                                                                                                    |
|                                    | d. Type in the following:                                                                                                    |
|                                    | CSGTGTS1                                                                                                    |
|                                    | Description                                                                                                    |
| 1                                  | All target regions in CICSplex PLXPROD1                                                                                                    |

e. Click Yes to create the system group

Т

Т

Т

T

The **System group definition** tabular view is redisplayed, this time showing an entry for CICS system group CSGTGTS1.

At this point, the group CSGTGTS1 exists, but is empty. The next step is to tell CICSPlex SM which target regions belong to the group.

- 2. Add target regions to CICS system group CSGTGTS1.
  - a. Click Administration views—>Topology administration views—>CICS system definitions to open the CICS system definition tabular view
  - b. Select the entries for the CICS systems CICSPA01, CICSPA02 and CICSPA03 and click the **Add to CICS system group** button.
  - c. In the **Group which member will join** field type in CSGTGTS1 and click the button labelled **Yes to 3 remaining**. This adds the three selected systems to your new group.
- 3. Create a workload specification.
  - a. From the main menu click Administration views—>Workload manager administration views—>Workload specifications to open the Workload management specification tabular view.
  - b. Click the Create button and provide the following information:

WLM specification name WLSPAY01

Description

Balance payroll workload in PLXPROD1

Primary search criterion USERID

### Default target scope

#### CSGTGTS1

Algorithm type QUEUE

Leave the remaining fields empty or accept the defaults.

#### Notes:

- A Primary search criterion value of USERID is shown in this example, though in fact it does not matter whether you specify USERID or LUNAME, because the Primary search criterion value has no effect on simple workload balancing. It is used only for some kinds of workload separation, which is the subject of a later example. You have to supply a value because CICSPlex SM doesn't know, at this stage, that you aren't going to use this workload specification for workload separation.
- 2) The **Default target scope** value is the name of the single target region, or group of target regions, to which work requests can be routed.
- 3) The **Algorithm type** value, QUEUE, tells CICSPlex SM to select the target region that has the shortest queue of work requests.
- 4) The **Description** is optional, but is worth providing. (When you are confronted with a list of specification names, and have no way of telling one from another, you will appreciate its value.)

Click **Yes**. The **Workload management specification** tabular view is redisplayed, this time showing an entry for the new WLM Specification, WLSPAY01.

4. Associate the workload specification with a routing region.

The next step is to tell CICSPlex SM about the region that is going to be routing the work requests to the target regions in group CSGTGTS1.

a. In the **Workload management specification** view, select the entry for the WLSPAY01 specification, and click **Associate CICS system**.

| <br> | <li>b. In the CICS system field, enter the name of the routing region (CICSPT01,<br/>in this example) and click Yes.</li> |
|------|----------------------------------------------------------------------------------------------------|
| I    | You can check that the association between the routing region and the workload                                            |
|      | specification has worked by selecting the entry for WLSPAY01 in the Workload                                              |
|      | management specification tabular view to open a detail view of WLSPAY01,                                                  |
| I    | then clicking CICS systems associated with this workload specification.                                                   |
|      | 5. Activate workload balancing in the routing region.                                                                     |
| I    | a. From the main menu click Administration views—>Topology                                                                |
|      | administration views->CICS system definitions to open the CICS                                                            |
| I    | system definition tabular view.                                                                                           |
| <br> | <li>Select the entry for CICSPT01 and click the Update action button to open a<br/>detail view of CICSPT01.</li>          |
| #    | c. Scroll down to the Workload manager status field and select YES from the                                               |
| I    | drop-down menu. Click the Yes button at the bottom of the screen to return                                                |
|      | to the CICS system definition tabular view.                                                                               |
| #    | This change takes effect when the routing target region CICSPT01 is next                                                  |
|      | started.                                                                                                    |
| I    | 6. Activate workload balancing in the target regions.                                                                     |
|      | a. From the CICS system definitition tabular view, select the entry for                                                   |
|      | CICSPA01 and click the <b>Update</b> action button to open a detail view of                                               |
|      | CICSPA01.                                                                                                    |
| #    | b. Scroll down to the <b>AOR dynamic routing mode</b> field and select <b>YES</b> from                                    |
|      | the drop-down menu. Click the yes button at the bottom of the screen to                                                   |
|      | return to the CICS system definition tabular view.                                                                        |
|      | This change takes effect when the target region CICSPA01 is next started.                                                 |
|      | Repeat this step for target regions CICSPA02 and CICSPA03.                                                                |
| I    | When the routing region and the target regions have been started, you can check                                           |
| I    | that the workload is active by clicking Active workload views->Active                                                     |
|      | workloads. This opens the Active workload view, showing the workload                                                      |
|      | specification WLSPAY01 as active.                                                                                         |
|      | To see which target regions are being routed to, click Active workload                                                    |
| I    | views->Target regions in an active workload. The displayed view is shows all                                              |
| I    | active target regions being routed to within workload WLSPAY01. All of the target                                         |
| I    | regions listed belong to the CICS system group CSGTGTS1.                                                                  |

# Adding a region to an existing target region scope

Ι

| This example describes how to use the Web User Interface (WUI) to increase the number of regions in an existing target scope without disrupting an existing workload. Assume that you have implemented workload balancing in CICSplex PLXPROD1, via workload specification WLSPAY01, and that work requests are being routed among target regions CICSPA01, CICSPA02, and CICSPA03. These target regions all belong to CICS system group CSGTGTS1. Now you want to add a fourth region—CICSPA04—to group CSGTGTS1. Region CICSPA04 has been |
|----------------------------------------------------------------------------------------------------|
| <ol> <li>Add target region CICSPA04 to CICS system group CSGTGTS1.         <ol> <li>From the Web User Interface main menu click Administration views—&gt;Topology administration views—&gt;CICS system definitions to open the CICS system definition tabular view.</li> <li>If the current context is not PL XPROD1 in the Context</li> </ol> </li> </ol>                                                                                                    |
| D. II The current context is not PLAPROD I, Specify PLAPROD I in the <b>Context</b>                                                                                                    |

b. If the current context is not PLXPROD1, specify PLXPROD1 in the **Context** field and click **Refresh**.

| <br> <br>      | <ul> <li>c. Select the entry for CICSPA04, and click Add to CICS system group. The Add toCICS system group screen is displayed.</li> <li>d. In the Group which member will join field, enter the name CSGTGTS1 and click Yes.</li> </ul>                                                                                                    |
|----------------|----------------------------------------------------------------------------------------------------|
| I              | . Update the CICSPlex SM definition of target region CICSPA04.                                                                                                    |
| l<br>I         | <ul> <li>From the CICS system definition tabular view select the entry for<br/>CICSPA04 and click the Update button.</li> </ul>                                                                                                    |
| <br>           | b. Scroll down to the Workload manager status field and select YES. Click<br>Yes at the bottom of the screen to confirm the update.                                                                                                    |
| l              | This change takes effect when the target region CICSPA04 is next started.                                                                                                    |
| <br> <br> <br> | /hen the target region CICSPA04 has been started, you can check that the<br>rorkload is active by clicking <b>Active workload views—&gt;Target regions in an</b><br><b>ctive workload</b> This opens the <b>Target region in an active workload</b> view<br>howing all target regions (including CICSPA04) to which work requests in this<br>rorkload can be routed. |

# Removing a region from a target region scope

|   | CICS system group CSGTGTS1 contains four target regions (CICSPA01,<br>CICSPA02, CICSPA03, and CICSPA04) in CICSplex PLXPROD1, Work requests |
|---|----------------------------------------------------------------------------------------------------|
| I | are balanced among these target regions, and the routing is controlled by workload                                                          |
| I | specification WLSPAY01.                                                                                                    |
| I | This example describes how to use the Web User Interface (WUI) to remove region                                                             |
| I | CICSPA04 from the group CSGTGTS1, without disrupting the active workload.                                                                   |
| l | 1. Remove target region CICSPA04 from CICS system group CSGTGTS1.                                                                           |
| I | <ul> <li>From the Web User Interface main menu click Administration</li> </ul>                                                              |
| I | views—>Topology administration views—>CICS system group                                                                                     |
| I | definitions to open the CICS system group definition tabular view.                                                                          |
|   | <li>b. If the current context is not PLXPROD1, specify PLXPROD1 in the Context</li>                                                         |
| I | field and click .                                                                                                    |
|   | c. Click on the entry for CSGTGTS1, to open a detail view and click CICS                                                                    |
| I | systems in this CICS system group. This opens the Link between CICS                                                                         |
| I | system and CICS system group view.                                                                                                    |
|   | d. Select the record for CICSPA04 and click <b>Remove</b> . This opens the <b>Remove</b>                                                    |
|   | confirmation screen.                                                                                                    |
|   | e. Click <b>Yes</b> to confirm the update.                                                                                                  |
| l | 2. To check that CICSPA04 has been removed, click Active workload                                                                           |
| l | views—>Target regions in an active workload. This opens the Target region                                                                   |
|   | in an active workload view showing all target regions to which the workload                                                                 |

can be routed. CICSPA04 should not appear in the list.

# Adding a routing region to an active workload

This example describes how to use the Web User Interface (WUI) to add a routing region to an active workload, without disrupting that workload. Assume that you are still balancing the workload in CICSplex PLXPROD1, via workload specification WLSPAY01, and that work requests are being routed by CICSPT01 among the target regions in CICS system group CSGTGTS1. Now you want to add a second routing region—CICSPT02—to the workload. Region CICSPT02 has been defined to CICSplex PLXPROD1 (via the CICSSYS panels) and is running.

1. Update the CICSPlex SM definition for CICS system CICSPT02.

I

T

T

T

| <br> <br> <br> <br> <br>#<br> <br> | <ul> <li>a. From the Web User Interface main menu click Administration views—&gt;Topology administration views—&gt;CICS system definitions to open the CICS system definition tabular view.</li> <li>b. If the current context is not PLXPROD1, specify PLXPROD1 in the Context field and click .</li> <li>c. Select the record for CICSPT02 and click Update. Click Yes on the confirmation panel to confirm the update.</li> <li>d. Scroll down to the Workload manager status field and select YES from the drop-down menu.</li> <li>e. Click Yes at the bottom of the screen to confirm the update. This change takes effect when routing region CICSPT02 is next started.</li> </ul> |
|------------------------------------|----------------------------------------------------------------------------------------------------|
| I                                  | 2. Associate CICSPT02 with workload specification WLSPAY01.                                                                                                    |
|                                    | <ul> <li>a. From the main menu click Administration views—&gt;Workload manager<br/>administration views—&gt;Workload specifications.</li> </ul>                                                                                                    |
| 1                                  | b. Select the entry for WLSPAY01 and click Associate CICS system.                                                                                                    |
| 1                                  | c. In the CICS system field, type in CICSPT02 and click Yes to confirm the update.                                                                                                    |
|                                    | When CICSPT02 has been restarted, you can verify that it has been added to WLSPAY01 as follows:                                                                                                    |
| <br>                               | <ol> <li>Open the Workload management (WLM) specification tabular view and click<br/>on the entry for WLSPAY01. This opens a detail view.</li> </ol>                                                                                                    |
| 1                                  | <ol> <li>Click CICS systems associated with this workload specification. Both<br/>CICSPT01 and CICSPT02 should be listed.</li> </ol>                                                                                                    |
| <br> <br>                          | To check that CICSPT02 is part of the active workload, from the main menu, click <b>Active workload views—&gt;Routing regions in an active workload</b> This opens a tabular view showing entries for both CICSPT01 and CICSPT02.                                                                                                    |

# Quiescing a target region in an active workload

L

1

I

I

1

I

I

I

I

I

T

L

This example describes how to use the Web User Interface (WUI) to quiesce the target region CICSPA03, which belongs to the active workload WLSPAY01. You might need to do this so that you can apply maintenance to a region, for example. The regions CICSPT01 and CICSPT02 are routing work requests among three target regions (CICSPA01, CICSPA02, and CICSPA03) when you perform this task. 1. List the target regions associated with workload WLSPAY01. a. From the Web User Interface main menu click Active workload views—>Target regions in an active workload. b. If the current context is not PLXPROD1, specify PLXPROD1 in the Context field. c. In the Workload name field type WLSPAY01 and click Refresh. This redisplays the Target region in active workload. The three CICS regions CICSPA01, CICSPA02 and CICSPA03 are listed. Their status is active. 2. Quiesce target region CICSPA03. a. Select the entry for target region CICSPA03, and click Quiesce. This opens the Quiesce confirmation screen. b. Click Yes to confirm the action. The Target region status value changes to QUIESCED. No new work requests are routed to the target region, though any work already running there is allowed to complete.

# Routing a specific transaction to a specific target region

I

| The e<br>worklo<br>(WUI)<br>Specifi<br>target<br>that yo<br>from a<br>1. If f<br>be<br>2. Cr<br>a.<br>b. | xample tasks described so far in this chapter have all been concerned with<br>bad balancing. This example describes how to use the Web User Interface<br>to define some workload separation requirements to CICSPlex SM.<br>fically, you want CICSPlex SM always to route the transaction PAY1 to the<br>region CICSPA02, which belongs to CICS system group CSGTGTS1. Note<br>ou are still working in CICSplex PLXPROD1, and that workload balancing,<br>a single CICSPT01 among target regions in the group CSGTGTS1, is in effect.<br>the transaction to be routed is to be started with EXEC CICS START, it should<br>defined as ROUTABLE.<br>eate a transaction group.<br>From the main menu, click Administration views—>Workload manager<br>administration views—>Transaction groups. This opens the Transaction<br>group definition view.<br>If the current context is not PLXPROD1, specify PLXPROD1 in the Context<br>field and click Refresh.<br>Click the Create button and provide the following information:<br>Transaction group name<br>TRGPAY01<br>Description<br>Send PAY1 to CICSPA02<br>Affinity relation and lifetime checking status<br>ACTIVE<br>Primary search criterion<br>USERID |
|----------------------------------------------------------------------------------------------------|----------------------------------------------------------------------------------------------------|
|                                                                                                    | You can leave the remaining fields or accept the defaults.                                                                                                    |
| Cl<br>sh                                                                                                 | ick <b>Yes</b> .Enter. The <b>Transaction group definition</b> view is redisplayed, now owing the name of the transaction group TRGPAY01.                                                                                                    |
| 3. Ac                                                                                                    | Id transaction PAY1 to transaction group TRGPAY01.                                                                                                    |
| a.                                                                                                    | In the Transaction group definition view, select the entry for TRGPAY01,                                                                                                    |
|                                                                                                    | and click the <b>Add transaction</b> button.                                                                                                    |
| b.                                                                                                    | Type the name PAY1 in the <b>Transaction name</b> field, and click <b>Yes</b> to confirm. The <b>Transaction group definition</b> is redisplayed                                                                                                    |
| 4 Cr                                                                                                    | reate a workload definition                                                                                                    |
| 1. OI                                                                                                    | From the main menu click Administration views—>Workload manager                                                                                                    |
| u.                                                                                                    | administration views—>Workload definitions. This open the Workload management definition view, listing any workload definitions already created in PLXPROD1.                                                                                                    |
| b.                                                                                                    | Click the <b>Create</b> button and provide the following information:<br><b>Workload management definition name</b><br>WI DPAY01                                                                                                    |
|                                                                                                    | Description                                                                                                    |
|                                                                                                    | Separate TRGPAY01 to CICSPA02                                                                                                    |
|                                                                                                    | Transaction group name                                                                                                    |
|                                                                                                    | Scope name of set of target systems<br>CICSPA02                                                                                                    |
| C.                                                                                                    | Click Yes to confirm.                                                                                                    |
| 5. Cr                                                                                                    | eate a workload group.                                                                                                    |
| (Δ                                                                                                    | workload group is essential if you want a workload definition to be installed                                                                                                    |

(A workload group is essential if you want a workload definition to be installed automatically when the routing region that's routing the transactions is started.)

- a. From the main menu, click , Administration views—>Workload manager administration views—>Workload groups. This open the Workload management group view, listing any workload groups already created in PLXPROD1.
- b. Click the Create action button and type in the following:
  - Workload management group name

#### WLGPAY01 Description

Т

L

L

I

1

T

T

Т

L

I

L

I

1

I

I

I

I

I

I

L

L

I

I

Т

L

L

Workload group for WLDPAY01

- c. Click **Yes** to confirm. The **Workload management group** screen is redisplayed.
- 6. Add the workload group WLGPAY01 to the existing workload specification WLSPAY01.
  - a. In the **Workload management group** screen, select the entry for WLGPAY01, and click **Add to WLM specification**
  - b. In the **Specification name** field, enter the name of the existing workload specification, WLSPAY01 and click **Yes**. The **Workload management group** screen is redisplayed.
- 7. Add the workload definition to the workload group.
  - a. From the main menu, click , Administration views—>Workload manager administration views—>Workload definitions to open the Workload management definition view.
  - b. Select the entry for WLDPAY01, and click Add to WLM group
  - c. In the **Resource group name** field, type WLGPAY01 and click **Yes**. The **Workload management definition** view is redisplayed.
- 8. Install the workload group into the active workload.

Because the workload WLSPAY01 is already active, you have to install the new workload group WLGPAY01 explicitly. If you did not install WLGPAY01, it would not take effect until the routing region CICSPT01 and the target regions in CICS system group CSGTGTS1, were next started.

- a. From the main menu, click , Administration views—>Workload manager administration views—>Workload groups to open the Workload management group view.
- b. Select the entry for WLGPAY01 and click the Install action button.
- c. In the Workload name field type WLSPAY01, and In the Workload owner field type in the SYSID of the system on which the workload specification WLSPAY01 was created.
  - Click Yes to confirm

The Owner value is the SYSID of the system on which the workload specification WLSPAY01 was created.

Because you are reusing a workload specification that is already active in CICSplex PLXPROD1, and have installed the workload group the workload separation you have defined in this example takes immediate effect.

You can check that the new workload definition WLDPAY01 is active by opening the **Workload management definition** view. This should include an entry for WLDPAY01 in workload WLSPAY01. When transaction PAY1 is next started, by any user and from any terminal, CICSPlex SM will route it to target region CICSPA02.

# Routing particular transactions from a given user to a specific target region

| <br> <br> <br> <br> | Thi<br>refi<br>targ<br>fact<br>PA<br>reg | his example task again describes how to use the Web User Interface in a<br>efinement of the previous example ("Routing a specific transaction to a spec<br>arget region" on page 122). This time, the user ID value is to be an addition<br>actor in determining where transactions are to be routed: transactions PAY6<br>'AY8, and PAY9, when started from user ID USRPAY03, must be routed to t<br>egion CICSPA03 in CICSplex PLXPROD1. |                                                                                                    |  |  |
|---------------------|------------------------------------------|----------------------------------------------------------------------------------------------------|----------------------------------------------------------------------------------------------------|--|--|
| <br> <br> <br>      | 1.                                       | Cre<br>a.                                                                                                    | ate a transaction group.<br>From the main menu, click Administration views—>Workload manager<br>administration views—>Transaction groups. This opens the Transaction<br>group definition view.                                                      |  |  |
| <br> <br> <br>      |                                          | b.                                                                                                    | If the current context is not PLXPROD1, specify PLXPROD1 in the <b>Context</b> field and click <b>Refresh</b> .<br>Click the <b>Create</b> button and provide the following information:<br><b>Transaction group name</b><br>TRGPAY02               |  |  |
| <br> <br> <br>      |                                          |                                                                                                    | Description<br>Send USRPAY03's transactions to CICSPA03<br>Affinity relation and lifetime checking status<br>ACTIVE                                                                                                    |  |  |
| <br>                |                                          |                                                                                                    | Primary search criterion<br>USERID                                                                                                    |  |  |
| <br> <br>           |                                          | C.                                                                                                    | You can leave the remaining fields or accept the defaults.<br>Click <b>Yes</b> to confirm. The <b>Transaction group definition</b> tabular view is<br>redisplayed.                                                                                  |  |  |
| 1                   | 2.                                       | lde<br>a.                                                                                                    | ntify the transactions that belong to group TRGPAY02.<br>In the <b>Transaction group definition</b> view select the entry for TRGPAY02.                                                                                                    |  |  |
| <br>                |                                          | b                                                                                                    | and click <b>Add transaction</b> .                                                                                                    |  |  |
| 1                   |                                          | υ.                                                                                                    | PAY6, and click <b>Yes</b> to confirm.                                                                                                    |  |  |
| 1                   | 3.                                       | Cre                                                                                                    | hepeat this step for three more transactions: PAY7, PAY8, and PAY9.                                                                                                    |  |  |
| <br> <br> <br>      |                                          | a.                                                                                                    | From the main menu, click , <b>Administration views—&gt;Workload manager</b><br>administration views—>Workload definitions. This opens the Workload<br>management definition view, listing any workload definitions already<br>created in PLXPROD1. |  |  |
| <br> <br>           |                                          | b.                                                                                                    | Click the <b>Create</b> button and provide the following information:<br><b>Workload management definition name</b><br>WLDPAY02                                                                                                    |  |  |
|                     |                                          |                                                                                                    | Description<br>Separate TRGPAY02 to CICSPA03                                                                                                    |  |  |
| <br>                |                                          |                                                                                                    | Transaction group name<br>TRGPAY02                                                                                                    |  |  |
| <br> <br> <br>      |                                          |                                                                                                    | User ID<br>USRPAY03<br>Scope name of set of target systems<br>CICSPA03                                                                                                    |  |  |
| 1                   |                                          | С.                                                                                                    | Click <b>Yes</b> to confirm.                                                                                                    |  |  |
|                     | 4.                                       | Add                                                                                                    | the workload definition to the existing workload group.                                                                                                    |  |  |

| <br> <br> <br> <br> <br> <br>           | <ul> <li>a. From the main menu, click , Administration views—&gt;Workload manager administration views—&gt;Workload definitions to open the Workload management definition view.</li> <li>b. Select the entry for WLDPAY0 and click Add to WLM group</li> <li>c. In the Resource group name field, type WLGPAY01 (the name of the workload group you created in the previous example). Workload group WLGPAY01 is already associated with the active workload specification WLSPAY01.</li> <li>d. Click Yes to confirm.</li> </ul>                                                                                                    |
|-----------------------------------------|----------------------------------------------------------------------------------------------------|
| <br> <br> <br> <br> <br> <br> <br> <br> | <ol> <li>Install the new workload definition into the active workload.<br/>Because group WLGPAY01 is already associated with the active workload<br/>WLSPAY01, changes you make to that group will not take effect until the routing<br/>region CICSPT01, and the target regions in CICS system group CSGTGTS1, are<br/>next started. To make the new workload definition take effect immediately, you<br/>must install it explicitly in WLSPAY01:         <ul> <li>Open the Workload management definition view again, select the entry<br/>for WLDPAY02, and click Install.</li> <li>In the Workload name field, type in WLSPAY01 and in the Workload<br/>owner field, type in the SYSID of the system on which the workload<br/>specification WLSPAY01 was created.</li> </ul> </li> </ol> |
| <br> <br>                               | Because you have explicitly installed the workload definition WLDPAY02 in the active workload WLSPAY01, the workload separation requirements you have defined in this example take immediate effect.                                                                                                    |

# Honoring a pseudoconversational transaction

L

I

L

|

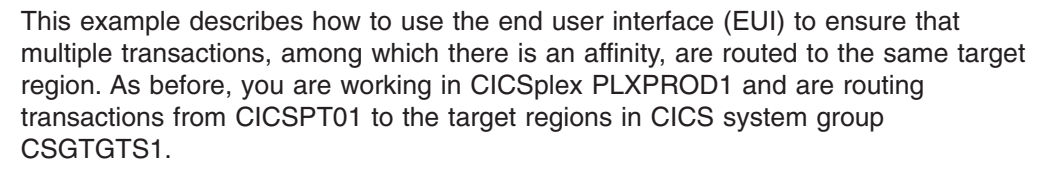

- 1. If the current context isn't PLXPROD1, issue the command CON PLXPROD1 from the current view.
- 2. Create a transaction group.
  - a. From the current view, issue the command TRANGRP. The TRANGRP view is displayed, listing any transaction groups already defined in PLXPROD1.
  - b. From the TRANGRP view, issue the command CRE. The Create Trangroup panel is displayed. Complete the panel as shown here:

| COMMAND ===>                                                                       | Create Tra                      | ngroup for PLXPROD1                                                                                       |  |  |
|------------------------------------------------------------------------------------|---------------------------------|----------------------------------------------------------------------------------------------------|--|--|
| Trangroup name<br>Description                                                      | ===> TRGPAY03<br>===> Pseudocon | versational transaction                                                                                   |  |  |
| Status                                                                             | ===> ACTIVE                     | Transaction Group Status                                                                                  |  |  |
| Match Key                                                                          | ===> USERID                     | (ACTIVE,DORMANT)<br>Primary WLMDEF search criterion<br>(USERID.LUNAME)                                    |  |  |
| Affinity Relation                                                                  | ===> USERID                     | Optional affinity relation may be:<br>(USERID.LUNAME.GLOBAL. BAPPL)                                       |  |  |
| Affinity Lifetime                                                                  | ===> PCONV                      | Optional affinity lifetime may be:<br>(SIGNON,LOGON,PCONV,DELIMIT,SYSTEM, PERMANENT<br>ACTIVITY, PROCESS) |  |  |
| Create Affinity                                                                    | ===>                            | Create Auto Affinity (YES, NO, N/A)                                                                       |  |  |
| Event Name                                                                         | ===>                            | RTADEF/STATDEF, or generic                                                                                |  |  |
| Abend Health                                                                       | ===> 0                          | Target ABEND Health Factor (0 - 99)                                                                       |  |  |
| Abend Load                                                                         | ===> 0                          | Target ABEND Load Factor (0 - 99)                                                                         |  |  |
| Press Enter to create Trangroup.<br>Type END or CANCEL to cancel without creating. |                                 |                                                                                                    |  |  |

Notice that the Affinity Relation and Affinity Lifetime fields must be completed. These values tell CICSPlex SM that the transactions in this group constitute a pseudoconversational transaction (PCONV), and that this affinity lasts while those transactions are coming from the same user ID (USERID). If one of them is initiated from a different user ID, CICSPlex SM can select a different target region. Of course, the same type of affinity will then come into play in that second target region. You can ignore any fields that have been left blank. Press Enter. The TRANGRP view is redisplayed, now showing the name of the transaction group TRGPAY03.

**Note:** For a complete description of the TRANGRP view, see "TRANGRP (Transaction groups)" on page 54.

3. Identify the transactions in group TRGPAY03.

From the TRANGRP view, move the cursor to the entry for TRGPAY03, and issue ADD from the line-command field. The Add Transaction to Trangroup panel is displayed. Complete the panel as shown here:

| COMMAND ===>                                                                                 | Add Transaction t                                                    | o Trangroup for PLXPROD1 |  |  |  |
|----------------------------------------------------------------------------------------------|----------------------------------------------------------------------|--------------------------|--|--|--|
| Trangroup                                                                                    | TRGPAY03                                                             |                          |  |  |  |
| Transaction<br>===> PAY2<br>===> PAY3<br>===> PAY4<br>===> PAY5<br>===><br>===>              | PCONV Mode<br>===> START<br>===><br>===> END<br>===><br>===><br>===> | Error                    |  |  |  |
| Press Enter to add Transaction to Trangroup.<br>Type END or CANCEL to cancel without adding. |                                                                      |                          |  |  |  |

As you can see from this panel, there are four transactions in this group (PAY2, PAY3, PAY4, and PAY5). PAY2 starts the pseudoconversation, and PAY5 ends it. Press Enter. The TRANGRP view is redisplayed.

- 4. Create a workload definition.
  - a. From the command line of the current view, issue the command WLMDEF. The WLMDEF view is displayed.
  - b. From the WLMDEF view, issue the command CRE. The Create Workload Definition panel is displayed. Complete the panel as shown here:

|                                   | Create Workload    | Definition for PLXPROD1               |  |  |
|-----------------------------------|--------------------|---------------------------------------|--|--|
| COMMAND ===>                      |                    |                                       |  |  |
|                                   |                    |                                       |  |  |
| Definition Name                   | ===> WLDPAY03      |                                       |  |  |
| Description                       | ===> TRGPAY03 to   | the same target region                |  |  |
| Trangroup Name                    | ===> TRGPAY03      | Specific Trangroup, Generic, or Blank |  |  |
| Terminal Luname                   | ===> *             | Specific or pattern Luname            |  |  |
| User Id                           | ===> *             | Specific or pattern Userid            |  |  |
| Process Type                      | ===> *             | Specific or pattern Process Type      |  |  |
| Target Scope                      | ===> CSGTGTS1      | CICS System, Group, or Generic        |  |  |
|                                   |                    |                                       |  |  |
| Press Enter to create definition. |                    |                                       |  |  |
| Type END or CANCEL to             | cancel without cre | ating.                                |  |  |
|                                   |                    |                                       |  |  |

These values tell CICSPlex SM that transactions in group TRGPAY03, initiated by any user and from any terminal, must go to a target region in group CSGTGTS1. CICSPlex SM can select the most appropriate target region at the time the transaction is initiated.

Press Enter. The WLMDEF view is redisplayed.

- **Note:** For a complete description of the WLMDEF view, see "WLMDEF (Workload definitions)" on page 63.
- 5. Add the workload definition to the workload group.

In the WLMDEF view, move the cursor to the entry for WLDPAY03, and issue ADD from the line-command field. The Add WLM Definition to Workload Group panel is displayed. In the Workload Group Name field, type WLGPAY01 and press Enter. The WLMDEF view is redisplayed.

6. Install the new workload definition into the active workload.

Because group WLGPAY01 is already associated with the active workload WLSPAY01, changes you make to that group will not take effect until the routing region CICSPT01, and the target regions in CICS system group CSGTGTS1, are next started. To make the new workload definition take effect immediately, you must install it explicitly in WLSPAY01.

In the WLMDEF view, tab to the entry for WLDPAY03 again and issue INS from the line-command field. The Install WLMDEF panel is displayed. Complete the panel as shown here, and press Enter.

----- Install WLMDEF for PLXPROD1 ------COMMAND ===> WLDPAY03 Name TRGPAY03 to the same target region Description Type WLMDEF Workload ===> WLSPAY01 Active Workload in which to install the WLMDEF Or Generic Owner of the Workload in which to install the WLMDEF Owner ===> \* Or Generic Press Enter to install Workload Definition. Type END or CANCEL to cancel without installing.

The Owner value is the SYSID of the system on which the workload specification WLSPAY01 was created. If you enter a generic value in this field, CICSPlex SM presents a list from which you can select the correct value.

Because you have explicitly installed the workload definition WLDPAY03 in the active workload WLSPAY01, CICSPlex SM is able to honor this pseudoconversational transaction immediately. Be aware that you are able to use the single workload specification WLSPAY01 for both workload balancing and workload separation because you did *not* specify default Affinity Relation and Affinity Lifetime values in WLSPAY01. Had you done so, you would have had to create different workload specifications for workload balancing and workload separation.

# Deactivating a workload definition

1

This example describes how to use the end user interface (EUI) to deactivate the workload definition WLDPAY02 created in the example "Routing particular transactions from a given user to a specific target region" on page 124.

- 1. If the current context isn't PLXPROD1, issue the command CON PLXPROD1.
- 2. Display active workload definitions.

From the current view, issue the command WLMAWDEF WLSPAY01. The WLMAWDEF view, showing active workload definitions associated with workload specification WLSPAY01, is displayed.

| 27FE<br>COMM<br>CURR                                                      | B2005 22 | 2:10:58<br>><br>> 1 | ALT  | INF(<br>WIN ===> | ORMATION DISPLAY |          | SCROLL == | ==> PAGE |
|---------------------------------------------------------------------------|----------|---------------------|------|------------------|------------------|----------|-----------|----------|
| >W1 =WLMAWDEF=======PLXPROD1=PLXPROD1=27FEB2005==22:10:58=CPSM=======3=== |          |                     |      |                  |                  |          |           |          |
| CMD                                                                       | Name     | Workload            | 0wnr | Trangrp          | Luname           | Userid   | Process   | Target   |
|                                                                           |          |                     |      |                  |                  |          | Туре      | Scope    |
|                                                                           | WLDPAY01 | WLSPAY01            | CM1B | TRGPAY01         | *                | *        | *         | CICSPA02 |
|                                                                           | WLDPAY02 | WLSPAY01            | CM1B | TRGPAY02         | *                | USRPAY03 | *         | CICSPA03 |
|                                                                           | WLDPAY03 | WLSPAY01            | CM1B | TRGPAY03         | *                | *        | *         | CSGTGTS1 |
|                                                                           |          |                     |      |                  |                  |          |           | /        |

3. Discard workload definition WLDPAY02.

In the WLMAWDEF view, move the cursor to the entry for WLDPAY02, and issue DSC from the line-command field. The Discard Active Workload Definition panel is displayed. To confirm the deactivation of WLDPAY02, press Enter. The WLMAWDEF view is displayed, minus the entry for WLDPAY02.

Be aware that, when you deactivate an active workload definition, you also deactivate any transaction groups associated with it if they aren't referenced by another workload definition in the same workload.
## Updating an active workload definition

1

This example describes how to use the end user interface (EUI) to update an active workload definition and then reinstall it in the active workload. In the example "Routing particular transactions from a given user to a specific target region" on page 124, you created the transaction group TRGPAY02 and named it in the workload definition WLDPAY02. In this example, you'll see how to remove TRGPAY02 and replace it with a new transaction group, TRGPAY04, which has already been created.

- 1. If the current context isn't PLXPROD1, issue the command CON PLXPROD1.
- 2. Display active workload definitions.

From the current view, issue the command WLMAWDEF WLSPAY01. The WLMAWDEF view, showing all active definitions associated with workload specification WLSPAY01, is displayed. WLDPAY02 appears in this list:

|      |            |          |        |           |                     |            |           | ````     |
|------|------------|----------|--------|-----------|---------------------|------------|-----------|----------|
| 27FE | B2005 22   | 2:10:58  |        | INF(      | ORMATION DISPLAY -  |            |           |          |
| COMM | 1AND ===>  | >        |        |           |                     |            | SCROLL == | ==> PAGE |
| CURF | R WIN ===> | > 1      | ALT    | WIN ===>  |                     |            |           |          |
| >W1  | =WLMAWDEF  |          | ==PLXF | PROD1=PLX | PROD1=27FEB2005==22 | 2:10:58=CI | PSM=====  | ====3=== |
| CMD  | Name       | Workload | 0wnr   | Trangrp   | Luname              | Userid     | Process   | Target   |
|      |            |          |        |           |                     |            | Type      | Scope    |
|      | WLDPAY01   | WLSPAY01 | CM1B   | TRGPAY01  | *                   | *          | *         | CICSPA02 |
|      | WLDPAY02   | WLSPAY01 | CM1B   | TRGPAY02  | *                   | USRPAY03   | *         | CICSPA03 |
|      | WLDPAY03   | WLSPAY01 | CM1B   | TRGPAY03  | *                   | *          | *         | CSGTGTS1 |
|      |            |          |        |           |                     |            |           | /        |

Make a note of the value in the Ownr field for WLDPAY02 (CM1B, in this example).

3. Update workload definition WLDPAY02.

From the current view, issue the command WLMDEF WLDPAY02. The WLMDEF view, containing the entry for WLDPAY02, is displayed:

| 27FEB2005 22:02:37 I<br>COMMAND ===>                       | NFORMATION DISPLAY SCROLL ===> PAGE                            |
|------------------------------------------------------------|----------------------------------------------------------------|
| CURR WIN ===> 1 ALT WIN ==<br>>W1 =WLMDEF=======PLXPROD1=P | <pre>&gt;&gt; LXPROD1=27FEB2005==22:02:37=CPSM======1===</pre> |
| CMD Def Trangrp Luname                                     | Userid Process Target Description                              |
| Name Name                                                  | USRPAY03 * CICSPA03 Separate TRGPA                             |
|                                                            |                                                                |

Tab to the entry for WLDPAY02. Overtype TRGPAY02 with TRGPAY04 and overtype the Description text with the string "Separate TRGPAY04 to CICSPA03". Press Enter. The WLMDEF view is redisplayed. (Depending on your CICSPlex SM configuration, you might also have to type SET in the line-command field before pressing Enter.)

- **Note:** For a complete description of the WLMDEF view, see "WLMDEF (Workload definitions)" on page 63.
- 4. Install the updated workload definition in WLSPAY01.

In the WLMDEF view, move the cursor to the entry for WLDPAY02 again, and issue INS from the line-command field. The Install WLMDEF panel is displayed. In the Workload field, type WLSPAY01. In the Owner field, type the 4-character ID of the workload owner that you made a note of in step 2. Press Enter. The updated workload definition is installed in workload WLSPAY01.

5. Check that the updated workload definition has been installed.

Issue the command WLMAWDEF WLSPAY01. The WLMAWDEF view is displayed, showing the updated definition.

| 27FEB2005 22:10:58<br>COMMAND ===> | IN              | FORMATION DISPLAY - |           | SCROLL =: | ==> PAGE |
|------------------------------------|-----------------|---------------------|-----------|-----------|----------|
|                                    |                 |                     | 0.10.50-0 | DCM       |          |
| >WI =WLMAWDEF=====                 | ====PLXPRODI=PL | XPRUDI=Z/FEBZ005==2 | 2:10:28=0 | -2M=====: | ====3=== |
| CMD Name Worklo                    | ad Ownr Trangrp | Luname              | Userid    | Process   | Target   |
|                                    |                 |                     |           | Type      | Scope    |
| WLDPAY01 WLSPAY                    | 01 CM1B TRGPAY0 | 1 *                 | *         | *         | CICSPA02 |
| WLDPAY02 WLSPAY                    | 01 CM1B TRGPAY0 | 4 *                 | USRPAY03  | *         | CICSPA03 |
| WLDPAY03 WLSPAY                    | 01 CM1B TRGPAY0 | 3 *                 | *         | *         | CSGTGTS1 |

You can check that transaction group TRGPAY02 is inactive, and that transaction group TRGPAY04 is now active, by looking at the WLMATGRP view. To do this, issue the command WLMATGRP WLSPAY01 from the current view.

#### Note:

|                | Updating the User ID, Terminal Luname, Process Type, or Target Scope                                                                                                    |  |  |  |
|----------------|----------------------------------------------------------------------------------------------------|--|--|--|
|                | attributes in a workload definition prevents the workload definition from being                                                                                                    |  |  |  |
|                | reinstalled dynamically. To reinstall the workload definition into an active                                                                                                    |  |  |  |
|                | workload, you must:                                                                                                    |  |  |  |
| <br>           | 1. Use WLMAWDEF DSC line command to discard the active workload definition                                                                                                    |  |  |  |
|                | <ol> <li>Use WLMDEF INS line command to install the workload definition into</li></ol>                                                                                                    |  |  |  |
|                | the workload                                                                                                    |  |  |  |
| <br> <br> <br> | Alternatively, to reinstall workload definitions with changed attributes use a batch API program to disable access to the affected application, discard the WLMAWDEF, install the WLMDEF view, and re-enable the affected application. |  |  |  |

#### Discarding an active transaction from a workload

I I

- This example describes how to use the end user interface (EUI) to discard an active transaction from a workload.
- 1. If the current context isn't PLXPROD1, issue the command CON PLXPROD1.
- 2. Display active transactions.

From the current view, issue the command WLMATRAN EYUWLS02. The WLMATRAN view, showing active transactions associated with workload specification EYUWLS02, is displayed:

```
27FEB2005 22:11:42 ----- INFORMATION DISPLAY ------
COMMAND ===>
                                                    SCROLL ===> PAGE
CURR WIN ===> 1
                  ALT WIN ===>
W1 =WLMATRAN======PLXPROD1=PLXPROD1=27FEB2005==22:11:42=CPSM======9===
CMD Transid PCONV Trangrp Workload Ownr
---- Mode- -----
   PAY1 EYUTRG04 WLDPAY01 CM1B
   PAY2
               EYUTRG04 WLDPAY01 CM1B
   PAY3
               EYUTRG04 WLDPAY01 CM1B
   PAY4
                EYUTRG04 WLDPAY01 CM1B
   PZY1
                EYUTRG03 WLDPAY01 CM1B
                EYUTRG03 WLDPAY01 CM1B
   PZY2
   PZY3
                EYUTRG03 WLDPAY01 CM1B
```

3. Discard transaction PAY2.

In the WLMATRAN view, move the cursor to the entry for PAY2, and issue DSC from the line-command field. The Discard Active Workload Transaction panel is displayed. To confirm the discard, press Enter. The WLMATRAN view is displayed, minus the entry for PAY2.

## Updating a workload specification

I

| This example describes how to use the Web User Interface to update the workload specification WLSPAY01, which you created in the example "Balancing a workload" on page 117. Be aware that, although this task is a very simple one, its effects need to be considered carefully. In particular, the updated workload specification cannot take effect immediately unless you also stop and then restart both the routing region with which the workload specification is associated and the target regions to which the routing region routes transactions.                              |
|----------------------------------------------------------------------------------------------------|
| <ol> <li>Update workload specification WLSPAY01.         <ol> <li>From the main menu click Administration views—&gt;Workload manager administration views—&gt;Workload specifications to open the Workload management specification tabular view.</li> <li>If the current context is not PLXPROD1, specify PLXPROD1 in the Context field and click .</li> <li>Select the entry for WLSPAY01 and click the Update button.</li> <li>Change the Algorithm type from QUEUE to GOAL</li> <li>Click Yes. The view is redisplayed showing the updated entry for WLSPAY01.</li> </ol> </li> </ol> |
| 2. Display the Active workload view.                                                                                                    |
| From the main menu, click <b>Active workload views—&gt;Active workloads</b> and type in the workload name WLSPAY01.                                                                                                    |
| You will see that the algorithm type is still QUEUE. This is because region CICSPT01 doesn't know about the changes you've made.                                                                                                    |
| If you want the updated workload specification to take effect immediately, you have to stop the routing regions and the target regions to which they route, and then restart them. When you have restarted the routing regions and target regions (using the <b>CICS regions</b> view, you will see that the algorithm type value has been updated.                                                                                                    |

# Using real-time analysis to select a target region for workload balancing

This end user interface (EUI) example describes how to use CICSPlex SM's real-time analysis functions to produce data that will help in the selection of a target region during workload balancing. In particular, the number of items on the temporary storage queue will be monitored for each target region to which work can be routed. When the number of items goes above 50, a real-time analysis event notification (severity HS) and an external message will be issued. When an event notification is issued, CICSPlex SM's workload-balancing function is notified and uses the information, in addition to the standard queue algorithm criteria, in selecting the best target region.

**Note:** For a complete description of the real-time analysis views used in this example, see *CICSPlex SM Managing Resource Usage*.

A CICS system group CSGTGTS3 has already been created and contains four target regions (CICSPA01, CICSPA02, CICSPA03, and CICSPA04). The target regions are currently running. Work is currently being balanced among these target regions by the routing region CICSPT03.

- 1. If the current context isn't PLXPROD1, issue the command CON PLXPROD1 from the current view.
- 2. Create a real-time analysis evaluation definition.

From the current view, issue the command EVALDEF. From the EVALDEF view, issue the command CRE. Complete the first Create Evaluation Definition panel as shown here, and press Enter:

| COMMAND ===>                                                                                                    | Create Evaluation [                                              | Definition for PLXPROD1                                                                                                    |  |  |  |
|----------------------------------------------------------------------------------------------------|------------------------------------------------------------------|----------------------------------------------------------------------------------------------------|--|--|--|
| Name<br>Description                                                                                                    | ===> RTEPAY15<br>===> TSQ NUMITEMS                               | 5 > 50                                                                                                    |  |  |  |
| Sample Interval<br>TableName<br>Instance Pattern<br>Result Set Action<br>Separate Task                                                                         | ===> 300<br>===> MTSQGBL<br>===> *<br>===> ANY<br>===> NO        | Interval between samples in seconds<br>Resource Table Name or *<br>Specific or generic pattern<br>Operation(ALL,ANY,SUM,MIN,MAX,AVG,CNT)<br>Run as a separate task (YES, NO) |  |  |  |
| Evaluation Column<br>either Operator<br>Value<br>Severity<br>or set Thresholds                                                                                 | ===> PUTQAUX<br>===> GT<br>===> 50<br>===> HS<br>s: Provide 3 1c | Column name to evaluate or *<br>(EQ,NE,LT,GT,LE,GE)<br>(VLS,LS,LW,HW,HS,VHS)<br>ww and/or 3 high values, N=Normal                                                            |  |  |  |
| VLS LS                                                                                                    | LW (N) HW                                                        | HS VHS                                                                                                    |  |  |  |
| View                                                                                                    | ===> MTSQGBL                                                     | View invoked for this Evaluation                                                                                                    |  |  |  |
| Type DOWN or UP to view other Evaluation Definition screens.<br>Press Enter to create Evaluation Definition.<br>Type END or CANCEL to cancel without creating. |                                                                  |                                                                                                    |  |  |  |

3. Create a real-time analysis action definition. From the current view, issue the command ACTNDEF. From the ACTNDEF view, issue the command CRE. Complete the Create Action Definition panel as shown here, and press Enter:

```
----- Create Action Definition for PLXPROD1 ------
COMMAND ===>
Action Name ===> RTAPAY15
Description ===> NUMITEMS IN TSQ > 50
           ===> YES
Event
                             Generate Event (Yes/No)
 Event View==>TSQView for EventPriority==>255Event Priority (1 to 255)
 Event Text ===> AUX TSQUEUE PUTQ ITEMS > 50
                             Generate External Message (Yes/No)
External Msg ===> YES
 Enter Msg ===> AUX TSQUEUE PUTQ ITEMS > 50
           ===> AUX TSQUEUE PUTQ ITEMS < 50
 Exit Msg
            ===> NO
                             Generate Alert (Yes/No)
Alert
 CMAS Name ===>
                             CMAS to Issue Alert
 Enter Text ===>
 Exit Text ===>
 Restart
            ===> NO
                             Cancel for ARM Restart (Yes/No)
Press Enter to create the Action Definition.
Type END or CANCEL to cancel without creating.
```

4. Create an analysis definition.

From the current view, issue the command RTADEF. From the RTADEF view, issue the command CRE. Complete the Create Analysis Definition panel as shown here, and press Enter:

```
----- Create Analysis Definition for PLXPROD1 ------
COMMAND ==>
               ===> RTDPAY15
 Name
NumeImage: TSQ NUMITEMS FOR WLM / RTAPerform Ops===> NOPerform EVALDEF operations changes (YES, NO)Sample Interval===> 300Interval between samples in seconds (1-86400)
 Action Name ===> RTAPAY15 Action definition name or generic
                      VLS LS LW HW
                                               HS VHS
Evaluation expression:
===> RTEPAY15
===>
===>
===>
===>
===>
===>
Press Enter to create the Analysis Definition.
Type END or CANCEL to cancel without creating.
```

5. Create an analysis group.

From the current view, issue the command RTAGROUP. From the RTAGROUP view, issue the command CRE. Complete the Create Analysis Group panel as shown here, and press Enter.

```
------ Create Analysis Group for PLXPROD1------
COMMAND ===>
Group Name ===> RTGPAY09
Description ===> RTA/WLM Group
Press Enter to create Analysis Group.
Type END or CANCEL to cancel without creating.
```

The RTAGROUP view is redisplayed.

6. Add the analysis definition to the analysis group.

From the current view, issue the command RTADEF. In the RTADEF view, tab to the entry for RTDPAY15 and issue ADD in the line-command field. The Add RTADEF to Analysis Group panel is displayed. Complete the panel as shown here, and press Enter.

| COMMAND ===>                                                                                 | dd RTADEF to Analysi     | s Group for PLXPROD1                                |  |  |  |  |
|----------------------------------------------------------------------------------------------|--------------------------|-----------------------------------------------------|--|--|--|--|
| Name<br>Description                                                                          | RTDPAY15<br>TSQ NUMITEMS | FOR WLM/RTA                                         |  |  |  |  |
| Analysis Group<br>Active Period                                                              | ===> RTGPAY09<br>===>    | Analysis Group or Generic<br>Period Name or Generic |  |  |  |  |
| Press Enter to add RTADEF to Analysis Group.<br>Type END or CANCEL to cancel without adding. |                          |                                                     |  |  |  |  |

The RTADEF view is redisplayed.

7. Create an analysis specification.

From the current view, issue the command RTASPEC. From the RTASPEC view, issue the command CRE. Complete the Create Analysis Specification panel as shown here, and press Enter.

| COMMAND ===>                                                                                   | Creat                           | te Analysis Specification for PLXPROD1 | ` |  |  |  |  |  |
|------------------------------------------------------------------------------------------------|---------------------------------|----------------------------------------|---|--|--|--|--|--|
| RTA Spec Name<br>Description                                                                   | ===> RTSPA<br>===> Work1        | AY09<br>load balancing with RTA        |   |  |  |  |  |  |
| System availabi                                                                                | System availability management: |                                        |   |  |  |  |  |  |
|                                                                                                | Action or Gen                   | neric Severity                         |   |  |  |  |  |  |
| SAM                                                                                            | =>                              | =>                                     |   |  |  |  |  |  |
| SOS                                                                                            | =>                              | =>                                     |   |  |  |  |  |  |
| SYSDUMP                                                                                        | =>                              | =>                                     |   |  |  |  |  |  |
| TRANDUMP                                                                                       | =>                              | =>                                     |   |  |  |  |  |  |
| MAXTASK                                                                                        | =>                              | =>                                     |   |  |  |  |  |  |
| STALL                                                                                          | =>                              | =>                                     |   |  |  |  |  |  |
| Press Enter to create the RTA Specification.<br>Type END or CANCEL to cancel without creating. |                                 |                                        |   |  |  |  |  |  |

You can ignore the System availability management fields.

8. Add the analysis group to the analysis specification.

From the current view, issue the command RTAGROUP. In the RTAGROUP view, tab to the entry for RTGPAY09 and issue ADD from the line-command field. Complete the panel as shown here and press Enter.

| Add Analysis G<br>COMMAND ===>                                                                     | roup to Ana            | lysis Specification | for EYUPLX01 | ····· ` |  |  |
|----------------------------------------------------------------------------------------------------|------------------------|---------------------|--------------|---------|--|--|
| Analysis Group<br>Description                                                                      | RTGPAY09<br>RTA/WLM Gr | oup                 |              |         |  |  |
| Specification Name ===>                                                                            | RTSPAY09               | Specification Name  | or Generic   |         |  |  |
| Press Enter to add RTA Group to RTA Specification.<br>Type END or CANCEL to cancel without adding. |                        |                     |              |         |  |  |

9. Set the scope of the analysis specification.

Tab to the entry for RTSPAY09 in the RTASPEC view and issue the command ADD from the line-command field. In the Scope field of the Add Scope for Specification panel, type CSGTGTS3. In the Option field, type FORCE. Press Enter. The RTASPEC view is redisplayed.

10. Activate real-time analysis in the target regions in CSGTGTS3.

From the current view, issue the command CICSSYS. In the CICSSYS view, tab to the entry for CICS system CICSPA01 and issue UPD from the line-command field. Page forward to the Update system - Analysis Attributes panel. Complete the panel as shown here, and press Enter:

| Update System - Analysis Attributes - for PLXPROD1 COMMAND ===>                                                                      |                                                                       |                                                                       |                                                            |                                                               |                                              |                                           |
|----------------------------------------------------------------------------------------------------|-----------------------------------------------------------------------|-----------------------------------------------------------------------|------------------------------------------------------------|---------------------------------------------------------------|----------------------------------------------|-------------------------------------------|
| System Name CICSPA01<br>Description Target region 1 on System A                                                                      |                                                                       |                                                                       |                                                            |                                                               |                                              |                                           |
| Analysis ac<br>Analysis sp<br>Specificati<br>System grou                                                                             | tive<br>ecification<br>on source<br>p name                            | ===> YES                                                              | Act<br>Cur<br>Typ<br>Sys                                   | ivate at RTA<br>rrent RTASPEC<br>e of link to<br>tem group if | startup<br>RTASPEC<br>implicit               | source                                    |
| System avai<br>SAM<br>SOS<br>SYSDUMP<br>TRANDUMP<br>MAXTASK<br>STALL                                                                 | lability mai<br>Actio<br>Gene<br>===><br>===><br>===><br>===><br>===> | nagement:<br>on or Actic<br>eric Inhe<br>====<br>====<br>====<br>==== | on<br>> NO<br>> NO<br>> NO<br>> NO<br>> NO<br>> NO<br>> NO | Severity<br>===><br>===><br>===><br>===>                      | Seve<br>Inhe<br>===><br>===><br>===><br>===> | rity<br>rit<br>NO<br>NO<br>NO<br>NO<br>NO |
| Type DOWN or UP to view other System Screens.<br>Press ENTER to Update the System.<br>Type END or CANCEL to cancel without updating. |                                                                       |                                                                       |                                                            |                                                               |                                              |                                           |

When you press Enter, the CICS system definition is updated and the change, which is permanent, takes immediate effect. You do not have to restart CICS system CICSPA01. Repeat this step for the target regions CICSPA02, CICSPA03, and CICSPA04.

11. Update the workload specification.

The workload specification WLSPAY02 is already being used for workload balancing among the target regions in CSGTGTS3. You have to update the specification to add the real-time analysis data to the standard target region-selection criteria.

Issue the command WLMSPEC from the current view. On the WLMSPEC view, tab to the entry for WLMPAY02. From the WLMSPEC view, issue the command UPD. Complete the Update WLM Specification panel as shown here, and press Enter:

| COMMAND ===>                                      | Update WLM Speci                                    | fication for PLXPROD1                                                                                    |
|---------------------------------------------------|-----------------------------------------------------|----------------------------------------------------------------------------------------------------|
| WLM Spec Name<br>Description<br>Affinity Relation | ===> WLSPAY02<br>===> Workload us<br>===><br>(USER: | ing RTA for target region selection<br>Default Affinity Relation<br>ID, LUNAME, GLOBAL, BAPPL)           |
| Affinity Lifetime                                 | ===><br>(SIGN(<br>ACTI)                             | Default Affinity Lifetime<br>DN, LOGON, SYSTEM, PERMANENT, PCONV, DELIM<br>/ITY. PROCESS)                |
| Match Key                                         | ===> USERID                                         | Default Primary search criterion                                                                         |
| Create Affinity<br>Target Scope                   | ===><br>===> CSGTGTS3                               | Create Auto Affinity (YES, NO, N/A)<br>Default CICS System,Group or Generic                              |
| Event Name                                        | ===> RTDPAY15                                       | RTADEF, STATDEF, or Generic                                                                              |
| Abend Health<br>Abend Load<br>Algorithm Type      | ===> 0<br>===> 0<br>===> QUEUE                      | Target ABEND Health Factor (0 - 99)<br>Target ABEND Load Factor (0 - 99)<br>Algorithm Type (GOAL, QUEUE) |
| Press Enter to update<br>Type END or CANCEL to    | WLM Specification<br>cancel without up              | ı.<br>odating.                                                                                           |

Notice that the Event Name value is the name of the analysis definition you created in step 4 on page 133.

**Note:** For a complete description of the WLMSPEC view, see "WLMSPEC (Workload specifications)" on page 80.

When the routing region CICSPT03 and the target regions in CICS system group CSGTGTS3 are next started, the routing region routes transactions among the target regions using both the standard queue algorithm criteria and the analysis definition RTDPAY15 to select a target region.

## Dynamic routing an EXEC CICS START TERMID command

This example describes how to use the end user interface (EUI) to set up dynamic routing capability for a transaction started by an EXEC CICS START command, that specifies a terminal ID and a transaction id, and to use the goal algorithm to select the target region.

**Note:** You should check the system requirements before trying to dynamically route EXEC CICS START TERMID commands. See "Workload requirements" on page 5.

In this end user interface (EUI) example, a program running in CICSPA01 issues an EXEC CICS START command, which is associated with terminal TRM1, to run transaction PAY1, for which you require a 2-second response time. Terminal TRM1

1

is associated with region CICSPT01. Transaction PAY1 may execute in any region connected to CICSPT01, that is, in CICSPA01–CICSPA03.

This example uses the environment that has already been created as part of earlier examples. You are working in CICSplex PLXPROD1, which comprises TOR CICSPT01 and AORs CICSPA01, CICSPA02, and CICSPA03 in CICS system group CSGTGTS1. Transaction group TRGPAY03 has transactions PAY1, PAY2, PAY3, and PAY4 associated with it. Workload definition WLDPAY03 was defined to tell CICSPlex SM that transactions in group TRGPAY03 must go to a target region in CICS system group CSGTGS1.

As you wish to use the goal algorithm, you need to define, in MVS Workload Manager, a Service Class with the required response time and allocate that Service Class to transaction PAY1. For example, you could specify:

- A Service Class of Fast that has an average response time of 2 seconds.
- A classification rule that associates Classification Subsystem CICS with transaction id PAY1 and Service Class Fast.

For more information about Service Classes, see page "Service classes" on page 9.

In CICSPlex SM:

- 1. If the current context isn't PLXPROD1, issue the command CON PLXPROD1 from the current view.
- 2. Create a workload specification.

Issue the command WLMSPEC from the current view. From the WLMSPEC view, issue the command CRE. Complete the Create WLM Specification panel as shown here, and press Enter:

| COMMAND ===>                                   | Create WLM Specif                   | ication for PLXPROD1                                                         |
|------------------------------------------------|-------------------------------------|------------------------------------------------------------------------------|
| WLM Spec Name<br>Description                   | ===> WLSDYN01<br>===> Dynamic rout  | ing START                                                                    |
| Affinity Relation                              | ===><br>(IISEDID                    | Default Affinity Relation                                                    |
| Affinity Lifetime                              | ===> (SIGNON,                       | Default Affinity Lifetime<br>LOGON, SYSTEM, PERMANENT, PCONV, DELIMIT        |
| Match Key                                      | ===> USERID<br>(USERI               | Default Primary search criterion<br>D.LUNAME)                                |
| Create Affinity<br>Target Scope                | ===><br>===> CSGTGTS1               | Create Auto Affinity (YES, NO, N/A)<br>Default CICS System, Group or Generic |
| Event Name                                     | ===>                                | RTADEF, STATDEF, or Generic                                                  |
| Abend Health<br>Abend Load                     | ===> 0<br>===> 0                    | Target ABEND Health Factor (0 - 99)<br>Target ABEND Load Factor (0 - 99)     |
| Algorithm Type                                 | ===> GOAL                           | Algorithm Type (GOAL, QUEUE)                                                 |
| Press Enter to create<br>Type END or CANCEL to | WLM Specification cancel without cr | eating.                                                                      |

You must supply:

- A name for the specification (WLSDYN01 in this example).
- A Match Key value. USERID is shown in this example, though in fact it doesn't matter whether you specify USERID or LUNAME, because the Match

Key value has no effect on simple workload balancing. It's used only for some kinds of workload separation, but you have to supply a value because CICSPlex SM doesn't know, at this stage, that you aren't going to use this workload specification for workload separation.

- A Target Scope value, which is the name of the single target region, or group of target regions, to which transactions can be routed.
- An Algorithm Type value. For this example, use GOAL, because the criteria for selecting the target region are based on the requirement that the transaction has a response time of 2 seconds.

When you press Enter, the WLMSPEC view is redisplayed, this time showing an entry for the new workload specification, WLSDYN01.

**Note:** For a complete description of the WLMSPEC view, see "WLMSPEC (Workload specifications)" on page 80.

3. Associate the workload specification with a routing region.

The next step is to tell CICSPlex SM about the region that's going to be routing the work requests to the target regions in group CSGTGTS1.

- a. In the WLMSPEC view, tab to the entry for the WLSDYN01 specification, and issue ADD from the line-command field.
- b. From the current view, issue the command WLMSCOPE WLSDYN01 to check that the association between the routing region and the workload specification has worked.
- 4. Activate workload balancing in the routing region.

Issue the command CICSSYS from the current view. In the CICSSYS view, tab to the line-command field for the CICSPT01 entry and issue the UPD command. Page forward until you see the Update System - Workload Attributes panel. In the Routing support active field, enter YES. This change takes effect when CICSPT01 is next started.

5. Activate workload balancing in the target regions.

In the CICSSYS view, tab to the line-command field for the CICSPA01 entry and issue the UPD command. Page forward until you see the Update System - Workload Attributes panel. In the Target routing at startup field, enter YES. This change takes effect when the target region CICSPA01 is next started.

Repeat this step for target regions CICSPA02, CICSPA03, and CICSPA04.

- 6. Install transaction definitions.
  - Install the transaction definition for PAY1 in each potential requesting region CICSPA01, CICSPA02, CICSPA03, and CICSPA04, with attributes of not dynamic and routable.
  - Install the transaction definition for PAY1 in routing region CICSPT01, with the dynamic attribute specified.

You can either update the transaction definitions to specify these attributes, or you can specify override values when you install the transaction definitions. For details, see *CICSPlex SM Managing Business Applications*.

In this example task, a program running in CICSPA01, the requesting region, issues an EXEC CICS START command that specifies a transaction id of PAY1 and a terminal id TRM1. The START command is function shipped to CICSPT01, the TOR that owns the specified terminal. CICSPT01 acts as the routing region and invokes the dynamic routing exit, which selects the target region. All the AORs in CICS system group CSGTGS1 are possible target regions; the actual target region is selected on the basis of the goal criterion of a response time of 2 seconds. CICSPlex SM obtains the Service Class of transaction PAY1 and the identity of the target region to which that Service Class is allocated, from a CICSPlex SM-maintained table.

# Dynamic routing of an inbound client DPL request

Ι

target region.

| <br> <br>     | This example describes how to use the end user interface (EUI) to set up dynamic routing capability for a DPL request from a CICS client, and to use the goal algorithm to select the target region.                                   |
|---------------|----------------------------------------------------------------------------------------------------|
|               | <b>Note:</b> You should check the system requirements before trying to dynamically route inbound client DPL requests. See "Workload requirements" on page 5.                                                                           |
|               | In this example, a request is received to run transaction PAY1 to invoke client program PAYPROG1. PAYPROG1 issues an EXEC CICS LINK command to server program PAYPROG2. You require transaction PAY1 to have a 2-second response time. |
|               | This example uses the environment that was used for "Dynamic routing an EXEC CICS START TERMID command" on page 136.                                                                                                    |
|               | As you wish to use the goal algorithm, you need to define, in MVS Workload<br>Manager, a Service Class with the required response time and allocate that Service<br>Class to the transaction. For example, you could specify:          |
|               | <ul> <li>A Service Class of Fast with a average response time of 2 seconds.</li> </ul>                                                                                                    |
|               | <ul> <li>A classification rule that associates Classification subsystem CICS with<br/>transaction id PAY1 and Service Class Fast.</li> </ul>                                                                                           |
|               | For more information about Service Classes, see page "Service classes" on page 9.                                                                                                    |
|               | In CICSPlex SM:                                                                                                    |
|               | <ol> <li>If the current context isn't PLXPROD1, issue the command CON PLXPROD1<br/>from the current view.</li> </ol>                                                                                                    |
|               | 2. Install program definitions.                                                                                                    |
|               | Install the program definition for PAYPROG1 in the routing region with the Dynamic attibute set to Yes, and in each target region with the Dynamic attribute set to No.                                                                |
|               | For details of defining and installing program definitions, see CICSPlex System Manager Managing Business Applications.                                                                                                    |
|               | 3. Install transaction definitions.                                                                                                    |
|               | Install the transaction definition for PAY1 in each target region; the transaction definition should point to the mirror program DFHMIRS.                                                                                              |
|               | For details of defining and installing transaction definitions, see CICSPlex SM Managing Business Applications.                                                                                                    |
| Dynamic routi | ng of a peer-to-peer DPL request                                                                                                    |
| -             | This example describes how to use the end user interface (EUI) to set up dynamic routing for a peer-to-peer DPL request, and to use the goal algorithm to select the                                                                   |

**Note:** You should check the system requirements before trying to dynamically route peer-to-peer DPL requests. See "Workload requirements" on page 5.

In this example, transaction PAY1 runs program PAYPROG1, which issues an EXEC CICS LINK command to program PAYPROG2. You require transaction PAY1 to have a response time of 4 seconds.

This example uses the environment that was used for "Dynamic routing an EXEC CICS START TERMID command" on page 136. However, because this is a peer-to-peer dynamic linking request, only the AORs are involved and each AOR may act as a requesting, routing, or target region.

As you wish to use the goal algorithm, you need to define, in MVS Workload Manager, a Service Class with the required response time and allocate that Service Class to the transaction. For example, you could specify:

- · A Service Class of Medium with an average response time of 4 seconds.
- A classification rule associating Classification Subsystem CICS with transaction id PAY1 and Service Class Medium.

For more information about Service Classes, see page "Service classes" on page 9.

In CICSPlex SM:

- 1. If the current context isn't PLXPROD1, issue the command CON PLXPROD1 from the current view.
- 2. Install transaction definitions.

Install the transaction definition for PAY2 in all regions with the Dynamic and Routable attributes set to No. The transaction definition should point to the mirror program DFHMIRS.

3. Install program definitions.

You don't need to install program definition PAYPROG2 in the regions, but if you do, PAYPROG2 should be defined as dynamic.

## **Balancing CICS BTS activities**

1

1

This example describes how to use the end user interface (EUI) to balance a CICS BTS-related workload.

This example uses the configuration that has been used for earlier examples. You are working in CICSplex PLXPROD1, which comprises AORs CICSPA01, CICSPA02, and CICSPA03 in CICS system group CSGTGTS1. These three systems may act as routing and target regions. In addition, it is assumed that the RLS file for the BTS process type is accessible to all CICS system in CICS system group CSGTGTS1, and that all the systems in CICS system group CSGTGTS1 are interconnected.

- **Note:** You should check the system requirements before trying to dynamically route CICS BTS activities. See "Separating CICS BTS activities" on page 142 and "CICS release requirements for dynamic routing" on page 28.
- 1. If the current context isn't PLXPROD1, issue the command CON PLXPROD1 from the current view.
- 2. Activate workload balancing for the systems in CSGTGTS1.

In the CICSSYS view, tab to the line for the CICSPA01 entry and issue the UPD command. Page forward until you see the Update System - Workload Attributes panel. In the Target routing at startup field, enter YES. In the Routing support active field, enter YES. These changes takes effect when the target region CICSPA01 is next started.

Repeat this step for target regions CICSPA02 and CICSPA03.

3. Create a workload specification.

Issue the command WLMSPEC from the current view. From the WLMSPEC view, issue the command CRE. Complete the Create WLM Specification panel as shown here, and press Enter.

| COMMAND ===>                                   | Create WLM Specif                      | ication for PLXPROD1                                                         |
|------------------------------------------------|----------------------------------------|------------------------------------------------------------------------------|
| WLM Spec Name<br>Description                   | ===> WLSCBTS<br>===> Routing CICS      | BTS activity                                                                 |
| Affinity Relation                              | ===>                                   | Default Affinity Relation                                                    |
| Affinity Lifetime                              | ===><br>(SIGNO<br>ACTIV                | Default Affinity Lifetime<br>N, LOGON, SYSTEM, PERMANENT, PCONV, DELIM       |
| Match Key                                      | ===> USERID                            | Default Primary search criterion                                             |
| Create Affinity<br>Target Scope                | ===><br>===> CSGTGTS1                  | Create Auto Affinity (YES, NO, N/A)<br>Default CICS System, Group or Generic |
| Event Name                                     | ===>                                   | RTADEF, STATDEF, or Generic                                                  |
| Abend Health<br>Abend Load                     | ===> 0<br>===> 0                       | Target ABEND Health Factor (0 - 99)<br>Target ABEND Load Factor (0 - 99)     |
| Algorithm Type                                 | ===> QUEUE                             | Algorithm Type (GOAL, QUEUE)                                                 |
| Press Enter to create<br>Type END or CANCEL to | WLM Specification<br>cancel without cr | eating.                                                                      |

You must supply :

- A name for the specification (WLSCBTS in this example).
- A Match Key value. USERID is shown in this example, though in fact it doesn't matter whether you specify USERID or LUNAME, because the Match Key value has no effect on simple workload balancing. It's used only for some kinds of workload separation, but you have to supply a value because CICSPlex SM doesn't know, at this stage, that you aren't going to use this workload specification for workload separation.
- A Target Scope value, which is the name of the single target region, or group of target regions, to which transactions can be routed. In this example, use CSGTGTS1.
- An Algorithm Type value. For this example, use QUEUE.
- 4. Associate the workload specification with routing region scope CSGTGTS1.
- 5. Specify DSRTPGM=EYU9XLOP.

You can do this either in the SIT of each region in the CICS system group, or using the CICSRGN view.

- 6. Activate workload management.
  - a. From the MAS view, type the UPDate command by CICSPA01.
  - b. On the general MAS attributes view, type YES in the WLM active field to start managing workloads for this CICS system.
  - c. Press Enter.

Repeat for CICSPA02 and CICSPA03.

7. Program your BTS activities to run asynchronously.

1

I

When the routing and target regions in CSGTGS1 are next started, BTS activities are balanced among the target regions.

## Separating CICS BTS activities

This example describes how to use the end user interface (EUI) to separate a CICS BTS-related workload.

In this example, BTS activity BTSACT1 has an affinity of LIFETIME and runs under transaction id BTS1 and process type SALES. This example uses the configuration that has been used for the example in "Balancing CICS BTS activities" on page 140. Similarly, the SIT parameter DSRTPGM must be set to EYU9XLOP.

- **Note:** You should check the system requirements before trying to dynamically route CICS BTS activities. See "CICS system connectivity" on page viii and "CICS release requirements for dynamic routing" on page 28.
- 1. If the current context isn't PLXPROD1, issue the command CON PLXPROD1 from the current view.
- 2. Create a transaction group.
  - a. From the current view, issue the command TRANGRP. The TRANGRP view is displayed, listing any transaction groups already defined in PLXPROD1.
  - b. From the TRANGRP view, issue the command CRE. The Create Trangroup panel is displayed. Complete the panel as shown here:

| COMMAND ===>                                                                       | Create Tra                     | ngroup for PLXPROD1                                                                                       |  |  |  |
|------------------------------------------------------------------------------------|--------------------------------|----------------------------------------------------------------------------------------------------|--|--|--|
| Trangroup name<br>Description                                                      | ===> TRGCBTS1<br>===> CICS BTS | transaction group                                                                                         |  |  |  |
| Status                                                                             | ===> ACTIVE                    | Transaction Group Status (ACTIVE,DORMANT)                                                                 |  |  |  |
| Match Key                                                                          | ===> USERID                    | Primary WLMDEF search criterion<br>(USERID.LUNAME)                                                        |  |  |  |
| Affinity Relation                                                                  | ===> BAPPL                     | Optional affinity relation may be:<br>(USERID.LUNAME.GLOBAL, BAPPL)                                       |  |  |  |
| Affinity Lifetime                                                                  | ===> ACTIVITY                  | Optional affinity lifetime may be:<br>(SIGNON,LOGON,PCONV,DELIMIT,SYSTEM, PERMANENT<br>ACTIVITY, PROCESS) |  |  |  |
| Create Affinity<br>Event Name                                                      | ===><br>===>                   | Create Auto Affinity (YES, NO, N/A)<br>RTADEF/STATDEF, or generic                                         |  |  |  |
| Abend Health<br>Abend Load                                                         | ===> 0<br>===> 0               | Target ABEND Health Factor (0 - 99)<br>Target ABEND Load Factor (0 - 99)                                  |  |  |  |
| Press Enter to create Trangroup.<br>Type END or CANCEL to cancel without creating. |                                |                                                                                                    |  |  |  |

Notice that the Affinity Relation and Affinity Lifetime fields must be completed. These values tell CICSPlex SM that the transactions in this group constitute a BTS affinity, and that this affinity lasts while those transactions are coming from the same BTS application. If one of them is initiated from a different BTS application, CICSPlex SM can select a different target region. Of course, the same type of affinity will then come into play in that second target region. You can ignore any fields that have been left blank. Press Enter. The TRANGRP view is redisplayed, now showing the name of the transaction group TRGCBTS1.

- **Note:** For a complete description of the TRANGRP view, see "TRANGRP (Transaction groups)" on page 54.
- 3. Identify the transactions in group TRGCBTS1.

From the TRANGRP view, move the cursor to the entry for TRGCBTS1, and issue ADD from the line-command field. The Add Transaction to Trangroup panel is displayed. Complete the panel as shown here:

| COMMAN                                            | D ===>                           | Add T                                 | ransaction                | to          | Trangroup      | for | PLXPROD1 |   |
|---------------------------------------------------|----------------------------------|---------------------------------------|---------------------------|-------------|----------------|-----|----------|---|
| Trang                                             | roup                             | -                                     | TRGPAY03                  |             |                |     |          |   |
| T<br>===><br>===><br>===><br>===><br>===><br>===> | ransaction<br>TS1                | ACTIV<br>===><br>===><br>===><br>===> | VTY Mode                  |             | Error          |     |          |   |
| Press E<br>Type EN                                | nter to add Ti<br>D or CANCEL to | ransaci<br>o cance                    | tion to Tra<br>el without | angr<br>adc | roup.<br>ling. |     |          | , |

Press Enter. The TRANGRP view is redisplayed.

- 4. Create a workload definition.
  - a. From the command line of the current view, issue the command WLMDEF. The WLMDEF view is displayed.
  - b. From the WLMDEF view, issue the command CRE. The Create Workload Definition panel is displayed. Complete the panel as shown here:

| COMMAND ===>                                                                 | Create Workload D                                                | efinition for PLXPROD1                                                                                                    |
|------------------------------------------------------------------------------|------------------------------------------------------------------|----------------------------------------------------------------------------------------------------|
| Definition Name<br>Description                                               | ===> WLDCBTS3<br>===> Separate CICS                              | BTS activities                                                                                                    |
| Trangroup Name<br>Terminal Luname<br>User Id<br>Process Type<br>Target Scope | ===> TRGCBTS1<br>===> *<br>===> *<br>===> SALES<br>===> CSGTGTS1 | Specific Trangroup, Generic, or Blank<br>Specific or pattern Luname<br>Specific or pattern Userid<br>Specific or pattern Process Type<br>CICS System, Group, or Generic |
| Press Enter to create<br>Type END or CANCEL to                               | definition.<br>cancel without creat                              | ing.                                                                                                    |

These values tell CICSPlex SM that transactions in group TRGCBTS1, and of process type SALES, must go to a target region in group CSGTGTS1. CICSPlex SM can select the most appropriate target region at the time the transaction is initiated.

Press Enter. The WLMDEF view is redisplayed.

**Note:** For a complete description of the WLMDEF view, see "WLMDEF (Workload definitions)" on page 63.

 5. Add the workload definition to the workload group.

In the WLMDEF view, move the cursor to the entry for WLDCBTS1, and issue ADD from the line-command field. The Add WLM Definition to Workload Group panel is displayed. In the Workload Group Name field, type WLGCBTS1 and press Enter. The WLMDEF view is redisplayed.

6. Add the workload group to the a workload specification.

In the WLMGROUP view, tab to the entry for WLDCBTS1, and issue ADD from the line-command field. In the Specification Name field, type WLGCBTS1 and press Enter.

## Balancing an enterprise bean workload

This example describes how to use the end user interface (EUI) to balance an enterprise bean workload.

In an enterprise bean environment, the TOR CICSPT01 is the listener, and the enterprise bean may run in any of the AORs, CICSPA01, CICSPA02, and CICSPA03 in response to a client request. There are MRO links between the regions.

### Defining the workload management environment

- Define the CICS region environment:
  - 1. Set the DSRTPGM system initialization parameter in all regions to EYU9XLOP in one of the following ways:
    - In the system initialization table (see the CICS System Definition Guide).
    - On the PARM parameter in the startup job (see the CICS System Definition Guide).
    - In the Dst Route Pgm attribute of the CICSRGND view (see the CICSPlex System Manager Operations Views Reference).
  - 2. Set the IIOPLISTENER system initialization parameter to NO in the AORs. (The default value is YES which is correct for the listener region.)
  - 3. Use CICSSYS to define the listener region (CICSPT01) and the AORs. Set the Routing Support Active attribute to YES in all regions. Set Target Routing at Startup to YES in the AORs. If the listener region is not an AOR set Target Routing at Startup to NO. See *CICSPlex System Manager Administration*.

If you are using BAS you should include the statement: MASPLTWAIT(YES)

in the EYUPARM file for all listener regions, to ensure that the local CICSPlex SM environment is properly established at MAS initialization time. If you do not, and there are enterprise beans queued for execution when the MAS initializes, it is possible that the routing requests for the first few enterprise beans will be rejected. By including this EYUPARM statement, the CICS PLTPI processing will suspend until the critical components of the local CICSPlex SM environment complete their initialization.

Note: You may still see the "Waiting for workload" message in the MAS message log. Assuming that your WLM definitions relating to the MAS are correct, this is not an error condition. It is reporting that execution of any queued enterprise beans is temporarily suspended until the local workload is established. When workload integration completes, the queued beans will continue to be processed automatically.

- 4. Create two CICS system groups using CICSGRP. The first group (EJBCSG01 in this example) contains the listener region and the AORs. The second group (EJBCSG02) should contain only the AORs. See *CICSPlex System Manager Administration*
- Create the enterprise bean environment. See *Java Applications in CICS* for a detailed discussion of the environment needed for running enterprise beans under CICS.

Use CEDA or BAS to define and install the following:

- 1. A TCP/IP Service definition for the IP portnumber, which specifies the enterprise bean request receiver CIRR as the Transaction attribute. See the *CICS Resource Definition Guide* for details of the CEDA definition or *CICSPlex System Manager Managing Business Applications* for details of the BAS definition.
- 2. A CorbaServer definition for a logical server comprising the three AORs. The TCP/IP Service name must be specified in the CorbaServer UNAUTH attribute. See the *CICS Resource Definition Guide* for details of the CEDA definition or *CICSPlex System Manager Managing Business Applications* for details of the BAS definition.
- 3. A transaction definition for the default request processor transaction CIRP (program DFHJIIRP).See the *CICS Resource Definition Guide* for details of the CEDA definition or *CICSPlex System Manager Managing Business Applications* for details of the BAS definition.
- 4. A definition for the DJAR that your beans are to be deployed into. See the *CICS Resource Definition Guide* for details of the CEDA definition or *CICSPlex System Manager Managing Business Applications* for details of the BAS definition.
- 5. Install the TCP/IP definition in the listener region and the AORs.
- 6. Install transaction CIRP as dynamic in the listener region.
- 7. Install the CorbaServer and DJAR definitions in the AORs.
- · Create the workload management definitions:

If all enterprise beans are to be balanced across all available AORs, the only definition you need is a workload specification (WLMSPEC):

1. Create the workload specification:

| COMMAND ===>                                                                                   | Create WLM Speci               | fication for EYUPLX01                                                                                    |  |  |
|------------------------------------------------------------------------------------------------|--------------------------------|----------------------------------------------------------------------------------------------------|--|--|
| WLM Spec Name<br>Description                                                                   | EJBSPEC1<br>===> Balanced E    | JB Workload                                                                                              |  |  |
| Affinity Relation                                                                              | ===><br>(USFRID                | Default Affinity Relation<br>LUNAME, GLOBAL, BAPPL)                                                      |  |  |
| Affinity Lifetime                                                                              | ===><br>(SIGNON<br>ACTIVI      | Default Affinity Lifetime<br>, LOGON, SYSTEM, PERMANENT, PCONV, DELIMIT,<br>TY, PROCESS)                 |  |  |
| Match Key                                                                                      | ===> USERID<br>(USERID         | Default Primary search criteria<br>, LUNAME)                                                             |  |  |
| Create Affinity<br>Target Scope                                                                | ===> N/A<br>===> EJBCSG02      | Create auto affinity (YES, NO, N/A)<br>Default CICS System, Group or Generic                             |  |  |
| Event Name                                                                                     | ===>                           | RTADEF, STATDEF or Generic                                                                               |  |  |
| Abend Health<br>Abend Load<br>Algorithm Type                                                   | ===> 0<br>===> 0<br>===> QUEUE | Target ABEND Health Factor (0 - 99)<br>Target ABEND Load Factor (0 - 99)<br>Algorithm Type (GOAL, QUEUE) |  |  |
| Press ENTER to create the WLM Specification.<br>Type END or CANCEL to cancel without creating. |                                |                                                                                                    |  |  |

Figure 45. Creating a workload specification

In this definition theTarget Scope is the group which contains AORs only (EJBCSG02). This is because all dynamic transactions are to be routed to the AORs through this WLMSPEC.

2. Add the WLMSPEC to the group of all MASs (EJBCSG01).

This is because the scope of the WLM balancing processing must cover all of the regions, the listener region for routing decisions and the AORs so that their workloads are made visible to CICSPlex SM. On the other hand, the target scope of the transactions directed by the WLMSPEC covers just the regions that the routed transactions may be executed in. In other words, all regions must be aware of this WLMSPEC, but only the group of AORs may execute the dynamic transactions routed through it.

3. You can use the WLMSCOPE command to view the groups associated with specification EJBSPEC1.

| W1  | =WLMSCOPE | ========== | =EYUPLX01: | =ALLMAS=== | =02/02/20 | 91=11:06:24====CPSM====5== |
|-----|-----------|------------|------------|------------|-----------|----------------------------|
| CMD | WLM       | Scope      | Scope      | Scope      | Scope     | Update                     |
|     | Spec      | Name       | Туре       | Mode       | Link      | Option                     |
|     | EJBSPEC1  | EJBCSG01   | SYSGROUP   |            |           |                            |
|     | EJBSPEC1  | CICSPA01   | CICSSYS    | INHERIT    | EJBCSG0   | 1                          |
|     | EJBSPEC1  | CICSPA02   | CICSSYS    | INHERIT    | EJBCSG0   | 1                          |
|     | EJBSPEC1  | CICSPA03   | CICSSYS    | INHERIT    | EJBCSG0   | 1                          |
|     | EJBSPEC1  | CICSPT01   | CICSSYS    | INHERIT    | EJBCSG0   | 1                          |
|     |           |            |            |            |           |                            |

Figure 46. WLMSCOPE command output

When all of the MASs are started, ensure that each MAS confirms

EYUNL0160I xxxxxxx Workload registration complete

where xxxxxxx is the corresponding MAS name. At that point, the workload management environment should be ready to balance the execution of enterprise beans.

## Running the enterprise bean workload balancing task

Restart the MASs and ensure that all the resources needed by each region are installed. You can use the EJCOSE view to monitor the CorbaServer status and the EJDJAR view to monitor DJAR status.

When all the CorbaServers and their assiciated DJARs are INSERVICE, issue the PUBLISH command against each CorbaServer in one of the AORs. This command causes the attributes of the CorbaServer, its associated DJARs and the beans contained in them to be identified to the Java Naming and Directory Interface (JNDI). When the command completes, the CICS routing and execution environment should be ready to run the enterprise beans.

When the initial process is run on the client, it uses the services of JNDI to identify a TCP/IP port. This port is used to pass a bean execution request to the configured listener region. The request receiver transaction CIRR is invoked within that region and issues a START request to the request processor transaction CIRP. This transaction has been redefined as dynamic and so the listener calls the DSRTPGM routing exit program to select a target region. In this case that program is EYU9XLOP, which will drive the workload balancing services of CICSPlex SM to select a suitable AOR. This AOR name is returned to the routing exit in the listener, which will route the execution of CIRP to the selected AOR. Finally the CorbaServer in the target AOR receives the request and executes the enterprise bean on behalf of the original client. The usage count value of the CIRP transaction across each of the AORs should increase with each execution of the client program. This can be verified using the CICSPlex SM command LOCTRAN CIRP.

## Separating enterprise beans in a workload

You can use the normal workload management workload definition commands to isolate the execution of enterprise beans to specific CorbaServers in specific regions.

To do this, you must associate a bean name with a CICS transaction, so that workload management can route that transaction to a predetermined CICS region.

You also need a larger definition set than for simple enterprise bean workload balancing. As well as a workload specification to control the workload operation, you need sets of workload management definitions and transaction group definitions beneath it to implement the bean separation.

Using the workload balancing definition set described in "Balancing an enterprise bean workload" on page 144 as a starting point, add the following definitions to it:

1. Copy the definition of the CIRP transaction that you created for workload balancing under a different transaction name for each bean that you wish to be separated, in the listener and all the AORs.

For example, if you wish to separate three beans (*Alpha, Beta and Gamma*), copy the current CIRP definition three times as transactions EJB1, EJB2 and EJB3.

2. When you have completed the transaction definitions, you must define request models for each of the beans to associate the bean name with a transaction. If you specify INTFacetype(BOTH) you need only define one request model for each bean. See the *CICS Resource Definition Guide* or *CICSPlex System Manager Managing Business Applications* for more details.

- 3. Install the TCP/IP sevice definition in the listener and the AORs and the request model definitions in the listener.
- 4. Install the request processor transaction CIRP as dynamic in the listener region and the CIRP clones (EJB1,EJB2 and EJB3) in the listener and the AORs.
- 5. Create TRANGRP definitions to isolate the CICS transactions:

| COMMAND ===>                                                                       | Create Trangroup for EYUPLX01                                                                      | )               |  |  |  |
|------------------------------------------------------------------------------------|----------------------------------------------------------------------------------------------------|-----------------|--|--|--|
| Trangroup name<br>Description                                                      | EJBTRGP1<br>===> Group for Alpha Bean transid                                                      |                 |  |  |  |
| Status                                                                             | ===> ACTIVE Transaction Group Status (ACTIVE,DORMANT)                                              |                 |  |  |  |
| Match Key                                                                          | ===> USERID Primary WLMDEF search criterion (USERID_IUNAME)                                        |                 |  |  |  |
| Affinity Relation                                                                  | ===> Optional affinity relation may b                                                              | e:              |  |  |  |
| Affinity Lifetime                                                                  | ===> Optional affinity lifetime may b<br>(SIGNON,LOGON,PCONV,DELIMIT,SYSTEM,P<br>ACTIVITY.PROCESS) | e:<br>ERMANENT, |  |  |  |
| Create Affinity<br>Event Name                                                      | ===> N/A Create Auto Affinity (YES, NO, N<br>===> RTADEF/STATDEF or generic                        | /A)             |  |  |  |
| Abend Health<br>Abend Load                                                         | ===> 0 Target ABEND Health Factor (0 -<br>===> 0 Target ABEND Load Factor (0 - 99                  | 99)<br>)        |  |  |  |
| Press ENTER to create Trangroup.<br>Type END or CANCEL to cancel without creating. |                                                                                                    |                 |  |  |  |

Figure 47. Creating a TRANGRP definition

Note that CICSPlex SM cannot manage any logical affinities that may exist between enterprise beans, so ensure that Affinity Relation and Affinity Lifetime are left blank and Create Affinity is N/A. (Any values specified here will be ignored by CICSPlex SM affinity processing). Repeat this definition twice for TRANGRPs EJBTRGP2 and EJBTRGP3. From the resultant TRANGRP list, issue the ADD prefix command against transaction group EJBTRGRP1 and add transaction EJB1 to it.

| ( | COMMAND ===>                                                             | Add Transaction                                                    | to Trangroup         | for EYUPLX01 |  |
|---|--------------------------------------------------------------------------|--------------------------------------------------------------------|----------------------|--------------|--|
|   | Trangroup                                                                | EJBTRGP1                                                           |                      |              |  |
|   | Transaction<br>===> EJB1<br>===><br>===><br>===><br>===><br>===><br>===> | PCONV Mode<br>===><br>===><br>===><br>===><br>===><br>===><br>===> | Error                |              |  |
|   | Press Enter to add<br>Type END or CANCEL                                 | Transaction to Tr<br>to cancel without                             | rangroup.<br>adding. |              |  |

Figure 48. Adding transaction EJB1 to group EJBTRGRP1

Repeat this to add transaction EJB2 to TRANGRP EJBTRGP2 and transaction EJB3 to TRANGRP EJBTRGP3.

6. Using the WLMDEF command, create a workload definition for each of the transactions that is to be separated.

```
----- Create Workload Definition for EYUPLX01 ------
COMMAND ===>
 Definition Name ===>EJBWDEF1
 Description ===> Alpha Bean
 Trangroup Name ===> EJBTRGP1
                                       Specific Trangroup, Generic, or Blank
 Terminal Luname ===> *
                                   Specific or pattern Luname
 User ID
                 ===> *
                                   Specific or pattern Userid
 Process Type
                                   Specific or pattern Process Type
                 ===> *
 Target Scope ===> CICSPA01
                                   CICS System, Group, or Generic
Press Enter to create definition.
Type END or CANCEL to cancel without creating.
```

Figure 49. Creating a workload definition

This definition associates the transactions in group EJBTRGP1 (in this case just the EJB1 transaction) with a specific scope. Repeat this definition twice to separate TRANGRP EJBTRGP2 to MAS CICSPA02 and TRANGRP EJBTRGP3 to CICSPA03. You must now create a WLMGROUP to allow the association of the WLMDEFs to the WLMSPEC. CREate one named EJBGRP1 and ADD WLMDEFs EJBWDEF1, EJBWDEF2 and EJBWDEF3 to it.

7. Create the workload management specification (WLMSPEC).

| COMMAND ===>                                                                                   | Update WLM Sp                  | ecification for EYUPLX01                                                                                 |  |  |  |
|------------------------------------------------------------------------------------------------|--------------------------------|----------------------------------------------------------------------------------------------------|--|--|--|
| WLM Spec Name<br>Description                                                                   | EJBSPEC2<br>===> Separated     | EJB Workload                                                                                             |  |  |  |
| Affinity Relation                                                                              | ===><br>(USFRID                | Default Affinity Relation<br>LUNAME, GLOBAL, BAPPL)                                                      |  |  |  |
| Affinity Lifetime                                                                              | ===><br>(SIGNON<br>ACTIVI      | Default Affinity Lifetime<br>, LOGON, SYSTEM, PERMANENT, PCONV, DELIMIT,<br>TY, PROCESS)                 |  |  |  |
| Match Key                                                                                      | ===> USERID<br>(USERID         | Default Primary search criteria<br>, LUNAME)                                                             |  |  |  |
| Create Affinity<br>Target Scope                                                                | ===> N/A<br>===> EJBCSG02      | Create auto affinity (YES, NO, N/A)<br>Default CICS System, Group or Generic                             |  |  |  |
| Event Name                                                                                     | ===>                           | RTADEF, STATDEF or Generic                                                                               |  |  |  |
| Abend Health<br>Abend Load<br>Algorithm Type                                                   | ===> 0<br>===> 0<br>===> QUEUE | Target ABEND Health Factor (0 - 99)<br>Target ABEND Load Factor (0 - 99)<br>Algorithm Type (GOAL, QUEUE) |  |  |  |
| Press ENTER to update the WLM Specification.<br>Type END or CANCEL to cancel without updating. |                                |                                                                                                    |  |  |  |

Figure 50. Updating a workload specification for enterprise bean separation

8. From the WLMGROUP view use the ADD command to add EJBGRP1 to the workload specification you have just defined. You can verify the management definition hierarchy by issuing a MAP command against this WLMSPEC.

| COMMAND ===> | M        | AP c | of WLMS | SPEC EJ | BSPEC2 |   | Row | 1 of 3 |
|--------------|----------|------|---------|---------|--------|---|-----|--------|
| WLMSPEC      | WLMGROUP |      | WLMDE   | F       | TRANGR | P |     |        |
|              |          |      |         |         |        |   |     |        |
| EJBSPEC2     | EJBGRP1  | -+-  | EJB1    |         | EJB1   |   |     |        |
|              |          | -    | EJB2    |         | EJB2   |   |     |        |
|              |          | +-   | EJB3    |         | EJB3   |   |     |        |
|              |          |      | - End ( | Of Map  |        |   |     |        |
|              |          |      |         |         |        |   |     |        |

Figure 51. Map of WLMSPEC showing workload management definition hierarchy

 Add the WLMSPEC to the system group comprising all MASs, that is the listener and the AORs. The target scope is still the group which consists of the AOR MASs only. You can use the WLMSCOPE comand to view the workload specification.

```
W1 =WLMSCOPE=======EYUPLX01=ALLMAS===02/02/2001=11:06:24====CPSM=====5===

CMD WLM Scope Scope Scope Update

--- Spec---- Name---- Type---- Mode---- Link---- Option--

EJBSPEC2 EJBCSGO1 SYSGROUP

EJBSPEC2 CICSPA01 CICSSYS INHERIT EJBCSGO1

EJBSPEC2 CICSPA02 CICSSYS INHERIT EJBCSGO1

EJBSPEC2 CICSPA03 CICSSYS INHERIT EJBCSGO1

EJBSPEC2 CICSPT01 CICSSYS INHERIT EJBCSGO1
```

Figure 52. WLMSCOPE command output

10. When all of the MASs are restarted, ensure that each MAS confirms: EYUNL0160I xxxxxxx Workload registration complete where xxxxxxx is the corresponding MAS name. At that point the workload management environment should be ready to separate execution of enterprise bean *Alpha* to MAS CICSPA01, *Beta* bean to MAS CICSPA02 and *Gamma* bean to MAS CICSPA03. Use the command LOCTRAN EJB\* to inspect the use counts for each transaction and expect to see them incremented each time one of these beans is driven from your client.

You may, if you wish, introduce more granularity into the separation of your enterprise beans by separating them by bean method calls. Thus for example you can send Bean1.method1() to CICS1 and Bean1.method2() to CICS2. To do this you must define your transactions, copying the CIRP transaction definition as described earlier. For each of the methods to be separated you need to define a request model with INTFacetype(REMOTE) and associate one of the transactions with it. You also need a request model with INTFacetype(REMOTE) and associate one of the transactions with it. You also need a request model with INTFacetype(HOME) or (BOTH) to handle calls to the local region and direct them to the appropriate AOR. Then continue with the instructions for separation of enterprise beans given earlier

## Managing a Link3270 bridge workload

 These examples describe how to use the end user interface (EUI) to manage a Link3270 bridge workload

In the case of Link3270 bridge requests, the client application in the requester region calls the Link3270 bridge using EXEC CICS LINK, EXCI or ECI, and passes a communication area to the bridge router program, DFHL3270, which runs in the router region. The transaction ID that is used for Link3270 bridge workload balancing is the name that is passed to DFHL3270 in the communication area and is not necessarily the same as the transaction name entered at the terminal or workstation. The target regions contain the bridge environment in which the target transaction runs. The target regions must be at CICS Transaction Server for z/OS, Version 2 Release 2 or later because earlier releases do not contain the correct Link3270 bridge environment.

When CICSPlex SM is in use and the CICSPlex SM routing exit, EYU9XLOP is specified as the SIT DTRPGM parameter, DFHL3270 uses CICS distributed program linking to pass control to EYU9XLOP. The mirror program, DFHMIRS, passes the following information to EYU9XLOP in the DFHDYPDS communication area:

- A DYRTYPE value of 8, which indicates a Link3270 bridge request type
- An eight-character bridge token in the DYRBRTK field
- The transaction id of the transaction that is to execute in the target region in the DYRTRAN field

For more information about the Link3270 bridge see the *CICS External Interfaces Guide*.

CICS distributed program linking is described in detail in the CICS Intercommunication Guide

## Balancing a Link3270 bridge workload

In this example CICSPT01 is the router region and the target regions are CICSPA01, CICSPA02 and CICSPA03.

1. If the current context isn't PLXPROD1, issue the command CON PLXPROD1 from the current view.

- 2. Set the DTRPGM system initialization parameter to EYU9XLOP in all regions. (See the *CICS System Definition Guide*.)
- 3. Use the CICSSYS view to update the definitions of the regions (CICSPT01, CICSPA01, CICSPA02 and CICSPA03). Set the Routing Support Active attribute to YES in all four regions. Set the Target Routing at Startup attribute to YES in the regions that are to act as target regions. (See *CICSPlex System Manager Administration* for a description of the CICSSYS view.)
- 4. Use the CICSGRP view to create a CICS system group (CSGTGTS1in this example) which is to contain the regions that are to act as targets. (See *CICSPlex System Manager Administration* for a description of the CICSGRP view.)
- 5. Add the target regions to CSGTGTS1.
- 6. Create a workload specification. Issue the CRE command from the WLMSPEC view and complete the Create WLM specification panel as shown:

| COMMAND ===>                                                                                   | Create WLM Speci               | fication for PLXPROD1                                                                                    |  |  |
|------------------------------------------------------------------------------------------------|--------------------------------|----------------------------------------------------------------------------------------------------|--|--|
| WLM Spec Name<br>Description                                                                   | BRSPEC01<br>===> Link3270 B    | ridge Workload                                                                                           |  |  |
| Affinity Relation                                                                              | ===><br>(USERID                | Default Affinity Relation<br>. LUNAME. GLOBAL. BAPPL)                                                    |  |  |
| Affinity Lifetime                                                                              | ===> (SIGNON                   | Default Affinity Lifetime<br>, LOGON, SYSTEM, PERMANENT, PCONV, DELIMIT,                                 |  |  |
| Match Key                                                                                      | ===> USERID<br>(USERID         | Default Primary search criteria<br>, LUNAME)                                                             |  |  |
| Create Affinity<br>Target Scope                                                                | ===> N/A<br>===> BRITGTS1      | Create auto affinity (YES, NO, N/A)<br>Default CICS System, Group or Generic                             |  |  |
| Event Name                                                                                     | ===>                           | RTADEF, STATDEF or Generic                                                                               |  |  |
| Abend Health<br>Abend Load<br>Algorithm Type                                                   | ===> 0<br>===> 0<br>===> QUEUE | Target ABEND Health Factor (0 - 99)<br>Target ABEND Load Factor (0 - 99)<br>Algorithm Type (GOAL, QUEUE) |  |  |
| Press ENTER to create the WLM Specification.<br>Type END or CANCEL to cancel without creating. |                                |                                                                                                    |  |  |

You must supply:

- The name of the workload specification. In this example it is called BRSPEC01.
- A Match Key value. USERID is shown in this example, though in fact it doesn't matter whether you specify USERID or LUNAME, because the Match Key value has no effect on simple workload balancing. It is used only for some kinds of workload separation, but you have to supply a value because CICSPlex SM doesn't know, at this stage, that you aren't going to use this workload specification for workload separation.
- A target scope, which is the name of the region or group of regions (BRITGTS1 in this example) to which work is to be routed.
- An Algorithm Type. This example uses QUEUE but you can specify either QUEUE or GOAL for Link3270 bridge requests.

A complete description of the WLMSPEC view is given in "WLMSPEC (Workload specifications)" on page 80.

 Associate the workload specification with the routing region scope using the Add Scope for Specification panel of the specification that you have just created (BRSPEC01 in this example).

When the regions are next restarted the workload will be balanced across the target regions. You can use the command WLMAWORK BRSPEC01 to check that the workload specification is active. You can use the command WLMAWAOR BRSPEC01 to see which target regions are being routed to.

## Separating a Link3270 bridge workload

This example uses the same configuration as that described in "Creating workload management definitions using the end user interface" on page 53.

You can separate Link3270 bridge workloads by user ID, or transaction group. You can also separate by LU name, but only if you are overriding the NETNAME which the bridge generates automatically. See "Separating Link3270 bridge workloads" on page 15 for details of how to do this. You should also know that in the case of Link3270 bridge workloads the LU name is the eight–character NETNAME of the terminal running the client transaction that started the Link3270 bridge, rather than the NETNAME of the bridge facility itself. To separate by bridge facility NETNAME you must modify the EYU9WRAM module. See "Separating Link3270 bridge workloads" on page 15 for more information. CICS will route all transactions running under the same bridge facility to the same target region. You cannot force them to go to different regions.

The following example describes how to separate a bridge workload by userid and transaction group. Add the following definitions to those that you created in "Creating workload management definitions using the end user interface" on page 53.

- 1. If the current context isn't PLXPROD1, issue the command CON PLXPROD1 from the current view.
- 2. Create a transaction group.
  - a. From the current view, issue the command TRANGRP. The TRANGRP view is displayed, listing any transaction groups already defined in PLXPROD1.
  - b. From the TRANGRP view, issue the command CRE. The Create Trangroup panel is displayed. Complete the panel as shown here:

```
----- Create Trangroup for PLXPROD1 ------
 COMMAND ===>
  Trangroup name
                   ===> TRGBRI01
  Description
                  ===> Link3270 bridge transaction group
  Status
                   ===> ACTIVE
                                     Transaction Group Status
                                  (ACTIVE, DORMANT)
  Match Key
                   ===> USERID
                                    Primary WLMDEF search criterion
                                  (USERID, LUNAME)
                                     Optional affinity relation may be:
  Affinity Relation ===>
                                 (USERID, LUNAME, GLOBAL, BAPPL)
  Affinity Lifetime ===>
                                     Optional affinity lifetime may be:
                                  (SIGNON, LOGON, PCONV, DELIMIT, SYSTEM, PERMANENT
                                  ACTIVITY, PROCESS)
 Create Affinity ===> N/A
                                    Create Auto Affinity (YES, NO, N/A)
  Event Name
                   ===>
                                  RTADEF/STATDEF, or generic
  Abend Health
                  ===> ()
                                    Target ABEND Health Factor (0 - 99)
                   ===> 0
 Abend Load
                                    Target ABEND Load Factor (0 - 99)
Press Enter to create Trangroup.
Type END or CANCEL to cancel without creating.
```

The Affinity Relation and Affinity Lifetime fields must be left blank and the Create Affinity field set to N/A because CICSPlex SM does not handle affinities between Link3270 bridge transactions.

A complete description of the TRANGRP view is given in "TRANGRP (Transaction groups)" on page 54.

3. Identify the transactions in group TRGBRI01.

From the TRANGRP view, move the cursor to the entry for TRGBRI01, and issue ADD from the line-command field. The Add Transaction to Trangroup panel is displayed. Add the names of transactions that you wish to include in TRGBRI01:

| COMMAN                                              | D ===>                           | Add Trans                                               | saction to               | o Trangroup      | for | PLXPROD1 |  |
|-----------------------------------------------------|----------------------------------|---------------------------------------------------------|--------------------------|------------------|-----|----------|--|
| Trang                                               | roup                             | TRG                                                     | PAY03                    |                  |     |          |  |
| T<br>===> B<br>===><br>===><br>===><br>===><br>===> | ransaction<br>RI1                | ACTIVTY<br>===><br>===><br>===><br>===><br>===><br>===> | Mode                     | Error            |     |          |  |
| Press E<br>Type EN                                  | nter to add Tr<br>D or CANCEL to | ransaction<br>cancel v                                  | n to Trang<br>without ac | group.<br>Iding. |     |          |  |

- 4. Repeat the previous two steps for any further transactions that you wish to be routed to different regions.
- 5. Create a workload definition.
  - a. From the command line of the current view, issue the command WLMDEF. The WLMDEF view is displayed.

b. From the WLMDEF view, issue the command CRE. The Create Workload Definition panel is displayed. Complete the panel as shown here:

| COMMAND ===>                                                                        | Create Workload                                                     | l Definition for PLXPROD1                                                                                                    |  |  |
|-------------------------------------------------------------------------------------|---------------------------------------------------------------------|----------------------------------------------------------------------------------------------------|--|--|
| Definition Name<br>Description                                                      | ===> WLDBRI01<br>===> Separate Lir                                  | uk3270 bridge activities                                                                                                    |  |  |
| Trangroup Name<br>Terminal Luname<br>User Id<br>Process Type<br>Target Scope        | ===> TRGBRI01<br>===> *<br>===> BRIUSER1<br>===> *<br>===> CICSPA01 | Specific Trangroup, Generic, or Blank<br>Specific or pattern Luname<br>Specific or pattern Userid<br>Specific or pattern Process Type<br>CICS System, Group, or Generic |  |  |
| Press Enter to create definition.<br>Type END or CANCEL to cancel without creating. |                                                                     |                                                                                                    |  |  |

These values indicate that transactions in group TRGBRI01 entered by BRIUSER1 are to be routed to CICSPA01.

A complete description of the WLMDEF view is given in "WLMDEF (Workload definitions)" on page 63.

- 6. Repeat the previous step for any further transaction groups you have created for transactions that are to be routed to different regions.
- 7. Create a workload group.

(A workload group is essential if you want a workload definition to be installed automatically when the routing region that's routing the transactions is started.)

- a. Issue the command WLMGROUP from the current view. The WLMGROUP view is displayed, listing any workload groups already created in PLXPROD1.
- b. From the WLMGROUP view, issue the command CRE. The Create WLM Group panel is displayed. Complete the panel as shown here:

```
----- Create WLM Group for PLXPROD1 -----

COMMAND ===>

Group Name ===> WLGBRI01

Description ===> Workload Group for WLDBRI01

Press Enter to create Workload Group.

Type END or CANCEL to cancel without creating.
```

A complete description of the WLMGROUP view is given in "WLMGROUP (Workload groups)" on page 69.

- 8. Add the workload definition WLDBRI01 and any other workload definitions you have created to WLGBRI01:
  - a. From the WLMDEF view issue the ADD command against the entry for WLDBRI01.
  - b. Complete the panel as shown:

| COMMAND ===>                                                                                         | M Definition to Workload Group for PLXPROD1     |  |  |  |
|----------------------------------------------------------------------------------------------------|-------------------------------------------------|--|--|--|
| Workload Definition<br>Description                                                                   | WLDBRI01<br>Link3270 bridge workload definition |  |  |  |
| Workload Group ===>                                                                                  | • WLGBRI01 Group Name or Generic                |  |  |  |
| Press Enter to add WLM Definition to Workload Group.<br>Type END or CANCEL to cancel without adding. |                                                 |  |  |  |

- c. Repeat for any additional workload definitions that you created in step 5.
- 9. Add workload group WLGBRI01 to workload specification BRSPEC01.
  - a. From the WLMGROUP view issue the ADD command against WLGBRI01. This causes the Add WLM group to Workload Specification Panel to be displayed.
  - b. Enter the name of the workload specification BRSPEC01 in the Specification Name field.
- 10. In the WLMDEF view issue INS against workload definition WLDBRI01 to install it into the active workload. This ensures that the workload separation definitions you have just created take effect immediately. You can issue the WLMWADEF command to check that the workload definition is active.
- **Note:** If you wish to separate by luname you must enter LUNAME in the MATCHKEY field of the TRANGRP Create panel and the luname in the Terminal Luname field of the WLMDEF Create panel. Refer to "Separating Link3270 bridge workloads" on page 15 for a description of the restrictions on the use of luname when separating Link3270 bridge workloads.

# Part 4. Appendixes

# Appendix A. Copy books

Thischapter contains:

- "EYURWCOM"
- "EYURWSVE" on page 167
- "EYURWTRA" on page 169
- **Note:** Unless otherwise indicated, the data fields described in this chapter are read-only. Fields that are not described here are reserved for CICSPlex SM; unpredictable results may occur if these fields are changed.

## EYURWCOM

**Note:** Unless otherwise indicated, the data fields described in this chapter are read-only. Fields that are not described here are reserved for CICSPlex SM; unpredictable results may occur if these fields are changed.

The format of EYURWCOM is shown in Figure 53 on page 160.

| EYURWCOM<br>WCOM_PREFIX<br>WCOM_SLENGTH<br>WCOM_ARROW<br>WCOM_NAME<br>WCOM_BLANK<br>WCOM_PGMNAME<br>WCOM_PFX_LEN E                                                                                                    | DSECT<br>DS G<br>DS A<br>DS G<br>DS G<br>DS G<br>DS G<br>QU *-                  | CL20<br>CL2<br>CL8<br>CL8<br>WCOM_PREFIX                                                                                                    | EYU9WRAM communication area<br>EYU9WCOM prefix<br>Structure Length<br>> delimiter<br>EYURWCOM<br>Blank<br>EYU9WRAM<br>Length of prefix                                                                                                    |
|----------------------------------------------------------------------------------------------------|---------------------------------------------------------------------------------|----------------------------------------------------------------------------------------------------|----------------------------------------------------------------------------------------------------|
| WCOM_CTYPE                                                                                                    | DS                                                                              | С                                                                                                    | Call Type                                                                                                    |
| WCOM_ERR_ROUTE                                                                                                    | DS                                                                              | С                                                                                                    | Route Selection Error Code                                                                                                    |
| WCOM_INIT_CTYPE                                                                                                    | DS                                                                              | С                                                                                                    | Initial Call Type. This field<br>has meaning if the WCOM_CTYPE<br>value is WCOM_CTYPE_ERR. Its<br>value will be the initial CTYPE<br>value for the Transaction and<br>will be either WCOM_CTYPE_SEL<br>or WCOM_CTYPE_NOT                                                                                                    |
| WCOM_CALLER                                                                                                    | DS                                                                              | CL1                                                                                                    | WorkLoad Manager Caller                                                                                                    |
| WCOM_REM_SYSID<br>WCOM_REM_TRANID<br>WCOM_REM_APPLID<br>WCOM_CALL_COUNT<br>WCOM_INP_BUFF<br>WCOM_INP_BUFFL<br>WCOM_SCLASS<br>WCOM_SCLASS<br>WCOM_DYRLPROG<br>WCOM_WORK_AREA<br>WCOM_WORK_AREA<br>WCOM_WORK_LNTH<br>WCOM_STATUS<br>WCOM_TERM_TYPE<br>WCOM_FILL3<br>WCOM_RET_RESP<br>WCOM_ERR_APPLID<br>WCOM_ERR_SYSID | DS<br>DS<br>DS<br>DS<br>DS<br>DS<br>DS<br>DS<br>DS<br>DS<br>DS<br>DS<br>DS<br>D | CL4<br>CL8<br>CL8<br>F<br>A<br>F<br>H<br>XL4<br>CL1<br>CL8<br>A<br>F<br>C<br>C<br>C<br>C<br>C<br>C<br>C<br>C<br>C<br>C<br>C<br>C<br>C<br>C<br>C<br>C<br>C<br>C | Default Remote SYSID<br>Default Remote TRANSID<br>Default Remote APPLID<br>Invocation Count<br>Address of Input Buffer<br>Length of Input Buffer<br>Task Priority<br>Task Service Class<br>Request type<br>DPL Program name<br>Address of WRAM program workarea<br>Length of Task Work Area<br>CPSM Status<br>Terminal Type flag<br>Reserved<br>API Token Value<br>EYU9WRAM result indicator<br>APPLID of the last selected<br>AOR if the WCOM_CTYPE_ERR<br>SYSID of the Tast selected<br>AOR if the WCOM_CTYPE_indicator |
| WCOM_TRANSID<br>WCOM_USERID<br>WCOM_LUNAME<br>WCOM_FILL4<br>WCOM_API_RESP<br>WCOM_API_REASON<br>WCOM_SCOP_VECT<br>WCOM_SCOP_CNT<br>WCOM_SEL_AOR<br>WCOM_SEL_AOR<br>WCOM_AFF_STAT<br>WCOM_AFF_STAT<br>WCOM_AFFAOR_STAT                                                                                                | DS<br>DS<br>DS<br>DS<br>DS<br>DS<br>DS<br>DS<br>DS<br>DS<br>DS<br>DS<br>DS<br>D | CL8<br>CL17<br>CL3<br>F<br>A<br>F<br>CL8<br>CL4<br>C<br>CL1<br>CL1<br>CL1                                                                                      | is set to WCOM_CTYPE_ERR<br>Transaction Identifier<br>USERID<br>LUNAME (NETID.NETNAME) blank pad<br>Reserved<br>API RESPONSE Code<br>Address of SCOP_VECT<br>Count of elements in SCOP_VECT<br>APPLID of SM_BALANCE AOR<br>SYSID of SM_BALANCE AOR<br>SYSID of SM_BALANCE AOR and the<br>SM_ROUTE selected target region<br>Affinity Status<br>DTRTRAN indicator<br>DTRTRAN Reject Indicator<br>Affinity AOR status. Defined if<br>Affinity is active<br>Transaction Group affinity type                                  |
| WCOM_AFF_LIFE                                                                                                    | DS                                                                              | CL1                                                                                                    | Transaction Group affinity life                                                                                                    |

Figure 53. The EYURWCOM communication area (Part 1 of 2)

| WCOM_AFF_AUTO     | DS   | CL1        | WLM Automatic affinity create<br>status |
|-------------------|------|------------|-----------------------------------------|
| WCOM FILL5        | DS   | CL1        | Reserved                                |
| WCOM WORK NAME    | DS   | CL8        | WorkLoad Name                           |
| WCOM TGRP NAME    | DS   | CL8        | Transaction Group name                  |
| WCOM EVENT NAME   | DS   | CL8        | Event Name defined in the               |
|                   |      |            | Trangroup for this transaction          |
|                   |      |            | (Blanks if none)                        |
| WCOM_COMMAREA     | DS   | А          | Address of Transaction Commarea         |
| WCOM_COMMAREAL    | DS   | F          | Length of Transaction Commarea          |
| WCOM_PROCESS_NAME | DS   | CL36       | CICS BTS process name                   |
| WCOM_PROCESS_TYPE | DS   | CL8        | CICS BTS process type                   |
| WCOM_PROCESS_ID   | DS   | CL52       | CICS BTS process id                     |
| WCOM_ACTIVITY_ID  | DS   | CL52       | CICS BTS activity id                    |
| WCOM_ACTIVITY_NAM | e ds | CL16       | CICS BTS activity name                  |
| WCOM_PROCESS_COMP | DS   | CL1        | CICS BTS process completing             |
| WCOM_ACTIVITY_COM | P DS | CL1        | CICS BTS activity completing            |
| WCOM_LENGTH       | EQU  | *-EYURWCOM | Length of structure                     |
|                   |      |            |                                         |

Figure 53. The EYURWCOM communication area (Part 2 of 2)

The EYURWCOM communication area fields are:

#### WCOM\_ACTIVITY\_COMP

Specifies whether or not the CICS BTS activity is completing.

- **0** The activity is not completing.
- **1** The activity is completing.

#### WCOM\_ACTIVITY\_ID

Specifies the CICS BTS activity id.

#### WCOM\_ACTIVITY\_NAME

Specifies the CICS BTS activity name.

#### WCOM\_AFFAOR\_STAT

Specifies the status of the affinity target region. This field contains a value only if WCOM\_AFF\_STAT is set to C (committed) or A (active).

- **0** The target region is active.
- 1 The target region is not active.
- 2 The target region is active, but was shutdown and restarted since the affinity was created.
- **3** The target region is active, but the link between the TOR and target region is not available.

#### WCOM\_AFF\_AUTO

Specifies, as a 1-byte data-value, whether CICSPlex SM creates an affinity during SM\_BALANCE.

- **0** CICSPlex SM does not automatically create an affinity during SM\_BALANCE.
- 1 CICSPlex SM automatically creates an affinity during SM\_BALANCE.
- 2 No affinity is defined for the transaction group.

#### WCOM\_AFF\_LIFE

Specifies, as a 1-byte data-value, the affinity lifetime.

- 0 No affinity is defined.
- 1 PCONV (pseudoconversational).
- 2 SIGNON.
- 3 LOGON.
- 4 SYSTEM.
- 5 PERMANENT.
- 6 DELIMIT.

- 7 ACTIVITY.
- 8 PROCESS.

This field corresponds to the Affinity Lifetime field on the Create WLM Specification panel. Refer to page 82 for a description of each value.

#### WCOM\_AFF\_STAT

Specifies, as a 1-byte data-value, whether an affinity relationship exists. **blank** (Unknown) The affinity cannot be determined at this time.

- **U** (Undefined) No affinity is defined.
- C (Committed) An affinity is active and will be selected by SM\_BALANCE. The affinity cannot be deleted using SM\_DELAFF (it has a lifetime of SYSTEM or PERMANENT).
- D (Defined) An affinity is defined and will become active on the next SM\_BALANCE call, provided that the workload specification is defined with Create Affinity YES for the transaction group. Alternatively, you can use the SM\_CREAFF function to create the affinity.
- A (Active) An affinity is active and can be deleted using SM\_DELAFF.

#### WCOM\_AFF\_TYPE

Specifies the type of affinity. This field corresponds to the Affinity Relation field on the Create WLM Specification panel. Refer to page "Affinity Relation" on page 82 for a detailed description of each value.

**0** No affinity is defined for this transaction group.

- 1 GLOBAL.
- 2 USERID.
- 3 LUNAME.
- 4 BAPPL.

#### WCOM\_API\_REASON

Specifies the dynamic routing API reason code. The copybook EYURWCOD contains a list of all available reason codes.

#### WCOM\_API\_RESP

Specifies the dynamic routing API response code.

- 0 Normal response.
- 1 Invalid request. Check the reason.
- 2 Parameter error. Check the reason.
- **3** SM\_ROUTE warning. Check the reason.
- 4 Reserved for SM\_ROUTE error.
- 5 SM\_SCOPE warning. Check the reason.
- 6 Reserved for SM\_SCOPE error.
- 7 SM\_BALANCE warning. Check the reason.
- 8 Reserved for SM\_BALANCE error.
- 9 Disaster.
- **10** SM\_CREAFF warning. Check the reason.
- **11** Reserved for SM\_CREAFF error.
- **12** Reserved for SM\_DELAFF warning.
- **13** Reserved for SM\_DELAFF error.

#### WCOM\_ARROW

Specifies, as a 1-byte data-value, a constant of >.

#### WCOM\_BLANK

Specifies, as a 1-byte data-value, a blank.

#### WCOM\_BRIDGE\_TOKEN

Specifies, as an 8-character data-value, the bridge facility token.

#### WCOM\_BUFFL

Specifies the length of the input buffer.

#### WCOM\_CALL\_COUNT

Specifies the number of times EYU0WDTR has been invoked for a single transaction. This value is useful in determining when to stop trying to route a transaction or program to a specific target region.

#### WCOM\_CALLER

Specifies the Workload Manager Caller identifier, which may be one of the following:

- 0 CICS/ESA Relay Program
- 1 External Service Program
- 2 Scheduler Services

#### WCOM\_COMMAREA

For CICS/ESA 4.1 and later, provides the address of the transaction communication area. This field is zero for transactions routed by Scheduler Services.

#### WCOM\_COMMAREAL

For CICS/ESA 4.1 and later, provides the length of the transaction communication area. This field is zero for transactions routed by Scheduler Services.

#### WCOM\_CTYPE

Specifies, as a 1-byte data-value, the type of call, which can be:

- **0** Route selection.
- 1 Route error.
- 2 Route termination.
- 3 Route abend.
- 4 (Available with CICS/ESA 4.1 and later.) Route notification. Occurs when a transaction is either ATI or is defined as static.
- 5 Route initiate (occurs only when the caller is Scheduler Services).
- 6 Route complete (occurs only when the caller is Scheduler Services).

#### WCOM\_DA\_TOKEN

Identifies the dynamic routing API token value.

#### WCOM\_DTRREJ\_IND

Specifies, for a dynamically routed transaction, whether or not the transaction should be rejected. This indicator may be set by the EYU9WRAM module.

- **0** The transaction should not be rejected (the default).
- 1 The transaction should be rejected.

#### WCOM\_DTRTRAN\_IND

Specifies whether or not the transaction can be dynamically routed:

- **0** The transaction cannot be dynamically routed.
- 1 The transaction can be dynamically routed.

#### WCOM\_DYRLPROG

# #

# #

#

Specifies an 8-byte data-value. For Dynamic Program Link, this field contains the name of the program to be executed. For Dynamic Transaction Routing, this field contains the name of an alternate program to be loaded if the transaction executes in the local region. For User Service Calls, the value will be returned in the User Service Program Commarea # # #

#

# #

# #

#

(EYURWTRA) field WTRA\_DYRLPROG. This field may be modified, but the modified value will be ignored unless WCOM\_CTYPE equals 0 (Route Selection) or 1 (Route Error).

#### WCOM\_DYRTYPE

Specifies the type of routing request:

- **0** For routing a transaction from a terminal.
- 1 For notification that an ATI request is to be statically routed.
- **2** For routing a transaction initiated by an EXEC CICS START command, where there is no data associated with the START.
- **3** For routing a transaction initiated by an EXEC CICS START command, where there is data associated with the START.
- 4 For routing, notification, or termination of a program-link request.
- 5 For routing a CICS BTS request.
- 6 For routing a non-terminal START request.
- 7 For routing of an IIOP request.
- 8 Link3270 bridge requests
- 9 For routing, notification, or termination of a program-link request, where there is a channel associated with the program-link.
- A For routing a transaction initiated by an EXEC CICS START
  - command, where there is a channel associated with the START.B For routing a non-terminal START command, where there is a
    - channel associated with the START.

#### WCOM\_ERR\_APPLID

Identifies the APPLID of the last selected target region when the WCOM\_CTYPE indicator contains a 1 (for route error).

#### WCOM\_ERR\_ROUTE

Specifies, as a 1-byte data-value, the route selection error code.

- **0** The selected sysid is unknown.
- 1 The selected sysid is not in service.
- 2 The selected system is in service, but no sessions are available.
- 3 The allocate request has timed out.
- 4 A queue of allocate requests has been purged.
- 5 Dynamically routed START commands are not supported in the target region
- 6 The EXEC CICS LINK command returned LENGERR.
- 7 The EXEC CICS LINK command returned PGMIDERR.
  - The EXEC CICS LINK command returned INVREQ.
- 9 The EXEC CICS LINK command returned NOTAUTH.
- A The EXEC CICS LINK command returned TERMERR.
- B The EXEC CICS LINK command returned ROLLBACK.
- **C** The non-terminal initiated START returned TRANSIDERR.
- D The non-terminal initiated START returned IOERR.
- **E** The non-terminal initiated START returned USERIDERR.
- **F** The non-terminal initiated START or EXEC CICS LINK command failed because the RESUNAVAIL (Resource Unavailable) condition was raised by the XICERES or XPCERES CICS Global User Exits.

#### WCOM\_ERR\_SYSID

8

Identifies the SYSID of the last selected target region when the WCOM\_CTYPE indicator contains a 1 (for route error).

#### WCOM\_EVENT\_NAME

Specifies, as an 8-byte data-value, the event name, if any, defined for the transaction group to which the transaction is associated.
#### WCOM\_INIT\_CTYPE

Specifies, as a 1-byte data-value, the initial route selection function if a route error occurs; that is, if the WCOM\_CTYPE field value is 1. The value is one of the following:

- **0** Route selection.
- 4 Route notification.

#### WCOM\_INP\_BUFF

Specifies the address of the input buffer, which contains the data entered with the transaction. The data may be in lowercase or mixed case, unless UCTRAN(YES) is specified on the TYPETERM definition.

For APPC transaction routing, the first 4 bytes of the buffer contain a value that reflects the total length of all the data sent; followed by some or all of the data itself. Note that, depending on the size of the initial TIOA, the buffer may not be big enough to contain all the data.

For non-APPC transaction routing, the buffer contains TIOA terminal data.

#### WCOM\_LUNAME

Identifies the 8-byte logical unit name, preceded by a period (.luname).

Depending on how EYU9XLOP is called, the LUname is set from:

- EXEC CICS ASSIGN NETNAME, when called from the CICS relay program
- WTRA\_LUNAME, when called from a user-written dynamic routing program (as described in Chapter 5, "Requesting additional dynamic routing support," on page 39).

#### WCOM\_NAME

Specifies, as an 8-byte data-value, a constant of EYURWCOM.

#### WCOM\_PFX\_LEN

Specifies the length of the prefix area.

#### WCOM\_PGMNAME

Specifies, as an 8-byte data-value, the name of your program.

#### WCOM PREFIX

Specifies the start of a 20-character prefix area.

#### WCOM\_PROCESS\_COMP

Specifies whether or not the CICS BTS process is completing.

- **0** The process is not completing.
- **1** The process is completing.

#### WCOM\_PROCESS\_ID

Specifies the BTS process id.

#### WCOM\_PROCESS\_NAME

Specifies the BTS process name.

#### WCOM\_PROCESS\_TYPE

Specifies the BTS process type.

#### WCOM\_REM\_APPLID

Specifies the remote application identifier.

#### WCOM\_REM\_SYSID

Specifies the name of the remote system to which the transaction is to be routed.

#### WCOM\_REM\_TRANID

Specifies the remote transaction identifier.

Depending on how EYU9XLOP is called, this transaction ID is set from:

- DYRTRAN in DFHDYPDS, when called from the CICS relay program
- WTRA\_TRANID, when called from a user-written dynamic routing program (as described in Chapter 5, "Requesting additional dynamic routing support," on page 39).

For DPL, WCOM\_REM\_TRANID may be set by EYU9WRAM before the SM\_SCOPE call. In this way, you can modify the transaction identifier under which the DPL runs in the target system.

#### WCOM\_RET\_RESP

Identifies the response. You can set the contents of this field to one of the following values:

- 0 Successful.
- 1 Message issued.
- 2 Abort.

#### WCOM\_SCLASS

Specifies the task service class

#### WCOM\_SCOP\_CNT

Specifies the number of elements in SCOP\_VECT that are available.

#### WCOM\_SCOP\_VECT

Specifies the address of SCOP\_VECT.

#### WCOM\_SEL\_AOR

Specifies the APPLID of the target region that was returned by SM\_BALANCE or that you set for SM\_ROUTE.

#### WCOM\_SEL\_SYSID

Specifies the SYSID of the target region that was returned by SM\_BALANCE or that you set for SM\_ROUTE.

#### WCOM\_SLENGTH

Specifies, as a halfword binary data-value, the length of the EYURWTRA communication area.

#### WCOM\_STATUS

Specifies, as a 1-byte data-value, the status of CICSPlex SM.

- **0** CICSPlex SM services are available.
- 1 CICSPlex SM services are not available.

#### WCOM\_TASK\_PRIO

Specifies the task priority.

#### WCOM\_TERM\_TYPE

Specifies, as a 1-byte data-value, the type of terminal that started the transaction occurrence.

- 0 LU2.
- 1 LU6.
- 2 Logical unit type is unknown.
- **3** Transaction has no terminal.

#### WCOM\_TGRP\_NAME

Specifies, as an 8-byte data-value, the name of the transaction group for this transaction.

#### WCOM\_TRANSID

Specifies, as an 8-byte data-value, the local transaction identifier.

Depending on how EYU9XLOP is called, this transaction ID is set from:

- EIBTRNID in DFHDYPDS, when called from the CICS relay program
- WTRA\_TRANID, when called from a user-written dynamic routing program (as described in Chapter 5, "Requesting additional dynamic routing support," on page 39).

#### WCOM\_USERID

Specifies, as an 8-byte data-value, the user identifier.

#### WCOM\_WORK\_AREA

Specifies the address of the EYU9WRAM program work area.

#### WCOM\_WORK\_LNTH

Specifies the length of the task work area.

#### WCOM\_WORK\_NAME

Specifies, as an 8-byte data-value, the name of the workload specification for this transaction.

### **EYURWSVE**

**Note:** Unless otherwise indicated, the data fields described in this chapter are read-only. Fields that are not described here are reserved for CICSPlex SM; unpredictable results may occur if these fields are changed.

The element description area, EYURWSVE, contains information about the individual target regions associated with the list of candidate target regions returned by SM\_SCOPE.

The format of the SCOP\_VECT element description area in shown in Figure 54 on page 168.

| EYURWSVE DSE       | CT,        | Define a SCOP VECT element               |
|--------------------|------------|------------------------------------------|
| WSVE TOKEN DS      | D          | Target region TOKEN                      |
| WSVE APPLID DS     | CL8        | Target region APPLID                     |
| WSVE LOAD CNT DS   | F          | Target region Load Count                 |
| WSVE_RTERR_IND DS  | CL1        | Route Error indicator                    |
|                    |            |                                          |
| WSVE_FILL0 DS      | CL2        | Reserved                                 |
| WSVE_SEL_IND DS    | CL1        | Target region Selectable Indicator       |
| WSVE_WEIGHT DS     | D          | Target region Weight                     |
| WSVE_SYSID DS      | CL4        | Target region SYSID                      |
| WSVE_IGNORE DS     | С          | IGNORE Indicator                         |
| WSVE_STAT_WSVE DS  | С          | Scope Vector entry status                |
| WSVE AOR STATE DS  | С          | AOR State                                |
| WSVE_FILL1 DS      | С          | Reserved                                 |
| WSVE HLTH IND DS   | 0CL12      | HEALTH indicators                        |
| WSVE HLTH SOS DS   | С          | Short on Storage indicator               |
| WSVE HLTH MAXT DS  | С          | Maxtask Indicator                        |
| WSVE HLTH STALL DS | С          | Stall Indicator                          |
| WSVE HLTH DUMP DS  | С          | DUMP Indicator                           |
| WSVE_LINK_STAT DS  | С          | Communications LINK indicator            |
| WSVE EVENT SEV DS  | С          | Target region severity indicator for the |
|                    |            | event specified in the                   |
|                    |            | Transaction Group for which the          |
|                    |            | Transaction is defined.                  |
| WSVE RELID DS      | 0CL4       | Target region release level              |
| WSVE RELID TYPE DS | CL1        | Target region release type               |
| WSVE RELID VERS DS | CL3        | Target region release version            |
| WSVE_FILL2DS       | CL2        | Reserved                                 |
| WSVE FILL3 DS      | F          | Reserved                                 |
| WSVE_LENGTH EOU    | *-FYURWSVF | length Of SCOP VECT element              |

Figure 54. The SCOP\_VECT element description area

The information provided for each target region is:

#### WSVE\_AOR\_STATE

Identifies the current condition of the target region.

- **0** The target region has been quiesced (as a result of a SET QUIESCE action on the WLMAWAOR view). The target region has no outstanding transaction affinity relationships and is not accepting any additional work.
- **1** The target region is active and accepting work.
- 2 The target region is not active.
- 3 The target region is quiescing (as a result of a SET QUIESCE action on the WLMAWAOR view). Only transactions that are bound by outstanding affinity relationships can be routed to this target region. Such transactions can be routed to the target region only until the end of the affinity lifetime.
- 4 The target region state is unknown.

#### WSVE\_APPLID

Specifies the APPLID of the target region. Unpredictable results may occur if you modify the contents of this field.

#### WSVE\_EVENT\_SEV

Specifies target region severity for the event specified for the transaction group to which the transaction is associated.

- 0 Very low severe.
- 1 Low severe.
- 2 Low warning.
- 3 Normal.
- 4 High warning.
- 5 High severe.

- 6 Very high severe.
- **N** No event is defined for the transaction group.

#### WSVE\_HLTH\_SOS

- Specifies whether the target region is short on storage.
- **0** The target region is not short on storage.
- 1 The target region is short on storage.
- 2 The target region state is unknown.

#### WSVE\_HLTH\_MAXT

Specifies whether the target region has reached the maximum number of tasks.

- **0** The target region has not reached its maxtask level.
- 1 The target region has reached its maxtask level.
- 2 The target region state is unknown.

#### WSVE\_HLTH\_STALL

Specifies whether the target region is active but not doing any application work.

- **0** The target region is active but not doing any application work.
- 1 The target region is active and is doing application work.
- 2 The target region state is unknown.

#### WSVE\_HLTH\_DUMP

Specifies whether the target region is currently processing a transaction or system dump.

- **0** The target region is processing a dump.
- 1 The target region is not processing a dump.
- 2 The target region state is unknown.

#### WSVE\_IGNORE

Specifies whether this target region can be used by SM\_BALANCE. You can set the contents of this field to one of the following values:

- **0** The entry is valid for SM\_BALANCE.
- 1 The entry should be ignored for SM\_BALANCE.

#### WSVE\_LINK\_STAT

Specifies the condition of the communications link between the requesting region and target region.

- **0** The link is active.
- 1 The link is not active.
- **2** The link is not defined.

#### WSVE\_STAT\_WSVE

Identifies the scope vector entry status.

- **0** The entry is valid for use.
- 1 Only the APPLID field is valid.
- 2 Only the SYSID field is valid.

#### WSVE\_SYSID

Specifies the SYSID of the target region. Unpredictable results may occur if you modify the contents of this field.

### **EYURWTRA**

The format of EYURWTRA is shown in Figure 55 on page 170.

# # #

# # #

###############

# # # # # # # # # # # # # # # # # # # # #

#

#

# #

#

# #

#

| FYURWTRA       | DSEC     | Τ.         |        | Workload MGR DR COMM area        |
|----------------|----------|------------|--------|----------------------------------|
| WTRA PREFIX    | DS       | 00120      |        | WTRA prefix I                    |
| WTRA SLENGTH   | 05       | AL 2       |        | Structure Length                 |
|                |          | C          |        | > delimiter                      |
| WINA_ANNU      | 03       |            |        |                                  |
|                | D2<br>D2 | CLO<br>C   |        |                                  |
| WIRA_BLANK     | DS       | L          |        | Blanks                           |
| WIRA_PGMNAME   | DS       | CL8        |        | name of calling service pgm.     |
| WTRA_PFX_LEN   | EQU      | *-WTRA_PRE | FIX    | Length of prefix                 |
| WTRA_FUNC      | DS       | С          |        | Function ID I                    |
| WTRA_DYRTYPE   | DS       | С          |        | Request type I                   |
| WTRA_DYRLPROG  | DS       | CL8        |        | DPL program name IO              |
| WTRA_ERR       | DS       | С          |        | Error type if Route Error I      |
| WTRA OPTER     | DS       | С          |        | Call Back Option. 0              |
| -              | DS       | С          |        | Reserved.                        |
| WTRA RESPONSE  | DS       | F          |        | Response 0                       |
| * -            |          |            |        | 0 = Normal                       |
| *              |          |            |        | 8 = ABORT                        |
| WTRA BUFFADDR  | DS       | F          |        | Address of input buffer I        |
| WTRA BUFFINTH  | DS       | F          |        | length of input buffer I         |
| WTRA TRANID    | DS       | CL8        |        | Transaction Identifier IO        |
| WTPA USEDID    |          | CLO        |        |                                  |
| WTRA_03LRID    |          |            |        | Drincipal Eacility ID I          |
| WINA_ILINIID   | 05       | CLT        |        | normally obtained from           |
|                |          |            |        |                                  |
|                | ns       | C1 0       |        | ADDI ID of dofault/              |
| WIRA_APPLID    |          | LLO        | waaiaa | APPLID OF default/               |
|                | serec    | led target | region | IU<br>SYSID of dofoult/          |
| WIRA_STSID     |          | UL4        | waaiaa | TO TO UEIGUIL/                   |
|                | serec    | led target | region |                                  |
| WIRA_LUNAME    | D2<br>D2 |            |        | LUNAME TO USE I                  |
|                | DS       | CL3        |        | Reserved                         |
| WIRA_NEXIIRAN  | DS       | CL8        |        | The Identifier of the I          |
|                |          |            |        | Iransaction which will be        |
|                |          |            |        | executed after the current one   |
|                |          |            |        | completes. This should be set    |
|                |          |            |        | prior to calling using the       |
|                |          |            |        | Route Termination Function.      |
| WTRA_API_RESP  | DS       | F          |        | Last API RESPONSE to WRAM 0      |
| WTRA_API_REAS  | DS       | F          |        | Last API REASON to WRAM 0        |
| WTRA COMMAREA  | DS       | А          |        | COMMAREA address (0 if none) I   |
| WTRA COMMAREAL | DS       | F          |        | COMMAREA length (0 if none) I    |
| -              | DS       | XL16       |        | Reserved.                        |
| WTRA USERAREA  | DS       | CL128      |        | 128 byte user area for use by IO |
|                | -        | -          |        | routing exit.                    |
| WTRA LENGTH    | FOU ·    | *-FY∐RWTR∆ |        | length of communication area     |
| and_centain    | -40      |            |        | congen of communication area     |

**Note:** I indicates that a field is used for input, **O** indicates that a field is used for output, and **IO** indicates the field can be used for input and output. Fields that are not described here are reserved for CICSPlex SM. Unpredictable results may occur if these fields are changed.

Figure 55. The EYURWTRA communication area

#### WTRA\_API\_REAS

Specifies a value of zero (0).

#### Notes:

 The WTRA\_TRANID, WTRA\_USERID, and WTRA\_LUNAME fields are used by CICSPlex SM workload management to identify an appropriate transaction group and target scope list for the unit of work. The scope list identifies the set of target regions to which the unit of work can be routed. These fields (TRANID, USERID, and LUNAME) are passed to the CICSPlex SM workload management routing action module (EYU9WRAM) along with an indication that the caller is an external program. The default route action processing does not make use of the fields, but a customized version of EYU9WRAM may.

2. If the transaction group identified for the unit of work defines an affinity, the values in the WTRA\_USERID, WTRA\_TERMID, and WTRA\_LUNAME fields may appear as part of an affinity key on the WLMATAFF view. For this reason, you may want to specify values that are readable on a display terminal.

#### OR

Specifies, as a fullword binary data-value, the last reason code returned to the EYU9WRAM routing action process. You should inspect this field when the WTRA\_RESPONSE field does not contain a return code of zero (0). This field, in conjunction with the WTRA\_API\_RESP field, describes why the function failed.

#### WTRA\_API\_RESP

Specifies a value of zero (0).

OR

Specifies, as a fullword binary data-area, the last response code returned to the EYU9WRAM routing action process. You should inspect this field when the WTRA\_RESPONSE field does not contain a return code of zero (0). This field, in conjunction with the WTRA\_API\_REAS field, describes why the function failed.

#### WTRA\_APPLID

Specifies, as an 8-byte data-value, the application ID of the selected target region, provided that the WTRA\_RESPONSE field contains a return code of zero (0).

#### WTRA\_ARROW

Specifies, as a one-byte data-value, a constant of >. This field must be set before calling EYU9XLOP,

#### WTRA\_BLANK

Specifies, as a one-byte data-value, a blank space. This field must be set before calling EYU9XLOP,

#### WTRA\_BRIDGE\_TOKEN

Specifies, as an 8-character data-value, the bridge facility token.

#### WTRA\_BUFFADDR

Specifies, as a fullword binary data-value, the address of the buffer to be passed to the starting transaction.

#### WTRA\_BUFFLNTH

Specifies, as a fullword binary data-value, the length of the buffer to be passed to the starting transaction.

#### WTRA\_DYRLPROG

Specifies, as an 8-character data-value, the name of the DPL program.

#### WTRA\_DYRTYPE

This field, which must be set before calling EYU9XLOP, specifies, as a 1-byte data-value, the request type:

- **0** The request type is dynamic transaction routing.
- 1 The request type is Notify,
- 2 The request type is a dynamic START command.

# #

#

- 3 The request type is a dynamic START command with data.
- 4 The request type is a dynamic program link.
- 5 The request type is CICS BTS request routing.
- 6 The request type is a non-terminal START command.
- 7 The request type is an IIOP request.
- 8 Link3270 bridge requests
- 9 The request type is a dynamic program link with channel.
- A The request type is a dynamic START command with channel.
  - The request type is a non-terminal START command with channel.

#### WTRA\_ERR

В

Specifies, as a one-byte data-value, the reason for the error. This field is valid when the WTRA\_FUNC field indicates a routing error (1(. This field may be one of the following:

- **0** The selected sysid is unknown.
- 1 The selected sysid is not in service.
- 2 The selected system is in service, but no sessions are available.
- 3 The allocate sessions request was rejected.
- 4 A queue of allocate requests has been purged.
- 5 The selected system does not support this function.
- 6 The EXEC CICS LINK command returned LENGERR.
- 7 The EXEC CICS LINK command returned PGMIDERR.
- 8 The EXEC CICS LINK command returned INVREQ.
- 9 The EXEC CICS LINK command returned NOTAUTH.
- A The EXEC CICS LINK command returned TERMERR.
- WTRA\_FUNC

Specifies, as a one-byte data-value, the routing function, which identifies the reason CICSPlex SM workload management is being invoked. This field may be one of the following:

- **0** For route selection.
- 1 When an error occurs in route selection or a previous route error.
- 2 For route termination.
- **3** To notify CICSPlex SM workload management that the transaction should be routed to the named APPLID.
- 4 To notify CICSPlex SM workload management that the routed transaction abended.

#### WTRA\_LUNAME

Specifies a logical unit name that CICSPlex SM workload management should use to classify the unit of work. This LUNAME might also be used to construct workload affinities.

An LUNAME usually consists of a period (.) followed by the netname of the terminal from which the transaction was initiated. Since there may be no terminal associated with the transaction that is invoking CICSPlex SM workload management (or if there is, it may not be one you want to use), you can initialize this field with any string of characters. Be careful, however, not to include a question mark (?), plus sign (+), or asterisk (\*) in the string; these characters indicate a generic name, which is not supported.

#### WTRA\_NAME

Specifies, as an 8-byte data-value, a constant of EYURWTRA.

#### WTRA\_NEXTTRAN

Specifies, as an 8-btye data-value, the name of a transaction to be invoked after the current transaction is complete. If there is no next transaction, set the field to all blanks.

#### WTRA\_OPTER

Specifies, as a one-byte data-value, the call back option, as one of the following:

- **0** Call CICSPlex SM workload management back with a route termination function (WTRA\_FUNCTRM).
- 1 Do not call CICSPlex SM workload management back with a route termination function.

#### WTRA\_PREFIX

Specifies the start of a 20-character prefix area.

#### WTRA\_PFX\_LEN

Specifies the length of the prefix area.

#### WTRA\_PGMNAME

Specifies, as an 8-byte data-value, the name of the program invoking EYU9XLOP.

#### WTRA\_RESPONSE

Specifies, as a fullword binary data-value, the return code, as one of the following:

- **0** Continue processing.
- 8 Terminate processing.

#### WTRA\_SLENGTH

Specifies, as a halfword binary data-value, the length of the EYURWTRA communication area. This field must be set before calling EYU9XLOP,

#### WTRA\_SYSID

Specifies the system ID of the CICS system that will serve as the default target region.

#### OR

Specifies, as a 1-byte data-value, the system ID of the selected target region, provided that the WTRA\_RESPONSE field contains a return code of zero (0).

#### WTRA\_TERMID

Specifies a terminal ID that can be used to construct workload affinities. This terminal ID need not be defined to CICS.

This field usually contains the CICS facility ID. Since this may not be appropriate for your use, you should initialize the field to your own value.

#### WTRA\_TRANID

Specifies, as a 4-byte data-ref, a transaction ID that CICSPlex SM workload management should use to classify the unit of work. This transaction ID need not be defined to CICS.

#### WTRA\_USERID

Specifies a user ID that CICSPlex SM workload management should use to classify the unit of work. This user ID might also be used to construct workload affinities. It need not be defined to CICS.

For a list of the possible response and reason code values that can be returned in WTRA\_API\_RESP and WTRA\_API\_REAS, refer to the assembler copy book member EYURWCOD.

## Appendix B. Sample programs

This chapter contains sample programs.

### Sample calling sequence

Figure 56 illustrates a sample calling sequence for a program that will access CICSPlex SM workload management facilities. It is not intended to be used as a sample program and is, therefore, not complete in every detail.

\*-----\* DFHEISTG , Define Workarea WRK\_WTRA DS CL(WTRA\_LENGTH) DS 0D WRK UOWCOMM DS OC WRK UOW RESP DS F WRK\_UOWCOMM L EQU \*-WRK UOWCOMM COPY EYURWTRA Include DSECT to map WTRA SRVPGM DFHEIENT EIBREG=R11, DATAREG=R13, CODEREG=R12 \*-----\* \* Initialize the WTRA COMMAREA. \*-----\* LA R8,WRK\_WTRA --> WTRA USING EYURWTRA,R8 \*\*\* USING WTRA \*\*\* MVC WTRA\_SLENGTH,=AL2(WTRA\_LENGTH) MVIWTRA\_ARROW,C'>'Set length of block.MVCWTRA\_NAME,=C'EYURWTRA'Set the name.MVIWTRA\_BLANK,C''Set blank delimit. MVC WTRA PGMNAME,=CL8'SRVPGM ' Set program name. WTRA TERMID,=CL4'TRM1' Set TermID. MVC WTRA USERID, =CL8'USR1' Set USERID. MVC WTRA\_LUNAME(8),=CL8'.NET1' MVC Set LUNAME. WTRA\_TRANID,=CL8'TRN1' Set TRANID. WTRA\_SYSID,=C'SYS1' Set SYSID. MVC MVC WTRA APPLID, =C'APPLID1' Set Applid. MVC MVI WTRA FUNC, WTRA FUNCSEL Set the Route Select Function. MVI WTRA\_DYRTYPE,WTRA\_DYRTYPE\_DYN \*-----\* \* Invoke the WLM MAS Agent for Route Select. \*-----\* BASR5,LINK\_WLMGo do it.CLCWTRA\_RESPONSE,=F'0'Call go OK?BNECHECK\_OPTER..no.BASR5,START\_UOWGo Start the UOW.LTRR15,R15Work Completed?BZROUTE\_TERM..yes.BPROUTE\_ABNDUOW gave non zero return code.CR15,F'-4'SYSID error?BNEROUTE\_ABND..no. ROUTE\_SELECT

Figure 56. A sample calling sequence for CICSPlex SM workload management facilities (Part 1 of 3)

\* \* Invoke the WLM MAS Agent for Route Error. \*-----\* ROUTE\_ERROR DS OH MVI WTRA\_FUNC,WTRA\_FUNCERR Set the Termination Function. MVI WTRA\_ERR,WTRA\_ERROUT Say out of service. B ROUTE\_SELECT Go Get another system. \*-----\* \* Invoke the WLM MAS Agent for Route Abend. \*-----\* ROUTE ABND DS OH MVI WTRA\_FUNC,WTRA\_FUNCABD Set the Abend function. BAS R5,LINK\_WLM Go terminate. CLC WTRA\_RESPONSE,=F'0' OK? BE EXIT\_ABD ...yes. TFR DS 0H CHECK\_OPTER DS OH CLI WTRA\_OPTER,WTRA\_CALLYES Call WLM for Term? BNE WLM\_CALLERR ...no. \*-----\* \* Invoke the WLM MAS Agent for Route Termination \*-----\* ROUTE TERM DS OH MVI WTRA FUNC, WTRA FUNCTRM Set the Termination Function. BASR5,LINK\_WLMSet the next TRANID.BASR5,LINK\_WLMGo terminate.CLCWTRA\_RESPONSE,=F'0'OK?BEEXIT\_TERMOK..yes. MVC WTRA\_NEXTTRAN,=CL8'TRN2' Х \*-----\* \* The WLM MAS AGENT returned an 8 in WTRA RESPONSE \*-----\* WLM CALLERR DS OH \*-----\* \* Process completed successfully \*-----\* EXIT\_TERMOK DS OH \*-----\* \* Route Abend Call returned a 0 \* \*-----\* EXIT\_ABD DS OH EXIT DS OH EXEC CICS RETURN \*-----\* \* LINK WLM : Link to the WLM MAS AGENT \*-----\* LINK WLM DS OH EXEC CICS LINK PROGRAM(EYU9XLOP) Х COMMAREA(EYURWTRA) LENGTH(=AL2(WTRA\_LENGTH)) Х BR R5 Exit routine.

Figure 56. A sample calling sequence for CICSPlex SM workload management facilities (Part 2 of 3)

| * START_UOW    | : Start the Unit Work           | •                           | * |
|----------------|---------------------------------|-----------------------------|---|
| *<br>START UOW | DS 0H                           |                             | * |
| - EXEC         | CICS LINK PROGRAM(UOWP          | GM)                         | Х |
|                | COMMAREA(WRK UOWCOMM)           | LENGTH(=AL2(WRK UOWCOMM L)) | Х |
|                | SYSID(WTRA SYSID)               |                             | Х |
|                | RESP(WRK EIBRESP)               |                             |   |
| CLC            | WRK EIBRESP, DFHRESP (NORMAL)   |                             | Х |
|                | -                               | Did call go ok?             |   |
| BE             | START UOWL                      | yes.                        |   |
| L              | R15,=F'-4'                      | Assume SYSIDERR             |   |
| CLC            | WRK EIBRESP, DFHRESP (SYSIDERR) |                             | Х |
|                | _                               | Is there one?               |   |
| BE             | START UOWX                      | yes.                        |   |
| L              | R15,=F'-8'                      | Load Failure code.          |   |
| В              | START_UOWX                      | Go exit.                    |   |
| START UOWL     | DS OH                           |                             |   |
| – L            | R15,WORK UOW RESP               | Load Response Code.         |   |
| START_UOWX     | DS 0H                           | -                           |   |
| BR             | R5                              | Exit routine.               |   |

Figure 56. A sample calling sequence for CICSPlex SM workload management facilities (Part 3 of 3)

### Sample user-replacement modules

The sample user-replacement module procedures are:

#### Assembler language

```
//APPLPROG EXEC EYUEITAL,
11
              OUTC=*,
              CPSMHLQ='CPSM230',
//
             CICSHLQ='CICS630',
11
             LMODDSN='user.load.library'
//
             TRNPARM=('NOPROLOG,NOEPILOG'),
//
              LNKPARM=('RENT,REUS,AMODE=31,RMODE=ANY,XREF,MAP,LIST')
//
//TRN.SYSIN DD DISP=SHR,DSN=user.source.library(EYU9WRAM)
//LKED.SYSIN DD *
INCLUDE SYSLIB(EYU9WAPI)
NAME EYU9WRAM(R)
/*
```

Figure 57. Sample JCL for replacement module for Assembler language

#### C/370 language

| //APPLPROG EX  | EC EYUEITDL,                                                            |
|----------------|-------------------------------------------------------------------------|
| //             | OUTC=*,                                                                 |
| //             | CPSMHLQ='CPSM230',                                                      |
| //             | CICSHLQ='CICS630',                                                      |
| //             | EDCHLQ='SYS1',                                                          |
| //             | COMHLQ='SYS1',                                                          |
| //             | LMODDSN='user.load.library',                                            |
| //             | CPARM=('RENT,SOURCE,SHOWINC,TERM',                                      |
| //             | 'AGGREGATE,LIST,OFFSET'),                                               |
| //             | <pre>LNKPARM=('RENT, REUS, AMODE=31, RMODE=ANY, XREF, MAP, LIST')</pre> |
| //TRN.SYSIN D  | D DISP=SHR,DSN=user.source.library(EYU9WRAM)                            |
| //LKED.SYSIN D | D *                                                                     |
| INCLUDE SYSL   | IB(EYU9WAPI)                                                            |
| NAME EYU9WR    | AM(R)                                                                   |
| /*             |                                                                         |

Figure 58. Sample JCL for replacement module for C language

**Note:** When the C/370 EYU9WRAM sample is compiled using Version 1.0 of the IBM C/370 compiler, EDC0244 warning message will occur because the compiler truncates some of the field names.

#### PLI language

```
//APPLPROG EXEC EYUEITPL,
//
              OUTC=*,
              CPSMHLQ='CPSM230',
//
//
             CICSHLQ='CICS630'
11
             PLIHLQ='SYS1.IBMSYS.SYS',
11
             LMODDSN='user.load.library'
              PLIPARM=('OBJECT,NODECK,INCLUDE,SYNTAX,LIST,MAP',
//
               'STORAGE,OFFSET,XREF',
//
               'LANGLVL(OS,SPROG),SYSTEM(CICS)'),
11
               LNKPARM=('RENT, REUS, AMODE=31, RMODE=ANY, XREF, MAP, LIST')
11
//TRN.SYSIN DD DISP=SHR,DSN=user.source.library(EYU9WRAM)
//LKED.SYSIN DD *
INCLUDE SYSLIB(EYU9WAPI)
NAME EYU9WRAM(R)
/*
```

Figure 59. Sample JCL for replacement module for PLI language

#### **COBOL II language**

```
//APPLPROG EXEC EYUEITVL,
//
               OUTC=*,
//
               CPSMHLQ='CPSM230',
               CICSHLQ='CICS630',
//
               LMODDSN='user.load.library'
11
11
               COBPARM=('LIB,OBJECT,RENT,RES',
               'APOST, MAP, XREF, TRUNC(BIN)'),
11
               LNKPARM=('RENT, REUS, AMODE=31, RMODE=ANY, XREF, MAP, LIST')
//
//TRN.SYSIN DD DISP=SHR,DSN=user.SOURCE.library(EYU9WRAM)
//LKED.SYSIN DD *
INCLUDE SYSLIB(EYU9WAPI)
      EYU9WRAM(R)
NAME
/*
```

Figure 60. Sample JCL for replacement module for COBOL language

### The CICS Transaction Server for z/OS library

The published information for CICS Transaction Server for z/OS is delivered in the following forms:

#### The CICS Transaction Server for z/OS Information Center

The CICS Transaction Server for z/OS Information Center is the primary source of user information for CICS Transaction Server. The Information Center contains:

- Information for CICS Transaction Server in HTML format.
- Licensed and unlicensed CICS Transaction Server books provided as Adobe Portable Document Format (PDF) files. You can use these files to print hardcopy of the books. For more information, see "PDF-only books."
- Information for related products in HTML format and PDF files.

One copy of the CICS Information Center, on a CD-ROM, is provided automatically with the product. Further copies can be ordered, at no additional charge, by specifying the Information Center feature number, 7014.

Licensed documentation is available only to licensees of the product. A version of the Information Center that contains only unlicensed information is available through the publications ordering system, order number SK3T-6945.

#### Entitlement hardcopy books

The following essential publications, in hardcopy form, are provided automatically with the product. For more information, see "The entitlement set."

### The entitlement set

The entitlement set comprises the following hardcopy books, which are provided automatically when you order CICS Transaction Server for z/OS, Version 3 Release 1:

Memo to Licensees, GI10-2559

CICS Transaction Server for z/OS Program Directory, GI10-2586

CICS Transaction Server for z/OS Release Guide, GC34-6421

CICS Transaction Server for z/OS Installation Guide, GC34-6426

CICS Transaction Server for z/OS Licensed Program Specification, GC34-6608

You can order further copies of the following books in the entitlement set, using the order number quoted above:

CICS Transaction Server for z/OS Release Guide

CICS Transaction Server for z/OS Installation Guide

CICS Transaction Server for z/OS Licensed Program Specification

### **PDF-only books**

The following books are available in the CICS Information Center as Adobe Portable Document Format (PDF) files:

#### CICS books for CICS Transaction Server for z/OS General

CICS Transaction Server for z/OS Program Directory, GI10-2586 CICS Transaction Server for z/OS Release Guide, GC34-6421 CICS Transaction Server for z/OS Migration from CICS TS Version 2.3, GC34-6425 CICS Transaction Server for z/OS Migration from CICS TS Version 1.3, GC34-6423

CICS Transaction Server for z/OS Migration from CICS TS Version 2.2, GC34-6424

CICS Transaction Server for z/OS Installation Guide, GC34-6426

#### Administration

CICS System Definition Guide, SC34-6428

CICS Customization Guide, SC34-6429

CICS Resource Definition Guide, SC34-6430

CICS Operations and Utilities Guide, SC34-6431

CICS Supplied Transactions, SC34-6432

#### Programming

CICS Application Programming Guide, SC34-6433

CICS Application Programming Reference, SC34-6434

CICS System Programming Reference, SC34-6435

CICS Front End Programming Interface User's Guide, SC34-6436

CICS C++ OO Class Libraries, SC34-6437

CICS Distributed Transaction Programming Guide, SC34-6438

CICS Business Transaction Services, SC34-6439

Java Applications in CICS, SC34-6440

JCICS Class Reference, SC34-6001

#### Diagnosis

CICS Problem Determination Guide, SC34-6441

CICS Messages and Codes, GC34-6442

CICS Diagnosis Reference, GC34-6899

CICS Data Areas, GC34-6902

CICS Trace Entries, SC34-6443

CICS Supplementary Data Areas, GC34-6905

#### Communication

CICS Intercommunication Guide, SC34-6448

CICS External Interfaces Guide, SC34-6449

CICS Internet Guide, SC34-6450

#### **Special topics**

CICS Recovery and Restart Guide, SC34-6451

CICS Performance Guide, SC34-6452

CICS IMS Database Control Guide, SC34-6453

CICS RACF Security Guide, SC34-6454

CICS Shared Data Tables Guide, SC34-6455

CICS DB2 Guide, SC34-6457

CICS Debugging Tools Interfaces Reference, GC34-6908

# CICSPlex SM books for CICS Transaction Server for z/OS General

CICSPlex SM Concepts and Planning, SC34-6459 CICSPlex SM User Interface Guide, SC34-6460 CICSPlex SM Web User Interface Guide, SC34-6461

#### Administration and Management

CICSPlex SM Administration, SC34-6462 CICSPlex SM Operations Views Reference, SC34-6463 CICSPlex SM Monitor Views Reference, SC34-6464 CICSPlex SM Managing Workloads, SC34-6465 CICSPlex SM Managing Resource Usage, SC34-6466 CICSPlex SM Managing Business Applications, SC34-6467

#### Programming

CICSPlex SM Application Programming Guide, SC34-6468 CICSPlex SM Application Programming Reference, SC34-6469

#### Diagnosis

CICSPlex SM Resource Tables Reference, SC34-6470 CICSPlex SM Messages and Codes, GC34-6471 CICSPlex SM Problem Determination, GC34-6472

#### **CICS** family books

#### Communication

*CICS Family: Interproduct Communication*, SC34-6473 *CICS Family: Communicating from CICS on System/390*, SC34-6474

#### Licensed publications

The following licensed publications are not included in the unlicensed version of the Information Center:

CICS Diagnosis Reference, GC34-6899

CICS Data Areas, GC34-6902

CICS Supplementary Data Areas, GC34-6905

CICS Debugging Tools Interfaces Reference, GC34-6908

### **Other CICS books**

The following publications contain further information about CICS, but are not provided as part of CICS Transaction Server for z/OS, Version 3 Release 1.

| Designing and Programming CICS Applications      | SR23-9692 |
|--------------------------------------------------|-----------|
| CICS Application Migration Aid Guide             | SC33-0768 |
| CICS Family: API Structure                       | SC33-1007 |
| CICS Family: Client/Server Programming           | SC33-1435 |
| CICS Transaction Gateway for z/OS Administration | SC34-5528 |
| CICS Family: General Information                 | GC33-0155 |
| CICS 4.1 Sample Applications Guide               | SC33-1173 |
| CICS/ESA 3.3 XRF Guide                           | SC33-0661 |

### Determining if a publication is current

IBM regularly updates its publications with new and changed information. When first published, both hardcopy and BookManager<sup>®</sup> softcopy versions of a publication are usually in step. However, due to the time required to print and distribute hardcopy books, the BookManager version is more likely to have had last-minute changes made to it before publication.

Subsequent updates will probably be available in softcopy before they are available in hardcopy. This means that at any time from the availability of a release, softcopy versions should be regarded as the most up-to-date.

For CICS Transaction Server books, these softcopy updates appear regularly on the *Transaction Processing and Data Collection Kit* CD-ROM, SK2T-0730-xx. Each reissue of the collection kit is indicated by an updated order number suffix (the -xx part). For example, collection kit SK2T-0730-06 is more up-to-date than SK2T-0730-05. The collection kit is also clearly dated on the cover.

Updates to the softcopy are clearly marked by revision codes (usually a # character) to the left of the changes.

## Accessibility

Accessibility features help a user who has a physical disability, such as restricted mobility or limited vision, to use software products successfully.

You can perform most tasks required to set up, run, and maintain your CICSPlex SM system in one of these ways:

- using a 3270 emulator connected to CICSPlex SM
- using a 3270 emulator logged on to CICS
- using a 3270 emulator logged on to TSO
- using a 3270 emulator as an MVS system console
- using the CICSPlex SM web user interface.

IBM Personal Communications (Version 5.0.1 for Windows 95, Windows 98, Windows NT and Windows 2000; version 4.3 for OS/2) provides 3270 emulation with accessibility features for people with disabilities. You can use this product to provide the accessibility features you need in your CICSPlex SM system.

## Index

### Α

abend compensation description 20 requesting 59, 84, 89, 94 when accessing workload management directly 42 action commands for DTRINGRP 54 TRANGRP 55 WLMATAFF 102 WLMATAFS 103 WLMATGRP 104 WLMATRAN 106 WLMAWAOR 107 WLMAWAOS 109 WLMAWDEF 110 WLMAWORD 111 WLMAWORK 113 WLMAWTOR 114 WLMAWTOS 115 WLMDEF 64 WLMGROUP 70 WLMINGRP 73 WLMINSPC 75 WLMSCOPE 77 WLMSPEC 80 activating target region for workload management 108 activating workload management 23 administration menu 53 administration views workload management 53 affinity relationship 92 affinity, workload activating for transaction group 57, 92 changing for transaction group 58, 92 for workload specification 81 deactivating for transaction group 57, 92 description of 16 displaying for transaction group 54 for workload specification 80 establishing for transaction group 56 workload specification 81 valid relation and lifetime combinations 60, 95 APPC 36, 58, 83, 88, 93 associating scope as target region to transaction group 66, 96 as target region to workload specification 84, 85, 89,90 transaction with transaction group 61 workload definition with workload group 67, 74 workload group with workload specification 71, 76 automatic transaction initiation (ATI) 54

### В

browsing specification 80 browsing transaction group definition 55

## С

CICS business transaction services (BTS) 7 BTS-set 5 CICSplex considerations 5 dealing with affinities 5 release requirements 17, 28 communication areas EYURWCOM 37, 159 EYURWTRA 40, 169 copy books 29, 159 creating a transaction affinity 35 creating a transaction group 55, 56 creating a user-replacement for EYU9WRAM 38 creating a workload definition 64 creating a workload group 70 creating a workload specification 81

## D

default transaction group 55, 80, 101, 104, 110 definition views WLMATAFD 100 WLMATAFF 101 WLMATAFS 102 WLMATGRP 103 WLMATRAN 105 WLMAWAOR 106 WLMAWAOS 108 WLMAWDEF 109 WLMAWORD 111 WLMAWORK 112 WLMAWTOR 113 WLMAWTOS 114 discarding active transaction affinity 102 discarding transactions 106 discarding workload definitions 110 displaying routing regions associated with workload 76 displaying scope as routing region for workload specification 77 as target region for transaction group 63 as target region for workload specification 80 displaying target regions for transaction group 63 for workloads 80 displaying transaction affinities for group 54 displaying transaction groups 54 displaying transactions in group 53 displaying workload active 112 definitions used by 109 detailed view of CICS BTS affinity 100 routing regions assigned to 113

displaying workload (continued) specific active 111 summary view of transaction affinities 102 target regions assigned to 106 transaction affinities 101 transaction groups used by 103 transactions known to 105 displaying workload definitions 63 displaying workload definitions in group 73 displaying workload groups 69 displaying workload groups in specification 75 displaying workload specifications 80 distributed program link (DPL) 3, 5, 39, 40, 159, 164, 167, 169, 171, 172 release requirements 28 DSRTPGM SIT parameter 23, 27 DTRINGRP view 53 DTRPGM SIT parameter 23, 27 DTRPROG API 30 dynamic routing customizing CICSPlex SM processing CICSPlex SM data areas 37 installing user-replacement programs 38 modifying the DTR program 29 non-dynamic transactions 31 overview of CICSPlex SM processing 27 release requirements 28 sample programs 29 selecting an target region 32, 34 transaction routing actions 32, 34 requesting additional support abend compensation considerations 42 EYURWTRA communication area 40, 169 invoking CICSPlex SM workload management 40 MVS workload management considerations 42 overview 39 processing considerations 41 route error considerations 41 sample calling sequence 43, 175 transaction affinity considerations 42

### Ε

end user interface example tasks 117 enterprise beans workload balancing 8 workload separation 14 EUI vii example tasks add region to existing target region scope 119 add routing region to active workload 120 balancing a workload 117 deactivate a workload definition 128 discard an active transaction from a workload 130 honor a pseudoconversational transaction 125 quiesce target region in active workload 121 remove region from target region scope 120 route transactions from user to specific target region 124

example tasks (continued) routing specific transaction to specific target region 122 update a workload specification 131 update active workload definition 129 use real-time analysis to select target region 131 EYU9WRAM routing action module 37, 38, 59, 83, 89, 94 as used by an external program 170 copy books 29 creating a user-replacement 38 EYU9XLOP dynamic routing program 23, 27, 39 EYURWCOD copy book 29, 37 EYURWCOM communication area 29, 37, 159 EYURWSVD copy book 29, 37 EYURWSVE copy book 29, 37, 167 EYURWTRA communication area 40, 169

## G

GLOBAL affinity match key 102 goal algorithm 9 description 7 specifying 85, 90

## Η

hyperlink fields for DTRINGRP 54 TRANGRP 56 WLMATAFF 102 WLMATAFS 103 WLMATGRP 105 WLMATRAN 106 WLMAWAOR 108 WLMAWAOS 109 WLMAWDEF 110 WLMAWORD 112 WLMAWORK 113 WLMAWTOR 114 WLMAWTOS 115 WLMDEF 64 WLMGROUP 70 WLMINGRP 74 WLMINSPC 76 WLMSCOPE 78 WLMSPEC 81

## 

inheriting specifications when adding routing region scope 86 when changing routing region scope 78 when removing routing region scope 79 installing user-replacement program 38 installing workload definition 68 installing workload group 72 intertransaction affinity activating for transaction group 105 when creating 57, 92 intertransaction affinity (continued) changing for transaction group 56 for workload specification 58, 81, 82, 87, 92 CICS BTS considerations 100 creating 35 deactivating for transaction group 105 when creating 57, 92 deletina 35 description of 16 discarding active 102 displaying for transaction groups 54 for workload specification 80 displaying active 101 displaying summary information 102 establishing for transaction group 56 workload specification 81 valid relation and lifetime combinations 60, 95

## L

LUTYPE6.2 36, 58, 83, 88, 93

## Μ

match criteria, transaction 66, 96 menu, administration 53

### Ν

notification (route) 33

## Ρ

process type (BTS) 7

# Q

queue algorithm 9 description 7 specifying 85, 90 quiescing an target region 108

# R

release requirements 28 removing a transaction affinity 35 routing region scope from specification 28, 79 transaction from transaction group 54 transaction group 56 workload definition 64 workload definition from group 74 workload group 70 workload group from specification 75 workload specification 81 requesting region definition of 3 requesting region (continued) release requirements 28 route selection 32, 34 route selection error 33, 35 routing attempt complete 33, 35 routing region activating workload management when CICS system active 23 when CICS system not active 23 when CMAS not active 23 assigned to a workload 113 assigned to workload displaying 76 assigning to workload specification 85, 90 changing 78 definition of 3 removing from workload specification 79 summarizing 114

## S

sample programs 29 scope associating as routing region to workload specification 85, 90 as target region to transaction group 66, 96 as target region to workload specification 84, 89 changing routing region for workload specification 78 target region for transaction group 64 target region for workload specification 81 displaying routing region for workload specification 76 target regions for transaction groups 63 target regions for workload specification 80 removing as routing region from workload specification 79 selecting a target region from a set 32 specific 34 SM BALANCE 31, 32 SM\_CREAFF 35, 59, 83, 89, 94 SM\_DELAFF 35 SM\_ROUTE 31, 34 SM\_SCOPE 31, 32 START commands, dynamic routing of 5, 8, 31, 39, 40, 159, 164, 167, 169, 171 non-terminal-related 3 release requirements 28 terminal-related 3 static routing 3 static transactions 54 summary of views for creating definitions 49 for managing definitions 51

### Т

target region activating 108 target region (continued) assigning to transaction group 66, 96 workload specification 84, 89 changing for transaction groups 64 for workload specification 81 definition of 3 displaying for transaction groups 63 for workload specifications 80 displaying status of 106 quiescing 108 release requirements 28 summarizing 108 tasks, example add region to existing target region scope 119 add routing region to active workload 120 balancing a workload 117 deactivate a workload definition 128 discard an active transaction from a workload 130 honor a pseudoconversational transaction 125 quiesce target region in active workload 121 remove region from target region scope 120 route transactions from user to specific target region 124 routing specific transaction to specific target region 122 update a workload specification 131 update active workload definition 129 use real-time analysis to select target region 131 TRANGRP 54 TRANGRP view 55 transaction abend 34, 35 transaction affinity activating for transaction group 105 when creating 57, 92 changing for transaction group 56 for workload specification 58, 81, 82, 87, 92 CICS BTS considerations 100 creating 35 deactivating for transaction group 105 when creating 57, 92 deleting 35 description of 16 discarding active 102 displaying for transaction groups 54 for workload specification 80 displaying active 101 displaying summary information 102 establishing for transaction group 56 workload specification 81 valid relation and lifetime combinations 60, 95 transaction group adding transaction to 61 associating with target region 66, 96 creating 56, 92 default 55, 80, 101, 104, 110

transaction group (continued) description of 7 displaying one or more 54 transactions in 53 displaying active 103 match criteria 66, 96 removina from data repository 56 transaction from 54 update description of 56 transaction initiation 35 transaction termination 34, 35 transactions adding to transaction group 61 discarding from workload 106 displaying for workload 105 displaying in transaction group 53 including dynamic and non-dynamic 54 match criteria 66.96 removing from transaction group 54

## U

updating scope association routing region for workload specification 78 target region for transaction group 64 target region for workload specification 81 transaction group definition 56 description of 7 workload definition 64 workload group 70 workload specification 81

### V

views See also workload management views summary of for creating definitions 49 for managing definitions 51

## W

Web User Interface creating a transaction group 92 example tasks 117 workload definition 95 workload group definition 96 workload specification 87 workload specifications scope 90 WLMATAFD view 100 WLMATAFF view 101 WLMATAFS view 102 WLMATGRP view 103 WLMATRAN view 105 WLMAWAOR view 106 WLMAWAOS view 108 WLMAWDEF view 109

WLMAWORD view 111 WLMAWORK view 112 WLMAWTOR view 113, 114 WLMDEF view 63 WLMGROUP view 69 WLMINGRP view 73 WLMINSPC view 75 WLMSCOPE view 76 WLMSPEC 81 WLMSPEC view 80 workload See also workload specification description of 4 workload affinity activating for transaction group 57, 92, 105 changing for transaction group 58, 92 for workload specification 81 deactivating for transaction group 57, 92, 105 description of 16 discarding when active 102 displaying for transaction group 54 for workload specification 80 displaying active 101 displaying active CICS BTS 100 displaying summarized information 102 establishing for transaction group 56 workload specification 81 valid relation and lifetime combinations 60, 95 workload balancing description of 7 workload definition See also transaction group associating with workload group 67, 74 creating 64, 95 description of 7 discarding active 110 displaying associated with workload groups 73 one or more 63 displaying active 109 installing 68 removing from data repository 64 from workload group 74 updating 64 workload group adding workload definition to 67, 74 associating with workload specification 71, 76 changing description of 70 creating 70 description of 7 displaying associations with workload specifications 75 one or more 69 workload definitions associated with 73 installing 72 removing from data repository 70

workload group (continued) removing (continued) workload definition from 74 workload group definitions creating 96 workload management activating in routing region when CICS system is active 23 when CMAS not available 23 description of 3, 7 example tasks add region to existing target region scope 119 add routing region to active workload 120 balancing a workload 117 deactivate a workload definition 128 discard an active transaction from a workload 130 honor a pseudoconversational transaction 125 quiesce target region in active workload 121 remove region from target region scope 120 route transactions from user to specific target region 124 routing specific transaction to specific target region 122 update a workload specification 131 update active workload definition 129 use real-time analysis to select target region 131 workload management views accessing 53 DTRINGRP 53 relationship to definitions 47 TRANGRP 55 WLMATAFD 100 WLMATAFF 101 WLMATAFS 102 WLMATGRP 103 WLMATRAN 105 WLMAWAOR 106 WLMAWAOS 108 WLMAWDEF 109 WLMAWORD 111 WLMAWORK 112 WLMAWTOR 113 WLMAWTOS 114 WLMDEF 63 WLMGROUP 69 WLMINGRP 73 WLMINSPC 75 WLMSCOPE 76 WLMSPEC 80 workload separation description of 10 workload specification adding workload group to 71, 76 associating target region scope with 84, 89 creating 81 description of 7 displaying one or more 80 routing region scope associated with 76 workload groups associated with 75

```
workload specification (continued)
inherited by CICS system
when adding scope association 86
when changing scope association 78
when removing scope association 79
removing
from data repository 81
routing region scope from 79
updating
in data repository 81
routing region scope for 78
target region scope for 81
workload specifications
creating 87
WUI vii
```

### Notices

This information was developed for products and services offered in the U.S.A. IBM may not offer the products, services, or features discussed in this document in other countries. Consult your local IBM representative for information on the products and services currently available in your area. Any reference to an IBM product, program, or service is not intended to state or imply that only that IBM product, program, or service may be used. Any functionally equivalent product, program, or service that does not infringe any IBM intellectual property right may be used instead. However, it is the user's responsibility to evaluate and verify the operation of any non-IBM product, program, or service.

IBM may have patents or pending patent applications covering subject matter described in this document. The furnishing of this document does not give you any license to these patents. You can send license inquiries, in writing, to:

IBM Director of Licensing IBM Corporation North Castle Drive Armonk, NY 10504-1785 U.S.A.

For license inquiries regarding double-byte (DBCS) information, contact the IBM Intellectual Property Department in your country or send inquiries, in writing, to:

IBM World Trade Asia Corporation Licensing 2-31 Roppongi 3-chome, Minato-ku Tokyo 106, Japan

The following paragraph does not apply in the United Kingdom or any other country where such provisions are inconsistent with local law: INTERNATIONAL BUSINESS MACHINES CORPORATION PROVIDES THIS PUBLICATION "AS IS" WITHOUT WARRANTY OF ANY KIND, EITHER EXPRESS OR IMPLIED, INCLUDING, BUT NOT LIMITED TO, THE IMPLIED WARRANTIES OF NON-INFRINGEMENT, MERCHANTABILITY, OR FITNESS FOR A PARTICULAR PURPOSE. Some states do not allow disclaimer of express or implied warranties in certain transactions, therefore this statement may not apply to you.

This publication could include technical inaccuracies or typographical errors. Changes are periodically made to the information herein; these changes will be incorporated in new editions of the publication. IBM may make improvements and/or changes in the product(s) and/or the program(s) described in this publication at any time without notice.

Licensees of this program who wish to have information about it for the purpose of enabling: (i) the exchange of information between independently created programs and other programs (including this one) and (ii) the mutual use of the information which has been exchanged, should contact IBM United Kingdom Laboratories, MP151, Hursley Park, Winchester, Hampshire, England, SO21 2JN. Such information may be available, subject to appropriate terms and conditions, including in some cases, payment of a fee.

The licensed program described in this document and all licensed material available for it are provided by IBM under terms of the IBM Customer Agreement, IBM International Programming License Agreement, or any equivalent agreement between us.

### **Programming interface information**

This book is intended to help you administer your IBM CICSPlex System Manager (CICSPlex SM) system.

This book also documents Product-sensitive Programming Interface and Associated Guidance Information provided by CICSPlex SM and CICS/ESA.

Product-sensitive programming interfaces allow the customer installation to perform tasks such as diagnosing, modifying, monitoring, repairing, tailoring, or tuning of CICSPlex SM and CICS/ESA. Use of such interfaces creates dependencies on the detailed design or implementation of the IBM software product. Product-sensitive programming interfaces should be used only for these specialized purposes. Because of their dependencies on detailed design and implementation, it is to be expected that programs written to such interfaces may need to be changed in order to run with new product releases or versions, or as a result of service.

Product-sensitive Programming Interface and Associated Guidance Information is identified where it occurs, either by an introductory statement to a chapter or section or by the following marking:

Product-sensitive programming interface

Programming Interface and Associated Guidance Information...

End of Product-sensitive programming interface \_\_\_\_\_

### Trademarks

IBM, the IBM logo, and ibm.com are trademarks or registered trademarks of International Business Machines Corp., registered in many jurisdictions worldwide. A current list of IBM trademarks is available on the Web at Copyright and trademark information at www.ibm.com/legal/copytrade.shtml.

Microsoft and Windows are trademarks of Microsoft Corporation in the United States, other countries, or both.

Java and all Java-based trademarks and logos are trademarks or registered trademarks of Oracle and/or its affiliates.

Adobe, the Adobe logo, PostScript, and the PostScript logo are either registered trademarks or trademarks of Adobe Systems Incorporated in the United States, and/or other countries.

Other product and service names might be trademarks of IBM or other companies.

### Sending your comments to IBM

If you especially like or dislike anything about this book, please use one of the methods listed below to send your comments to IBM.

Feel free to comment on what you regard as specific errors or omissions, and on the accuracy, organization, subject matter, or completeness of this book.

Please limit your comments to the information in this book and the way in which the information is presented.

To ask questions, make comments about the functions of IBM products or systems, or to request additional publications, contact your IBM representative or your IBM authorized remarketer.

When you send comments to IBM, you grant IBM a nonexclusive right to use or distribute your comments in any way it believes appropriate, without incurring any obligation to you.

You can send your comments to IBM in any of the following ways:

• By mail, to this address:

IBM United Kingdom Limited User Technologies Department (MP095) Hursley Park Winchester Hampshire SO21 2JN United Kingdom

- By fax:
  - From outside the U.K., after your international access code use 44–1962–816151
  - From within the U.K., use 01962–816151
- Electronically, use the appropriate network ID:
  - IBMLink: HURSLEY(IDRCF)
  - Internet: idrcf@hursley.ibm.com

Whichever you use, ensure that you include:

- The publication title and order number
- · The topic to which your comment applies
- Your name and address/telephone number/fax number/network ID.

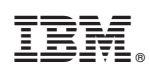

Product Number: 5655-M15

SC34-6465-07

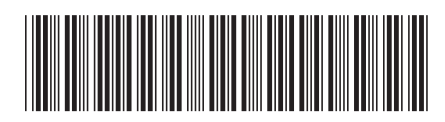

Spine information:

CICSPlex SM Managing Workloads

Version 3 Release 1

CICS TS for z/OS

Ŭ